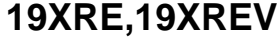

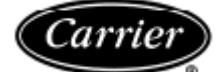

封闭型双级压缩离心式冷水机组

#### 50/60 Hz

制冷剂HFC-134a

# 开机、运行及维护手册

安全事项

离心式冷水机组当运行在设计情况范围内时可提供安全可 靠的服务。当操作这种设备时,必须有良好的判断和安全 预防措施,以避免设备和财产的损失或人身伤害。

必须确保已理解和遵守了冷水机组说明书和本手册中 包含的操作步骤和安全预防措施。

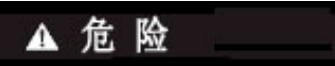

不要把制冷剂安全排放口安置在建筑物内。按照 ANSI/ASHRAE 15"机械制冷安全规范"(美国国家标准学会 /美国供暖、制冷与空调工程师学会)最新版的规定,由爆 破盘或安全阀排放的制冷剂必须排放到室外。制冷剂积蓄 在封闭的空间内会置换氧气引起窒息。

按 ANSI/ASHRAE 15 标准提供足够的通风,特别是对封闭的 层高较低的空间。吸气超高浓度的制冷剂蒸气对人体有害, 可能会导致心律不齐、失去知觉或死亡。使用不当可能会 致命。制冷剂蒸气比空气重,会降低空气中的氧含量,也 会使眼睛和皮肤受到刺激。同时其光或热的分解物是有毒 的。

不允许用氧气来清洁筒身或加压机组。氧气会和油、脂或 其它常用物质发生剧烈反应。

测试压力不允许超过规定范围,通过查对说明书和设备铭 牌上的设计压力来确认许可的测试压力。

不允许用空气作检漏测试。只可使用制冷剂或干燥的氮气。 不要关闭任何安全装置的阀门。

在运行任何机组前,请确认所有压力释放阀已正确安装并 能正常工作。

有触电致伤或致死的危险。当使用固态启动柜或星-三角启 动柜时,即使机组不运行,电机端子上也有高电压存在。 在接触电机端子或接线前必须断开供电电源。

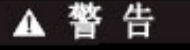

在所有制冷剂(液态和气态)从机组内移出前,不要焊接 或切割任何制冷剂容器和容器。残留的制冷剂蒸气应用干 燥空气或氮气置换,工作区域应保持良好的通风。制冷剂 和明火接触会产生有毒气体。

不要用吊耳螺栓或吊耳孔起吊机组部件或整个机组。

除非你是合格的电工,否则不允许在高压设备上工作。 在确认所有的电源已经切断并且没有残留的电压从电容器 或固态元件上释放之前,不能在电气元件上工作,包括控 制面板、开关、启动柜和油加热器。

在维修期间要对开路锁定并在电路上作显著标记。如果工 作中断,那么在重新开始工作前必须确认所有的电路是开 路。

应避免液态制冷剂溅在皮肤或眼睛内。作业时使用安全防 护眼镜。一旦溅在皮肤上,请立即用肥皂和水冲洗。如果 有液态制冷剂进入眼睛,请立刻用水反复冲洗

绝不允许用明火或蒸汽加热制冷剂容器。否则将导致超高 压,十分危险。在必须加热制冷剂的场合,只能使用不超 过110℃/43℃的温水。

不要使用已废弃的(非回用型)钢瓶或试图重新充注。这 种做法既危险,也不合法。当气瓶为空瓶时,排空剩余气 体,松开阀门,卸下阀杆并丢弃。不能焚烧。

在对机组加制冷剂前,必须核对制冷剂的类型。加错制冷 剂将导致机组损坏或故障。

使用非指定厂商生产的制冷剂运行该机组时,应遵守 ANSI/ASHRAE 15 (最新版)的要求。用其它制冷剂运行该 机组时,请联系开利公司了解相关详情。

当机组有压力或正在运行时,不要试图卸下任何接头、封 盖等。松开任何接头前,必须确认相关压力为 0 psig (OkPa)。

每年至少对所有安全阀、爆破盘和其它安全装置仔细检查 一次。如果机组所安装的环境有腐蚀性,检查应更频繁。

安全阀阀体或其机构内如发现有腐蚀或杂质(铁锈,油污, 结垢等)堆积时,不要试图修理或重新标定该安全阀。请 立即安排更换。

不要串联或反接安全阀。

在装配压紧的弹簧或在压紧的弹簧附近工作时,必须十分 小心。

因为弹簧的突然释放会导致弹簧和在弹簧方向上的物体象 枪弹一样地飞出,可能造成人身伤害。

# ▲ 注 意

不要在制冷剂容器上行走。否则,容器会破裂,喷射出制 冷剂,导致人身伤害。

不要攀爬机组。应使用安全的平台、机组中间通道或脚手 架。使用梯子时要遵守安全操作规程。

使用机械设备(吊车、起重机等)起吊或移动检查盖或其 它重部件。即便零部件很轻,在有滑落或失去重心的危险 时,也要使用吊装设备。

机组的自动启动功能会激发启动器、冷却塔风机或油泵。 在启动器、冷却塔风机和油泵线路前端断开线路。

维修机组时,必须使用与原组件号相同的零件。

在未得到过程控制组许可前,不要排放或放干水室内的工 业盐水、液体、气体或半固体。

在水室未完全排空之前,不要松开水室的螺栓。

6-01

在转动任何轴之前,要双重检查螺母扳手、标度盘或其它 部件是否已经移开。

在检查确定密封的压盖螺母为阳螺纹啮合前,不要松开该 螺母。

定期检查各种阀门、接头、容器是否有腐蚀、生锈、检漏 或损坏。

在接近每个安全阀的放气容器上装一排水接管,防止凝结 水或雨水积聚。

制造商有权随时撤销或更改规格和设计,无须另行通知,也无须为此承担任何义务。 取代,

PC 211 目录号 531-982 美国印刷 Form Book 2 页码 1

Book

2

| 安全事项1                                                                                                    |
|----------------------------------------------------------------------------------------------------|
| 缩写符号说明4                                                                                                    |
| 序言4                                                                                                    |
| 机组熟悉5                                                                                                    |
| 冷水机组铭牌                                                                                                    |
| 系统部件5                                                                                                    |
| 蒸发器5                                                                                                    |
| 冷凝器5                                                                                                    |
| 电机-压缩机                                                                                                    |
| 控制面板                                                                                                    |
| 工厂安装的启动柜或变频驱动器(选配件)7                                                                                                    |
| 制冷循环                                                                                                    |
| 电机/润滑油冷却循环                                                                                                    |
| VFD 冷却循环                                                                                                    |
| 润滑循环                                                                                                    |
| 概要8                                                                                                    |
| 崔论 8                                                                                                    |
| 润滑油回油系统 <sup>8</sup>                                                                                                    |
| <ul> <li>● 第一种同收方法</li> </ul>                                                                                                    |
| <ul> <li>● 第二种同的方法</li> </ul>                                                                                                    |
| 自动设备 0                                                                                                    |
| 机载固态启动柜(洗配件) 0                                                                                                    |
| 1/1322月20日の115、20月1日/                                                                                                    |
| //u教生──/////□//////////////////////////////                                                                                                    |
| //□祆▼┃ □ 、処刑(下)                                                                                                    |
| 江州不利10<br>会议 10                                                                                                    |
| <b>た入</b>                                                                                                    |
| <ul> <li>▼ (天1以) 同 与</li> <li>▲ 函 掛 信 早</li> </ul>                                                                                                    |
| ● 丙則治万                                                                                                    |
|                                                                                                    |
|                                                                                                    |
| PICII 系统兀什                                                                                                    |
| PIC II 系统元件                                                                                                    |
| PICII 系统元件<br>CVC/ICVC 操作及菜单                                                                                                    |
| PICII 系统元件         CVC/ICVC 操作及菜単         •概述         •警报和警告         •CVC/ICVC 菜单顶                                                                                                    |
| PICII 系统元件         CVC/ICVC 操作及菜单         •概述         •警报和警告         •CVC/ICVC 菜单项         •CVC/ICVC 某本操作(使用数键)                                                                                                    |
| PICII 系统元件         CVC/ICVC 操作及菜单         •概述         •警报和警告         •CVC/ICVC 菜单项         •CVC/ICVC 基本操作(使用软键)         •本季地本                                                                                                    |
| PICIT 系统元件         CVC/ICVC 操作及菜单         •概述         •警报和警告         •CVC/ICVC 菜单项         •CVC/ICVC 基本操作(使用软键)         •查看状态         •优生操作                                                                                                    |
| PICIT 系统元件         CVC/ICVC 操作及菜单         •概述         •警报和警告         •CVC/ICVC 菜单项         •CVC/ICVC 基本操作(使用软键)         •查看状态         •优先操作         •时回志操作                                                                                                    |
| PICII 系统元件         CVC/ICVC 操作及菜单         •概述         •警报和警告         •CVC/ICVC 菜单项         •CVC/ICVC 基本操作(使用软键)         •查看状态         •优先操作         •时间表操作                                                                                                    |
| PICIN 系统元件         CVC/ICVC 操作及菜单         •概述         •警报和警告         •CVC/ICVC 菜单项         •CVC/ICVC 基本操作(使用软键)         •查看状态         •优先操作         •时间表操作         •查看和更改设定点         ·四名提作                                                                                                    |
| PICIN系统元件     15       •概述     15       •概述     15       •警报和警告     15       •CVC/ICVC 菜单项     15       •CVC/ICVC 菜单项     15       •CVC/ICVC 基本操作(使用软键)     15       •查看状态     15       •优先操作     15       •时间表操作     15       •服务操作     15                                                                                                    |
| PIC II 系统元件       15         CVC/ICVC 操作及菜单       15         •概述       15         •警报和警告       15         •CVC/ICVC 菜单项       15         •CVC/ICVC 菜单项       15         •CVC/ICVC 菜单项       15         •CVC/ICVC 基本操作(使用软键)       •查看状态         •CVC/ICVC 基本操作(使用软键)       •查看和求态         •优先操作       •时间表操作         •时间表操作       •百看和更改设定点         •服务操作       9IC II 系统功能         •CVC I I 系统功能       34                                                                                                    |
| PIC II 系统元件       15         CVC/ICVC 操作及菜单       15         •概述       15         •警报和警告       15         •CVC/ICVC 菜单项       15         •CVC/ICVC 基本操作(使用软键)       •查看状态         •位先操作       •时间表操作         •时间表操作       •夏看和更改设定点         •服务操作       9IC II 系统功能       34         •定转速冷量控制       34                                                                                                    |
| PIC II 系统元件       15         CVC/ICVC 操作及菜单       15         •概述       15         •警报和警告       15         •CVC/ICVC 菜单项       15         •CVC/ICVC 基本操作(使用软键)       •查看状态         •位先操作       •时间表操作         •时间表操作       •夏看和更改设定点         •服务操作       91         PIC II 系统功能       34         •定转速冷量控制       34                                                                                                    |
| PIC II 系统元件       15         CVC/ICVC 操作及菜单       15         •概述       15         •警报和警告       15         •CVC/ICVC 菜单项       •CVC/ICVC 基本操作(使用软键)         •查看状态       •优先操作         •时间表操作       •时间表操作         •政务操作 <b>PIC II 系统功能</b> 92       34         •定转速冷量控制       ·资频驱动(VFD) 冷量控制         ·冷水进水控制选项       ************************************                                                                                                    |
| PIC II 系统元件       15         CVC/ICVC 操作及菜单       15         •概述       15         •管报和警告       15         •CVC/ICVC 菜单项       •CVC/ICVC 基本操作(使用软键)         •查看状态       •优先操作         •时间表操作       •查看和更改设定点         •服务操作       91         PIC II 系统功能       34         •定转速冷量控制       34         •定转速冷量控制       34         •注制点静止带       15                                                                                                    |
| PIC II 系统元件       1         CVC/ICVC 操作及菜单       15         •概述       15         •警报和警告       15         •CVC/ICVC 菜单项       •CVC/ICVC 基本操作(使用软键)         •查看状态       •优先操作         •时间表操作       •首看和更改设定点         •服务操作       34         •定转速冷量控制       34         •定转速冷量控制       34         •定转速冷量控制       34         •定转速冷量控制       34                                                                                                    |
| PIC II 系统元件       15         CVC/ICVC 操作及菜单       15         •概述       *         •警报和警告       15         •CVC/ICVC 菜单项       •         •CVC/ICVC 基本操作(使用软键)       •         •查看状态       •         •优先操作       •         •时间表操作       •         •查看和更改设定点       •         ·服务操作       9         PIC II 系统功能       34         •定转速冷量控制       34         •定转速冷量控制       ·         •炎 水进水控制选项       ·         ·控制点静止带       ·         ·比例冷水进水增量       ·         ·需求量极限       ·                                                                                                    |
| PIC II 系统元件       15         CVC/ICVC 操作及菜单       15         •概述       •警报和警告         •CVC/ICVC 菜单项       •CVC/ICVC 基本操作(使用软键)         •查看状态       •优先操作         •时间表操作       •查看和更改设定点         •服务操作       9         PIC II 系统功能       34         •定转速冷量控制       ·变频驱动(VFD) 冷量控制         ·冷水进水控制选项       ·控制点静止带         •比例冷水进水增量       ·需求量极限         •机组计时器       ·                                                                                                    |
| PIC II 条纸元件       15         ·概述       15         ·概述       ·警报和警告         ·CVC/ICVC 菜单项       ·CVC/ICVC 菜单项         ·CVC/ICVC 基本操作(使用软键)       ·查看状态         ·查看状态       ·优先操作         ·时间表操作       ·查看和更改设定点         ·服务操作       ·日         PIC II 系统功能       34         ·定转速冷量控制       ·变频驱动(VFD)冷量控制         ·冷水进水控制选项       ·控制点静止带         ·比例冷水进水增量       ·需求量极限         ·机组计时器       ·占用时间表                                                                                                    |
| PIC II 条统元件       15         ·概述       15         ·概述       ·警报和警告         ·CVC/ICVC 菜单项       ·CVC/ICVC 基本操作(使用软键)         ·查看状态       ·优先操作         ·时间表操作       ·查看和更改设定点         ·服务操作       ·利         PIC II 系统功能       34         ·定转速冷量控制       ·空频驱动(VFD)冷量控制         ·冷水进水控制选项       ·控制点静止带         ·比例冷水进水增量       ·需求量极限         ·利出计时器       ·占用时间表         ·安控約       ·35                                                                                                    |
| PIC II 条统元件       15         CVC/ICVC 操作及菜单       15         •概述       •警报和警告         •CVC/ICVC 菜单项       •CVC/ICVC 基本操作(使用软键)         •查看状态       •优先操作         •时间表操作       •查看和更改设定点         •服务操作       9         PIC II 系统功能       34         •定转速冷量控制       34         •定转速冷量控制       34         •定转速冷量控制       34         •定转速冷量控制       34         •定转速冷量控制       34         •定转速冷量控制       34         •定转速冷量控制       34         •定转速冷量控制       35         ·产时间表       35         ·并联脱扣器       36                                                                                                    |
| PIC II 条纸元件       15         CVC/ICVC 操作及菜单       15         •概述       *         •警报和警告       15         •CVC/ICVC 菜单项       •CVC/ICVC 基本操作(使用软键)         •查看状态       •优先操作         •时间表操作       •         •可间表操作       •         •尼有和更改设定点       •         •服务操作       34         •定转速冷量控制       34         •定转速冷量控制       34         •定转速冷量控制       34         •定转速冷量控制       34         •定转速冷量控制       34         •定转速冷量控制       34         •定转速冷量控制       35         •大进小控制选项       35         ·注制点静止带       35         •占用时间表       35 <b>安全控制</b> 35         并联脱扣器(选配件)       36         默认界面锁定       37                                                                                                    |
| PIC II 条统元件       11         CVC/ICVC 操作及菜单       15         •概述       *警报和警告         •CVC/ICVC 菜单项       •CVC/ICVC 基本操作(使用软键)         •查看状态       •优先操作         •时间表操作       •查看和更改设定点         •服务操作       9         PIC II 系统功能       34         •定转速冷量控制       34         •定转速冷量控制       34         •定转速冷量控制       34         •定转速冷量控制       34         •定转速冷量控制       34         •定转速冷量控制       34         •定转速冷量控制       34         •定转速冷量控制       35         ·广大联脱扣器       35         并联脱扣器       36         默认界面锁定       37         控制加负载       38                                                                                                    |
| PIC II 条统元件       11         CVC/ICVC 操作及菜单       15         ·概述       *         ·警报和警告       15         ·CVC/ICVC 菜单项       •         ·CVC/ICVC 基本操作(使用软键)       •         ·查看状态       •         ·优先操作       •         ·时间表操作       •         ·查看和更改设定点       •         ·服务操作       34         ·定转速冷量控制       34         ·定转速冷量控制       34         ·定转速冷量控制       34         ·定转速冷量控制       35         ·控制点静止带       •         ·比例冷水进水增量       35         ·新联脱扣器       36         默认界面锁定       37         控制加负载       38                                                                                                    |
| PICIN条统元件       11         CVC/ICVC操作及菜单       15         ·概述       *         ·警报和警告       15         ·CVC/ICVC菜单项       •         ·CVC/ICVC基本操作(使用软键)       •         ·查看状态       •         ·优先操作       •         ·时间表操作       •         ·普爾和更改设定点       •         ·服务操作       34         ·定转速冷量控制       34         ·定转速冷量控制       34         ·空频驱动(VFD)冷量控制       ·         ·冷水进水控制选项       34         ·定转速冷量控制       35         ·扩联脱扣器(选配件)       36         默认界面锁定       37         控制加负载       38         ·律【温度控制       38                                                                                                    |
| PICIN条统元件       11         CVC/ICVC操作及菜单       15         ·概述       *         ·警报和警告       15         ·CVC/ICVC菜单项       ·CVC/ICVC基本操作(使用软键)         ·查看状态       ·         ·优先操作       ·         ·时间表操作       ·         ·查看和更改设定点       ·         ·服务操作       34         ·定转速冷量控制       ·         ·变频驱动(VFD)冷量控制       ·         ·交频驱动(VFD)冷量控制       ·         ·控制点静止带       ·         ·比例冷水进水增量       ·         ·需求量极限       ·         ·机组计时器       ·         ·占用时间表       ·         安全控制                                                                                                    |
| PICIN 条纯元件       IT         CVC/ICVC 操作及菜单       15         ·概述       *         ·警报和警告       -         ·CVC/ICVC 基本操作(使用软键)       ·         ·查看状态       ·         ·优先操作       ·         ·时间表操作       ·         ·查看和更改设定点       ·         ·服务操作       ·         PIC II 系统功能       34         ·定转速冷量控制       ·         ·变频驱动(VFD)冷量控制       ·         ·冷水进水控制选项       ·         ·控射点静止带       ·         ·比例冷水进水增量       ·         ·高求量极限       ·         ·机组计时器       ·         ·占用时间表       ·         安全控制                                                                                                    |
| PICI 系统无件       II         • 概述       15         • 概述       15         • 概述       *         • 警报和警告       •         • CVC/ICVC 菜单项       •         • CVC/ICVC 基本操作(使用软键)       •         • 查看状态       •         • 化先操作       •         • 时间表操作       •         • 即回表操作       34         • 定转速冷量控制       34         • 定转速冷量控制       34         • 定转速冷量控制       34         • 定转速冷量控制       34         • 定转速冷量控制       34         • 定转速冷量控制       34         • 定转速冷量控制       35         • 比例冷水进水增量       •         • 比例冷水进水增量       •         • 占用时间表       5         • 左控制       35         • 苏联脱扣器(选配件)       36         默认界面锁定       37         控制加负载       38         神信温度控制       38         油槽温度控制       38         油槽温度控制       38         油槽温度控制       38 |

| 警报(跳机)输出触点                       |
|----------------------------------|
| 制冷剂检漏仪                           |
| 功率输出                             |
| 警报远程复位                           |
| 冷却水泵控制                           |
| 冷凝器冻结防护                          |
| <b>蒸友器冻结防护(仅 ICVC)</b>           |
| 冷却塔风机继电器低位和高位开天40                |
| 町电后日列里后                          |
| <b>小/ 血小夏</b> <sup>1</sup> // 40 |
| •反位矢至1 •                         |
| •复位天空2                           |
| 需求量极限控制 41                       |
| 喘振防护逻辑算法(定转速机组) 41               |
| 喘振保护逻辑算法(VFD)                    |
| 喘振保护 VFD 设备                      |
| 喘振保护(定转速机组)                      |
| •参考压头输出                          |
| 超前/滞后控制                          |
| •公共点传感器的安装                       |
| •机组通讯接线                          |
| •超前/滞后运行                         |
| •故障机组运行                          |
| •负载平衡                            |
| •断电后目动重启                         |
| <b>制水控制</b>                      |
| • 制你开始                           |
| •丌忉/円/旧/ウ/採作                     |
| • 则你朔问的瘟疫狂啊<br>• 割冰娃击            |
| •返回到非制冰操作                        |
| 连接网络设备控制器 47                     |
| •连接其它CCN模块                       |
| 服务操作                             |
| •进入服务界面                          |
| •登出网络设备                          |
| •节假日日程安排                         |
| 开机、关机和再循环程序 49                   |
| 本机启动                             |
| 关机程序                             |
| 目动软停机电流阈值                        |
| 冷水冉循 <b>坏</b> 模式                 |
| 安全天机                             |
| 初伏井机即的准备工作                       |
| 公安的作业致循                          |
| 少安的议审                            |
| 打开油回路隔离阀 51                      |
| 拧紧所有垫片接头和导叶轴封填料 51               |
| 检查机组密封性51                        |
| 制冷剂示踪器                           |
| 机组检漏试验                           |
| 标准真空试验                           |
| 机组除湿                             |
| 检查水容器55                          |
|                                  |

| 目录 | (续) |
|----|-----|
|    |     |

| 检查安全阀                                                                                                    |                                                                                                    |
|----------------------------------------------------------------------------------------------------|----------------------------------------------------------------------------------------------------|
| 检查接线                                                                                                    | 55                                                                                                    |
| 田君氏名                                                                                                    | 56 -                                                                                                    |
| 为不可见上例四组设口                                                                                                    |                                                                                                    |
| 加重 <b>山</b> 纳仁                                                                                                    |                                                                                                    |
|                                                                                                    | 1                                                                                                    |
| • BEHSHAW公司Redistart MICRU <sup>™</sup> 回念后动柜                                                                                                    | -                                                                                                    |
| • VFD启动柜                                                                                                    | ĺ                                                                                                    |
| 油充注                                                                                                    | 57                                                                                                    |
| 给控制系统通电并检查油加热器                                                                                                    | 57 f                                                                                                    |
| •软件版本                                                                                                    |                                                                                                    |
| 软件配置                                                                                                    | 57                                                                                                    |
| 输入设计设定点                                                                                                    | 57                                                                                                    |
| 输入本机占用时间表(0CCPC01S)                                                                                                    | 57                                                                                                    |
| 输入服务配置                                                                                                    |                                                                                                    |
| •密码                                                                                                    | 7                                                                                                    |
| <ul> <li>-输入时间和日期</li> </ul>                                                                                                    |                                                                                                    |
| →以亜时面沿CVC/ICVC配署                                                                                                    | -                                                                                                    |
| - 西方家园                                                                                                    |                                                                                                    |
|                                                                                                    | -                                                                                                    |
| 将UVU/1UVU显示田央制改为公制                                                                                                    |                                                                                                    |
| 修改语言(QICVC)                                                                                                    | -                                                                                                    |
| 必要时修改控制器识别信息                                                                                                    | 4                                                                                                    |
| •必要时输入设备服务参数                                                                                                    | 7                                                                                                    |
| •设置服务表                                                                                                    |                                                                                                    |
| •确认VFD配置并在必要时更改参数                                                                                                    |                                                                                                    |
| • VFD机组的现场设置和检验                                                                                                    | 7                                                                                                    |
| •VFD控制检验(非运行状态)                                                                                                    | 4                                                                                                    |
| •VFD控制检验(运行状态)                                                                                                    | -                                                                                                    |
| •必要时修改设备配置                                                                                                    |                                                                                                    |
| 为公司》及任用上                                                                                                    | 65                                                                                                    |
| 艾····································                                                                                                    | ·····0.5 · · ·                                                                                           |
|                                                                                                    |                                                                                                    |
| •烝友希伶妍希压力受达希州小伶里表直的仪准(可<br>ICVC绘入进)                                                                                                    | 見て印し                                                                                                    |
| •烝反益冷凝益压力变达益和小冷重装直的权准(可<br>ICVC输入端)<br>检本法配有山系统按制器和压缩机                                                                                                    |                                                                                                    |
| •然反器冷凝器压力变达器和水冷重装直的校准(可<br>ICVC输入端)<br>检查选配泵出系统控制器和压缩机                                                                                                    | 65                                                                                                    |
| •然反器冷凝器压力变达器和水冷重装直的校准(可<br>ICVC输入端)<br>检查选配泵出系统控制器和压缩机                                                                                                    | 65<br>66                                                                                                 |
| •然反器冷凝器压力变迭器和水冷重装直的校准(可<br>ICVC输入端)<br>检查选配泵出系统控制器和压缩机<br>高海拔位置                                                                                                    | 65<br>66 <del>;</del><br>66 <del>;</del>                                                                 |
| •然反器冷凝器压力变迭器和水冷重装直的校准(可<br>ICVC输入端)<br>检查选配泵出系统控制器和压缩机                                                                                                    | 65<br>66 <del>7</del>                                                                                    |
| •然反器冷凝器压力变迭器和水冷重装直的校准(可<br>ICVC输入端)<br>检查选配泵出系统控制器和压缩机<br>高海拔位置                                                                                                    | 65<br>66 ;                                                                                               |
| •蒸反器冷凝器压力变迭器和水冷重装直的校准(可<br>ICVC输入端)<br>检查选配泵出系统控制器和压缩机<br>高海拔位置                                                                                                    | 65<br>66 7<br>66 7                                                                                       |
| •蒸反器冷凝器压力变迭器和水冷重装直的校准(可<br>ICVC输入端)<br>检查选配泵出系统控制器和压缩机<br>高海拔位置<br>向机组充注制冷剂<br>•机组压力平衡(无泵出系统)<br>•调整制冷剂充注<br>初次启动<br>准备工作                                                                                                    | ルビ目し<br>65<br>66<br>66<br>67                                                                             |
| •蒸反器冷凝器压力变迭器和水冷重装直的校准(可<br>ICVC输入端)<br>检查选配泵出系统控制器和压缩机<br>高海拔位置                                                                                                    | ルビ目し<br>65<br>66<br>;<br>67<br>67<br>67                                                                  |
| •黑反器冷凝器压力变迭器和水冷重装直的校准(可<br>ICVC输入端)<br>检查选配泵出系统控制器和压缩机<br>高海拔位置                                                                                                    | 65<br>66<br>;<br>66<br>;<br>;<br>;<br>;<br>;<br>;<br>;<br>;<br>;<br>;<br>;                               |
| <ul> <li>•黑反器冷艇器压力变达器和水冷重装直的校准(可ICVC输入端)</li> <li>检查选配泵出系统控制器和压缩机</li></ul>                                                                                                    | 65<br>66 ;<br>66 ;<br>67<br>67<br>67<br>67<br>67<br>67                                                   |
| <ul> <li>•然反器冷凝器压力变迭器和水冷重装直的校准(可ICVC输入端)</li> <li>检查选配泵出系统控制器和压缩机</li></ul>                                                                                                    | 65<br>66<br>;<br>67<br>67<br>67<br>67<br>67<br>67<br>67<br>68<br>68                                      |
| <ul> <li>•然反器冷凝器压力变达器和水冷重装直的校准(可ICVC输入端)</li> <li>检查选配泵出系统控制器和压缩机</li></ul>                                                                                                    | 65<br>66<br>;<br>66<br>;<br>67<br>67<br>67<br>67<br>67<br>67<br>68<br>68<br>68<br>68                     |
| <ul> <li>•然反器冷凝器压力变达器和水冷重装直的校准(可ICVC输入端)</li> <li>检查选配泵出系统控制器和压缩机</li></ul>                                                                                                    | 65<br>66<br>;<br>66<br>;<br>67<br>67<br>67<br>67<br>67<br>68<br>68<br>68<br>68<br>68                     |
| <ul> <li>•然反器冷凝器压力变达器和水冷重装直的校准(可ICVC输入端)</li> <li>检查选配泵出系统控制器和压缩机高海拔位置</li></ul>                                                                                                    | 65<br>66<br>66<br>67<br>67<br>67<br>67<br>67<br>67<br>68<br>68<br>68<br>68                               |
| <ul> <li>•蒸反器冷凝器压力变达器和水冷重装直的校准(可ICVC输入端)</li> <li>检查选配泵出系统控制器和压缩机</li></ul>                                                                                                    | 65<br>66<br>66<br>67<br>67<br>67<br>67<br>67<br>68<br>68<br>68<br>68                                     |
| <ul> <li>•蒸反器冷凝器压力变达器和水冷重装直的校准(可ICVC输入端)</li> <li>检查选配泵出系统控制器和压缩机</li></ul>                                                                                                    | 65<br>66<br>66<br>67<br>67<br>67<br>67<br>67<br>68<br>68<br>68<br>68                                     |
| <ul> <li>•蒸发器冷凝器压力变迭器和水冷重装直的校准(可ICVC输入端)</li> <li>检查选配泵出系统控制器和压缩机</li></ul>                                                                                                    | 65<br>66<br>;<br>66<br>;<br>67<br>67<br>67<br>67<br>67<br>68<br>68<br>68<br>68                           |
| <ul> <li>•蒸发器冷凝器压力变迭器和水冷重装直的校准(可ICVC输入端)</li> <li>检查选配泵出系统控制器和压缩机高海拔位置</li></ul>                                                                                                    | 65<br>66<br>;<br>66<br>;<br>67<br>67<br>67<br>67<br>67<br>68<br>68<br>68<br>68                           |
| <ul> <li>•蒸及器冷凝器压力变达器和水冷重装直的校准(可ICVC输入端)</li> <li>检查选配泵出系统控制器和压缩机高海拔位置</li></ul>                                                                                                    | 65<br>66<br>;<br>66<br>;<br>67<br>67<br>67<br>67<br>67<br>68<br>68<br>68<br>68                           |
| <ul> <li>•蒸及器冷凝器压力变达器和水冷重装直的校准(可ICVC输入端)</li> <li>检查选配泵出系统控制器和压缩机高海拔位置</li></ul>                                                                                                    | 65<br>66<br>;<br>66<br>;<br>67<br>67<br>67<br>67<br>67<br>67<br>68<br>68<br>68<br>68                     |
| <ul> <li>•蒸及器冷凝器压力变达器和水冷重装直的校准(可ICVC输入端)</li> <li>检查选配泵出系统控制器和压缩机高海拔位置</li></ul>                                                                                                    | 65<br>66<br>66<br>67<br>67<br>67<br>67<br>67<br>68<br>68<br>68<br>68                                     |
| <ul> <li>•蒸及器冷凝器压力变达器和水冷重装直的校准(可ICVC输入端)</li> <li>检查选配泵出系统控制器和压缩机高海拔位置</li></ul>                                                                                                    | 65<br>66<br>66<br>67<br>67<br>67<br>67<br>67<br>67<br>68<br>68<br>68<br>68                               |
| <ul> <li>•蒸及器冷凝器压力变达器和水冷重装直的校准(可ICVC输入端)</li> <li>检查选配泵出系统控制器和压缩机</li></ul>                                                                                                    | 65<br>66<br>66<br>67<br>67<br>67<br>67<br>67<br>67<br>68<br>68<br>68<br>68                               |
| <ul> <li>•蒸及器冷凝器压力变达器和水冷重装直的校准(可ICVC输入端)</li> <li>检查选配泵出系统控制器和压缩机</li></ul>                                                                                                    | 65<br>66<br>66<br>67<br>67<br>67<br>67<br>67<br>67<br>68<br>68<br>68<br>68                               |
| <ul> <li>•蒸及器冷凝器压力变达器和水冷重装直的校准(可ICVC输入端)</li> <li>检查选配泵出系统控制器和压缩机</li></ul>                                                                                                    | 65<br>66<br>66<br>67<br>67<br>67<br>67<br>67<br>68<br>68<br>68<br>68                                     |
| <ul> <li>•蒸及器冷凝器压力变达器和水冷重装直的校准(可ICVC输入端)</li> <li>检查选配泵出系统控制器和压缩机</li></ul>                                                                                                    | 65<br>66<br>66<br>67<br>67<br>67<br>67<br>67<br>68<br>68<br>68<br>68<br>68                               |
| <ul> <li>·蒸及器冷凝器压力变达器和小冷重裹直的校准(可)ICVC输入端)</li> <li>检查选配泵出系统控制器和压缩机</li></ul>                                                                                                    | 65<br>66<br>66<br>67<br>67<br>67<br>67<br>67<br>68<br>68<br>68<br>68<br>68<br>68                         |
| <ul> <li>·然及舔冷凝舔压力变达舔和小冷星裹直的校准(可ICVC输入端)</li> <li>检查选配泵出系统控制器和压缩机</li></ul>                                                                                                    | 65<br>66<br>66<br>67<br>67<br>67<br>67<br>67<br>68<br>68<br>68<br>68<br>68<br>68<br>68<br>68<br>68       |
| <ul> <li>• 然反器冷凝器压力变达器和小冷星裹直的校准(可ICVC输入端)</li> <li>检查选配泵出系统控制器和压缩机</li> <li>高海拔位置</li> <li>向机组充注制冷剂</li> <li>• 机组压力平衡(无泵出系统)</li> <li>• 调整制冷剂充注</li> <li>初次启动</li> <li>准备工作</li> <li>测试开机程序</li> <li>检查电机转向</li> <li>检查电机转向</li> <li>检查和压和压缩机停机</li> <li>防止意外开机</li> <li>检查机组运行情况</li> <li>指导客户操作人员</li> <li>• 燕发器-冷凝器</li> <li>• 电机压缩机润滑油循环</li> <li>• 控制系统</li> <li>• 辅助设备</li> <li>• 讲解机组循环</li> <li>• 维护知识</li> <li>• 安全设备和程序</li> <li>• 检查操作人员知识</li> <li>• 回顾开机、运行和维护手册</li> <li>操作指导</li> <li>操作人员责任</li> <li>准备启动机组</li> <li>开机</li> </ul> | 65<br>66<br>66<br>67<br>67<br>67<br>67<br>67<br>68<br>68<br>68<br>68<br>68<br>68<br>68<br>68<br>68<br>68 |

| <br>关机                                            | 59        |
|---------------------------------------------------|-----------|
| 短时间停机                                             | 59        |
| 长期停机准备                                            | 59        |
| 长期停机之后                                            | 70        |
| 冷天时的操作                                            | 70        |
| 手动导叶操作                                            | 70        |
| 制冷运行记录                                            | 70        |
| 一般维护工作                                            | 72        |
| 制冷剂性质                                             | 72        |
| 添加制冷剂                                             | 72        |
| 排出制冷剂                                             | 错         |
| 误!未定义书签。                                          |           |
| 调整制冷剂充注量                                          | 72        |
| 制冷剂检漏测试                                           | 72        |
| 检漏率                                               | 72        |
| 维护、维修或严重检漏后的测试                                    | 72        |
| 补漏、冉次测试和执行标准真空测试                                  | 72        |
| <u>真空测试</u>                                       | 72        |
| 检查导叶联动机构                                          | 72        |
| 调整制冷剂充注量<br>与用体比素化                                | 72        |
| 母周维护上作                                            | 73        |
| 检 <b>律</b> 润                                      | 73        |
| 定别维护工作                                            | 74        |
| <u> </u>                                          | 74        |
| 位住 <u></u> 21100000000000000000000000000000000000 | /4<br>- 4 |
| 母月女主 <b>位</b> 宜州傑作 <u></u> 2刊<br>再换油过滤照           | /4        |
| 史厌佃以泥奋                                            | 74        |
| 伯伯加邓伯                                             | 74<br>74  |
| 按10                                               | /4        |
| ● 妍油步骤                                            |           |
| 制冷剂过滤器                                            | 74        |
|                                                   | 74        |
| 检查制冷剂线性浮阀                                         | 75        |
| 位住女生阀和排放官                                         | /5        |
| 压缩机钳承和迈轮保乔<br>达本按如签印法具状网                          | /5        |
| 位住厌然官和冷重发直                                        | /5        |
| •蒸友器和冷量装置                                         |           |
| •冷凝器和冷量装置                                         |           |

| 进水                                 | 75       |                                           | ∧ 枕火                             | 出                         |                          |
|------------------------------------|----------|-------------------------------------------|----------------------------------|---------------------------|--------------------------|
| 水处理                                | 76       |                                           | 山百                               | H                         |                          |
| 检查启动设备                             | 76       | 木机组买田德                                    | 协理控制系统                           | 不可辐接武器                    | 业接由毁垢戓榵                  |
| 校准压力传感器                            | 76       | 中心组入 用版 中上的 端子                            | ·〕<br>少 毎 掲 坏 由 路 析              | 市可应按或回                    | 如女电时似以供                  |
| <u> </u>                           | 76       | 以上的41 J,<br>握作戓鲉摸由                        | 以见顶尔屯站板<br> 路板戓模块连接              | 或山前韶。<br>在时, 要当,          | 心释放静由。在                  |
|                                    | /6<br>76 | 控制中心内握                                    | 作前, 条心先钟                         | □摸接抽如                     | 14年成时 七。<br>七<br>以释放身上的静 |
| <u> </u>                           | 70<br>77 | 自由市。                                      |                                  |                           |                          |
| 检查温度传感器                            | 77       | 在电路板附近                                    | 操作、拆/装端日                         | 子插头时,要                    | 特别小心。电路                  |
| •阻值检测                              |          | 板很容易损坏                                    | ,应握其边缘,                          | 避免触及元伯                    | 件及连接件。                   |
| •电压下降                              |          | 本设备使用并                                    | 会辐射射频能量                          | 。若没有按                     | 照本说明书进行                  |
| •检查传感器精度                           |          | 安装和使用,                                    | 会对附近的无线                          | 电通讯产生                     | 干扰。本设备经                  |
| ●双温度佳咸哭                            |          | 测试证明,符                                    | 合FCC(美国联邦                        | <b>『通讯委员会</b>             | )法规第15部分                 |
| 检查压力变误器                            | 77       | J小节中规定的                                   | 的A级计算装置辐                         | 射限制要求。                    | 。当本设备在商                  |
| ● 带CVC的机组设备                        | //       | 业区操作时,                                    | 这些限制能够防                          | 止不设备产生                    | 王这奕十犹。但                  |
| •带TCVC的机组设备                        |          | 仕店氏区使用<br>雲亜白弗亚取                          | 旳,则�� 肥会广<br> .心更措施\留            | '生十扰,这/<br>!\油\;;;***工\;} | 忡情况下,用尸                  |
| · [] 1000时机组设备                     |          | 協                                         | ,少安宿旭,以 <sub>肝</sub><br> 千更换武有缺陷 | 的由路板时.                    | 。<br>. 应该放在防静            |
| •压刀文达备的史换<br><b>妨制逻辑检验程度</b>       | 70       | 自己与于1000000000000000000000000000000000000 |                                  |                           | LAWERI                   |
| 꾿则之再心恐住广。按制测试                      | 78<br>78 |                                           |                                  | <b>吕</b> 说 阳              |                          |
| 控制模块                               | 88       | 大手皿级骨倩                                    | 田的症败效早加                          |                           |                          |
| •红色LED灯贴有"STAT (状态)"标签             |          | 平于加纪书(Y                                   | 一 机                              | 「 <b>ト:</b><br>抽          |                          |
| •绿色LED灯贴有"COM (通信)"标签)             |          | CCN                                       | 一 开利舒适空                          | 5<br>调控制网络                |                          |
| 模块操作注意事项                           | 88       | CCW                                       | 一 逆时针                            | , <b></b>                 |                          |
| 机组控制模块(CCM)                        | 89       | CVC                                       | 一 机组显示模                          | 块                         |                          |
| •输入                                |          | CW                                        | — 顺时针                            |                           |                          |
| •输出                                |          | ECDW                                      | 一 冷却水进水                          |                           |                          |
| 集成启动柜模块                            | 89       | ECW                                       | 一 冷水进水                           |                           |                          |
| •输入                                |          | EMS                                       | 一 能量管理系                          | 统                         |                          |
| •输出                                |          | HGBP                                      | 一 热气旁通                           |                           |                          |
| <b>再换失效的处理器模块</b>                  | 89       | I/0                                       | 一 输入/输出                          |                           |                          |
| •安装                                |          | ICVC                                      | 一国际版机组                           | 可视控制器                     |                          |
| 固态启动柜                              | 89       | 1SM                                       | 一 后 引 相 果 忌 :                    | 官埋惧块                      |                          |
| •测试Benshaw公司固态启动柜内的可控硅整流器          |          |                                           | — 液                              |                           |                          |
| • SCB 折知 / 字准                      |          |                                           |                                  |                           |                          |
| 5000,17 PH7                        | 01       | I EU<br>LCM                               | 17 小山小<br>— 发来一极等                |                           |                          |
| 初生 <u>买</u> 珀                      | 109      | ΟΙ ΤΑ                                     | — 过载由流                           |                           |                          |
| へい<br>19XRE、19XREV 封闭型双级压缩离心式冷水机组初 | 次启动      | PIC IT                                    | — 机组集总控                          | 制装置(第一                    | 二代)                      |
| 检查表                                | 111      | RLA                                       | - 额定电流                           | ,                         |                          |
|                                    | 111      | SCR                                       | 一 可控硅整流                          | 器                         |                          |
|                                    |          | SI                                        | 一 国际单位制                          |                           |                          |
| *                                  |          | TXV                                       | 一 热力膨胀阀                          |                           |                          |
| 1)                                 |          | VFD                                       | — 变频驱动器                          |                           |                          |

#### 序言

19XRE, XREV封闭式离心机组系室内使用机组, 在机组 安装及运行时需要有独立的机房。19XRE初次开机前,开机、 操作和维护人员应当全面了解机组操作说明和其它必要的 工作资料。该手册可帮助开机、操作和维护人员在开机前 熟悉该机组的控制系统。本手册内容是以确保机组正确开 机及运行所要求的顺序而编写。

4

所有大写字母或斜体表示的词可在机组显示模块 (CVC/ICVC) 上查看(即LOCAL、CCN、ALARM等)。

所有字母大写且斜体表示的词也可在机组显示模块上 查看,它们是一些带相关值(即模式、温度、百分比、压 力、开、关等)的参数(即CONTROL MODE、COMPRESSOR START RELAY、ICE BUILD OPTION等)。

所有字母大写且加框的词代表机组显示模块控制面板 上的软键(即ENTER、EXIT、INCREASE、QUIT等)。

工厂安装的附加部件请参见本手册中的选配件说明, 工厂提供但现场安装的部件请参见本手册中的附件说明。 19XRE机组的软件零件号位于CVC/ICVC的背面。

#### 机组熟悉 (图1和图2)

冷水机组铭牌 — 机组铭牌位于冷水机组控制面板的右边。

**系统部件** — 部件包括独立筒体的蒸发器和冷凝器换热器、电机一压缩机组件、润滑系统、控制面板,经济器及电机启动柜。所有与压力容器相连的接管有外螺纹,这样在工厂安装时接管可以用螺纹管帽进行压力测试。

**蒸发器** — 处于压缩机的下方。蒸发器维持较低的温度 (压力),以便不断蒸发的制冷剂从流过它内部管子的水 中带走热量。

冷凝器 — 冷凝器相对蒸发器来说,运行的温度和压力 较高,流过冷凝管中的水可带走制冷剂中的热量。

**经济器** — 经济器位于冷凝器和蒸发器之间,来自冷凝器的高压液态制冷剂通过一次节流后进入经济器,在经济

器内制冷剂气液分离后,气态制冷剂喷射至压缩机补气口,进一步过冷的液态制冷剂经二次节流后进入蒸发器。 电机-压缩机 — 维持系统温度及压差,将吸热后的制冷 剂从蒸发器送至冷凝器。

**控制面板** — 作为控制机组的用户界面,它按要求调节 机组制冷量,以达到适当的机组出水温度。 具体作用如下:

- 记录蒸发器、冷凝器及润滑系统的压力
- 显示机组工作状态及报警关机状态
- 记录机组总的运行时间
- 在微处理器控制下,对机组进行开机、停机和再循环 控制
- 显示电机启动柜状态
- 为其它CCN(开利舒适空调网络)设备和能源管理系统 提供接口
- 对于ICVC,工厂预先安装的语言有英语、中文、日语 和朝鲜语。
- 对于ICVC,可以用国际版语言翻译器(ILT)转换扩展的ASCII字符。

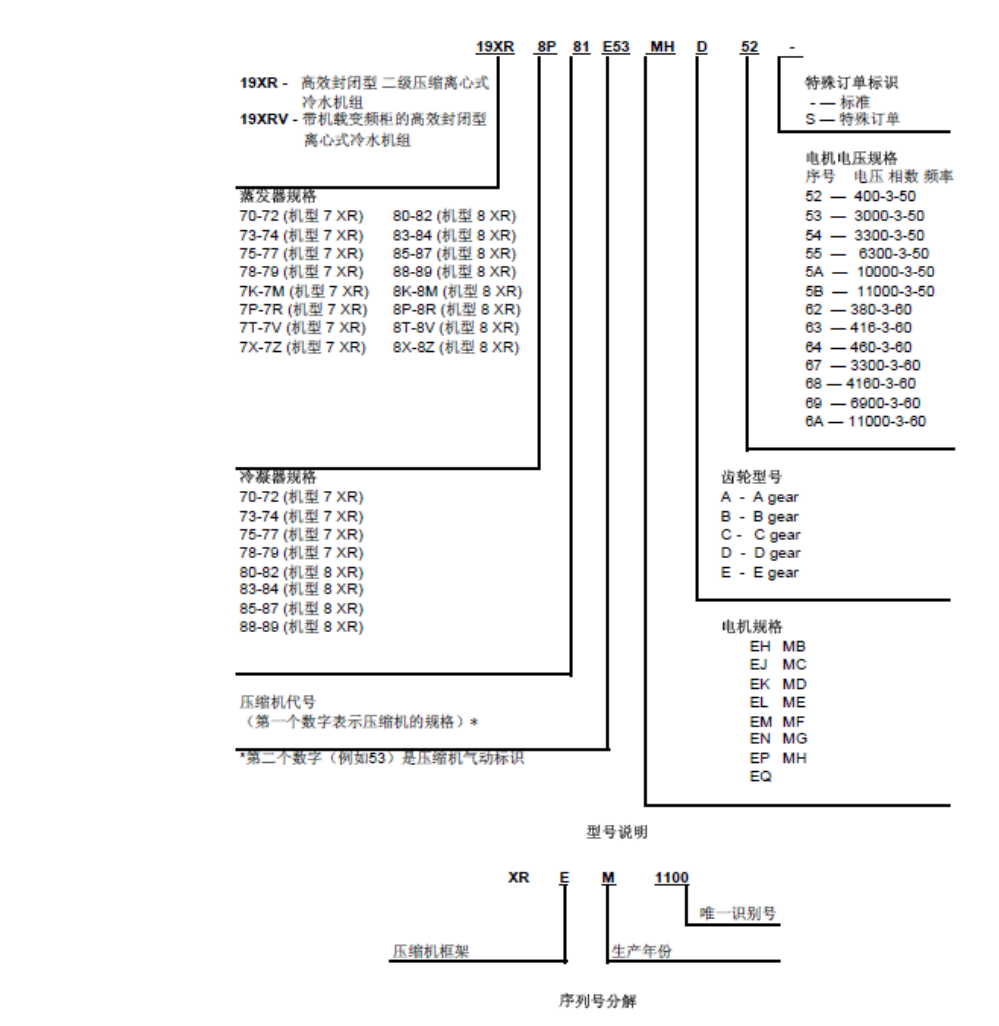

图 1 - 19XRE机组型号标识方法

前视图

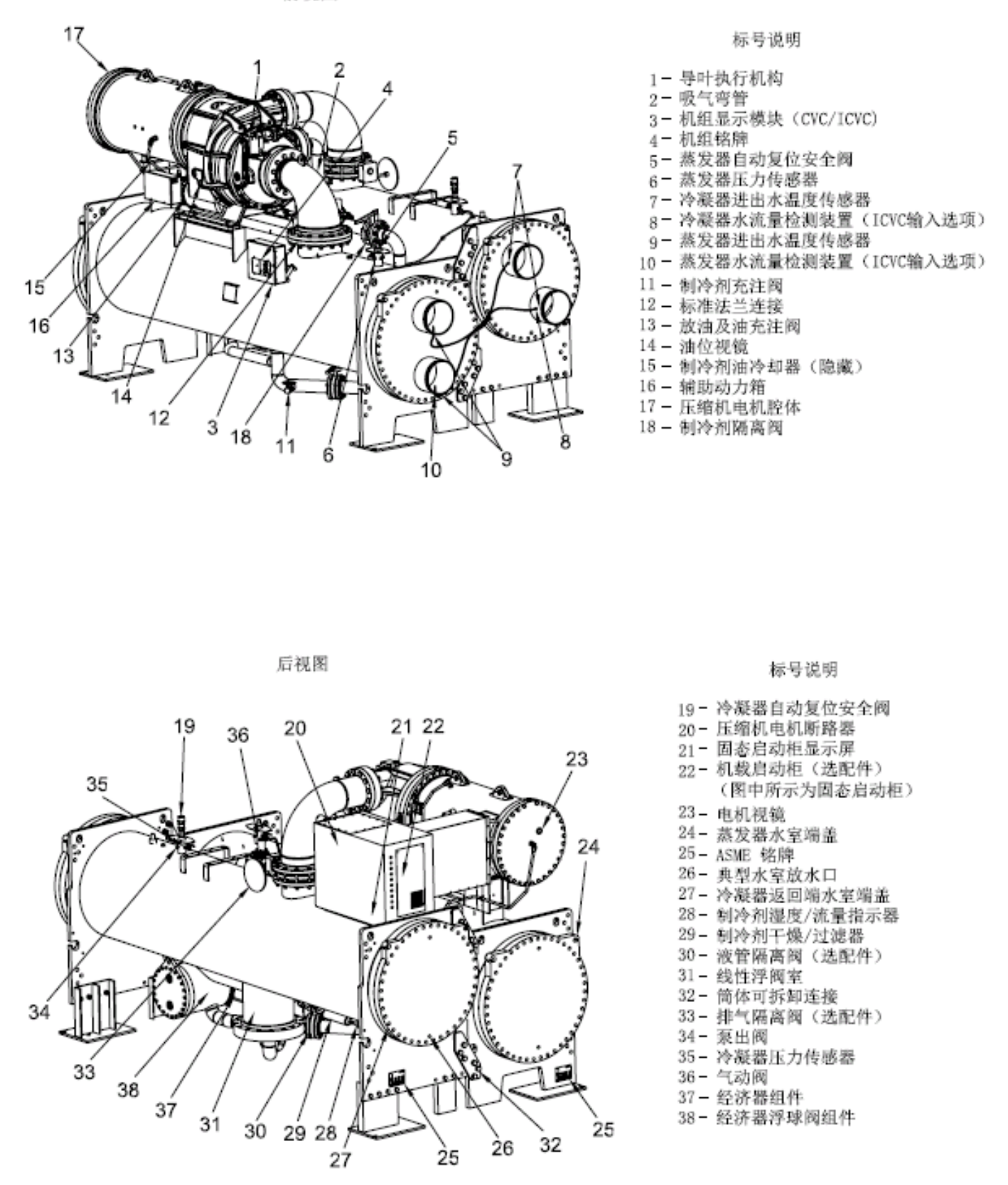

图 2 - 19XRE 机组典型部件名称

**工厂安装的启动柜或变频驱动器(选配件)** — 控制压 缩机电机、油泵、油加热器和控制板电源的接通与断开。

#### 制冷循环

压缩机不断地从蒸发器中抽出制冷剂蒸汽,气冷量由 导叶的开启度确定(仅针对19XREV)。由于压缩机抽取制 冷剂减低了蒸发器的压力,使蒸发器里剩余的制冷剂在相 对较低的温度(一般为38 - 42°F[3 - 6℃])沸腾蒸发, 制冷剂气化吸取传热管内循环水的热量使之降温,得到空 调或工业处理所需的冷水。

吸取循环水中的热量之后,制冷剂蒸汽被吸气压缩机 压缩,压缩后制冷剂温度升高(一般为98 - 102℃[37 - 40℃]),从压缩机排出,进入冷凝器进行冷凝。

温度相对较低的冷却水(一般为65 - 90°F[18 - 32℃])流经冷凝器铜管,带走气态制冷剂的热量,使之 冷凝成液态。

液态制冷剂由节流孔进入闪蒸过冷室(图3)。由于闪 蒸过冷室压力较低,部分液体制冷剂闪蒸为气体,吸取热 量后使大部分液态制冷剂进一步冷却。闪蒸制冷剂气体在 冷却水的铜管外再凝结成液体,流至过冷室与蒸发器之间 的经济器.

经济器位于冷凝器和蒸发器之间,经济器里的压力值 处于冷凝器压力和蒸发器压力之间,于是一些液态制冷剂 闪发成为气态,相变过程同时降低了剩下的制冷剂液体温 度。吸热闪发的制冷剂气体回到压缩机进行二次压缩。被 冷却的制冷剂通过节流进入蒸发器。由于蒸发器中的压力 比经济器低,液态制冷剂闪发成气态同时将剩余制冷剂降 温至蒸发温度,制冷剂回到低温低压状态进行蒸发,又开 始制冷循环。

#### 电机/润滑油冷却循环

电机和润滑油由来自冷凝器筒身底部的过冷液态制 冷剂冷却(图3),由于压缩机运行保持压力差,使制冷剂 不断流动。制冷剂流过一个隔离阀、一个过滤器、一个视 镜/湿度显示器之后,分流至电机冷却和油冷却系统。

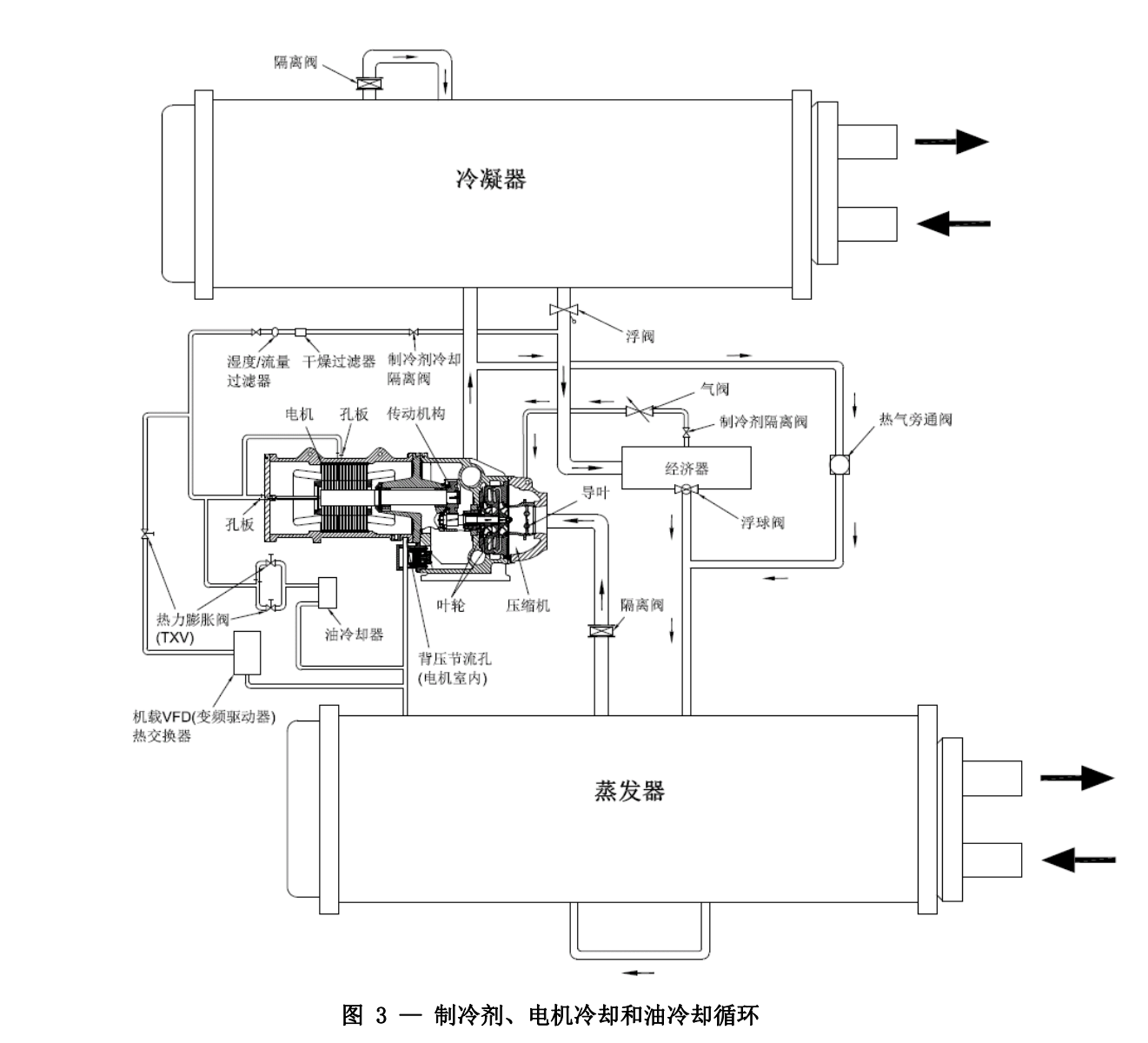

到电机冷却系统的这一路制冷剂经过一个节流孔流 进电机。流过节流孔,制冷剂就流到喷淋嘴上,喷淋整个 电机。制冷剂集中到电机室的底部,然后通过电机制冷 剂排放容器回到蒸发器。通过一个节流孔(电机室内)使 电机室内的压力高于蒸发器内的压力。电机温度由埋在定 子绕组内的温度传感器测取。电机绕组温度高于电机预先 设定的温度点时,如果温度进一步升高到比设定点高10° F(5.5℃),就会逐步关闭进气导叶。如果温度高于安全 极限,压缩机就会关机。

另一路流经油冷却系统的制冷剂由一个热力膨胀阀 (TXV)进行调节。由膨胀阀调节进油/制冷剂板式换热器 (图3中的油冷却器)的制冷剂量。由膨胀阀上的温包控 制流进轴承的油温。制冷剂离开油冷却器的热交换器后回 到蒸发器。

#### VFD 冷却循环

机载式变频驱动器(VFD)的冷却方式与电机和润滑 油的冷却循环相似(图3)。

如果配备机载式VFD,为电机冷却和油冷却器供给制 冷剂的容器同时还要为该VFD的换热器供给制冷剂。制冷 机通过热力膨胀阀(TXV)来测冷量。为了保持VFD中合适 的运行温度,将TXV的感温包安装在换热器上,来调节制 冷剂的冷量。制冷剂离开换热器之后回到蒸发器。

#### 润滑循环

**概要** — 油泵、油过滤器和油冷却器构成一套润滑系统, 部分位于压缩机-电机组件的传动箱内。润滑油由油泵压 进过滤器组件去除杂质,然后送至油冷却器的热交换器, 冷却到适当的操作温度。之后分两路:一路分油流到齿轮 和高速轴承;余下的流到电机轴承。最后,油进入传动油 槽,完成润滑循环(图4)。

**详论** — 通过一个手动阀门将油注入润滑系统。油箱上有两只视镜可以观察油位。通常在压缩机关机时,油位处于上视镜中部或下视镜顶部。在运行中,至少有一个视镜可以看见油。油槽的温度显示在机组显示模块(CVC/ICVC)的默认界面上。在压缩机运行期间,油槽温度范围为125-150°F(52 - 66°C)。

油泵从油箱中吸油,油压释放阀使油泵出油时的压差 保持在18 - 25 psid(124 -172 kPad)。这个压差值可 在机组显示模块(CVC/ICVC)的默认界面上直接读取。油 泵排油到油过滤器,该过滤器可用截止阀隔离,在更换过 滤器芯时,不必使系统中的油全部放掉(详情参见第71-75 页"维护"章节)。油经过容器到达油冷却器的热交换器, 油冷却器将冷凝器的制冷剂作为冷却剂,通过制冷剂使油 温降到120-140℃(49-60℃)范围内。

油离开油冷却器,经过油压传感器和膨胀阀温包,然 后分开。一部分油流到止推轴承、前小齿轮轴承和齿轮喷 嘴,余下的油润滑电机轴承和后小齿轮轴承。在油离开止 推轴承和前颈轴承时,测量轴承腔中的油温。然后把油排 放到压缩机底座的油箱里。PIC II(机组集总控制)测量 油槽中的油温,并使油温在关机时保持在一定温度(参见 第36页"油槽温度控制"章节)。该温度可在机组显示模 块(CVC/ICVC)初始页上读到。

机组启动过程中,在压缩机开启之前,PIC II接通油 泵,油压差建立之后,使轴承有45秒的预润滑。在关机时, 油泵会在压缩机关机后继续运行60秒,作为关机润滑。在 控制测试中,油泵还可接通进行测试,检查油压差能否建 立。

"控制加负载"能减慢导叶开启速度,以减少开机时 润滑油起泡现象。如果导叶开启速度很快,吸气压力的突 然降低会引起润滑油中的制冷剂闪蒸,产生的油泡沫使油 泵不能有效地运行,油压差下降,造成润滑不良。如果油 压差跌至15 psid (103 kPad)以下,PIC II会使压缩机 停机。

如果控制装置因故障停机超过3小时以上,在电源恢 复后,油泵会定期接通。这有助于除去断电期间进入油槽 的制冷剂。控制装置每30分钟会接通油泵60秒,直到机组 开始运转。

**润滑油回油系统** — 回油系统主要回收机组上二个区域 的润滑油,将损耗的润滑油从压缩罩壳腔体回收到油箱 内。主要回收区域是导叶罩壳,同时还从蒸发器容器内的 制冷剂液位中回收润滑油。

第一种回收方法 — 油通常从机组的导叶罩壳中回收。这 可能是由于机组中的制冷剂通常带有油。当压缩机将制冷 剂从蒸发器向上推送到导叶罩壳中进行压缩时,油往往会 在此处滴出,落到罩壳底部积累起来。利用排气压力驱动 引射器将罩壳中的油抽回到油箱。

第二种回收方法 — 在负载较轻的情况下,吸气压缩机的 制冷剂气体没有足够的速度使油回收,这时第二种回收润 滑油的方法至关重要。在这种情况下,蒸发器制冷剂表面 上会聚集较多的油。从蒸发器侧将油和制冷剂的混合物分 离出来,然后吸气导叶罩壳中。容器上有一个过滤器。由 于导叶罩壳内的压力比蒸发器压力小得多,制冷剂会在其 中沸腾掉,留下润滑油,然后通过第一种方法回收进行收 集。

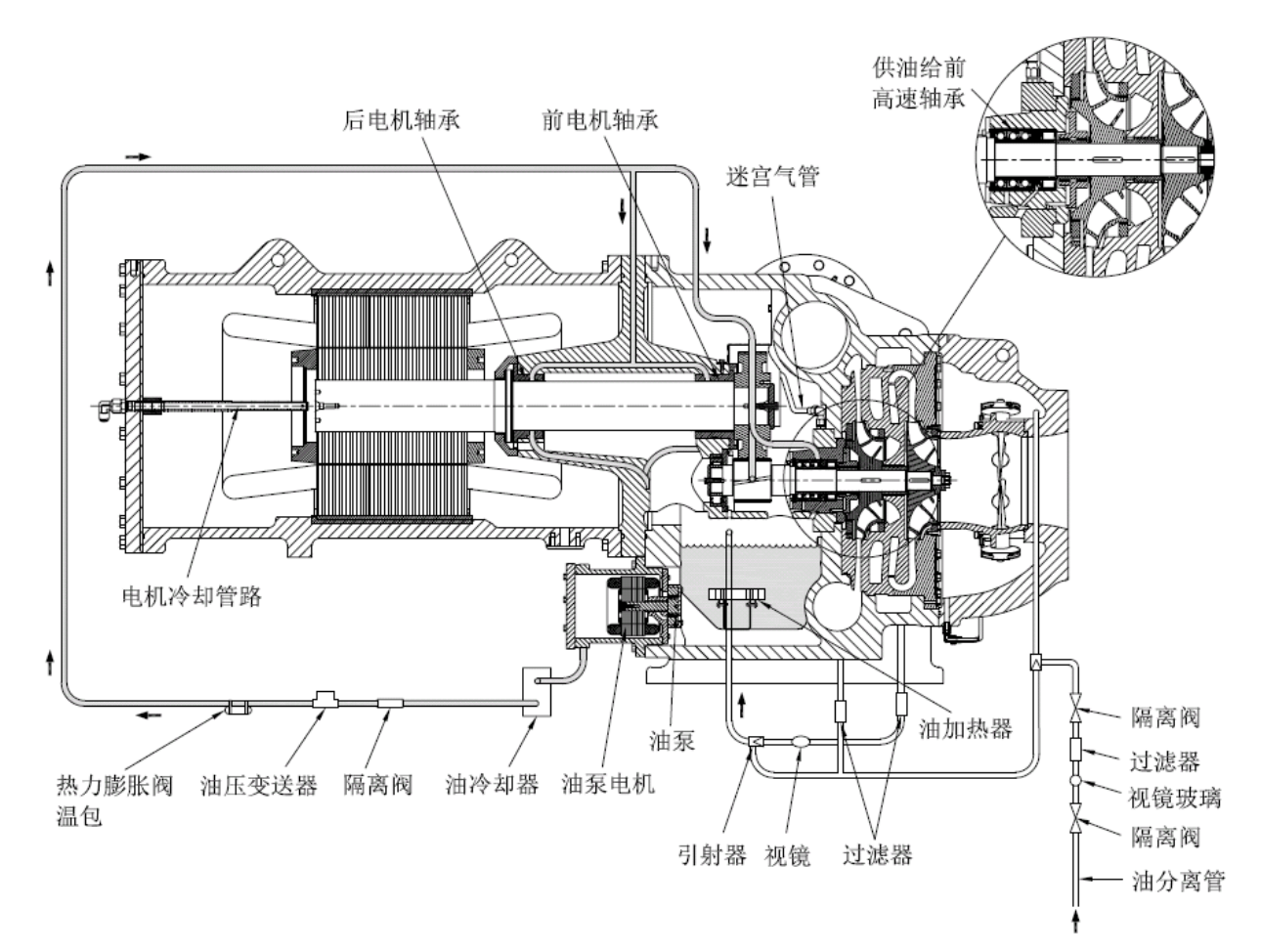

图 4 — 润滑系统

#### 启动设备

19XRE离心式冷水机组要求用一个电机启动柜控制封闭型离心式压缩机电机、油泵和各种辅助设备。启动柜是为客户提供的主要的现场接线装置。

启动柜的特定要求参见Z415,独立VFD的相关要求参见Z-416,机载式VFD设备的相关要求参见Z-417。所有启动柜都必须满足这些规范,以便正常启动及满足机械安全要求。启动柜可分开提供或独立提供,或者直接安装在机组上(机载式),后者仅适用于低电压设备。

在启动柜内,有三个独立的断路器。CB1是压缩机电 机断路器,与启动柜前盖上的断接开关相连。断路器CB1 为压缩机电机供电。

Λ

在启动柜正面的主断路器(CB1)只能切断主电机电流。 电源仍然给其它电路供电。启动柜内的另外两个断路器 必须断开,以便切断油泵、PIC II控制系统和油加热器 的电源。

告

断路器CB2为控制面板、油加热器和启动柜控制部分供电。

电路其CB3为油泵供电。CB2和CB3与CB1并联,以便CB1 断开时,它们仍能供电。

除了Benshaw公司固态启动柜外,所有启动柜须包含

一块开利集总管理模块(ISM)。该模块控制和监测启动 柜各部分。有关ISM的其它详情可参见第10页"控制系统" 章节。除ISM以外(联系更换件部门[RCD]),启动柜的所 有更换件均由启动柜的制造商提供。

机载固态启动柜(选配件)— 19XRE机组可配备一个固态、降压启动柜(图5和6)。该启动柜的主要功能是用来 提供压缩机电机的开关控制。这种启动柜可以减小峰值启 动扭力,降低涌入电机的电流,并减轻机械振动。该功能 在"软启动"段落中予以归纳。固态启动柜是19XRE的一 个选配件(由工厂提供并安装)。固态启动柜的制造商名 称标在启动柜的检修门内部。

固态降压启动柜通过降低启动电压的方式运行。电机在全电压下的标准启动扭力是运行扭力的125%到175%。当电压和电流在启动时减少,那启动扭力也会减少。目的是使启动电电压降至合适水平,以实现转动电机所需的扭力。通过可控硅整流器(SCR)降低电压。在一段预期的时间以后,电压和电流会逐步上升。一旦达到最大电压,会接通旁通接触器,对SCR进行旁通。

# 、警告

当固态电路有电压供给时(CB1闭合),启动柜中的散热 片以及电机导线和电机端子都有线电压。在电压通过时 不要触摸该热水槽、电机导线和电机端子,不然会导致 重伤。

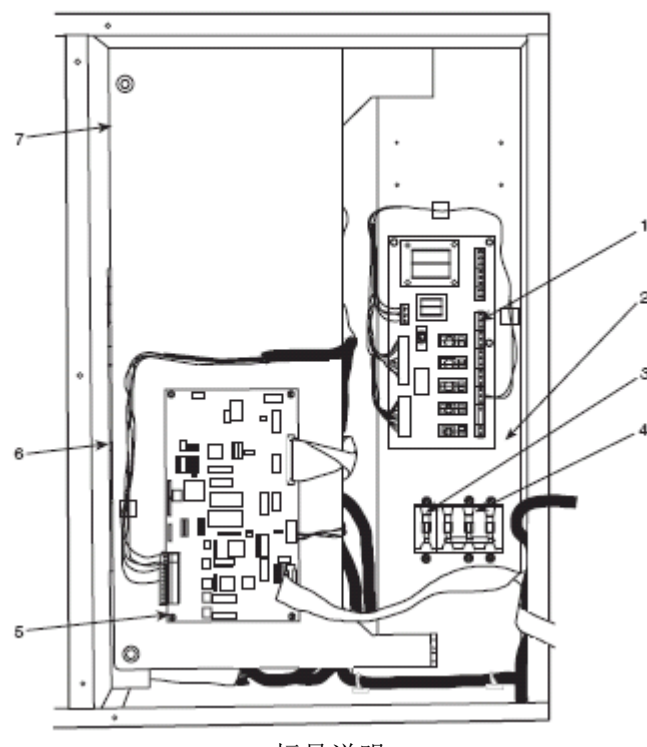

标号说明 1 — RediStart MICRO<sup>™</sup> 输入/输出卡 2 — 保险丝1-4(隐藏,未显示) 3 — 断路器2(CB2):设备控制和加热器供电 4 — 断路器3(CB3):油泵供电 5 — RediStart MICRO中央处理器模块(CPU) 6 — RediStart MICRO动力模块(隐藏,未显示) 7 — RediStart MICRO旁通模块(隐藏,未显示) 图 5 — 固态启动柜内视图

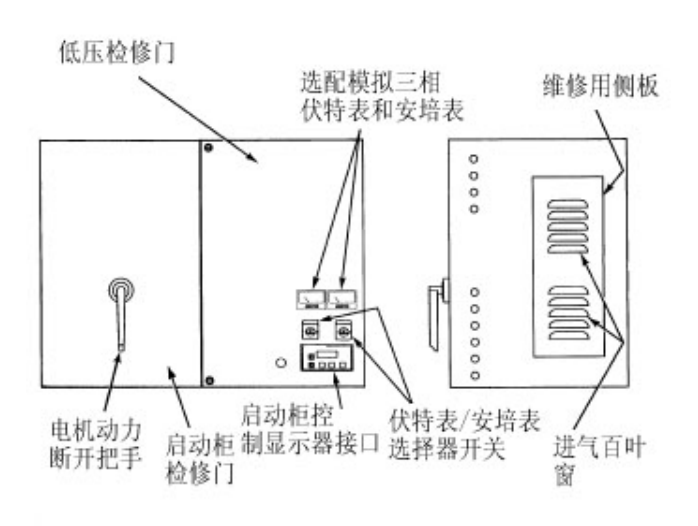

#### 图 6 一 启动柜标准外视图 (显示的是固态启动柜)

Benshaw公司的固态启动柜正面有一张表格,它对检修和检验启动柜非常有帮助。内容包括:

- SCR电压
- SCR控制电压
- 电力显示
- 适当旋转定相
  - 启动电路供电
- 过热
- 接地故障
- 电流不平衡
- 运行状态
- 软件配置

启动柜的其它详情参见第54页"检查启动柜"章节和 第76页"故障检修指导"章节。

机载星-三角启动柜(选配件) — 19XRE机组可在设备上 安装了一个星-三角启动柜。这个启动柜由低电压电机驱动 (小于600V)。通过将电机绕组的各个相位接入星行结构来 降低启动电流的涌入。这个现象会出现在启动阶段中电机 加速的时候。一旦电机加速到一定速度,启动柜就会自动 将相位绕组接入三角结构。启动柜的控制、监测和电机保 护均通过开利的集总管理模块(ISM)予以进行。

**机载VFD(选配件)**— 19XREV机组将配备一个变频驱动电 机控制器。参见图7和图8。这个VFD使用电压在380-480VAC 之间的低电压电机。通过控制压缩机电机的电压和频率来 减小启动电流涌入。一旦电机加速到最低速时,PIC II就 会调整压缩机速度及导叶位置,来控制冷水温度。VFD的其 它详情参见第10页"控制系统"章节和第76页"故障检修 指导"章节。

在机载VFD上有一个独立的显示器,用于显示驱动器的 相关运行参数和故障代码。参考驱动器的特定资料以及故 障检修章节的说明。同时,这个显示器也是输入机组具体 运行参数的界面。这些参数已在工厂中设定完毕。驱动器 内部贴有一张标签,用来核查具体的作业数据。详见"初 次启动检查表"章节。

#### 控制系统

#### 定义

模拟信号 — *模拟信号*随监测源成比例变化,并按工作限 度确定数值(例如:温度传感器是个模拟装置,因为其阻 值随温度成比例变化,而产生许多值)。

离散信号 — *离散信号*是监测源数值的二位表现形式(例如: 开关通过生成一个表示开/关、高/低或断开/闭合状态的离散信号,表明数值在设定点或边界的以上还是以下)。

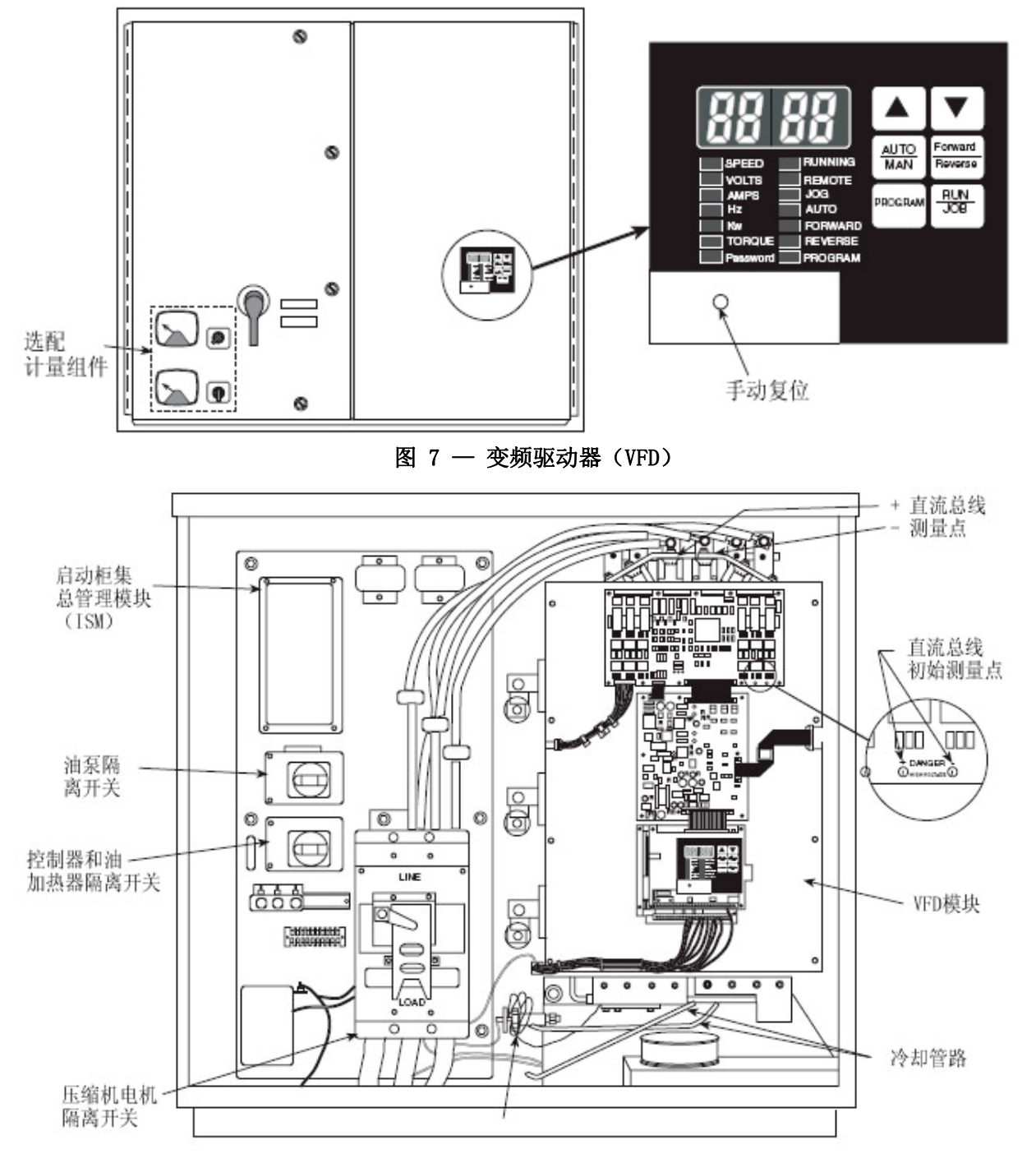

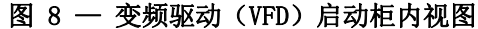

**概述** — 19XRE封闭型离心式冷水机组内有一台微处理器控制中心,用于监测和控制机组的运行(图9)。微处理器控制系统使机组的制冷量和冷负荷相匹配,同时提供全面先进的机组安全保护。通过测取冷水或盐水的出水温度,并通过一台机械连接的驱动电机调整进口导叶开度,将机组的冷负荷控制在设定点与静止带的总和范围内。导叶为可变冷量预旋叶片组件,通过调节进入压缩机的制冷剂蒸汽冷量,控制蒸发器中制冷剂蒸发,从而控制制冷效果。导叶开启度增大,冷量也增大。导叶开启度减小,冷量也减少。这台基于微处理器的控制中心通过监测数字和模拟输入信号,并根据需要执行冷量优先控制或安全停机,以保护机组安全。

PIC II 系统元件 — 该机组控制装置称为PIC II (第 二代机组集总管理模块)。见表1。PIC II通过监测各 种运行状况,以控制机组的运行。PIC II能够诊断机 组故障原因,让操作员知道是什么故障及哪里需要检 查。能够快速调整导叶位置,以维持出水温度。能够 与水泵、冷却塔风机等辅助设备连接,在必要时及时 打开这些辅助设备。能够连续不断地检查各安全保护 装置,防止发生不安全的运行状况。还能在压缩机关 闭的情况下调整油加热器,并控制热气旁通阀(如有 安装)的开闭。PIC II控制系统能够为压缩机电机提 供关键保护,并为电机启动柜提供控制功能。

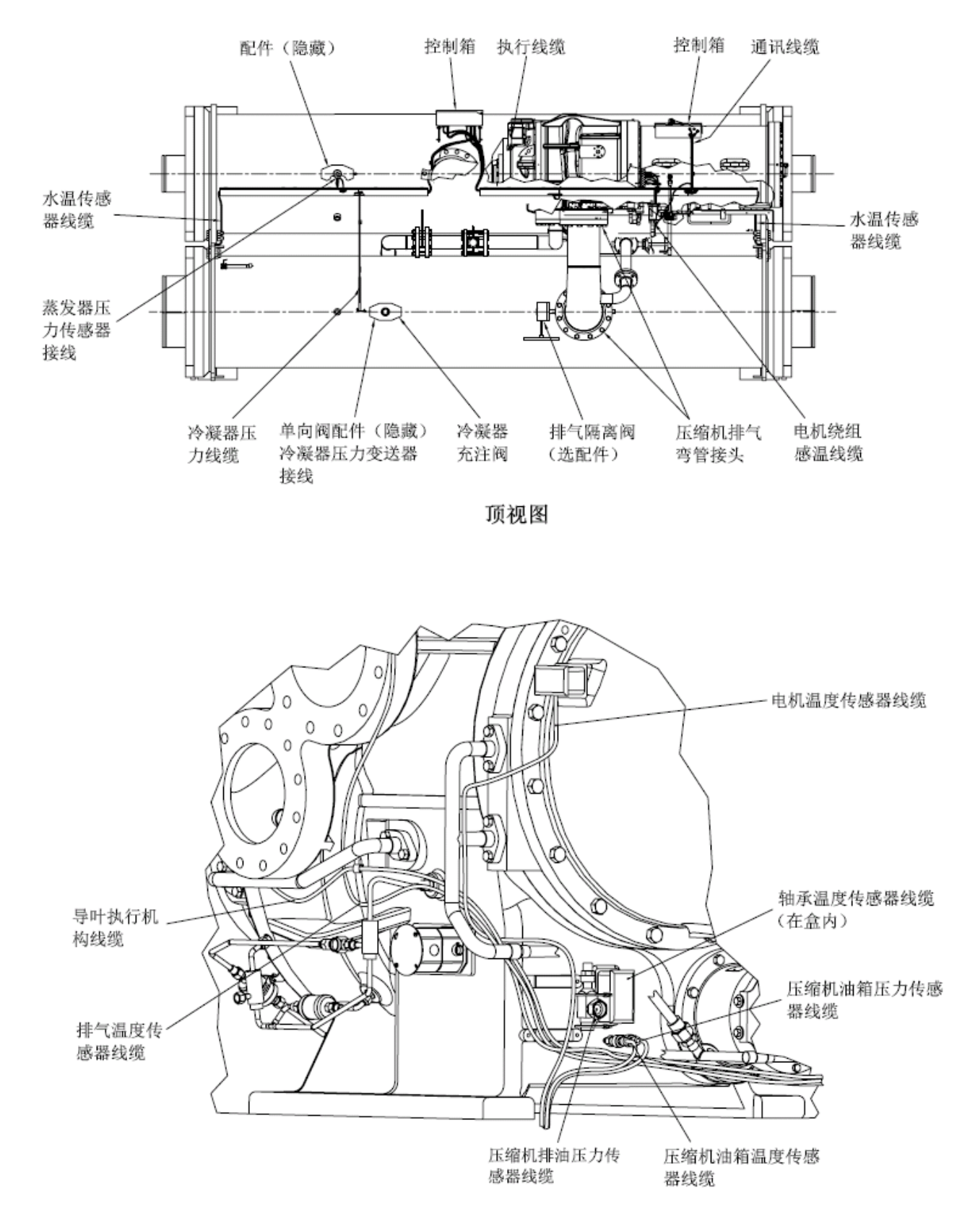

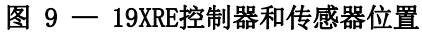

如需要,PICII可与开利舒适空调网络(CCN)相连,并能 与其它装有PICI及PICII的机组或CCN设备进行通讯。 PICII由三个模块组成,这些模块分别置于3个主要元件 内。元件名称和相应的控制电压如下所示(参见表1):

● 控制面板

一 均为外部低压接线(24V或更低)

● 动力箱

一 230或115V控制电压 (视作业要求而定)

- 一 油泵电源最高达600V
- 启动柜

一 机组电源接线(视作业要求而定)

| 位置   |
|------|
| 控制面板 |
| 启动柜  |
| 控制面板 |
| 动力箱  |
| 动力箱  |
| 动力箱  |
| 动力箱  |
| 见图9. |
| 见图9. |
|      |

表1 — 主亜PTC II 元件及位署\*

\*见图8-13。

机组显示模块(CVC)—CVC是PICII的"大脑"。该模块含 有控制机组所需的各种操作软件。CVC位于控制面板中(图 12),是所有本机设定点、时间表、可配置功能及选项的输 入中心。CVC有一个停机按钮、一个报警信号灯、四个逻辑 输入按钮及一个背光显示屏。当停用时间超过15分钟,背 光就会自动关闭。这四个按钮("软键")的功能是通过菜 单进行驱动,直接显示在软键正上方的显示屏中。

CVC的视角可调节,以实现更佳视觉效果。只要拆下用于将 控制面板固定到蒸发器支架上的两个螺栓,将它们放在其 中一个孔内,以其为支点前后移动控制板,即可改变视角。 参见图12。如要改变显示屏的对比度,在CVC背部进行调解。 参见图12。

国际版机组可视控制器(ICVC)一除了包含CVC所有的功能和操作软件以外,还增加了4种工厂编程的语言,分别为:

英语(默认) 中文 日语 韩语

注:按下4个软键中的任何一个都将激活背光显示屏,而**不** 会执行软键的相关功能。

集总管理模块(ISM)— 该模块位于启动柜内。用于激活 CVC/ICVC发出的有关启动柜功能的命令,例如启动/停止压 缩机、冷凝器、冷水泵、冷却塔风扇、备用警报触点和并 联脱扣。ISM监测启动柜的输入信号,如线路电压、电 机电流、接地故障、远程启动触点、备用安全设备、 冷凝器高压、油泵联锁、启动柜1M及运行触点。ISM具 备安全关机逻辑功能。如果与CVC/ICVC之间的通讯丢 失,将关闭机组。ISM还能充当PIC II连接VFD控制器 的接口。

机组控制模块 (CCM) 一 该模块位于控制面板内, CCM 用于提供控制机组所必需的输入/输出信号。该模块能 够监测制冷剂的压力和进出水的温度,输出导叶执行 机构、油加热器和油泵的输出控制。CCM是需求量极限 选项、冷水复位、远程温度复位,制冷剂检漏传传感 器及电机功率输出的接点。

油加热器接触器(1C)— 该接触器位于动力箱(图13) 内,在115V或230V电压下使加热器工作。该接触器由 PIC II控制,以便在机组关闭期间保持油温。XR4有一 个线电压油加热器。参见控制面板的接线图。

油泵接触器(2C) — 该接触器位于动力箱内。能够操 作各种电压在200-575V范围内的所有油泵。需要时, PIC II能够激活该接触器,开启油泵。

热气旁通接触器继电器(3C)(选配件)— 该继电器 位于动力箱内,能够控制热气旁通阀的开启。在低负 载、高压头情况下, PIC II会激活该继电器。

控制变压器(T1、T2)— 这些变压器将输入电压转换 为交流24V,为三个动力箱接触器继电器、CCM及ICVC 供电。

选配变压器(T3)— 该变压器为DataPort<sup>™</sup>/DataLINK<sup>™</sup> 模块提供控制电源。

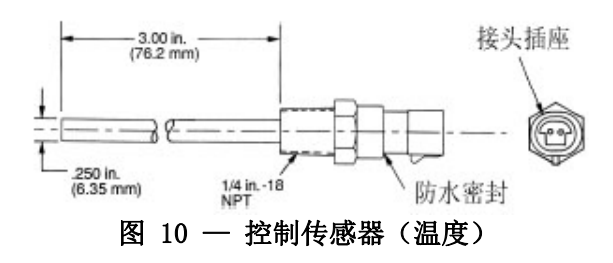

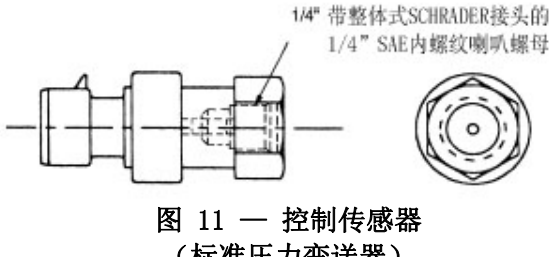

(标准压力变送器)

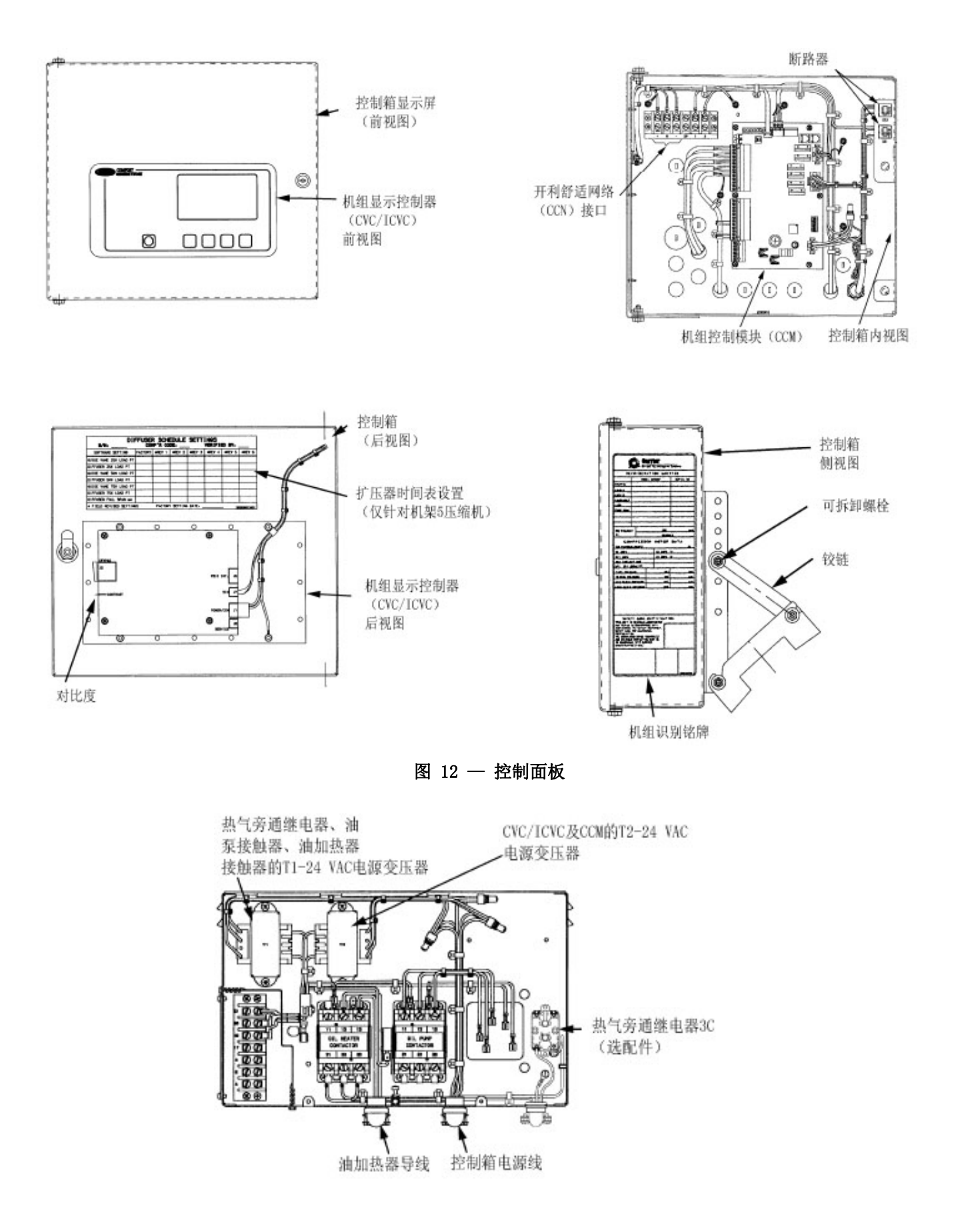

图 13 一 动力箱

#### CVC/ICVC操作及菜单(图14-20) 概述

- 如果15分钟没按下任何软键,且机组不在抽空降压状态,CVC/ICVC显示屏会自动返回默认界面(图14)。
- 如果CVC/ICVC显示的不是默认界面,该界面的名称会显示在屏幕的右上角(图15)。
- CVC/ICVC可设定为按英制或公制单位显示。如要更改该 单位,可通过"服务"菜单进入CVC/ICVC配置界面进行 更改。参见第45页"服务操作"章节。
- 本机操作 按下LOCAL 软键, PICII就会进入本机操作 模式。在该模式下, PICII只接受CVC/ICVC发出的命令, 采用本机时间表确定机组的开机和关机时间。
- CCN操作 按下CCN软键, PICII就会进入CCN模式。在 该模式下, PICII能够接受任何CCN接口或模块(有适当 权限)以及CVC/ICVC发出的修改命令。PICII采用CCN时 间表确定机组的开机和关机时间。

警报和警告 — 发生警报时,压缩机将关闭。发生警告时,压缩机则不会关闭,而是提醒操作人员出现异常情况。相关警报(\*)或警告(!)内容会显示在CVC/ICVC显示屏最右侧的STATUS(状态)界面中。

当控制中心的警报灯(!)闪动时,表示发生警报。此时,会向ALARM HISTORY(警报历史记录)表中发送一条附加的添加信息以及故障检修信息。

发现警报时,CVC/ICVC默认界面将锁定(停止更新) 在警报发生时间,便于操作人员查看警报发生时的机组工 况。STATUS(状态)表显示更新后的信息。一旦所有警报 全部清除(按下RESET软键),CVC/ICVC默认界面将恢复正 常操作。

CVC/ICVC菜单项 — 如要执行以下任何操作,PIC II 必须先接通并顺利完成自测。自测会在通电后自动进行。 按下 MENU(菜单)软键,即可看到以下菜单结构: STATUS (状态)、SCHEDULE(时间表)、SETPOINT(设定点)和 SERVICE(服务)。

- STATUS(状态)菜单可查看控制点、传感器、继电器、 触点和选配板并对其进行有限校准或修改。
- SCHEDULE(时间表)菜单可查看和修改本机和CCN时间 表以及制冰时间表。
- SETPOINT(设定点)菜单可进行设定点的调整,例如进、 出冷水设定点。
- SERVICE(服务)菜单可查看和修改警报历史记录、控制测试、控制逻辑算法状态、设备配置、ISM启动柜配置数据、设备服务、时间及日期、连接网络设备、登出网络设备以及ICVC/CVC 配置界面中的相关信息。

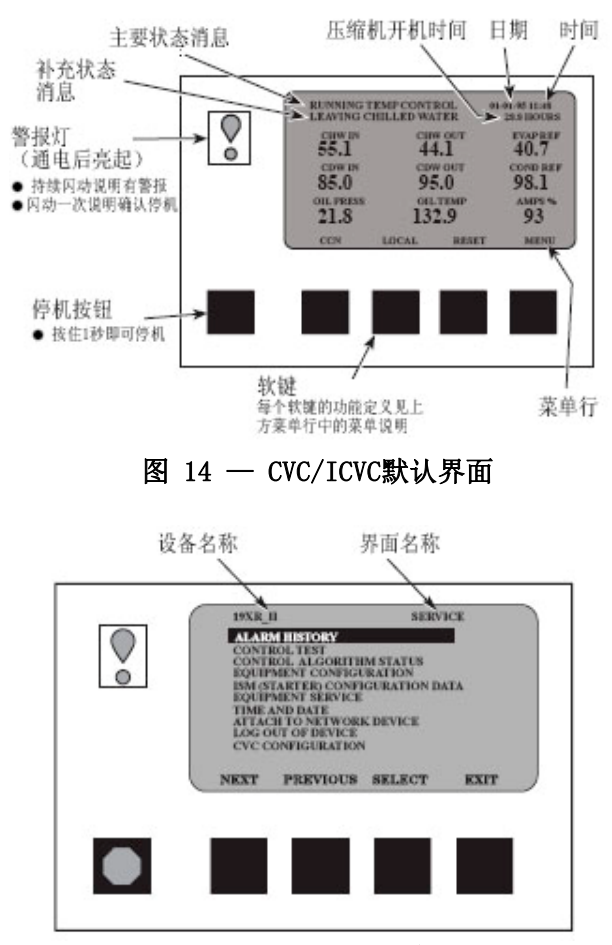

图 15 — CVC/ICVC服务界面

如要查看某个菜单结构,只需按下对应的菜单软 键即可:STATUS(状态)、SCHEDULE(时间表)、SETPOINT (设定点)和SERVICE(服务)。如要查看或更改其中 任何菜单结构内的参数,可利用NEXT和PREVIOUS 软键 滚动到理想的项目或表格。用SELECT软键选择项目。 然后,软键选项就会出现在所选的表格或菜单中,具 体视选择情况而定。软键选项及其功能如下所述。 CVC/ICVC基本操作(使用软键)— 如要执行以下任何 操作,PIC II必须先接通并顺利完成自测。

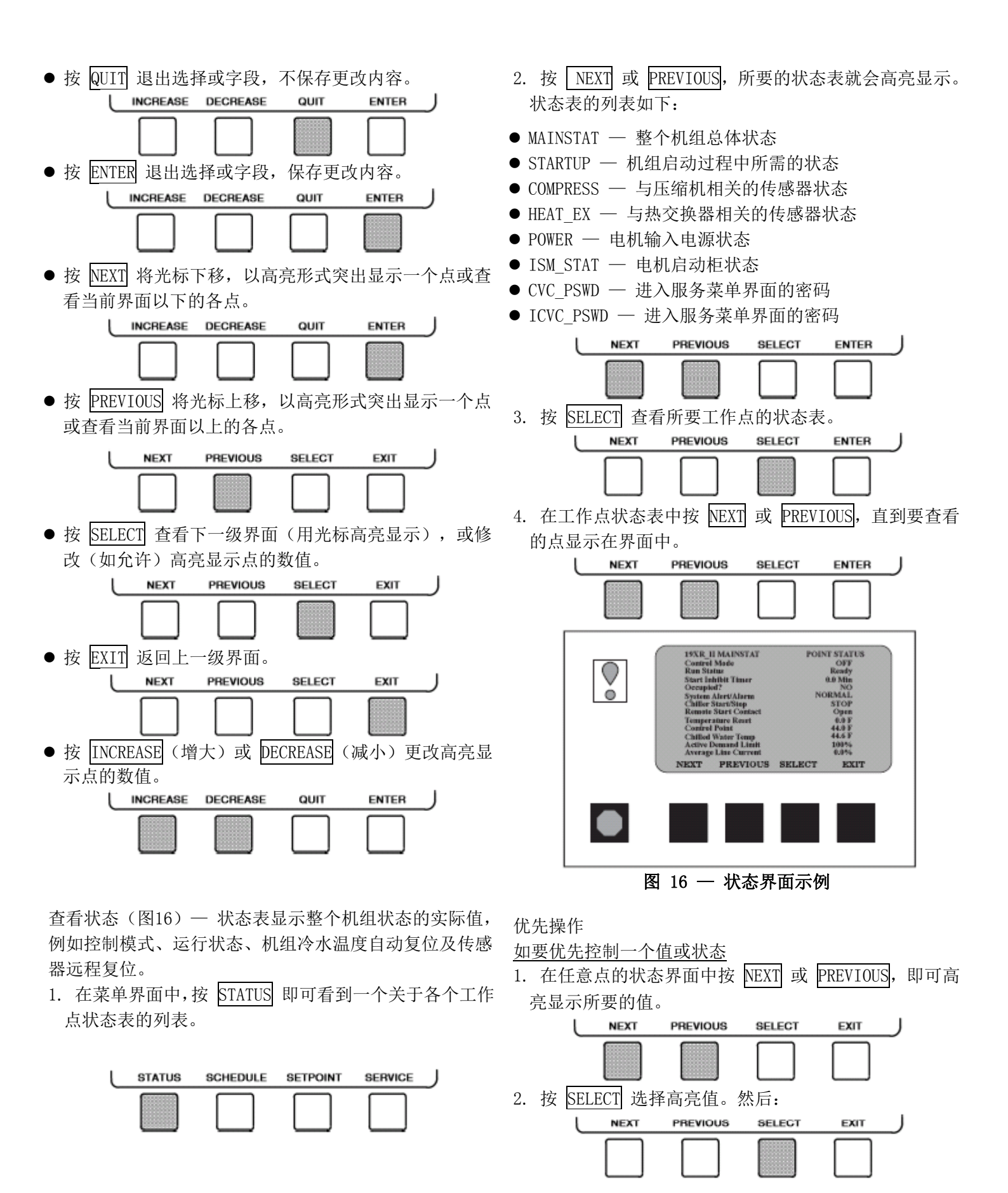

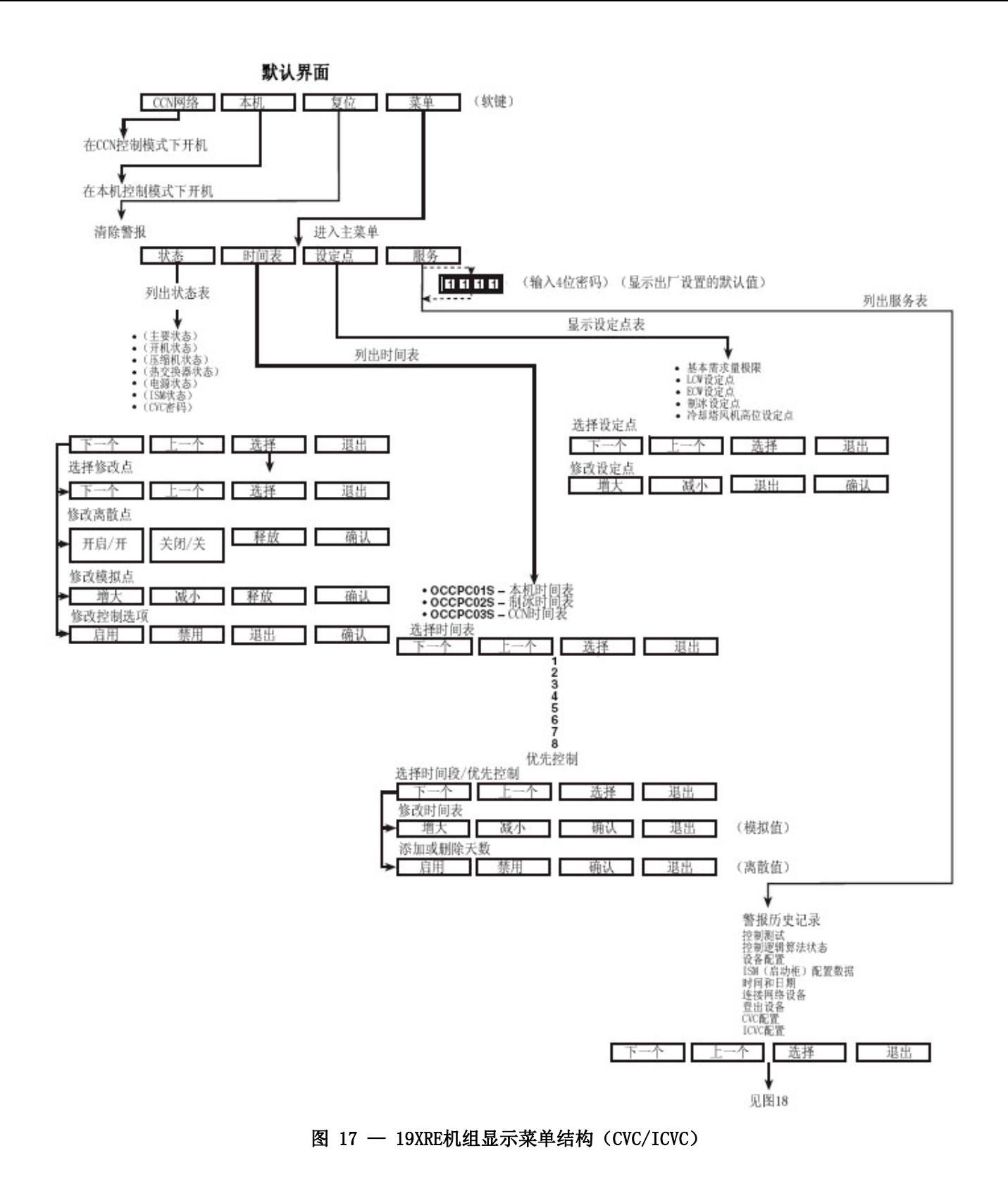

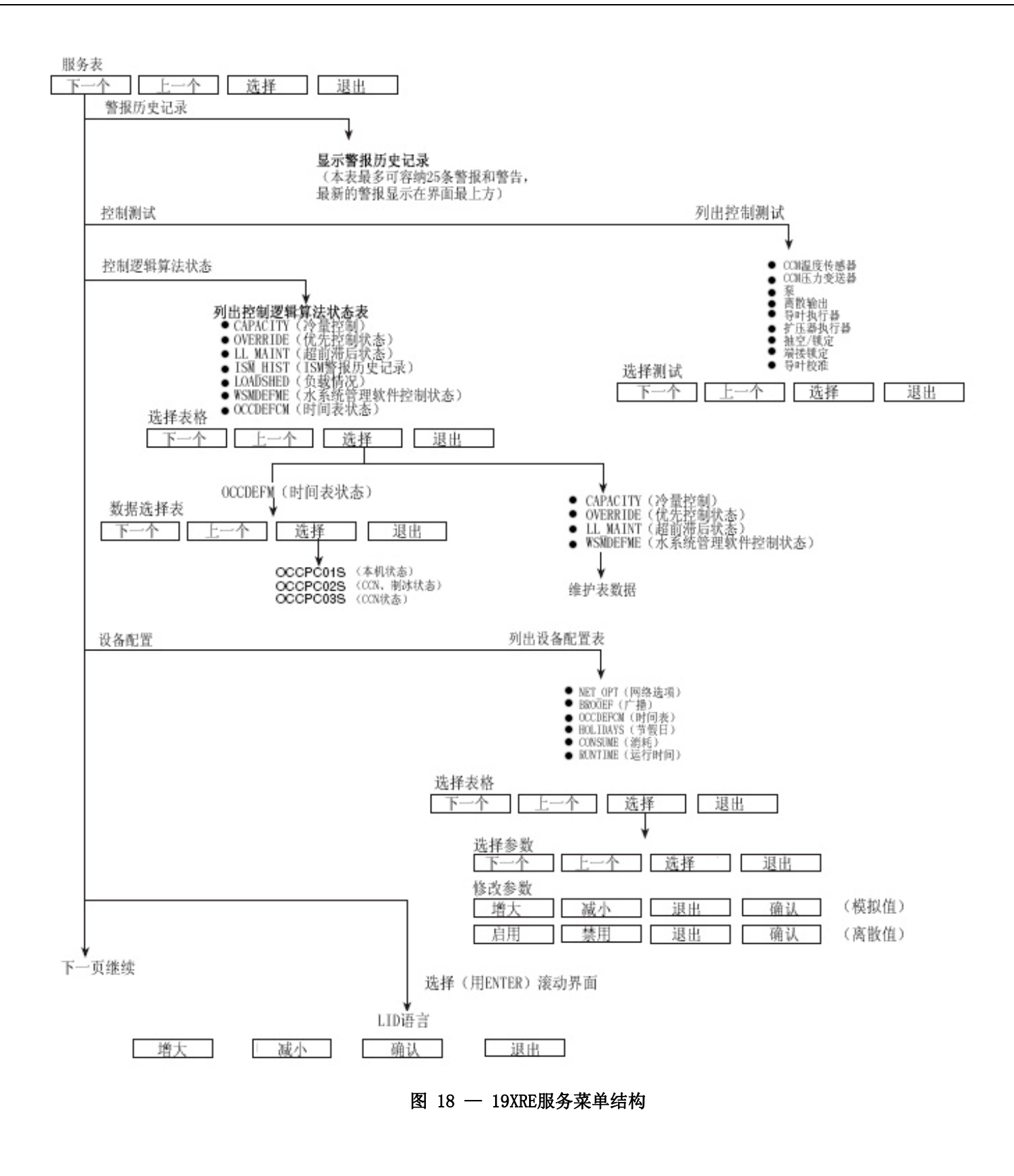

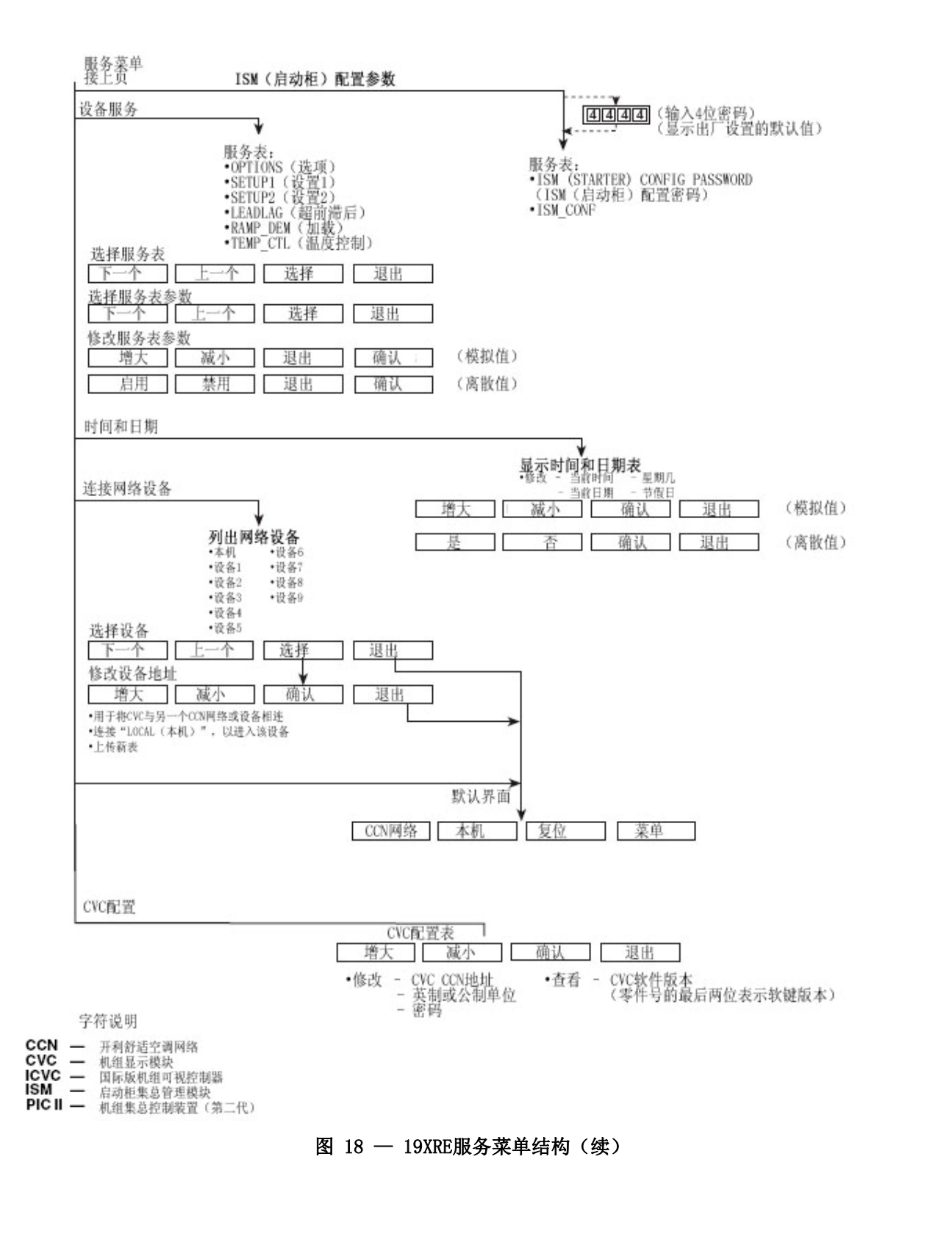

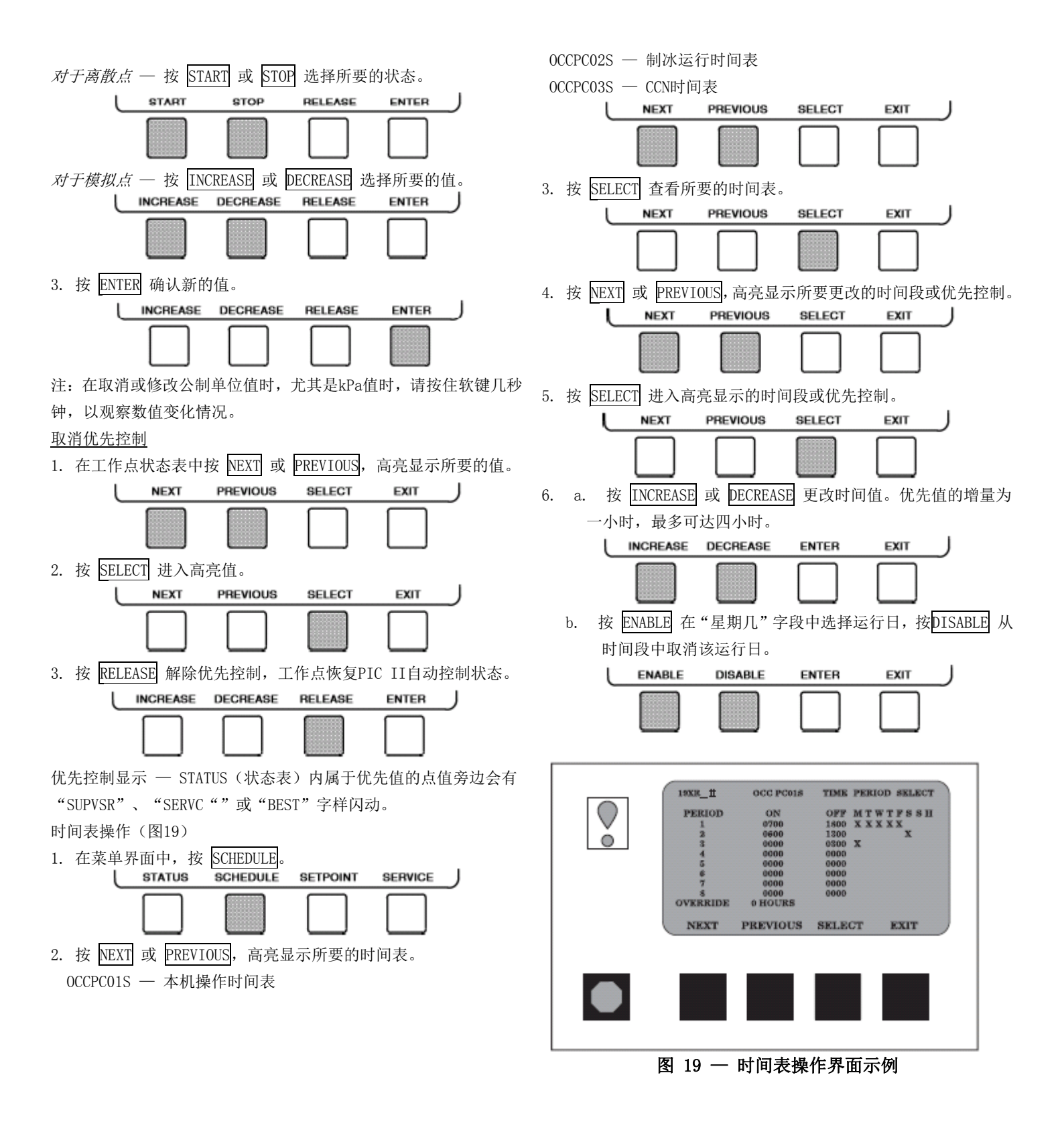

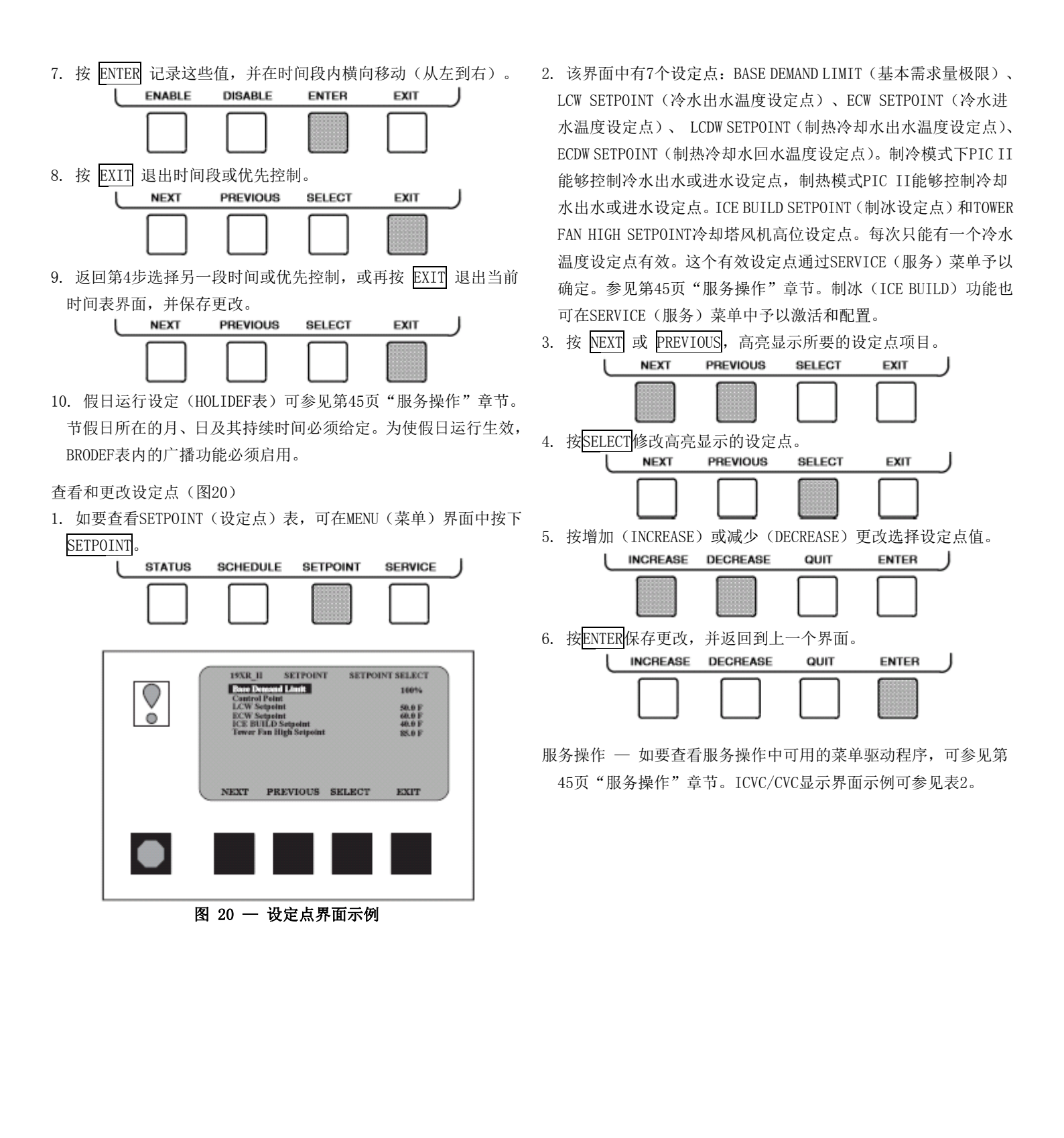

#### 注意:以下注释适用于表2所示的所有示例。

- 1. ICVC 机组显示屏的界面上一次只能显示12行信息。按NEXT或PREVIOUS软键,即可高亮显示一个点或查看当前界面以下或以上的项目。双击NEXT可翻到下一页,双击PREVIOUS可翻到前一页。
- 如要访问例10-22中所示的信息,在按下SERVICE 软键后,需输入4位密码。如果15分钟没按任何软 键,CVC/ICVC将自动登出(防止擅自访问PIC II控 制系统)并返回默认界面。这时,如要再次访问例 10-22中所示的信息,必须重新输入密码。
- 表格中描述一栏的项目按其在机组显示界面中的 相同形式列出。
- 可通过CVC/ICVC CONFIGURATION (CVC/ICVC配置) 界面将CVC/ICVC设为英制或公制(SI)显示。进行 更改的相关说明参见第45页"服务操作"章节。
- 5. "参考点名称"栏内的项目不显示于机组显示界面中。这些是CCN或建筑物管理(BS)软件中所用的数据或变量名称。如需要交叉引用CCN/BS文件,或需要使用CCN/BS程序时,这些项目将列在表格中,便于操作人员使用。更多详情参见19XRE的CCN资料。
- 6. 表格中全部以大写字母显示的参考点名称可通过 CCN和BS软件予以读取。其中,前面标有剑号的大 写字母可通过CCN、BS和CVC/ICVC予以更改(即写 入)。而前面标有两个星号的大写参考点名称则只 能通过CVC/ICVC予以更改。小写形式的参考点名称 可通过CCN或BS查看,但必须整表查看。

7. 警报和警告: CVC/ ICVC状态界面的最右侧字段 中如出现星号,表示机组处于警报状态;如出现 感叹号,表示机组处于警告状态。星号(或感叹 号)表示该行的数值超过(或接近)限制。关于 警报和警告的更多详情参见第15页"警报和警 告"章节。

| 1 1  |              |
|------|--------------|
|      | 字符说明         |
| CCN  | — 开利舒适空调网络   |
| CHW  | — 冷水         |
| CHWR | 一 冷水回水       |
| CHWS | 一 冷水供水       |
| CVC  | 一 机组显示模块     |
| СТ   | 一 电流互感器      |
| ECW  | 一 冷水进水       |
| HGBP | 一 热气旁通       |
| ICVC | 一 国际版机组可视控制器 |
| ISM  | 一 启动柜集总管理模块  |
| LCW  | 一 冷水出水       |
| LRA  | 一 堵转电流       |
| mA   | — 亭中         |

P 压力

SS

Т

VFD

- PIC II 机组集总控制装置(第二代)
  - 一 固态
  - 一 温度
  - 一 变频驱动器
  - WSM 一水系统管理软件

| 内容      | 状态         | 单位    | 参考点名称    | 显示       |
|---------|------------|-------|----------|----------|
|         |            |       | (警报历史记录) |          |
| (主要信息)  |            |       |          |          |
| (添加信息)  |            |       |          |          |
| (日期和时间) |            |       |          |          |
| 压缩机运行时间 | 0-500000.0 | HOURS | C_HRS    | CHW IN   |
| 冷水进水温度  | - 40-245   | °F    | ECW      | CHW OUT  |
| 冷水出水温度  | - 40-245   | °F    | LCW      | EVAP REF |
| 蒸发器温度   | - 40-245   | °F    | ERT      | CDW IN   |
| 冷却水进水温度 | - 40-245   | °F    | ECDW     | CDW OUT  |
| 冷却水出水温度 | - 40-245   | °F    | LCDW     | COND REF |
| 冷凝器温度   | - 40-245   | °F    | CRT      | OILPRESS |
| 油压差     | 0-420      | PSI   | OILPD    | OIL TEMP |
| 油温      | 40-245     | °F    | OILT     | AMPS%    |
| 平均线电流   | 0-999      | %     | AMPS_%   |          |
|         | 0-1        |       | CCN      |          |
|         | 0-1        |       | LOCAL    |          |
|         | 0-1        |       | RESET    |          |

例1 — 机组显示默认界面

默认界面中显示下列数据。

注:最后三行用于显示PIC II的运行模式,这些值只能由CVC/ICVC决定。

表2 — CVC/ICVC显示数据(续) 例2 — MAINTSTAT显示界面

如要从CVC/ICVC默认界面进入该显示界面:

- 1. 按 MENU。
- 2. 按 STATUS (MAINSTAT 会高亮显示)。
- 3. 按 SELECT

| 内容        | 范围         | 单位                              | 参考点名称    |
|-----------|------------|---------------------------------|----------|
| 制热/制冷模式   | 制冷/制热      | 制冷/制热                           | HC_MODE  |
| 控制模式      | 注 1        | 注 1                             | MODE     |
| 运行状态      | 注 2        | 注 2                             | STATUS   |
| 启动限时计时器   | 0 - 15     | min                             | T_START  |
| 占用?       | 0/1        | NO/YES                          | OCC      |
| 系统警告/警报   | 0-2        | NOTE 3                          | SYS ALM  |
| *机组开机/关机  | 0/1        | STOP/START                      | CHIL S S |
| *远程启动触点   | 0/1        | OPEN/CLOSE                      | REMCON   |
| 温度复位      | - 30-30    | °F                              | T_RESET  |
| *控制点      | 10-120     | °F                              | LCW_STPT |
| 冷水温度      | - 40-245   | °F                              | CHW_TMP  |
| *有效需求量极限  | 40-100     | %                               | DEM_LIM  |
| 平均线电流     | 0 - 999    | %                               | %_AMPS   |
| 电机功率百分比   | 0-999      | %                               | KW_P     |
| 自动需求量极限输入 | 4-20       | mA                              | AUTODEM  |
| 自动冷水复位    | 4-20       | mA                              | AUTORES  |
| 远程复位传感器   | - 40-245   | °F                              | R_RESET  |
| 压缩机总启动次数  | 0 - 99999  |                                 | c_starts |
| 12小时内启动次数 | 0-8        | HOURS                           | STARTS   |
| 压缩机运行时间   | 0-500000.0 | HOURS                           | c_hrs    |
| *维修时间     | 0 - 32767  | OPEN/CLOSE                      | S_HRS    |
| 制冰触点      | 0-1        | mA                              | ICE_CON  |
| 制冷剂检漏传感器  | 0-20       |                                 | REF_LEAK |
| È:        |            | $\langle \cdot \rangle \rangle$ |          |

注:

1. 复位、停机、本机、CCN。

2. 暂停(Timeout)、准备就绪、再循环、 预启动、启动、加载、运行、需求量、优先控制、关机、跳机、减压、锁定。

3. 正常、警告、警报。

4. 各个名称大写的参考点的所有变量在CCN中只可进行读取操作,而带\*号的参考点变量则支持所有CCN设备的写操作。

#### 例3 — STARTUP显示界面

#### 如要从CVC/ICVC默认界面进入该显示界面:

- 1. 按 MENU。
- 2. 按 STATUS。
- 3. 光标向下滚动到 STARTUP

4. 按 SELECT。

| 内容           | 范围         | 单位           | 参考点名称    |
|--------------|------------|--------------|----------|
| 实际导叶位置       | 0-100      | %            | GV_ACT   |
| **冷水泵        | 0-1        | OFF/ON       | CHWP     |
| 冷水冷量         | 0-1        | NO/YES       | CHW_FLOW |
| **冷却水泵       | 0-1        | OFF/ON       | CDP      |
| 冷却水冷量        | 0-1        | NO/YES       | CDW_FLOW |
| 油泵继电器        | 0-1        | OFF/ON       | OILR     |
| **油压差        | - 6. 7-200 | ^PSI         | OILPD    |
| 压缩机启动继电器     | 0-1        | OFF/ON       | CMPR     |
| 压缩机启动接触器     | 0-1        | OPEN/CLOSED  | CR_AUX   |
| 启动柜转换继电器     | 0-1        | OFF/ON       | CMPTRANS |
| 压缩机运行接触器     | 0-1        | OPEN/CLOSED  | RUN_AUX  |
| **冷却塔风机低位继电器 | 0-1        | OFF/ON       | TFR_LOW  |
| **冷却塔风机高位继电器 | 0-1        | OFF/ON       | TFR_HIGH |
| 启动柜故障        | 0-1        | ALARM/NORMAL | STR_FLT  |
| 备用安全输入点      | 0-1        | ALARM/NORMAL | SAFETY   |
| 并联脱扣继电器      | 0-1        | OFF/ON       | TRIPR    |
| ISM故障状态      | 0-255      |              | STRSTAT  |

注: 各个名称大写的参考点的所有变量在CCN中只可进行读取操作,而带\*\*号的参考点变量则支持CVC/ICVC的写操作。

#### 例4 — COMPRESS显示界面

如要从CVC/ICVC默认界面进入该显示界面:

- 1. 按 MENU。
- 2. 按 STATUS。
- 3. 光标向下滚动到 COMPRESS。

#### 4. 按 SELECT。

| 内容         | 范围         | 单位     | 参考点名称    |
|------------|------------|--------|----------|
| 实际导叶位置     | 0-100      | %      | GV_ACT   |
| 导叶位置差      | 0-100      | %      | GV_DELTA |
| **目标导叶位置   | 0-100      | %      | GV_TRG   |
| 油温         | - 40-245   | °F     | OILT     |
| **油压差      | - 6. 7-200 | ^PSI   | OILPD    |
| 压缩机排气温度    | - 40-245   | °F     | CMPD     |
| 压缩机止推轴承温度  | - 40-245   | °F     | MTRB     |
| 压缩机电机绕组温度  | - 40-245   | °F     | MTRW     |
| 备用温度 1     | - 40-245   | °F     | SPARE1   |
| 备用温度 2     | - 40-245   | ۴      | SPARE2   |
| 油加热继电器     | 0/1        | OFF/ON | OILH     |
| **目标变频驱动速度 | 0-100      | %      | VFD_OUT  |
| **实际变频驱动速度 | 0-110      | %      | VFD_ACT  |
| 喘振保护次数     | 0-5        | XITY   | SPC      |

注: 各个名称大写的参考点的所有变量在CCN中只可进行读取操作,而带\*\*号的参考点变量则支持CVC/ICVC的写操作。

### 例5 — HEAT\_EX显示界面

如要从CVC/ICVC默认界面进入该显示界面:

- 1. 按 MENU。
- 2. 按 STATUS。
- 3. 光标向下滚动到 HEAT\_EX。
- 4 按 SFIFCT

| 内容             | 范围         | 单位     | 参考点名称    |
|----------------|------------|--------|----------|
| **冷水压差         | - 6. 7-420 | PSI    | CHW_PD   |
| 冷水进水温度         | - 40-245   | °F     | ECW      |
| 冷水出水温度         | - 40-245   | °F     | LCW      |
| 冷水温差           | - 6. 7-420 | ^F     | CHW_DT   |
| 冷水温度降温速率/分钟    | - 20-20    | ^F     | CHW_PULL |
| 蒸发器制冷剂温度       | - 40-245   | °F     | ERT      |
| **蒸发器压力        | - 6. 7-420 | PSI    | ERP      |
| 蒸发器平均温度        | 0-99       | ^F     | EVAP_APP |
| **冷却水压差        | - 6. 7-420 | PSI    | COND_PD  |
| 冷却水进水温度        | - 40-245   | °F     | ECDW     |
| 冷却水出水温度        | - 40-245   | °F     | LCDW     |
| 冷凝器制冷剂温度       | - 40-245   | °F     | CRT      |
| **冷凝器压力        | - 6. 7-420 | PSI    | CRP      |
| 冷凝器平均温度        | 0-99       | ^F     | COND_APP |
| 热气旁通继电器        | 0/1        | OFF/ON | HGBR     |
| 喘振保护 / 热气旁通激活? | 0/1        | NO/YES | SHG_ACT  |
| 有效压差           | 0-200      | PSI    | dp_a     |
| 有效温差           | 0-200      | °F     | dt_a     |
| 喘振保护 / 热气旁通温差  | 0-200      | °F     | dt_c     |
| 参考压头           | 0-100      | %      | hpr      |
| 蒸发器饱和温度        | - 40-245   | ŶF     | EST      |
| (仅ICVC)        |            |        |          |

注: 各个名称大写的参考点的所有变量在CCN中只可进行读取操作,而带\*\*号的参考点变量则支持CVC/ICVC的写操作。

#### 表2 — CVC/ICVC显示数据(续) 例6 — POWER显示界面

- 1. 按 MENU。
- 2. 按 STATUS。
- 3. 光标向下滚动到 POWER。
- 4. 按 SELECT

| 内容           | 范围        | 单位    | 参考点名称                 |
|--------------|-----------|-------|-----------------------|
| 平均线电流        | 0-999     | %     | %_AMPS                |
| 实际线电流        | 0 - 99999 | AMPS  | AMP A                 |
| 平均线电压        | 0-999     | %     | VOLT P                |
| 实际线电压        | 0 - 99999 | VOLTS | VOLT <sup>A</sup>     |
| 功率因数         | 0.0 - 1.0 |       | PF                    |
| 电机功率         | 0-99999   | kW    | KW A                  |
| **电机耗电量      | 0-99999   | kWH   | KWH                   |
| 需求功率         | 0 - 99999 | kWH   | DEM KWH               |
| 线电流1(相1)     | 0-99999   | AMPS  | AMPS 1                |
| 线电流2(相2)     | 0-99999   | AMPS  | AMPS <sup>2</sup>     |
| 线电流3(相3)     | 0-99999   | AMPS  | AMPS 3                |
| 线电压1(相1)     | 0 - 99999 | VOLTS | VOLT $\overline{S}$ 1 |
| 线电压2(相2)     | 0 - 99999 | VOLTS | VOLTS 2               |
| 线电压3(相3)     | 0 - 99999 | VOLTS | VOLTS <sup>3</sup>    |
| 接地故障1(相1)    | 0-999     | AMPS  | GF 1 -                |
| 接地故障2(相2)    | 0-999     | AMPS  | GF <sup>2</sup>       |
| 接地故障3(相3)    | 0-999     | AMPS  | $GF^{-3}$             |
| 频率           | 0-99      | Hz    | FREQ                  |
| I2T总热量 - 相1  | 0-200     | %     | HEAT1SUM              |
| I2T总热量 - 相2  | 0-200     | %     | HEAT2SUM              |
| _12T总热量 - 相3 | 0-200     | %     | HEAT3SUM              |

注:

各个名称大写的参考点的所有变量在CCN中只可进行读取操作。
 带\*\*号的参考点变量支持CVC/ICVC的写操作。

# 例7 — ISM\_STAT显示界面

#### 如要从CVC/ICVC默认界面进入该显示界面:

- 按 MENU。
   按 STATUS。
- 3. 光标向下滚动到 ISM\_STAT。
- 按 SELECT 4

| 内容                                     | が国         | ●                            | 会老占夕称                |
|----------------------------------------|------------|------------------------------|----------------------|
|                                        | 0-223      |                              | ISMELT               |
| 13M 积厚公验<br>单固法缺措                      | $0^{-225}$ | NORMAL /ALARM                | CVCLE 1              |
| <b>平</b> 周夜听顶<br>幼妇                    | 01         |                              |                      |
| <u> </u>                               |            | NORMAL/ALAIM<br>NORMAL/ALAIM |                      |
| 及电压                                    | 0-1        |                              |                      |
| 人也止                                    |            |                              |                      |
| 电弧个干倒<br>由压不亚衡                         | $0^{-1}$   | NORMAL/ALARM<br>NORMAL/ALARM |                      |
| 也広小丁俊<br>法 教 別 乾                       | $0^{-1}$   | NORMAL/ALARM<br>NORMAL/ALARM | VULI_UND             |
| 以我吃吃                                   | $0^{-1}$   | NORMAL/ALARM                 |                      |
| 伯存吮凹<br>白汁与TDABKK                      | 0-1        | NORMAL/ALARM                 |                      |
| /IA/////////////////////////////////// | 0-1        | NORMAL/ALARM                 | SLKAIKIP<br>CDND FLT |
| <b>按</b> 吧<br>中<br>京<br>前<br>例         | 0-1        | NORMAL/ALARM                 | GKND_FL1             |
| 相庁則倒                                   | 0-1        | NORMAL/ALARM                 | PH_KEV               |
| <b>观</b> 率超限                           | 0 - 1      | NORMAL/ALARM                 | FREQFLI              |
| ISM上电复位                                | 0 - 1      | NORMAL/ALARM                 | ISM_PUK              |
| 相」以厚                                   | 0 - 1      | NORMAL/ALARM                 | PHASE_1              |
| 相2故障                                   | 0-1        | NORMAL/ALARM                 | PHASE_2              |
|                                        | 0-1        | NORMAL/ALARM                 | PHASE_3              |
| ICK 后初元成                               | 0-1        | FALSE/ IRUE                  | START_OK             |
| IM 后初 / 运行故障                           | 0-1        | NORMAL/ALARM                 | IM_FLT               |
| 2M 后动 / 运行政障                           | 0-1        | NORMAL/ALARM                 | 2M_FLT               |
| <b>压刀跳断</b> 触点                         | 0-1        | NORMAL/ALARM                 | PRS_RIP              |
| 后初柜故障                                  | 0-1        | NORMAL/ALARM                 | STRT_FLT             |
| 木测到电机电流                                | 0-1        | NORMAL/ALARM                 | NO_AMPS              |
| 后初柜加速故障                                | 0-1        | NORMAL/ALARM                 | ACCELFLT             |
| 电机过流                                   | 0-1        | NORMAL/ALARM                 | HIGHAMPS             |
| ICR 停机完成                               | 0-1        | FALSE/TRUE                   | STOP_OK              |
| 1M/2M 停机故障                             | 0-1        | NORMAL/ALARM                 | 1M2MSTOP             |
| 停机后有电机电流                               | 0-1        | NORMAL/ALARM                 | AMPSTOP              |
| 一 使件故障                                 | 0-1        | NORMAL/ALARM                 | HARDWARE             |

注: 各个名称大写的参考点的所有变量在CCN中只可进行读取操作。

#### 例8 — CVC/ICVC\_PSWD显示界面

如要从CVC/ICVC默认界面进入该显示界面:

- 1. 按 MENU。
- 2. 按 STATUS。
- 3. 光标向下滚动到 CVC 或 ICVC。

4. 按 SELECT。

| 内容       | 范围  | 单位            | 参考点名称    |
|----------|-----|---------------|----------|
| 禁用服务密码   | 0-1 | DSABLE/ENABLE | PSWD_DIS |
| **远程复位选项 | 0-1 | DSABLE/ENABLE | RESETOPT |
| 复位警报?    | 0-1 | NO/YES        | REMRESET |
| CCN模式?   | 0-1 | NO/YES        | REM_CCN  |

注: 各个名称大写的参考点的所有变量在CCN中只可进行读取操作,带\*\*号的参考点变量支持CVC/ICVC的写操作。

#### 例9 — SETPOINT显示界面

如要从CVC/ICVC默认界面进入该显示界面:

- 1. 按 MENU。
- 2. 按 SETPOINT。
- 3. 按 SELECT。

| 内容         | 范围     | 单位 | 参考点名称   | 默认值   |
|------------|--------|----|---------|-------|
| 基本需求量极限    | 40-100 | %  | DLM     | 100   |
| 控制点        |        |    | MIT-Y   |       |
| 冷水进水温度设定点  | 15-120 | °F | ecw_sp  | 60.0  |
| 冷水出水温度设定点  | 10-120 | ۴  | lcw_sp  | 50.0  |
| 制热冷却水出水设定点 | 68-160 | ۳  | lcdw_sp | 113.0 |
| 制热冷却水进水设定点 | 68-160 | ۴  | ecdw_sp | 104.0 |
| 制冰设定点      | 15-60  | ሞ  | ice_sp  | 40.0  |
| 冷却塔风机高位设定点 | 55-105 | F  | tf2_sp  | 75    |

注:所有变量在CCN中只可进行读取操作,设定点界面中不支持强行操作。

#### 例10 — CAPACITY显示界面

如要从CVC/ICVC默认界面进入该显示界面:

- 1. 按 MENU。
- 2. 按 SERVICE。
- 3. 光标向下滚动到 CONTROL ALGORITHM STATUS
- 4. 按 SELECT。
- 5. 光标向下滚动到 CAPACITY。

6. 按 SELECT。

| 内容       | 范围       | 单位 | 参考点名称    |
|----------|----------|----|----------|
| 冷水进水温度   | - 40-245 | °F | ECW      |
| 冷水出水温度   | - 40-245 | °F | LCW      |
| 冷量控制     |          |    |          |
| 控制点      | 10-120   | °F | ctrlpt   |
| 控制点误差    | - 99-99  | ^F | cperr    |
| 冷水进水温差   | - 99-99  | ^F | ecwdt    |
| 冷水进水复位   | - 99-99  | ^F | ecwres   |
| 冷水出水复位   | - 99-99  | ^F | lcwres   |
| 总误差 + 复位 | - 99-99  | ^F | error    |
| 导叶差值     | - 2-2    | %  | gvd      |
| 目标导叶位置   | 0-100    | %  | GV_TRG   |
| 实际导叶位置   | 0-100    | %  | GV_ACT   |
| 目标变频驱动速度 | 0-100    | %  | VFD_IN   |
| 实际变频驱动速度 | 0-100    | %  | VFD_ACT  |
| 变频驱动增量   | 0.1–1.5  |    | vfd_gain |
| 需求量极限有效  | 0-100    | %  | DEM INH  |

| 加载率     | 0-100 | % | DMD_RAMP |
|---------|-------|---|----------|
| VFD负载系数 | 0-200 |   | VFD_LF   |
|         |       |   |          |

注: 各个名称大写的参考点的所有变量在CCN中只可进行读取操作,维护界面中不支持强行操作。

With the war in the the

#### 例11 — OVERRIDE显示界面

如要从CVC/ICVC默认界面进入该显示界面:

- 1. 按 MENU。
- 2. 按 SERVICE。
- 3. 光标向下滚动到 CONTROL ALGORITHM STATUS。
- 4. 按 SELECT。
- 5. 光标向下滚动到 OVERRIDE。
- 6. 按 SELECT。

| 内容           | 范围                   | 单位  | 参考点名称    |
|--------------|----------------------|-----|----------|
| 压缩机电机绕组温度    | - 40-245             | ۴   | MTRW     |
| 压缩机电机优先控制温度  | 150-200              | ۴   | mt_over  |
| 冷凝器压力        | 0-420                | PSI | CRP      |
| 冷凝器优先控制压力    | 低压:90-155 高压:200-270 | PSI | cp_over  |
| 蒸发器制冷剂温度     | - 40-245             | °F  | ERT      |
| 蒸发器制冷剂优先控制温度 | 2-45                 | °F  | rt_over  |
| 压缩机排气温度      | - 40-245             | °F  | CMPD     |
| 压缩机排气警告      | 125-200              | °F  | cd alert |
| 压缩机止推轴承温度    | - 40-245             | °F  | MTRB     |
| 压缩机止推轴承警告    | 165-185              | °F  | tb alert |
| 实际过热度        | - 20-99              | ^F  | SUPRHEAT |
| 所需过热度        | 6-99                 | ^F  | SUPR REQ |
| 冷凝器制冷剂温度     | - 40-245             | °F  | CRT      |

注: 各个名称大写的参考点的所有变量在CCN中只可进行读取操作,维护界面中不支持强行操作。

#### 例12 — LL\_MAINT显示界面

如要从CVC/ICVC默认界面进入该显示界面:

- 1. 按 MENU。
- 2. 按 SERVICE。
- 3. 光标向下滚动到 CONTROL ALGORITHM STATUS。
- 4. 按 SELECT。
- 5. 光标向下滚动到 LL\_MAINT。
- 6. 按 SELECT。

| 内容            | 范围       | 单位            | 参考点名称    |
|---------------|----------|---------------|----------|
| 超前滞后控制        |          |               |          |
| 超前滞后:配置       | 注 1      |               | leadlag  |
| 当前模式          | 注 2      |               | llmode   |
| 负载平衡选项        | 0/1      | DSABLE/ENABLE | loadbal  |
| 滞后启动时间 🛛 🖌 🖌  | 2-60     | MIN           | lagstart |
| 滞后停机时间        | 2-60     | MIN           | lagstop  |
| 预启动故障计时       | 2-30     | MIN           | preflt   |
| 降载: 温差 / 分钟   | x. xx    | ^F            | pull_dt  |
| 满意?           | 0/1      | NO/YES        | pull_sat |
| 超前机组在控制中      | 0/1      | NO/YES        | leadctrl |
| 滞后机组:模式       | NOTE 3   |               | lagmode  |
| 运行状态          | NOTE 4   |               | lagstat  |
| 启动 / 停机       | NOTE 5   | NO/YES        | lag_s_s  |
| 恢复启动请求        | 0/1      |               | lag_rec  |
| 备用机组:模式       | NOTE 3   |               | stdmode  |
| 运行状态          | NOTE 4   |               | stdstat  |
| 启动 / 停机       | NOTE 5   | NO/YES        | Std_s_s  |
| 恢复启动请求        | 0/1      | °F            | std_rec  |
| 备用温度 1        | - 40-245 | °F            | SPARE_1  |
| <u>备用温度 2</u> | - 40-245 |               | SPARE_2  |

注:

禁用、超前、滞后、备用、无效。
 禁用、超前、滞后、备用、恢复、配置。

3. 复位、停机、本机、CCN。

4. 暂停(Timeout)、准备就绪、再循环、 预启动、启动、加载、运行、需求量、优先控制、关机、跳机、减压、锁定。

5. 停机、开机、保持。

6. 各个名称大写的参考点的所有变量在CCN中只可进行读取操作,维护界面中不支持强行操作。

#### 例13 — ISM\_HIST显示界面

如要从CVC/ICVC默认界面进入该显示界面:

- 1. 按 MENU。
- 2. 按 SERVICE。
- 3. 光标向下滚动到 CONTROL ALGORITHM STATUS。
- 4. 按 SELECT。
- 5. 光标向下滚动到 ISM\_HIST。
- 6. 按 SELECT。

| 内容           | 范围        | 单位     | 参考点名称     |
|--------------|-----------|--------|-----------|
| ISM 故障历史记录   |           |        |           |
| 最近一次故障时的参数值: |           |        | 1         |
| 线电流1(相1)     | 0 - 99999 | AMPS   | AMPS_1F   |
| 线电流2(相2)     | 0 - 99999 | AMPS   | AMPS_2F   |
| 线电流3(相3)     | 0-99999   | AMPS   | AMPS_3F   |
| 线电压1(相1)     | 0 - 99999 | VOLTS  | VOLTS_1F  |
| 线电压2(相2)     | 0 - 99999 | VOLTS  | VOLTS_2F  |
| 线电压3(相3)     | 0-99999   | VOLTS  | VOLTS_3F  |
| 接地故障1(相1)    | 0-999     | AMPS   | GF_1F     |
| 接地故障2(相2)    | 0-999     | AMPS   | GF_2F     |
| 接地故障3(相3)    | 0-999     | AMPS   | GF_3F     |
| I2T总热量 - 相1  | 0-200     | %      | HEAT1SUMF |
| I2T总热量 - 相2  | 0-200     | %      | HEAT2SUMF |
| I2T总热量 - 相3  | 0-200     | %      | HEAT3SUMF |
| 相1故障?        | 0/1       | NO/YES | PH1_FLT   |
| 相2故障?        | 0/1       | NO/YES | PH2_FLT   |
| 相3故障?        | 0/1       | NO/YES | PH3_FLT   |
| 线频率          | 0-99      | Hz     | FREQ_ F   |
| ISM故障状态      | 0-9999    |        | ISM_STAT  |

注: 各个名称大写的参考点的所有变量在CCN中只可进行读取操作,维护界面中不支持强行操作。

# 例14 — WSMDEFME显示界面

#### 如要从CVC/ICVC默认界面进入该显示界面:

- 1. 按 MENU。
- 2. 按 SERVICE。
- 3. 光标向下滚动到 CONTROL ALGORITHM STATUS。

- 4. 按 SELECT。
- 5. 光标向下滚动到 WSMDEFME。

6. 按 SELECT。

| 内容         | 范围       | 单位     | 参考点名称   |
|------------|----------|--------|---------|
| 水系统管理软件激活? | 0/1      | NO/YES | WSMSTAT |
| 冷水温度       | 0.0-99.9 | °F     | CHWTEMP |
| 设备状态       | 0/1      | OFF/ON | CHLRST  |
| 受控状态       | XXXXXXXX | TEXT   | CHLRENA |
| 冷水设定点复位值   | 0.0-25.0 | °F     | CHWRVAL |
| 当前冷水设定点    | 0.0-99.9 | °F     | CHWSTPT |

注: 各个名称大写的参考点的所有变量在CCN中只可进行读取操作,维护界面中不支持强行操作。

#### 例15 — NET\_OPT显示界面

如要从CVC/ICVC默认界面进入该显示界面:

- 1. 按 MENU。
- 2. 按 SERVICE。
- 3. 光标向下滚动到 EQUIPMENT CONFIGURATION。
- 4. 按 SELECT。
- 5. 光标向下滚动到 NET\_OPT。
- 6. 按 SELECT。

| 内容       | 范围       | 单位           | 参考点名称    | 默认值     |
|----------|----------|--------------|----------|---------|
| 负荷释放功能   |          |              |          |         |
| 组号       | 0-99     |              | ldsgrp   | 0       |
| 需求量极限降低  | 0-60     | %            | ldsdelta | 20      |
| 最长负荷释放时间 | 0-120    | MIN          | maxldstm | 60      |
| CCN占用配置: |          |              |          |         |
| 时间表编号    | 3-99     |              | occpcxxe | 3       |
| 广播选项     | 0-1      | DSABLE/ENABL | occbrcst | DSABLE  |
| 警报配置     |          | Е            | L'II     |         |
| 再报警时间    | 0 - 1440 |              |          | 30      |
| 报警路径     | 0-1      | MIN          |          | 1000000 |

注:没有变量可在CCN中进行读、写操作。

#### 例16 — ISM\_CONF显示界面

如要从CVC/ICVC默认界面进入该显示界面:

- 1. 按 MENU。
- 2. 按 SERVICE。
- 3. 光标向下滚动到 ISM (STARTER) CONFIG DATA。
- 4. 按 SELECT。
- 5. 输入密码(出厂默认值为4444)。
- 6. 光标向下滚动到 **ISM\_CONF**。
- 7. 按 SELECT。

|                         | 范围        | 单位         | 参考点名称     | 默认值    |
|-------------------------|-----------|------------|-----------|--------|
| 启动柜类型                   | 0-2       |            | starter   | 1      |
| (0 = 全压、1 = 减压、2 =      |           |            |           |        |
| 固态/变频驱动)                | 200-13200 | VOLTS      | v_fs      | 460    |
| 电机额定线电压                 | 1-35      |            | vt_rat    | 1      |
| 电压互感器变比:1               | 105-115   | %          | overvolt  | 115    |
| 过电压阈值                   | 85-95     | %          | undvolt   | 85     |
| 欠电压阈值                   | 1-10      | SEC        | uvuntime  | 5      |
| 过/欠电压动作时间               | 1-10      | %          | v_unbal   | 10     |
| 电压不平衡度 %                | 1-10      | SEC        | v_time    | 5      |
| 电压不平衡时间                 | 10-5000   | AMPS       | a_fs      | 200    |
| 电机额定电流                  | 100-60000 | AMPS       | motor_lr  | 1000   |
| 电机堵转脱扣电流                | 1-10      | cycles     | lrdelay   | 5      |
| 堵转启动延时                  | 100-60000 | AMPS       | start_lr  | 2000   |
| 启动柜额定LRA                | 3-1000    |            | ct_turns  | 100    |
| 电机电流互感器变比:1             | 5-40      | %          | c_unbal   | 15     |
| 电流不平衡度 %                | 1-10      | SEC        | $c\_time$ | 5      |
| 电流不平衡时间                 | 0-1       | NO/YES     | gf_phase  | YES    |
| 对地故障互感器?                | 150       |            | gf_ctr    | 150    |
| 接地故障互感器变比:1             | 1-25      | AMPS       | gf_amps   | 15     |
| 接地故障电流                  | 1-20      | cycles     | gf_delay  | 10     |
| 接地故障启动延时                | 1-10      | cycles     | gf_pers   | 5      |
| 接地故障持续时间                | 0/1       | DSABLE/ENA | cycdrop   | DSABLE |
| 单周波缺损                   | 0/1       | BLE        | freq      | YES    |
| 电源频率 = 60 Hz? (No = 50) | 0/1       | NO/YES     | freq_en   | DSABLE |
| 电源频率故障                  |           | DSABLE/ENA |           |        |
|                         |           | BLE        |           |        |

#### 表2 — CVC/ICVC显示数据(续) 例17 — OPTIONS显示界面

如要从CVC/ICVC默认界面进入该显示界面:

- 1. 按 MENU。 2. 按 SERVICE。
- 3. 光标向下滚动到 EQUIPMENT SERVICE。
- 按 <u>SELECT</u>。
   光标向下滚动到 <u>OPTIONS</u>。
   按 <u>SELECT</u>。

| 内容                     | 范围       | 単位            | 参考点名称     | 默认值    |
|------------------------|----------|---------------|-----------|--------|
| 自动重启选项                 | 0/1      | DSABLE/ENABLE | start     | DSABLE |
| 远程触点选项                 | 0/1      | DSABLE/ENABLE | r_contact | DSABLE |
| 软停机电流阈值                | 40-100   | %             | softstop  | 100    |
| 喘振 / 热气旁通              |          |               |           |        |
| 喘振限制 / 热气旁通选项          | 0/1      |               | srg_hgbp  | 0      |
| 选择:喘振=0,热气旁通=1         |          |               |           |        |
| 最小负荷点(T1、P1)           |          |               |           |        |
| 喘振 / 热气旁通 △ T1         | 0.5-20   | ^F            | hgb_dt1   | 1.5    |
| 喘振 / 热气旁通 △ P1         | 30-170   | PSI           | hgb_dp1   | 50     |
| 满负荷点(T2、P2)            |          |               |           |        |
| 喘振 / 热气旁通 △ T2         | 0.5-20   | ^F            | hbg_dt2   | 10     |
| 喘振 / 热气旁通 △ P2         | 50 - 170 | PSI           | hgb_dp2   | 85     |
| 喘振 / 热气旁通静止带           | 0.5-3    | ^F            | hbg_db    | 1      |
| 喘振防护                   |          |               |           |        |
| 喘振电流波动百分比              | 5-20     | %             | surge_a   | 10     |
| 喘振持续时间                 | 7 - 10   | MIN           | surge_t   | 8      |
| 制冰控制                   |          |               |           |        |
| 制冰选项                   | 0/1      | DSABLE/ENABLE | ibopt     | DSABLE |
| 制冰结束                   | 0-2      |               | ibterm    | 0      |
| 0=温度,1=触点,2=温度+触点      |          | ~~~           |           |        |
| 制冰再循环                  | 0/1      | DSABLE/ENABLE | ibrecyc   | DSABLE |
| 制冷剂检漏选项                | 0/1      | DSABLE/ENABLE |           | DSABLE |
| 制冷剂检漏警报 mA             | 4-20     | mA            | REF_LEAK  | 20     |
| 参考压头                   |          |               |           |        |
| 在0% △P (4mA)           | 20-60    | PSI           | HPDPO     | 25     |
| 在100% <b>△</b> P(20mA) | 20-60    | PSI           | HPDP100   | 35     |
| <b>最小输出</b>            | 0-100    | %             | HPDPMIN%  | 0      |
| 注:没有变量可在CCN中进行读、写操作。   |          |               |           |        |

例18 — SETUP1显示界面

如要从CVC/ICVC默认界面进入该显示界面:

- 1. 按 MENU。 2. 按 SERVICE。
- 光标向下滚动到 EQUIPMENT SERVICE。
   按 SELECT。
- 光标向下滚动到 [SETUP1]。
   按 [SELECT]。

|                   | 范围                 | 単位          | 参考点名称    | 默认值            |
|-------------------|--------------------|-------------|----------|----------------|
| 压缩机电机优先控制温度       | 150-200            | °F          | mt_over  | 200            |
| 冷凝器优先控制压力         | 低压90-155:高压200-270 | PSI         | cp_over  | 低压:125 高压: 250 |
| 压缩机排气警告温度         | 125-200            | °F          | cd_alert | 200            |
| 压缩机止推轴承警告温度       | 165-185            | °F          | tb_alert | 175            |
| 载冷剂               | 0/1                | WATER/BRINE | medium   | WATER          |
| 冷水静止带             | . 5–2. 0           | ^F          | cw _db   | 1.0            |
| 蒸发器制冷剂跳断点         | 0.0-40.0           | °F          | ert_trip | 33             |
| 制冷剂优先控制温差         | 2.0-5.0            | ^F          | ref_over | 3              |
| 冷凝器冻结点            | - 20 - 35          | °F          | cdfreeze | 34             |
| 蒸发器水流压差切断点        | 0.5 - 50.0         | PSI         | evap_cut | 5.0            |
| 冷凝器水流压差切断点        | 0.5 - 50.0         | PSI         | cond_cut | 5.0            |
| 水流验证时间            | 0.5-5              | MIN         | wflow_t  | 5              |
| 油压差验证时间           | 15-300             | SEC         | oilpr_t  | 40             |
| 再循环控制             |                    |             |          |                |
| 重启温差              | 2.0-10.0           | °F          | rcycr_dt | 5              |
| 关机温差              | 0.5-4.0            | °F          | rcycs_dt | 1              |
| 备用警告/警报启用         |                    |             |          |                |
| 禁用=0,低=1/3,高=2/4  |                    |             |          |                |
| 备用温度 #1 启用        | 0-4                |             | sp1_en   | 0              |
| 备用温度 #1 限制        | - 40-245           | °F          | sp1_lim  | 245            |
| 备用温度 #2 启用        | 0-4                |             | sp2_ en  | 0              |
| <u>备用温度 #2 限制</u> | - 40-245           | °F          | sp2_lim  | 245            |

注:没有变量可在CCN中进行读、写操作,服务界面中不支持强行操作。

#### 例19 — SETUP2显示界面

如要从CVC/ICVC默认界面进入该显示界面:

- 1. 按 MENU。
- 2. 按 SERVICE。
- 3. 光标向下滚动到 EQUIPMENT SERVICE。
- 4. 按 SELECT。
- 5. 光标向下滚动到 SETUP2。
- 6. 按 SELECT。

| <br>内容   | 范围         | 单位            | 参考点名称    | 默认值    |
|----------|------------|---------------|----------|--------|
| 冷量控制     |            |               |          |        |
| 比例增加带    | 2-10       |               | gv_inc   | 6.5    |
| 比例减小带    | 2-10       |               | gv_dec   | 6.0    |
| 比例冷水进水带  | 1-3        |               | gw_ecw   | 2      |
| 导叶开度限制   | 30-100     | %             | gv_lim   | 80     |
| 变频驱动速度控制 |            |               |          |        |
| 变频驱动选项   | 0/1        | DSABLE/ENABLE | vfd_opt  | DSABLE |
| 变频驱动增量   | 0. 1 - 1.5 |               | vfd_gain | 0. 75  |
| 变频驱动步进量  | 1 - 5      | %             | vfd_step | 2      |
| 变频驱动最小速度 | 65-100     | %             | vfd_min  | 70     |
| 变频驱动最大速度 | 90-100     | %             | vfd_max  | 100    |
| 变频驱动电流限制 | 0 - 99999  | Amps          | vfdlim_i | 250    |

注:没有变量可在CCN中进行读、写操作,服务界面中不支持强行操作。

# 例20 — LEADLAG显示界面

如要从CVC/ICVC默认界面进入该显示界面:

- 1. 按 MENU。
- 2. 按 SERVICE。
- 3. 光标向下滚动到 EQUIPMENT SERVICE。
- 4. 按 SELECT。
- 5. 光标向下滚动到 LEADLAG。
- 6. 按 SELECT。

| 内容        | 范围    | 单位            | 参考点名称    | 默认值    |
|-----------|-------|---------------|----------|--------|
| 超前滞后控制    |       |               |          |        |
| 超前/滞后:配置  | 0-3   |               | leadlag  | 0      |
| 禁用=0,超前=1 |       |               |          |        |
| 滞后=2,备用=3 |       |               |          |        |
| 负荷平衡选项    | 0/1   | DSABLE/ENABLE | load/bal | DSABLE |
| 公用传感器选项   | 0/1   | DSABLE/ENABLE | commsens | DSABLE |
| 滞后冷量百分比   | 25-75 | %             | lag_per  | 50     |
| 滞后地址      | 1-236 |               | lag_add  | 92     |
| 滞后启动计时器   | 2-60  | MIN           | lagstart | 10     |
| 滞后停机计时器   | 2-60  | MIN           | lagstop  | 10     |
| 预启动故障计时器  | 2-30  | MIN           | preft    | 5      |
| 备用机组选项    | 0/1   | DSABLE/ENABLE | stndopt  | DSABLE |
| 备用冷量百分比   | 25-75 | %             | stnd_per | 50     |
| 备用地址      | 1-236 |               | stnd_add | 93     |

注:没有变量可在CCN中进行读、写操作。

#### 例21 — RAMP\_DEM显示界面

如要从CVC/ICVC默认界面进入该显示界面:

- 1. 按 MENU。
- 2. 按 SERVICE。
- 3. 光标向下滚动到 EQUIPMENT SERVICE。
- 4. 按 SELECT。
- 5. 光标向下滚动到 RANP\_DEM。
- 6. 按 SELECT。

| 内容            | 范围      | 单位            | 参考点名称    | 默认值    |
|---------------|---------|---------------|----------|--------|
| 降温加载类型:       | 0/1     |               | ramp_opt | 1      |
| 选择:温度=0,负载=1  |         |               |          |        |
| 需求量极限 + 功率加载  |         |               |          |        |
| 需求量极限源        | 0/1     |               | dem_src  | 0      |
| 选择: 电流=0,功率=1 |         |               |          |        |
| 电机加载 % / 分钟   | 5-20    |               | kw_ramp  | 10     |
| 需求量极限比例带      | 3-15    | %             | dem_prop | 10     |
| 在20 mA时的需求量极限 | 40-100  | %             | dem_20ma | 40     |
| 20 mA需求量极限选项  | 0/1     | DSABLE/ENABLE | dem_sel  | DSABLE |
| 电机额定功率        | 50-9999 | kW            | motor_kw | 145    |
| 需求限制时间        | 5-60    | MIN           | dw_int   | 15     |

注:没有变量可在CCN中进行读、写操作。

例22 — TEMP\_CTL显示界面

如要从CVC/ICVC默认界面进入该显示界面:

- 1. 按 MENU。
- 2. 按 **SERVICE**。
- 3. 光标向下滚动到 EQUIPMENT SERVICE。
- 4. 按 SELECT。
- 5. 光标向下滚动到 TEMP\_CTL。
- 6. 按 SELECT。

| 内容           | 范围       | 单位            | 参考点名称     | 默认值    |
|--------------|----------|---------------|-----------|--------|
| 制热/制冷模式选择    | 制冷/制热    | 制冷/制热         | HC_MODE   | 制冷     |
| 控制点          | 14       |               |           |        |
| 冷水进水控制选项     | 0/1      | DSABLE/ENABLE | ecw_opt   | DSABLE |
| 温度下降速率(F/分钟) | 2-10     | ^F            | temp_ramp | 3      |
| 温度复位         |          |               |           |        |
| 复位类型 1       |          |               |           |        |
| 在20 mA时的温度复位 | - 30- 30 | ^F            | deg_20ma  | 10     |
| 复位类型 2       |          |               |           |        |
| 远程温度 —> 无复位  | - 40-245 | °F            | res_rt1   | 85     |
| 远程温度 一> 全复位  | - 40-245 | °F            | res_rt2   | 65     |
| 温度复位         | - 30-30  | ^F            | deg_rt    | 10     |
| 复位类型 3       |          |               |           |        |
| 冷水温差 一> 无复位  | 0-15     | ^F            | restd_1   | 10     |
| 冷水温差 —> 全复位  | 0-15     | ^F            | restd_2   | 0      |
| 温度复位         | - 30-30  | ^F            | deg_chw   | 5      |
| 选择/启用复位类型    | 0-3      |               | res_sel   | 0      |

#### PIC II 系统功能

注意:不属于段落标题且全部大写的字均可在ICVC/CVC中看 到(例如LOCAL(本机)、CCN、RUNNING(运行)、ALARM(警 报)等)。全部大写且斜体的字也可在ICVC/CVC中看到,属于 带有相关数值的参数(例如*CONTROL MODE(控制模式)、TARGET GUIDE VANE POS(目标导叶位置)*等)。全部大写且加方框的 字代表ICVC/CVC中的软键(例如ENTER和EXIT等)。在CVC/ICVC 屏幕上出现的信息类型示例参见表2。图14-20是CVC/ICVC操 作和菜单的概览。

定转速冷量控制 — PIC II根据冷水温度与控制点温度的差 值调节进气导叶的开度,以此控制机组冷量。控制点可通过 CCN网络设备予以更改,或由PIC II在冷水设定点上添加一个 有效冷水复位予以确定。PIC II使用比例增加带、比例减小 带以及比例冷水进水增量确定反应速度的快慢。控制点可在 MAINSTAT界面中予以查看或进行优先控制。

变频驱动(VFD)冷量控制 — PIC II根据冷水温度与控制点 温度的差值调节电机速度和进气导叶的开度,以此控制机器 冷量。控制器会将最低速度下的进气导叶开度设置保持在最 高水平,确保在避免喘振的同时实现效率最高化。控制点可 通过CCN网络设备予以更改,或由PIC II在冷水设定点上添加 一个有效冷水复位予以确定。控制点可在MAINSTAT界面中予 以查看或进行优先控制。PIC II使用比例增加带、比例减小 带以及比例冷水进水增量确定反应速度的快慢。控制点可在 MAINSTAT界面中予以查看或进行优先控制。也可通过变频驱 动增量另行调节变频驱动器的反应速度。启动时,进气导叶 (IGV)处于闭合位置,变频驱动器逐步上升到最低速度的设 定值。

然后,PIC II控制系统开始进行冷量控制逻辑算法,使 冷水温度保持在控制点水平。运行过程中,如果未达到该控 制点,控制系统将确定一个导叶差值,这个差值会对导叶位 置或变频驱动目标速度的百分比变化产生影响。进气导叶位 置或变频驱动速度的任何变化均取决于导叶差值的正负情况 以及喘振控制逻辑算法的状态。通过喘振控制逻辑算法决定 机组应在常规模式还是喘振防护模式下运行。导叶差值及喘 振控制逻辑算法对进气导叶位置及变频驱动速度的影响逻辑 如下表所示:

| 导叶差值             | 常规控制模式 |     | 喘振防 | 护模式 |
|------------------|--------|-----|-----|-----|
| 4                | IGV    | VFD | IGV | VFD |
| +0.2 ~ +2.0      | 第一     | 第二  | 第   | 第一  |
| $-0.2 \sim -2.0$ | 第二     | 第一  | 第一  | _   |

当*有效温差 > 喘振/热气旁通温差*时,采用常规控制模式。

当*有效温差 < 喘振/热气旁通温差*时,采用喘振防护模式。

*目标变频驱动速度、实际变频驱动速度和变频驱动* 增量可在CAPACITY(冷量)界面中予以查看和修改。 *目标变频驱动速度*可在COMPRESS(压缩机)界面中予 以手动修改。*变频驱动最小速度、变频驱动最大速度、 变频驱动增量和步进量*可在SETUP2(设置2)界面中 予以查看和修改。*目标和实际变频驱动速度*可以在 COMPRESS(压缩机)界面中予以查看。

冷水进水控制选项 — 如果启用本选项, PIC II将根据冷水进水温度调节导叶, 而不是根据冷水出水温度来调节。冷水出水温度控制选项可在TEMP\_CTL (温度控制)界面中查看, 该界面由EQUIPMENT SERVICE (设备服务)界面进入。

控制点静止带 — 是指冷水/盐水温度控制点的公差 范围。如果水温超出*冷水静止带*, PIC II会相应开启 或关闭导叶, 直至水温回到此公差范围内。PIC II可 设置0.5 - 2°F (0.3 - 1.1℃)的静止带。冷水静止 带可在SETUP1 (设置1)界面中予以查看或修改, 该 界面由EQUIPMENT SERVICE (设备服务)界面进入。

例如,如果静止带设为1°F(0.6℃),水温将控制在控制点的±0.5°F(±0.3℃)范围内。如果冷水 负载波动频繁,可能会使导叶开/闭频繁。默认设置 为1°F(0.6℃)。

比例带和增量 一 比例带是指根据冷水/盐水温度与 控制点之间的差距成比例校正导叶位置的比率。比例 增量可决定导叶在温度偏离*控制点*速度下的反应速 度。比例带和增量可在SETUP2(设置2)界面中予以 查看或修改,该界面由EQUIPMENT SERVICE(设备服 务)表进入。

<u>比例带</u> — 有两种反应模式:一是对高于控制点温度的反应,另一是对低于控制点的温度的反应。

对高于控制点温度的反应称为比例增加带,能够 减慢或加快导叶对于冷水/盐水温度高于*静止带*的反 应。比例增加带的调节范围为2到10。默认设置为6.5。

对低于控制点的温度的反应称为比例减小带,能 够减慢或加快导叶对于冷水温度低于静止带与控制 点之和的反应。比例减小带可在CVC/ICVC中进行调 节,调节范围为2到10。默认设置为6.0。

注: 增大任一项的设定值,导叶的反应速度都会 比减小设定值更慢。 *比例冷水进水增量*一可在CVC/ICVC显示屏上进行调节,数值选项包括1、2、3三种。默认设定值为2。增大此设定值,可加快导叶对冷水进水温度变化的反应。

需求量极限 — PIC II通过限制导叶的开启度对有效需求 量极限的设定点做出反应。PIC II会将有效需求量极限的 设定点与需求量极限源(平均线电流或电机功率)进行比 较,具体取决于控制配置情况。需求量极限源显示在 RAMP DEM界面上。默认源为压缩机电机电流。

机组计时器 — PIC II有两个运行计时器,一个记录*压缩 机运转时间*,一个记录*维修时间。压缩机运转时间*代表压 缩机总的运行时间。此计时器最多可记录500,000小时, 然后返回到0。*维修时间*是可以复位的计时器,可用来显 示从上一次维修或其它事件发生以来的时间。此计时器可 以通过CVC/ICVC进行修改,最多可记录32,767小时,然后 返回到0。

冷水机组还有一个开机到开机计时器和一个关机到 开机计时器。这两个计时器用于限制机组开机的时间间 隔。*启动限时计时器*显示在MAINSTAT界面上。更多相关详 情参见第46页"开机/关机/再循环"章节。

占用时间表 — 机组时间表已在"时间表操作"章节(第 20页)中予以说明,用于确定机组何时可以运行。每个时 间表由1-8个占用/非占用时间段组成,由操作人员设定。 机组可在一个占用时段内开机和运行(当"OCCUPIED?(占 用?)"在MAINSTAT界面中设定为"YES(是)"时)。可以 在一周内的每一天或节假日设置这些时段。每天从0000 小时开始到2400小时结束。"OCCUPIED?(占用?)"的默 认设置为"YES(是)",除非未占用时间段生效。

这些时间表可按照建筑物占用时间表予以设定,也 可按照操作人员的选择将机组设为满日程。如果在 MAINSTAT界面上将CHILLER START/STOP(机组开机/停机) 参数强行设置为START(开机),时间表将搁置不用。强制 启动的详情参见第46页"本机启动"章节。

另外,时间表也可进行优先控制,使机组保持占用 状态最长达四小时,但该设置为一次性。参见第20页"时 间表操作"章节。

图19是一个典型办公楼的时间表。其中,从午夜至 凌晨3点这三个小时属于非高峰冷却时段,周末关机,节 假日期间,每天24小时均处于非占用状态。这幢办公楼在 周一至周五上午7:00<sup>~</sup>下午6:00、周六上午6:00<sup>~</sup>下午1:00 为占用时段。另外,周一午夜至凌晨3:00也属于周末冷却 时间。

注: 该时间表仅作说明,不作机组运行推荐时间表之用。

当冷水机组在"LOCAL (本机)"模式时,使用占用时间表01 (OCCP01S)。当机组在"ICE BUILD (制冰)"模式时,使用占用时间表02 (OCCP02S)。当机组在CCN模式时,它使用占用时间表03(OCCP03S) SCHEDULE NUMBER

(CCN时间表编号)可在NET\_OPT界面上进行配置,该界面 由可由EQUIPMENT CONFIGURATION(设备配置)表进入。 参见表2中的例15。SCHEDULE NUMBER(时间表编号)的变 更范围为03-99。如果在NET\_OPT界面中更改该编号,操作 人员必须先进入ATTACH TO NETWORK DEVICE(连接网络设 备)界面,将新的编号上传到SCHEDULE(时间表)界面中。 参见图18。

**制热/制冷机组类型选择** — 通过菜单"服务"->"控制 测试"->"制热/制冷机组类型"可以对机组类型进行选 择。如果是制冷机组请选择"单冷"类型,如果是热泵机 组请选择"热泵"类型。机组类型仅可在机组停机的情况 下进行选择。

**热泵机组制冷/制热模式选择** — 如果机组是热泵类型,可以切换"制冷/制热"模式。"制冷/制热"模式可以通 过菜单"服务"->"设备服务"->"温度控制"->"制 冷/制热模式选择"进行设置。

机组水温控制由制冷/制热模式和冷水进水控制选项 (ECW CONTROL OPTION)共同决定。

| 控制水温方式 |        |         |  |  |
|--------|--------|---------|--|--|
| 冷水进水   | 制冷模式   | 制热模式    |  |  |
| 控制选项   | 247-   |         |  |  |
| 无效     | 冷水出水控制 | 冷却水出水控制 |  |  |
| 生效     | 冷水进水控制 | 冷却水进水控制 |  |  |

注意:制冰控制仅在制冷模式下有效。

冷凝压力容器选择 — 用户可以通过"服务" -> "控制测 试" -> "压力容器类型"选择高压或低压冷凝器。冷凝压 力容器选择仅可在机组停机的情况下进行选择。

| <b>切</b> 伯 <del>众 数</del> | 冷凝压力容器类型     |             |  |
|---------------------------|--------------|-------------|--|
| 加组参数                      | 高压           | 低压          |  |
| 冷凝器压力设计最大值                | 300 psia     | 185 psia    |  |
| 冷凝压力超限值                   | 275 psig     | 160 psig    |  |
| 冷凝压力优先控制默认值               | 250 psig     | 125 psig    |  |
| 冷凝压力优先控制范围                | 200~265 psig | 90~150 psig |  |

**安全控制** — PIC II监测机组所有的安全控制输入,必 要时关闭机组或关小导叶,以保护机组不致因下述情况而 受到损坏:

- 轴承温度过高
- 电机绕组温度过高
- 排气温度过高
- 排气过热度过低\*
- 油压差过低
- 蒸发器制冷剂温度 / 压力过低
- 冷凝器压力过高 / 过低
- 蒸发器和冷凝器水 / 盐水冷量过小
- 电压过高、过低或断电
- 接地故障
- 电压不平衡

- 电流不平衡
- 电机加速时间过长
- 启动转换时间过长
- 电机电流信号缺失
- 电机电流过大
- 压缩机喘振过度
- 温度传感器及压力变送器故障

\*过热度是指饱和温度与感应温度之间的差值。排气温度 过高的安全保护装置只能测量感应温度。

启动柜故障或启动柜内任何选配的安全保护装置故障,都将导致机组关闭。保护装置的选择取决于购买的选 配件。

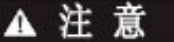

如果发生压缩机电机过载,重启前请先检查电机是否正确接地、

是否有相线开路。

如果PIC II控制系统启动安全关机功能,将在 CVC/ICVC显示屏上显示关机原因(故障)及主要、添加信息,并接通启动柜中的警报继电器,同时控制面板上的警 报灯闪烁。警报存储在内存中,可在CVC/ICVC的ALARM HISTORY和ISM\_HIST界面中查看,同时显示故障检修信息。 如果是由于电机启动柜发生故障,导致启动安全关机功能,故障发生时的状况将存储在ISM\_HIST中。

为给出机组运行情况方面更精确的信息或警告内 容,操作人员可针对各种监测输入信息定义不同的警告限 制。安全触点及警告限制的定义见表3。警报和警告信息 在第76页"故障检修指导"章节中列出。

| 监测参数         | 限制范围                           | 备注                           |
|--------------|--------------------------------|------------------------------|
| 温度传感器超出范围    | -40 至 245℃(-40至118.3℃)         | 必须超出范围达2秒                    |
| 压力变送器超出范围    | 0.06 - 0.98电压比                 | 必须超出范围达3秒                    |
|              |                                | 电压比 = 输入电压 ÷ 基准电压            |
| 压缩机排气温度      | >220°F (104.4°C)               | 预设,警告设置可设定                   |
| 电机绕组温度       | >220°F (104.4°C)               | 预设,警告设置可设定                   |
| 轴承温度         | >185°F (85°C)                  | 预设,警告设置可设定                   |
| 蒸发器制冷剂温度     | <33℃(如制冷剂为冷水)(0.6℃)            | 预设,在SETUP1表中将制冷剂设为水          |
|              | 〈蒸发器制冷剂跳断温度(如制冷剂为盐             | 在SETUP1表中将制冷剂设为盐水。调整         |
|              | 水,设定点调节范围为0 - 40°F [-18 至      | EVAP REFRIG TRIPPOINT (蒸发器制冷 |
|              | 4℃]))                          | 剂跳断温度),确保适当切断。               |
| 压力变送器电压      | <4.5 vdc> 5.5 vdc              | 预设                           |
| 冷凝器压力 一 压力开关 | 165 ± 5 psig (1138 ± 34 kPa)动作 | 预设                           |
| 一 压力控制       | 110 ± 7 psig(758 ± 48 kPa)复位   |                              |
|              | 165 psig (1138 kPa)            | 预设                           |
| 油压差          | <15 psid (103 kPad) 切断         | 预设                           |
|              | <18 psid (124 kPad) 报警         |                              |
| 线电压 一 过电压    | >150% 1秒,或 >115% 10秒           | 预设,以ISM的线变压为依据。同时在           |
| 一 欠电压        | <85% 10秒,或< 80 5秒,或<75% 1秒     | CVC/ICVC和CCM功率输入下进行监测。       |
|              | <50% 一个周波(若启用)                 | 默认设置为禁用                      |
| 压缩机电机负载      | >110% 30秒                      | 预设                           |
|              | <15%,压缩机运行                     | 预设                           |
|              | >15%,压缩机停机                     | 预设                           |
| 启动柜加速时间      | 150% RLA 20秒                   | 针对带有降压机械固态启动柜的机组             |
| (取决于涌流)      | >100% RLA 45秒                  |                              |
|              | >100% RLA 10秒                  | 针对带有全压启动柜的机组                 |
|              |                                | (可在ISM_CONF表中设置)             |
| 启动柜转换时间      | 若ISM触点开 >20秒                   | 仅针对降压启动柜                     |
| 冷凝器防冻保护      | 如冷凝器制冷剂温度或冷却水进水温度              | CONDENSER FREEZE POINT(冷凝器冻结 |
|              | 低于设定的冷凝器冻结温度,则接通冷却             | 温度)可在SETUP1表中进行设置,默认         |
|              | 水泵。当温度高于冻结温度5℃(3℃),            | 设置为34℃(1℃)。                  |
|              | 则断开冷却水泵。                       |                              |
| 排气过热度        | 根据工况计算最小过热度,再将其与实际             | 计算得出的最小所需过热度及实际过             |
|              | 过热度对比。                         | 热度均显示在OVERRIDE界面上。           |

表3 一 保护性安全限制及控制设置

并联脱扣器(选配件)— PIC II的脱扣器选项功能可充

当安全断路保护装置。脱扣器的一端连接ISM上的一个输
出端,另一端连接一个配备并联脱扣器的电机断路器。如 果PICII试图通过常规关机步骤关闭压缩机,但20秒内仍 未成功,将接通脱扣器的输出端,使断路器跳断。如果启 动柜装有接故障保护装置,接地故障脱扣器将接通并联脱 扣器,使断路器跳断。启动柜中的保护装置也可接通并联 脱扣器。脱扣器的性能可通过控制测试功能加以检测。

默认界面锁定 — 当机组处于警报状态时, CVC/ICVC显示屏的默认界面将"锁定",即停止更新。CVC/ICVC默认界面的第一行显示主要警报信息,第二行显示添加警报信息。

CVC/ICVC默认界面锁定后,操作人员就能查看*警报 发生时*的机组状况。如果警报值是默认界面的常规显示内容,该值将在常规与反向显示间闪动。这种情况下,CVC/ ICVC默认界面将一直保持锁定状态,直至操作人员将引起 警报的情况消除后方才解除。用CVC/ICVC显示屏及警报 关机记录表(CL-13)记录默认界面锁定时的所有值。

了解警报发出时机组的运行状况对故障检修非常有帮助。其它的机组信息可在STATUS(状态)界面和ISM\_HIST 界面中查看。故障检修信息记录在ALARM HISTORY(警报历史记录)表中,该表可由SERVICE(服务)菜单进入。

如要确定引起警报的原因,操作人员应仔细查看默 认界面上的主要信息和添加信息,以及警报历史记录。主 要信息显示最新的警报情况,添加信息则是对该警报情况 进行详细说明。由于可能存在多个警报情况,因此,在第 一个情况清除后,可能会出现另一条警报信息。在确定报 警原因时,可查看ALARM HISTORY(警报历史记录)界面 了解更多辅助信息。一旦所有警报全部清除(按下RESET 软键),CVC/ICVC显示屏的默认界面就会恢复正常运行。 控制加负载 — "控制加负载"可减慢压缩机加载速度。 在机组启动且冷水回路已经降至控制点时,此控制功能可 以防止压缩机在短时间内上载。通过适当的降温速率使冷 水达到控制点,以减少电气需求量。然而,在这个过程中 总功率几乎保持不变。

PIC II有两种方法进行"控制加负载"。即根据冷水温度或根据电机负荷进行"控制加负载"。具体使用何种方法在RAMP\_\_DEM界面中进行选择。

1. <u>温度控制加负载</u> (TEMP PULLDOWN DEG/ MIN) 可限制冷水出水温度或冷水进水温度的降低速率(度/ 分钟)。该速率由操作人员在TEMP\_CTL界面中予以设定。 如果机组已关闭3小时或更长时间(即使选择电机负载 作为控制加负载的方法),机组加载时会使用最低温度 加载速率。

2. <u>电机负载控制加负载</u>(LOAD PULLDOWN)可限制 压缩机电机电流或压缩机电机负载增加的速率。该速率 由操作人员在RAMP\_DEM界面中设定,单位为安培或千 瓦。参考点名称为*MOTOR LOAD RAMP%/MIN*。

如果选择功率作为*需求量极限源*,则必须输入*电机额定功率*(相关信息参见机组申领单)。

温度控制加负载可在TEMP\_CTL界面中予以查看或修改,该界面由EQUIPMENT SERVICE(设备服务)界面进入。 温度控制加负载类型、需求量极限源及电机负载控制加负 载最小百分比可在RAMP\_DEM界面中予以查看或修改。

冷量优先控制(表4)— 可以避免由于超出电机电流限制、制冷剂低温限制、电机高温安全限制及冷凝器高压限制引起的安全关机。在所有情况下,压缩机导叶控制均分为2个阶段:

- 1. 保持导叶不再开大,在CVC/ICVC的状态行里显示 优先控制的原因。
- 导叶闭合,直到工况降到第一步设定点以下。然 后释放导叶,回到常规冷量控制。

只要达到电机电流需求量极限的设定点(ACTIVE DEMAND LIMIT),就会再次通过两步过程激活冷量优先控制。如果超过额定电流110%的时间大于30秒,就会启动安 全关机。

压缩机高扬程(喘振防护)设定点也会引起冷量优 先控制。达到喘振防护设定点时,控制器通常会使导叶保 持不动。如配置热气旁通阀,该阀门就会打开,而不锁定 导叶。详情参见第39页"喘振防护"章节。

**排气温度控制** — 如果排气温度超过160°F (71.1℃), 导叶会成比例打开,以增大进入压缩机的制冷剂冷量。如 果冷水温度低于控制设定点温度5°F (2.8℃), PIC II会 使机组进入再循环模式。

**油槽温度控制** — 当机组关机时,油槽温度由PIC II 通 过油加热器继电器进行控制和调节。

作为控制器执行预启动前检查的一部分,会将油槽 温度(OIL SUMP TEMP)与蒸发器制冷剂温度(EVAPORATOR REFRIG TEMP)进行对比。如果两者之差小于等于50°F (27.8℃),则必须延迟启动,直至油温达到或超过50°F (27.8℃)方可启动。一旦确认达到该油温,可以继续开 机过程。

当机组压缩机关机,油槽温度低于140°F(60.0°C), 或油槽温度低于蒸发器制冷剂温度加上53°F(11.7℃)之 和时,将接通油加热继电器。当油槽温度为以下任何一种 情况时,油加热器将关闭:

- 超过152℃ (66.7℃), 或
- 超过142°F(61.1℃)且高于蒸发器制冷剂温度加上55°F(12.8℃)之和。

在启动过程中或压缩机运行时,油加热器始终保持 关闭状态。

油在加热过程中,还会接通油泵(每隔30分钟运行 60秒)。

**油冷却器** — 压缩机运转时,油必须通过油泵后方的一 个小型板式热交换器(也称为油冷却器)进行冷却。该热 交换器用液体冷凝器制冷剂作为冷却液。通过制冷剂热力 膨胀阀(TXV)调节制冷剂冷量,以控制进入轴承的油温。 膨胀阀的温包绑在接出热交换器的供油容器上,膨胀阀设 定在保持110℃(43℃)

注: 热力膨胀阀(TVX)不可调节。在压缩机运行期间, 油槽温度可能在较低的温度。

远程开机/停机控制 — 计时时钟等使用一系列触点的 远程装置可用于启动/停止冷水机组。但这类装置启动和 停止机组的次数设定不得超过每12小时2-3次。如果12小 时内启动次数超过8次(MAINSTAT界面中*STARTS IN 12 HOURS*参数),会显示启动过频警报,防止机组再次启动。 操作人员必须按下CVC/ICVC上的RESET软键,以优先控制 启动计数器并启动机组。如果机组在12小时内记录下12 次启动(不包括再循环启动),如要重启机组,则必须先 按下LOCAL或CCN软键,然后再按下RESET软键。这样一来, 当自动系统发生故障时,机组就不会反复开/关。当发生 电源故障时,如果断电后自动重启功能(OPTIONS界面中 的*AUTO RESTART OPTION*)未激活,并且远程触点为闭合 状态,则机组会因断电而发出警报。

远程开机触点通过ISM上端子排J2的端子5和6与启动柜相连。触点额定值方面的详情参见经认证的图纸。触点必须具备24VAC干触点额定值。

**备用安全输入** — 用于附加的现场供电的安全装置的常闭(NC)离散输入端可连接备用的防护限制输入端,取代出厂时安装的跳线。(串联多个输入端。)任何一个触点开路都会引起安全关机,CVC/ICVC会显示相应内容。安全触点的额定值参见经认证的图纸。

模块中也可添加模拟温度传感器(备用TEMP#1和 TEMP#2)。这些传感器可设置为CCN网络的警告或警报触发器。警告不会导致机组关机,而警报状态则会导致机组关机。

| ★4 ── 冷重优先控制          |            |                                                                                                    |                                                                                                    |                                      |                                        |
|-----------------------|------------|----------------------------------------------------------------------------------------------------|----------------------------------------------------------------------------------------------------|--------------------------------------|----------------------------------------|
| 冷量优先控制                | 第一级设定点     |                                                                                                    |                                                                                                    | 第二级设定点                               | 优先控制终止                                 |
|                       | 在CVC/ICVC界 | 默认值                                                                                                    | 设置范围                                                                                                    | 数值                                   | 数值                                     |
|                       | 面上查看/修改    |                                                                                                    |                                                                                                    |                                      |                                        |
| 冷凝器压力大                | SETUP1     | 低压 125 psig<br><u>(862 kPa)</u><br>高压 250 psig<br>(1724kPa)                                                   | 90 - 165 psig<br>(620 - 1138 kPa)<br>200 - 265 psig<br>(1380-1827kPa)                                                                      | >优先控制设定点<br>+2.4 psid (16.5<br>kPad) | 〈优先控制设定点                               |
| 电机温度高                 | SETUP1     | >200°F<br>(93.3°C)                                                                                            | 150 - 200°F<br>(66 - 93°C)                                                                                                    | >优先控制设定点<br>+10℃(6℃)                 | 〈优先控制设定点                               |
| 制冷剂温度低<br>(制冷剂优先控制温差) | SETUP1     | 3°F (1.6°C)                                                                                                   | 2° - 5°F<br>(1° - 3°C)                                                                                                    | 脱扣<br>+ 优先控制<br>△T -1℃(0.56℃)        | >脱扣<br>+ 优先控制<br>△T+2℉(1.2℃)           |
| 压缩机扬程高<br>(喘振防护)      | OPTIONS    | 最小: T1 — 1.5下<br>(0.8℃)<br>P1 — 50 psid<br>(345 kPad)<br>最大: T2 — 10下<br>(5.6℃)<br>P2 — 85 psid<br>(586 kPad) | 0.5° - 20°F<br>(0.3° - 8.3°C)<br>30 - 170 psid<br>(207 - 1172 kPad)<br>0.5° - 20°F<br>(0.3° - 8.3°C)<br>50 - 170 psid<br>(348 - 1172 kPad) | Æ                                    | 在扬程限制 + 喘振 / 热气旁通静<br>止带设置范围内          |
| 手动控制导叶目标位             | CAPACITY   | 自动                                                                                                    | 0 - 100%                                                                                                    | 无                                    | 释放手动控制                                 |
| 电机负载 一<br>有效需求量极限     | MAINSTAT   | 100%                                                                                                    | 40 - 100%                                                                                                    | ≥5% of<br>Set Point                  | 比设定点低2%                                |
| 排气过热度低                | OVERRIDE   | 工况下计算出的<br>最小过热度                                                                                              | 无                                                                                                    | 比计算出的最小过<br>热度低2°F(1.1℃)             | 比计算出的最小过<br>热度高1 <sup>°</sup> F(0.56℃) |

警报(跳机)输出触点 — 在启动柜中有一套警报触点。 触点额定值标于经认证的图纸上。这些触点位于端子排J9 的端子15和16上。

制冷剂检漏仪 — CCM模块[端子J5-5(-)和J5-6(+)] 上设有一个专用于制冷剂检漏仪的输入端。如启用*制冷剂 检漏选项*,当达到用户设定的水平(*REFRIGERANT LEAK ALARM mA*)时,PIC II控制系统就会进入警报状态。只要 将SW2的DIP开关1设置到"ON(开)"位,该输入端就会设 为4<sup>~</sup>20mA,如将开关1设置到"OFF(关)"位,该输入端 就会设为0<sup>~</sup>5vdc。制冷剂检漏仪的输出信息以

REFRIGERANT LEAK SENSOR (制冷剂检漏传感器)参数形 式显示在MAINSTAT界面上。对于1<sup>~5</sup>vdc电压输入,1 vdc 输入对应显示4 mA,5 vdc输入对应显示20 mA。

**功率输出** — CCM模块[端子 J8-1 (+)和J8-2 (-)]设有 一个表示机组耗电量的输出端。CCM模块生成的4-20 mA 信号可接到建筑自动化或能量管理系统上,以监测机组的 能量消耗情况。4 mA信号表示表示机组处于关机状态,20 mA信号表示机组处于最高额定功耗状态。最高额定功耗由 用户在RAMP\_DEM界面中予以设置,根据作业数据表中的值 设定MOTOR RATED KILOWATTS (电机额定功率)即可 **警报远程复位** — PIC II控制系统的一个标准功能是, 能够在关机警报状态下从远处对机组进行复位。如果引起 警报的情况已清除,当 REMOTE RESET OPTION

(CVC\_PSWD/ICVC\_PSWD菜单)设为ENABLE(启用)时,机 组就能恢复常规的CCN运行模式。开利舒适网络软件系统 包括Comfort VIEW™、Network Service Tool™等多种软件, 能够轻松访问PIC II控制系统并复位显示的警报。 建筑自动化系统(BAS)、能量管理系统(EMS)等第三方 软件也可通过开利DataLINK™模块访问PIC II控制系统, 并复位显示的故障。这两种方法都要进入

CVC\_PSWD/ICVC\_PSWD界面,并强制将RESET ALARM?(复位 警报?)控制点设为YES(是),以复位故障情况。如果PIC II控制系统确定能够安全启动机组,就可以强行将CCN MODE?(CCN模式?)控制点(ICVC\_PSWD/CVC\_PSWD界面) 设为YES(是),使机组恢复常规的CCN运行模式。但下列 警报例外,这些警报无法远程复位:STATE #100、205、 217-220、223、233、234、247和250。如要查看警报代码, 参见第79页"故障检修指导"的"检查显示信息"章节。 当警报复位后,PIC II控制系统会在重启时将Starts in 12 Hours(12小时内的启动次数)计数器的计数加1。如 果12小时内的启动次数达到8次(限制值),则需要在机组 的控制面板上(CVC/ICVC)对警报进行复位。

冷却水泵控制 — 当压缩机处于关机状态时,机组会监测冷凝器压力(CONDENSER PRESSURE),如果冷凝器压力过高,机组就会接通冷却水水泵。用冷凝压力优先控制(COND PRESS OVERRIDE)参数确定该压力设定点。这个参数显示在SETUP1界面中,该界面由EQUIPMENT SERVICE(设备服务)表进入。默认值为125 psig(862 kPa)。

如果*CONDENSER PRESSURE*大于或等于*COND PRESS OVERRIDE*, 且冷却水进水温度(*ENTERING CONDENSER WATER*)低于115°F(46°C),水泵就会接通,以降低此压 力。当冷凝器压力比压力优先控制点低3.5psig (24.1kPa),或冷凝器制冷剂温度(*CONDENSER REFRIG TEMP*)在冷却水进水温度(*ENTERING CONDENSER WATER*) 上下3°F(1.7℃)范围内时,该水泵会自动关闭。

冷凝器冻结防护 一 该控制逻辑算法通过接通冷凝器 水泵继电器的方法,防止冷凝管冻结。PIC II通过启动 该逻辑算法来控制水泵,以防止冷凝器中的水冻结。只 要机组未处于运行状态,PIC II就能执行该功能,但机 组处于降压或降压锁定状态时除外,因为这种状态下冻 结防护功能禁用。

当冷凝器制冷剂温度(CONDENSER REFRIG TEMP) 低于等于冷凝器冻结点(CONDENSER FREEZE POINT)时, 冷却水泵(CONDENSER WATER PUMP)就会上电运行,直 至冷凝器制冷剂温度(CONDENSER REFRIG TEMP)高于冷 凝器冻结点(CONDENSER FREEZE POINT)与5°F(2.7°C) 之和,且冷却水进水温度(ENTERING CONDENSER WATER TEMPERATURE)小于等于冷凝器冻结点温度(CONDENSER FREEZE POINT)。当机组处于降压(PUMPDOWN)模式,且 水泵上电时,会发出警报。如果机组未处于降压

(PUMPDOWN)模式,而水泵上电,则会发出警告。如果 机组处于再循环关机(RECYCLE SHUTDOWN)模式,该模 式将转换成非循环关机。

**蒸发器冻结防护(仅ICVC)**— 蒸发器底部装有一个 制冷剂温度传感器,用于提供重复性冻结防护。CCM上用 一个4.3千欧的电阻和一根跳线代替原来的蒸发器和冷 凝器水压传感器输入。当蒸发器制冷剂温度(EVAPORATOR REFRIGERANT TEMPERATURE)低于蒸发器制冷剂脱扣温度 (EVAP REFRIG TRIPPOINT)与制冷剂优先控制温差

(REFRIG OVERRIDEDELTAT)(设定范围2<sup>~</sup>5℃)之和时, 将显示状态122,并进行冷量优先控制。如果蒸发器制冷 剂温度(EVAPORATOR REFRIG TEMP)低于等于蒸发器制 冷剂跳变点(EVAP Refrig TRIPPOINT),将显示保护极 限警报状态(Protective Limit ALARM STATE)232,且 机组停机。

冷却塔风机继电器低位和高位开关 — 当制冷剂温度 较低时,冷却水温过低会导致机组停机。冷却塔风机继 电器位于启动柜内,由PIC II进行控制,根据蒸发器与 冷凝器容器之间的压差变化进行接通和断开操作,以防 止冷凝器水温过低,并且使机组效率最大化。但前提是 冷却塔温度控制器中必须装有冷却塔风机继电器,才能 实现该功能。

只要冷却水泵处于运行状态,水冷量确认,并且由 于冷却水进水温度高于65℃(18.3℃),致使蒸发器与冷 凝器之间的压差大于30psig(207kPa),此时,冷却塔风 机继电器低位开关就会打开。

当冷却水泵关闭,水流停止,或由于冷却水进水温 度(ENTERING CONDENSER WATER)低于62°F(16.7℃), 致使蒸发器制冷剂温度低于优先控制温度,或由于冷却 水进水温度低于80°F(27℃),致使压差小于25 psig (172.4 kPad),此时,冷却塔风机继电器低位开关就会 关闭。

只要冷却水泵处于运行状态,水冷量确认,并且由 于冷却水进水温度高于*TOWER FAN HIGH SETPOINT* (SETPOINT菜单,默认设置为75°F[23.9℃]),致使蒸 发器与冷凝器之间的压差大于35 psid(241.3 kPa),此 时,冷却塔风机继电器高位开关就会打开。

当冷却水泵关闭,水流停止,或蒸发器制冷剂温度低于优先控制温度且冷却水进水温度(ENTERING

CONDENSER WATER)低于70°F(21.1°C),或蒸发器与冷凝器之间的压差大于小于28 Psid(193 kPa)且冷却水进水温度(ENTERING CONDENSER WATER)低于冷却水风机高位设定点(TOWER FAN HIGH SETPOINT)减去3°F(-16.1°C)之差,此时,冷却塔风机继电器高位开关就会关闭。

冷却塔风机继电器低位及高位(TOWER FAN RELAY LOW and HIGH)参数列于STARTUP(启动)界面中。

重点:必须安装一个专用于冷凝水的现场供水温度控制系统。 该系统将使冷却水出水温度保持在冷水出水温度以上20下 (11℃)。

# ▲ 注 意

冷却塔风机继电器控制不能取代冷却水温控制。与水温控制系统 配合使用时,冷却塔风机继电器控制可有助于防止冷却水温度过 低。

**断电后自动重启** — 这个选项可在OPTION界面上予以启 用或禁用、查看或修改,该界面由EQUIPMENT

CONFIGURATION (设备配置)表进入。如果AUTO. RESTART OPTION (自动重启选项) 启用,断电发生后机组会自动重 启 (单周波缺损后;电压过高、过低或断电情况下;功率 在正常水平的±15%范围内)。在这类开机过程中,将忽略 15分钟和5分钟开机限制计时器。

在断电后恢复供电时,如果压缩机原本处于运行状态,油泵就会在冷水泵接通前1分钟接通。然后,如正常启动一样继续自动重启程序。如果CVC/ICVC模块断电超过3小时或计时器已初次达到设定时间,则尽可能以基于温度的最慢加载速度启动压缩机,以尽量减少润滑油起泡现象。

在油达到适当温度时接通油泵,以去除在断电期间 进入油槽的制冷剂。油泵每隔30分钟运转60秒,直至机组 启动为止。

**水/盐水复位** — 有三种类型的冷水或盐水复位形式,均可在TEMP\_CTL界面中予以查看或修改,该界面由 EQUIPMENT SERVICE(设备服务)表进入。

CVC/ICVC默认界面上会显示冷水复位的激活时间。 MAINSTAT界面上的*TEMPERATURE RESET (温度复位)*部分 会显示复位量。只要在SETPOINT (设定点)中添加 *TEMPERATURE RESET (温度复位)*就能确定*CONTROL POINT* (控制点)。

如要激活某个复位类型,则先进入TEMP\_CTL界面, 输入该复位类型的所有配置信息,然后在SELECT/ENABLE RESET TYPE(选择/启用复位类型)输入行中输入复位类型的编号(1、2或3)即可。

复位类型1:4-20mA(1-5vdc)温度复位 — 复位类型1 是一种根据远程温度传感器输入信号自动对冷水温度进 行复位的形式,该输入信号设置为4-20mA或1-5vdc外电源 信号。复位类型1适用于冷水温度在设定点±16.7℃ (±30℃)范围内的情况。

自动冷水复位以硬线连接连接到CCM的端子J5-3(-) 和J5-4(+)上。利用SW2上的2号开关确定输入信号的类型。当开关设在ON(开)位时,输入信号设置为4-20mA 外部电源信号。当开关设在OFF(关)位时,输入信号设 置为1-5 vdc外部信号。

复位类型2:远程温度复位 — 复位类型2是一种根据远程温度传感器的输入信号自动对冷水温度进行复位的形式。复位类型2适用于冷水温度在设定点±30℃(±16℃)范围内的情况,复位时基于CCM模块上连接的温度传感器(参见接线图或经认证的图纸)。该温度传感器必须连接到端子J4-13和J4-14上。

如要设置复位类型2,则先输入不进行温度复位(REMOTE TEMP -> NO RESET)位置上的远程传感器的温度。然后,输入全量复位(REMOTE TEMP -> FULL RESET)位置上的温度。再输入机组运行所需的最大复位量(DEGREES RESET)。此时,可激活复位类型2。

复位类型3 — 复位类型3是一种根据蒸发器温差自动对 冷水温度进行复位的形式。这类复位在冷水进水和出水 温度差的基础上增加± 30℃(± 16℃)。

如要设置复位类型3,则先输入不进行温度复位(CHW DELTA T -> NO RESET)位置上的冷水温差(冷水进水和出水温度差)。该冷水温差通常是设计满载情况下的温差。然后,输入全量复位(CHW DELTA T -> FULL RESET)位置上的冷水温差。最后,输入所需复位量(DEGREES RESET)。此时,即可激活复位类型3。

复位类型3 — 复位类型3是一种根据蒸发器温差 自动对冷水温度进行复位的形式。这类复位将根据冷水 进水和出水温度差增加± 30℃(± 16℃)。

**需求量极限控制** — 需求量极限控制选项(20 mA DEMAND LIMIT OPT)由能量管理系统(EMS)通过4-20 mA 或1-5 vdc信号进行外部控制。该选项在RAMP\_DEM界面上 进行设置。启用时,4 mA表示100%需求量的设定点,20 mA 设定点(DEMAND LIMIT AT 20 mA))表示操作人员设置 的最小需求量。

自动需求量极限通过硬线连接连接到CCM的端子 J5-1(-)和J5-2(+)上。利用SW2上的1号开关确定输入信 号的类型。当开关设在ON(开)位时,输入信号设置为4 - 20 mA外部电源信号。当开关设在OFF(关)位时,输 入信号设置为1 - 5 vdc外部信号。

**喘振防护逻辑算法(定转速机组)**— 这是一项可由操 作人员自由设置的功能,用于确定压缩机的扬程是否太 高,并采取相应的校正措施。扬程是指叶轮中心与叶轮 排气口之间的压差。特定叶轮能够达到的最大扬程取决 于流经叶轮的气体冷量以及叶轮的尺寸。

当扬程过高时,通过叶轮的气流就会发生倒流,从 而引起喘振,最终导致叶轮损坏。喘振防护逻辑算法能 够提醒操作人员机组工况已达极限,需要采取措施防止 机组受损,例如降低冷凝器进水温度等。

这种喘振防护逻辑算法会先确定是否有必要采取 校正措施,然后检查操作人员设置的两组数据点 — 最 小负载点(*MIN. LOAD POINT [T1, P1]*)和满载点(*FULL LOAD POINT [T2, P2]*)。这两组点的默认设置列于OPTIONS (选项)界面和表4中。

喘振防护逻辑算法功能及设置的相关图示如图21 和22所示。图中的两组负载点(显示默认设置)成一条 线,该逻辑算法利用这条线确定压缩机的最大扬程。当 蒸发器与冷凝器之间的实际压差以及冷水进水与出水之 间的温差在图中这条线(按照最小负载点和满载点定义) 的上方,控制逻辑算法就会采取校正措施。如果实际值 在这条线下方且超出静止带范围,逻辑算法则不会采取 措施。当*有效变量△P*和*有效变量△T*定义的这个点离开*热 气旁通/喘振防护*关闭的区域后,必须在"热气旁通/喘振 防护"打开前经过静止带区域到达根据设定值确定的直线 上。当这个点离开*热气旁通/喘振防护*打开的区域后,必 须在"热气旁通/喘振防护"关闭前经过静止带区域。有 关修改最小负载点及满载点默认设定点的信息可参见第 55页"输入服务配置"章节。

喘振/热气旁通逻辑算法的状态显示在HEAT\_EX界面上(喘振/热气旁通激活?)。

有两种校正措施可供选择。如果存在热气旁通容器, 且OPTIONS(选项)表中选中热气旁通选项(SURGE LIMIT/HGBP OPTION设为1),则可打开热气旁通阀。如果 没有选择热气旁通选项(SURGE LIMIT/HGBP OPTION设为 0),则锁定导叶。参见表4"冷量优先控制"。这两种措施 的解决方法均是设法减小压缩机的扬程,有助于防止发生 喘振情况。

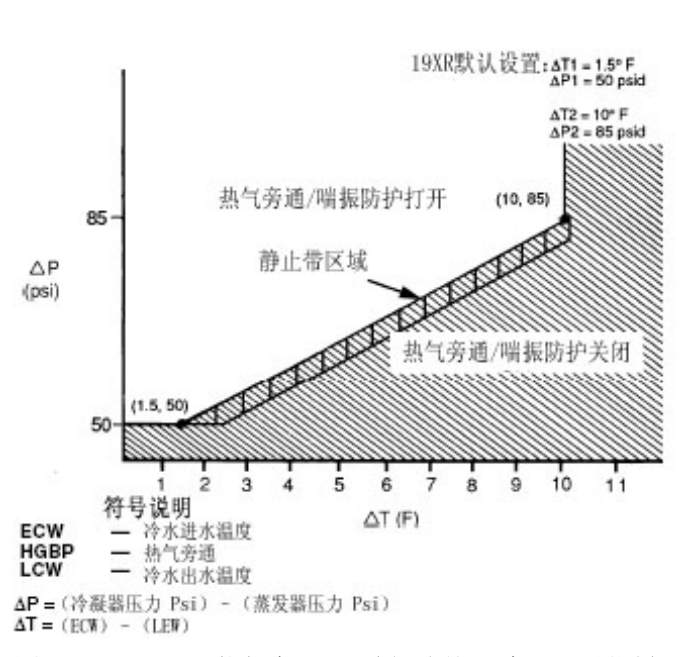

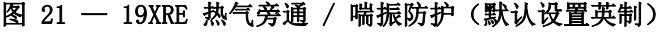

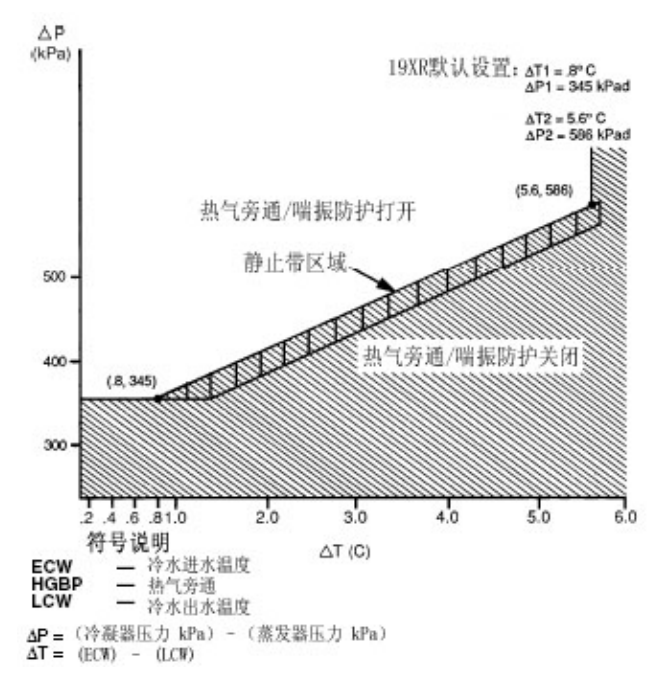

**喘振保护逻辑算法(VFD)**— 这是一项可由操作人员自由设置的功能,用于确定压缩机的扬程是否太高,并采取相应的校正措施。扬程是指叶轮中心与叶轮排气口之间的压差。特定叶轮能够达到的最大扬程取决于流经叶轮的气体冷量以及叶轮的尺寸。

当扬程过高时,通过叶轮的气流就会发生倒流,从 而引起喘振,最终导致叶轮损坏。启用时,喘振防护逻辑 算法将调节进气导叶(IGV)的位置或压缩机的速度,在 保持机器效率的同时,使压缩机保持在喘振范围以外。如 果喘振情况下降,逻辑算法将逐步远离喘振区。当HEAT\_EX 界面上的*SURGE/HGBP ACTIVE?(喘振/热气旁通激活?)* 显示YES(是)时,则可识别上述情况。

这种喘振防护逻辑算法会先确定是否有必要采取校 正措施,然后检查操作人员设置的两组数据点 — 下喘振 点(*MIN. LOAD POINT [T1, P1]*)和上喘振点(*FULL LOAD POINT [T2, P2]*)。喘振特性会因机组配置和工况不同而变 化。喘振特性由工厂根据原始选择进行设置,原始选择的 相关数值显示在机组的控制面板内。由于机组工况可能会 对喘振保护逻辑算法产生影响,因此可能需要进行一些现 场调节。

喘振防护逻辑算法功能及设置的相关图示如图21和 22所示。图中的两组负载点(显示默认设置)成一条线, 该逻辑算法利用这条线确定特定最高运行速度下压缩机 的最大扬程。当蒸发器与冷凝器之间的实际压差以及冷水 进水与出水之间的温差在图中这条线(按照最小负载点和 满载点定义)的上方,控制逻辑算法会在喘振防护模式下 运行。当有效温差(ACTIVE DELTA T)小于喘振/热气旁 通温差(SURGE/HGBP DELTA T)减去静止带之差,即确定 属于上述情况。

在喘振防护模式下,增加冷量的命令会使VFD加速, 直至达到最大VFD速度。当达到VFD最大速度(VFD MAXIMUM SPEED)时,如果仍需增加冷量,1GV就会打开。但是,如 在喘振防护模式下发出减小冷量的命令,则只会关闭IGV。 **喘振保护VFD设备**— 喘振会引起压缩机电机的电流波 动,因此PIC II可据此检测是否出现喘振。每次当电流波 动超过操作人员指定的限值(*SURGE DELTA % AMPS*)时, PIC II就会记录一次喘振防护。如果在操作人员指定的时 间(SURGE *TIME PERIOD*)内喘振次数超过5次,PIC II 就会启动喘振防护关机功能。

在VFD设备上,如果有喘振计数方面的记录,且实际 VFD速度(ACTUAL VFD SPEED)小于VFD最大速度(VFD MAXIMUM SPEED),电机速度就会按照设定的VFD增量分步 上升。当喘振防护次数(SURGE PROTECTION COUNTS)大 于0时,速度不会再降低。

喘振限数可在OPTIONS(选项)界面中进行调整(参见表2)。向下滚动到喘振电流百分比(*SURGE DELTA % AMPS*)参数,用 INCREASE或DECREASE软键调节喘振电流百分比。默认设置为10%。

喘振时间也可在OPTIONS(选项)界面中进行调节。

滚动到喘振时段(SURGE TIME PERIOD)参数,用 INCREASE 或DECREASE 软键调节时间。默认设置为8分钟。

在COMPRESS界面中监测喘振次数(SURGE PROTECTION COUNTS)。

**喘振保护(定转速机组)**— 喘振会引起压缩机电机的 电流波动,因此PIC II可据此检测是否出现喘振。每次当 电流波动超过操作人员指定的限值(*SURGE DELTA % AMPS*) 时,PIC II就会记录一次喘振防护。如果在操作人员指定 的时间(SURGE *TIME PERIOD*)内喘振次数超过5次,PIC II 就会启动喘振防护关机功能。

喘振限数可在OPTIONS(选项)界面中进行调整。向下滚动到喘振电流百分比(*SURGE DELTA % AMPS*)参数,用 INCREASE或DECREASE软键调节喘振电流百分比。默认设置为10%。

喘振时间也可在OPTIONS(选项)界面中进行调节。 滚动到喘振时段(SURGE TIME PERIOD)参数,用 INCREASE 或DECREASE软键调节时间。默认设置为8分钟。 在COMPRESS界面中监测喘振次数(SURGE PROTECTION COUNTS)。 参考压头输出(见图23)— PIC III控制系统针对图23中

参考压头轴击(见图23) — Pit 11控制系统针对图23中 所示的可设ΔP(冷凝器压力减去蒸发器压力)参考曲线 输出一个4-20 mA信号。ISM模块[端子J8(+)、J8(-) 挂牌备用]上有一个输出端。对于配备Benshaw公司固态启 动柜的机组,在RediStart MICRO<sup>™</sup>输入/输出模块旁边设 置一个挂牌J8(+)、J8(-)的端子排。100%情况下的ΔP (机组在最大负荷情况下默认设置为35psi)、0%情况下的 ΔP(机组在最小负荷情况下默认设置为25psi)以及最小 输出(*MINIMUM OUTPUT*)点均可在EQUIPMENT

SERVICE-OPTIONS(设备服务-选项)表中进行设置。设置 该输出时,应确保满足最低油压情况并保持适当的冷凝器 闪蒸截流孔性能。可以4-20 mA输出为基准控制冷却塔旁 通阀、冷却塔速度或冷凝器泵速。

**超前/滞后控制** — 在双机组水系统中,超前/滞后控制 系统能够自动启动和停止滞后机组或第二台机组。超前/ 滞后控制系统中可添加第三台机组作为备用机组,当系统 中的超前或滞后机组因发生警报而关机,同时又需要增加 冷量时,备用机组就会启动。菜单、表格及界面选择方面 的信息参见图17和18。

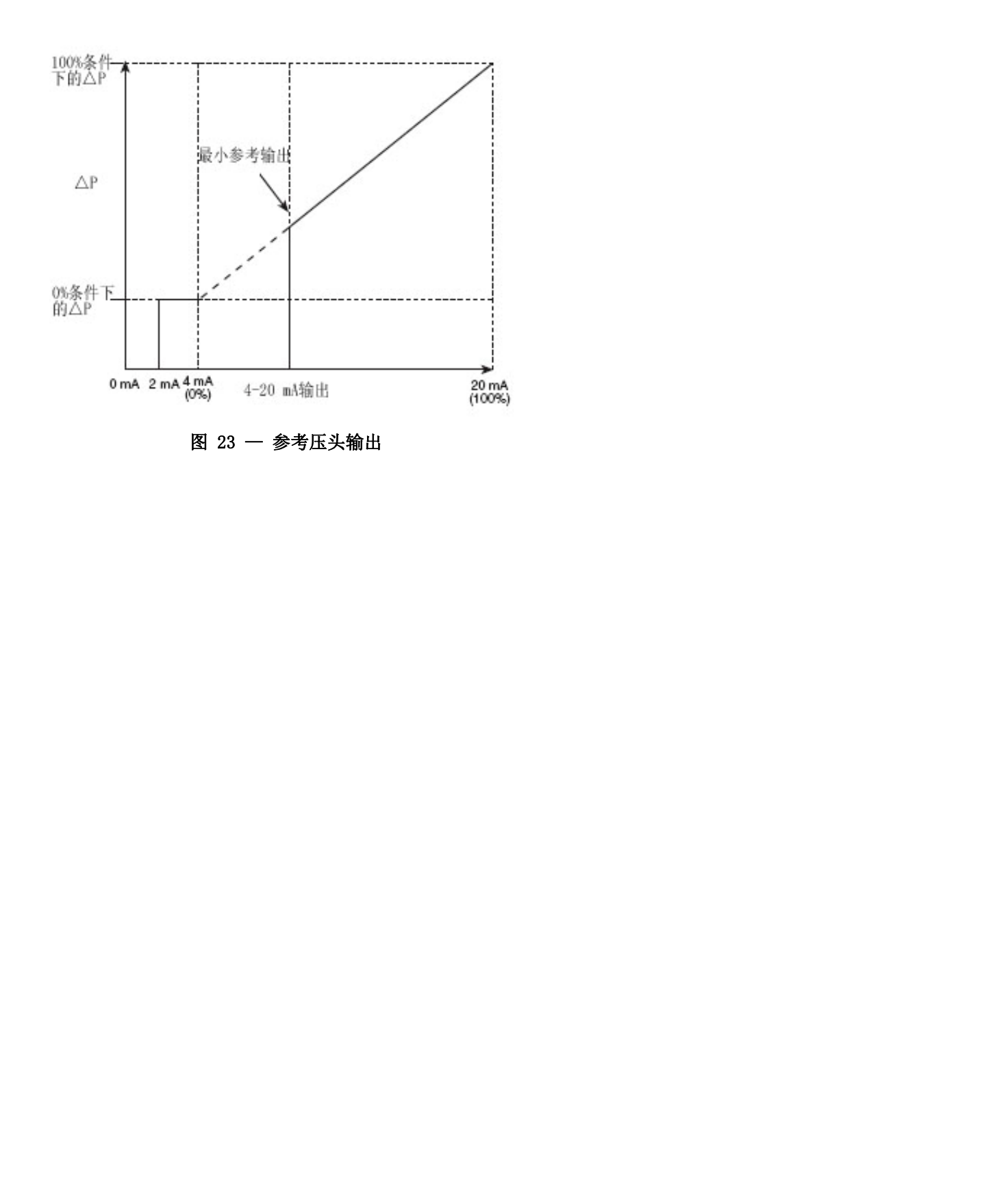

注:超前/滞后功能可以在LEADLAG界面中进行设置,该界面由SERVICE(服务)菜单和EQUIPMENT SERVICE(设备服务)表进入。参见表2中的例20。机组运行过程中的超前/滞后状态可以在LL\_MAINT界面中查看,该界面由SERVICE(服务)菜单和CONTROL ALGORITHM STATUS(控制逻辑算

法状态)表进入。

参见表2中的例12。

超前/滞后系统要求:

- 系统中的所有机组都必须配备能够执行超前/滞后功能 的软件。
- 水泵必须通过PIC II控制系统予以接通。
- 水冷量必须恒定不变。
- 所有机组的CCN时间表必须完全相同。 运行特性:
- 双机组超前/滞后
- 增加第3台机组作为备用
- 手动运转超前机组
- 负载平衡(如有设置)
- 断电后机组交错重启
- 机组可与冷水流动容器并联,也可串联

公共点传感器的安装 — 超前/滞后操作不需要公共冷水 点传感器。如果需要,可将公共点传感器(备用温度1和2) 安装在CCM模式上。备用温度1和2端子应连接到端子排J4 的端子25-26和27-28(分别在J4下方)上。

注:如果冷水系统选用公共点传感器选项,每个机组应各装一个公共点传感器。当一个机组指定为超前机组时,就能用自己的公共点传感器进行控制。PIC II无法读取冷水系统中其它机组所装公共点传感器的数值。

如果使用冷水出水控制(在TEMP\_CTL界面中ECW CONTROL OPTION设为0 [DSABLE])且需要公共点传感器(在 LEAD/LAG界面中COMMON SENSOR OPTION设为1),则应将该 传感器连接到CCM的备用温度1端子上。

如果冷水进水控制选项(ECW CONTROL OPTION) 启用(在TEMP\_CTL界面中设置),并且需要使用公共点传感器(在LEAD/LAG界面中COMMON SENSOR OPTION设为1),则将该传感器连接到CCM的备用温度2端子上。

当机组串联安装时,应使用一个公共点传感器。如 果不使用公共点传感器,就必须将上游机组的冷水出水传 感器移到下游机组的冷水出水管中。

如果串联机组需要冷水回水控制,应安装公共点冷 水回水传感器。如果未安装该传感器,就必须将下游机组 的冷水回水传感器移到上游机组的冷水回水管中。

当机组并联接管时,为适当控制公共供水点温度传 感器,必须隔离流经停机机组的水流,这样一来,运行机 组周围就不会出现水流旁通。如果运行机组周围出现水流 旁通,则不得使用公共点传感器选项。

机组通讯接线 — 机组通讯接线方面的信息参见机组安装说明书的"开利舒适网络接口"章节。

超前/滞后运行 — PIC II不仅能够以超前/滞后形式操作 两台机组,而且,当其中一台超前或滞后机组发生故障且 冷量要求未满足时,还能启动一台指定的备用机组。只有 当机组处于CCN模式时,超前/滞后选项才能运行。如果任 何其它采用超前/滞后设置的机组设为LOCAL(本机)或0FF (关机)模式,则不能再用于超前/滞后运行。

超前/滞后机组配置和运行

- 如果LEADLAG界面中一台机组的 LEADLAG:CONFIGURATION值设为"1",表示该机组为超 前机组。
- 如果一个机组的LEADLAG: CONFIGURATION值设为"2", 表示该机组为滞后机组。
- 如果一台机组的LEADLAG: CONFIGURATION值设为"3", 表示该机组为备用机组。
- 当值设定为"0"时,表示该机组禁用超前/滞后设置。 如要在LEADLAG界面中设置LAG ADDRESS(滞后地址), 必须先输入系统中另一台机组的地址。例如,设置机组A 时,应先输入机组B的地址作为滞后地址。设置机组B时, 应先输入机组A的地址作为滞后地址。这样便于运行超前 和滞后机组。

如果LAG ADDRESS (滞后地址) 与STANDBY ADDRESS (备用地址)参数的地址分配存在冲突,将禁用LEAD/LAG 功能,并显示一条警告(!)信息。例如,如果LAG ADDRESS 与超前机组的地址相匹配,将禁用超前/滞后功能,并显 示一条警告(!)信息。超前/滞后维护界面(LL\_MAINT) 的LEADLAG:CONFIGURATION(超前滞后:配置)和CURRENT MODE(当前状态)字段将出现"INVALID CONFIG(配置无 效)"信息。

超前机组会对常规开/关机控制做出反应,例如占用 时间表、强制开/关机和远程启动接触输入。启动和加载 完成后,PC II会评估增加冷量的必要性。如果确实需要 增加冷量,PC II会启动*LAG ADDRESS*中设定的机组。如果 滞后机组发生故障(警报)或处于OFF(关机)或LOCAL (本机)模式,将请求启动*STANDBY ADDRESS*中设定的机 组(如有设定)。当第二台机组启动并开始运行后,超前 机组会监测工况,并评估冷量的降低程度,确定超前机组 是否能够单独维持系统。如果超前机组能够单独维持 *CONTROL POINT*(控制点)温度,则滞后机组将会停机。

如果超前机组在CCN模式下由于警报(\*)情况以外的任何其它任何原因导致停机,滞后机组和备用机组也会随之停机。如果设置的超前机组由于出现警告情况而停机,则由设置的滞后机组充当超前机组,备用机组充当滞后机组。

如果设置的超前机组未能在PRESTART FAULT TIMER (用户自定义值)时间结束前完成启动操作,则滞后机组 启动,而超前机组停机。然后,超前机组会监测代理超前 机组发出的启动请求。PRESTART FAULT TIMER(预启动故 障计时器)从发出启动请求开始计时。如果存在会妨碍机 组及时启动的预启动警报情况,PRESTART FAULT TIMER 会提供延时功能。PRESTART FAULT TIMER参数列于LEADLAG 界面上,该界面由SERVICE(菜单)中的EQUIPMENT SERVICE (设备服务)表进入。

如果滞后机组未能在 PRESTART FAULT TIMER 时间结束前成功启动,滞后机组将停机,如果有设置备用机组且该机组准备就绪的话,请求启动备用机组。

<u>备用机组配置和运行</u> — 当一个机组在LEADLAG界面中的 *LEADLAG: CONFIGURATION*值设为"3",则该机组定义为备 用机组。只有当另外两台机组的其中一台发生警报(\*) 情况时(显示在CVC/ICVC上),备用机组才能作为滞后机 组的替代机组投入运行。如果超前机组和滞后机组同时发 生警报(\*)情况,备用机组将默认以CCN模式运行,以其 设置的占用时间表和远程触点输入为依据。

<u>滞后机组启动要求</u> — 在滞后机组启动前,必须先满足下 列情况:

- 1. 超前机组加载完毕。
- 2. 超前机组的冷水温度必须高于控制点温度(见 MAINSTAT界面)与1/2冷水静止带温度(见SETUP1 界面)之和。

注: 冷水温度传感器可以是冷水出水传感器、回水 传感器、公共供水传感器或公共回水传感器,具体 取决于设置和启用的选项。

- 3. 超前机组的ACTIVE DEMAND LIMIT (见MAINSTAT界 面) 值必须大于满载电流的95%。
- 4. 超前机组冷水温度的降温率(见TEMP\_CTL界面上的 *TEMP PULL\_DOWN DEG/MIN*)小于每分钟0.5 °F (0.27℃)。
- 滞后机组状态显示处于CCN模式,而不是警报状态。如果当前的滞后机组处于警报状态,同时有设置备用机组且可以使用,则备用机组将充当滞后机组。
- 6. 设定的LAG START TIMER输入时间已经结束。LAG START TIMER从超前机组加载完毕后开始计时。LAG START TIMER显示在LEADLAG界面上,该界面由 SERVICE(服务)菜单中的EQUIPMENT SERVICE(设 备服务)表进入。

当以上所有要求均满足后,滞后机组将收到命令进入 STARTUP(启动)模式(STATUS(状态)表中控制点数值 旁边的SUPVSR闪动)。然后,PIC II控制系统就会监测滞 后机组是否成功启动。如果滞后机组启动失败,且设有备 用机组,则备用机组启动。

<u>滞后机组关机要求</u> — 如要关闭滞后机组,必须满足以下 情况:

 超前机组压缩机电机的平均线电流或负载值 (MAINSTAT界面上的MOTOR PERCENT KILOWATTS参数)小于超前机组的制冷量百分比。

注: 超前机组的制冷量百分比 = 115 - LAG % CAPACITY、LAG % CAPACITY(滞后机组的制冷量百 分比)参数显示在LEADLAG界面中,该界面由SERVICE (服务)菜单中的EQUIPMENT SERVICE(设备服务) 表进入。

- 2. 超前机组的冷水温度低于*控制点*温度(见 MAINSTAT界面)与1/2*冷水静止带*温度(见SETUP1 界面)之和。
- 3. 设定的LAG START TIMER 输入时间已经结束。当超前机组冷水温度低于冷水控制点温度加上1/2冷水静止带温度之和,且超前机组的压缩机电机负载 (MAINSTAT界面上的MOTOR PERCENT KILOWATT或 AVERAGE LINE CURRENT)小于超前机组的制冷量百分比时,LAG START TIMER开始计时。

注:超前机组的制冷量百分比 = 115 - LAG % CAPACITY。 LAG % CAPACITY (滞后机组的制冷量百分比)参数显示在 LEADLAG界面中,该界面由SERVICE (服务)菜单中的 EQUIPMENT SERVICE (设备服务)表进入。

故障机组运行 — 如果超前机组因为发生警报(\*)情况而 关机,则会终止与滞后机组和备用机组之间的通讯。30 秒钟之后,滞后机组将充当超前机组,并按需开、关备用 机组。

如果滞后机组在超前电机处于警报状态的同时也进入警报状态,备用机组将切换到独立CCN运行模式。

如果超前机组处于警报(\*)状态(如CVC/ICVC面板 所示),按住RESET软键清除警报。机组将进入CCN模式。 超前机组会与滞后机组和备用机组进行通讯,并监测其运 行状态。如果滞后机组和备用机组均处于运行状态,在滞 后机组或备用机组中任何一台停机前,超前机组将不会尝 试开机,也不会承担超前机组的工作任务。如果只有一台 机组运行,超前机组会等待运行机组的启动请求。当设置 的超前机组开机后,将承担超前机组的工作任务。

当设置的超前机组承担超前机组的工作任务时,如 果只有滞后机组处于运行状态,超前机组将执行*RECOVERY START REQUEST (恢复启动请求)*(LL\_MAINT界面)。只有 满足下列情况,超前机组才会启动:

1. 滞后机组加载完毕。

2. 滞后机组的冷水温度高于控制点温度(见

- MAINSTAT界面)与1/2冷水静止带温度(见SETUP1 界面)之和。
- 滞后机组的ACTIVE DEMAND LIMIT值必须大于满载 电流的95%。
- 滞后机组冷水温度的降温率(*TEMP PULL\_DOWN DEG/MIN*)小于每分钟0.5°F(0.27℃)。
- 5. 备用机组没有作为滞后机组运行。
- 6. 设定的*LAG START TIMER*已经结束。*LAG START TIMER*从加载完毕后开始计时。

负载平衡 — 当负载平衡选项(LEADLAG菜单中)启用时, 超前机组会将滞后机组的ACTIVE DEMAND LIMIT设为超前 机组压缩机电机的负载值(MAINSTAT界面上的MOTOR PERCENT KILOWATTS或AVERAGE LINE CURRENT)。这个值的 限制范围为40%-100%。设置滞后机组的ACTIVE DEMANDLIMIT时,必须将其CONTROL POINT(控制点)值改成比超 前电机的CONTROL POINT(控制点)值小3℃(1.67℃)。 如果负载平衡选项禁用, ACTIVE DEMAND LIMIT和CONTROL POINT将强制设置成与超前机组相同的值。

断电后自动重启 — 当出现自动重启情况时,每台机组的 启动次序上可能都会添加延时,具体取决于各台机组的超 前/滞后设置。超前机组没有延时。滞后机组有 45 秒的延 时。备用机组有 90 秒的延时。当机组的水冷量确认后, 将增加延迟时间。通过 PIC II 确保导叶关闭。在导叶位 置确定后,滞后机组和备用机组会在接通油泵前发生延 迟。然后再继续正常的启动次序。无论机组是处于 CCN 模 式还是本机模式,都会采用自动重启的延迟次序,目的是 错开压缩机电机的启动。在防止电机同时启动的同时,也 能因此减少对建筑物电力系统的浪涌冲击。 **制冰控制** — 制冰控制选项能够自动将机组的*CONTROL POINT (控制点)*设置成可通过制冰实现热能储存的温度。 注:为使制冰控制系统能够正常运行,PIC II系统必须采 用CCN模式。

注:制冰相关菜单的详情参见图17和18。 可通过设置PIC II进行制冰操作。

- 从SERVICE(服务)菜单进入EQUIPMENT SERVICE(设备服务)表,在表中选择OPTIONS(选项)界面,启动或禁止*ICE BUILD OPTION(制冰选项)*。参见表2中的例17。
- *ICE BUILD SETPOINT(制冰设定点*)可在SETPOINT(设 定点)界面中进行设置,该界面由PIC II主菜单进入。 参见表2中的例9。
- 制冰时间表可在SCHEDULE表中进行查看和修改。在该表中选择制冰时间表(OCCPC02S)界面。更多关于修改机组时间表的信息参见图19以及第21页"时间表操作"章节。

制冰时间表用于定义制冰选项启用情况下制冰操作的激活时间。如果制冰时间表与其它时间表重叠,制冰时间表优先。在制冰期间,CONTROL POINT (控制点)设为 ICE BUILD SETPOINT (制冰设定点)进行温度控制。机组操作人员可通过OPTIONS (选项)界面中的ICE BUILD RECYCLE (制冰再循环)和ICE BUILD TERMINATION (制冰 终止)参数再循环或终止制冰。下列情况下,可设置制冰 循环:

- 冷水进水温度低于制冰设定点。这种情况下,操作人员 应将OPTIONS(选项)界面上的ICE BUILD TERMINATION (制冰终止)参数设为0。
- 冰位显示器上的REMOTE CONTACT (远程触点) 输入端打 开。这种情况下,操作人员应将OPTIONS (选项) 界面 上的 *ICE BUILD TERMINATION (制冰终止)* 参数设为1。
- 冷水温度低于制冰设定点,并且冰面显示器上的制冰触 点输入端打开。操作人员应将OPTIONS(选项)界面上 的 ICE BUILD TERMINATION (制冰终止)参数设为2。
- 制冰时间表的结束时间已到。

制冰开始 — 制冰时间表 (OCCPC02S) 是用于激活制冰选 项的工具。如满足下列情况,制冰选项将启用:

- 制冰时间表中某个星期几及某段时间段启用。SCHEDULE (时间表)界面中的"星期几"字段显示X,且ON/OFF (开/关)时间有设置相应天数。
- 同时,制冰选项启用。

此时,会发生下列事件(除非被更高权限的CCN设备优先 控制)。

- CHILLER START/STOP (机组开/关)参数强制设为START (开机)。
- CONTROL POINT (控制点)强制设为 ICE BUILD SETPOINT (制冰设定点)。
- ACTIVE DEMAND LIMIT. (有效需求量极限)中的任何 强制(自动)操作全部消除。

注:参数值可强制更改,也就是说,操作人员可在CVC/ICVC 上手动更改参数值,也可由另一台CCN设备或PIC II控制 系统中的其它逻辑算法进行改动。

注:如果该机组经设置作为滞后机组或备用机组运行,进行超前/滞后操作,并且当前由超前机组进行控制,则不

会出现制冰程序。如有相关设置,超前机组会按照制冰要 求将*ICE BUILD SET POINT*(*制冰设定点*)、所需CHILLER START/STOP(*机组开/关*)状态以及*ACTIVE DEMAND LIMIT* (*有效需求量极限*)传输给滞后机组或备用机组。

开机/再循环操作 — 当制冰功能激活时,如果机组未处于运行状态,PIC II将根据*ICE BUILD TERMINATION*(制) 冰结束)值检查下列情况,以避免压缩机的不必要启动:

- ICE BUILD TERMINATION (制冰结束) 是否设为TEMP (温度)选项,并且冷水进水温度是否低于或等于 ICE BUILD SETPOINT (制冰设定点);
- *ICE BUILD TERMINATION*(制冰结束)是否设为CONTACTS (触点)选项,并且远程触点是否断开;
- *ICE BUILD TERMINATION*(制冰结束)是否设为BOTH(温度+触点)选项,冷水进水温度是否低于或等于制冰设定点,并且远程触点是否断开。

在OPTIONS(选项)界面中的*ICE BUILD RECYCLE(制* 冰再循环)参数用于决定机组是否进入制冰再循环模式。

- 如果 ICE BUILD RECYCLE(制冰再循环)设为DISABLE(禁用),当制冰功能终止后,PIC II将恢复常规的温度控制模式。
- 如果ICE BUILD RECYCLE(制冰再循环)设为ENABLE(启用),PIC 11会进入ICE BUILD RECYCLE(制冰再循环)模式,且冷水泵继电器保持接通状态,使冷水在制冰功能终止时保持流动。如果冷水出水温度上升,且高于ICE BUILD SETPOINT(制冰设定点)温度与RECYCLE RESTART DELTAT(再循环重启温差)之和,压缩机将重新启动,并将冷水/盐水温度控制在ICE BUILD SETPOINT(制冰设定点)。

制冰期间的温度控制 — 制冰期间,冷量控制逻辑算法会 将冷水出水温度控制在CONTROL POINT (控制点)减去5下 (-2.8℃)的数值。(参见表2中的例10, CAPACITY界面 上的CAPACITY CONTROL参数。)制冰过程中,如果ECW CONTROL OPTION (冷水进水控制选项)和任何温度复位选 项启用,将予以忽略,如果AUTO DEMAND LIMIT INPUT (自 动需求量极限输入)启用,也将予以忽略。

● 冷水进水控制选项和任何温度复位选项(在TEMP\_CTL界 面上设置)。

20 mA需求量极限选项(在RAMP\_DEM界面上设置)。

- 制冰结束 一 满足以下情况时制冰结束:
- 1. 时间表 当制冰时间表 (OCCPC02S) 内的当前时间 *未设为*制冰时间段时。
- 2. 冷水进水温度—如果 ICE BUILD TERMINATION (制冰结 束)参数设为0(温度), ENTERING CHILLED WATER (冷 水进水温度)低于 ICE BUILD SETPOINT (制冰设定点), 且 ICE BUILD RECYCLE (制冰再循环)设为DISABLE (禁 用),压缩机运行将视温度情况终止。如果 ICE BUILD RECYCLE OPTION(制冰再循环选项)设为ENABLE(启用), 则再循环关闭,再循环是否启动取决于冷水出水温度是 否大于水/盐水控制点温度与重启温差之和。
- 3. 远程触点/冰面信号输入 如果ICE BUILD TERMINATION(制冰结束)参数设为1(触点),远程触 点断开,且ICE BUILD RECYCLE(制冰再循环)设为禁 用(0),压缩机运行将终止。这种情况下,将由触点提 供冰面终止控制。当制冰时间表(OCCPC02S)内的时间

段设置用于制冰操作时,将通过触点停止制冰功能。当 制冰时间表内没有特定时间段设置用于制冰操作,远程 触点仍可通过开关来启动和关闭机组。

4. 冷水进水温度和制冰触点 — 如果ICE BUILD TERMINATION (制冰结束)参数设为2(温度+触点), 并且以上2和3中关于冷水进水温度和远程触点所述的 情况满足时,压缩机运行将终止。

注: 在制冰期间,无法通过CCN设备(至少达优先级4)对 机组开机/停机、控制点和有效需求量极限变量进行优先 控制。但是,在双机组超前/滞后运行时,CCN设备可以对 这些设置进行优先控制。

返回到非制冰操作 — 即使其它所有时间表都显示机组 应停机,制冷功能仍可强行启动机组。当制冰功能终止后, 机组将返回常规的温度控制模式并按照开机/关机时间表 运行。机组开/停机和控制点参数也会恢复常规运行。如 果在制冰功能启动前,机组开/停机和控制点参数已被优 先级低于4级的设备强行设置,当制冰功能结束时,之前 的强行设置(由优先级低于4级的设备进行)不会自动恢 复。

**连接网络设备控制器** — Service(服务)菜单包含ATTACH TO NETWORK DEVICE(连接网络设备)界面。操作人员可 以在这个界面中进行下列操作:

• 输入在NET\_OPT界面中定义的OCCPC03S时间表编号(如 有更改)。

• 将CVC/ICVC连接到任一CCN设备上,前提是机组已连接 到一个CCN网络中。包括其它由PIC控制的机组。

• 升级软件。

图24显示的是ATTACH TO NETWORK DEVICE(连接网络设备)界面。LOCAL(本机)参数始终是指机组所装CVC/ICVC模块的地址。一旦CVC/ICVC的控制器标识发生变化,会自动反映在本地设备的BUS(总线)和ADDRESS(地址)栏中。参见图18。本地设备的默认地址为:BUS 0, ADDRESS 1。

进入ATTACH TO NETWORK DEVICE (连接网络设备) 界面后,在未连接到界面上所列的任何设备前,仍然无法 从任何设备的CVC/ICVC上读取信息。CVC/ICVC会清除其原 来连接模块的相关信息,为另一个设备的信息腾出空间。 因此,进入这个界面后,必须连接一个CCN模块。

连接CCN设备时, 先用SELECT 软键选中想要的设备, 再按下ATTACH软键。屏幕上将显示"UPLOADING TABLES, PLEASE WAIT (正在上传表格,请稍候)"的字样。然后, CVC/ICVC会上传选中的设备或模块。如果找不到模块地 址,将显示"COMMUNICATION FAILURE (通讯失败)"字样。 然后,CVC/ICVC将返回ATTACH TO DEVICE (连接设备)界 面。此时,尝试另一台设备,或检查没连接上的设备地址。 各个CCN模块的上传过程时间各不相同。一般情况下,上 传过程需要1-2分钟。在退出ATTACH TO NETWORK DEVICE (连接网络设备)界面前,应选择本地设备。否则,

CVC/ICVC将无法显示本地机组的信息。

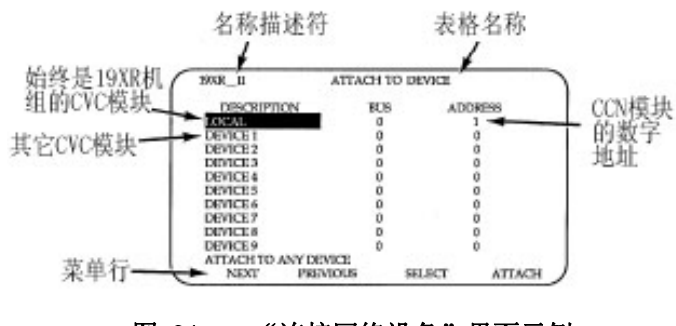

图 24 — "连接网络设备"界面示例

连接其它CCN模块 — 如果机组的CVC/ICVC已经连接到一个CCN网络上,或通过CCN线连接到其它PIC II控制机组上,可用CVC/ICVC查看和更改其它控制系统上的参数。如果需要,也可以从这个特殊的CVC/ICVC模块上查看其它PIC II机组并更改其设定点(如果另一个机组由CCN控制的话)。

如果模块编号无效,将显示"COMMUNICATION FAILURE (通讯失败)"信息,必须输入一个新的地址编号,或检 查接线情况。如果模块通讯正常,将闪动"UPLOAD IN PROGRESS(正在上传)"信息,此时可查看新模块。

如不清楚当前显示的是CVC/ICVC的哪个模块,则查看CVC/ICVC屏幕左上角的设备名称描述符。参见图24。

如果已经查看过CCN设备,则应利用ATTACH TO NETWORK DEVICE(连接网络设备)表连接机组上的PIC设 备。移动到ATTACH TO NETWORK DEVICE(连接网络设备) 表中(高亮显示LOCAL(本机)),按下ATTACH软键上传LOCAL (本机)设备。此时,将上传19XRE的CVC/ICVC,同时显 示默认界面。

注: CVC/ICVC不会自动重新连接机组的本地模块。因此, 如要连接LOCAL(本机)模块,并查看机组的运行情况, 应按下ATTACH软键。 **服务操作** — 图18所示的是一个关于SERVICE(服务)功 能可用表格及界面的概览。

进入服务界面 — 进入SERVICE (服务)页面时,必须输入密码。

- 1. 在主MENU(菜单)界面中按下SERVICE软键。这时,有 四个软键分别对应数字1、2、3、4。
- 输入4位密码,一次输入一个数字。每个输入的数字均 显示为星号 "\*"。

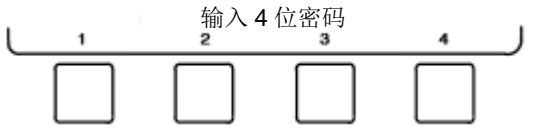

注: 出厂设置的初始密码为1-1-1-1。如果输入密码不 正确,屏幕上将显示一条错误信息。

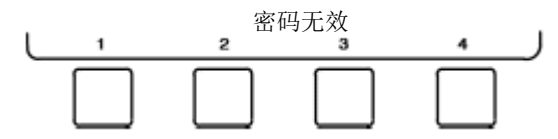

如果发生这种情况,将返回第1步,重新进入SERVICE(界面)。如果输入密码正确,软键标签将切换成以下形式:

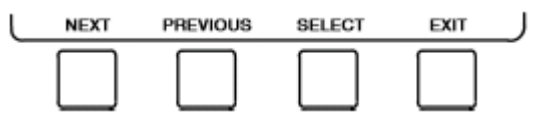

注: SERVICE (服务) 界面的密码可更改,只要进入 SERVICE (服务) 菜单项下的CVC/ICVC CONFIGURATION (CVC/ICVC配置) 界面即可。密码位于菜单底部。 CVC/ICVC屏幕中将列出可用的SERVICE (服务)选项, 如下:

- 警报历史记录
- 控制测试
- 控制逻辑算法状态
- 设备配置
- ISM (启动柜) 配置数据
- 设备服务
- 时间和日期
- 连接网络设备
- 登出设备
- CVC/ICVC配置

以上SERVICE(服务)界面的附属界面和表格参见图 18。按下EXIT软键即可返回主MENU(菜单)界面。

注:为防止未经许可的人员擅自进入CVC/ICVC服务界面,如果15分钟没有按键,CVC/ICVC将自动关闭界面并开启密码保护。过程如下:最后一次按键15分钟后,将显示默认界面,CVC/ICVC屏幕灯熄灭(类似屏幕保护程序),

CVC/ICVC将退出密码保护的SERVICE(服务)菜单。进入 STATUS(状态界面)等其它屏幕及菜单时,无须输入密码, 只要按下适当软键即可进入。

登出网络设备 — 如要进入该界面并登出网络设备,则在 默认的CVC/ICVC界面中按下MENU及SERVICE软键。然后, 输入密码,在SERVICE(服务)菜单中点中"LOG OUT OF NETWORK DEVICE (登出网络设备)",按下SELECT键。此时将显示CVC/ICVC默认界面。

节假日日程安排(图25) — 可按照节假日期间的特殊操 作情况设置时间表。修改时间段时,"星期几"字段末尾 的"H"表示该时间段适用于节假日。(参见图19。)

为了使"HOLIDEF"界面上的节假日配置正常运行, 必须激活广播功能。从EQUIPMENT CONFIGURATION(设备 配置)表进入BRODEF界面,选中ENABLE(启用)激活该功 能。注意,当机组与CCN网络相连时,,只有一台机组或一 个CCN设备可以设置为广播设备。由设置为广播设备的控 制器负责整个网络的节假日、时间及夏时令传输任务。

如要进入BRODEF界面,请参见SERVICE(服务)菜单结构(图18)。

如要查看或更改节假日时段(最多18个节假期),执行以下操作:

- 在Menu(菜单)界面中按下<u>SERVICE</u>,进入Service(服务)菜单。
- 2. 如果未登录,则参照有关连接网络设备或登出的相关 说明。一旦联机,则按NEXT,直至选中Equipment Configuration (设备配置)。
- 选中Equipment Configuration(设备配置)后,按下 SELECT进入相关界面。
- 4. 按NEXT, 直至选中"HOLIDAYS (节假日)"。这是节假 期定义表。
- 5. 按下<u>SELECT</u>,进入Data Table Select(数据表选择) 界面。该界面会列出18个节假期表。
- 6. 按<u>NEXT</u>选中要查看或更改的节假期表。每张表代表一 个节假日时间段,从特定日期开始,最长持续99天。
- 按<u>SELECT</u>进入节假日表。此时,Configuration Select (配置选择)表显示该节假日的开始月、日以及持续天数。
- 8. 按NEXT或PREVIOUS选择月、日或持续天数。
- 9. 按下SELECT修改月、日或持续天数。
- 10. 按INCREASE或DECREASE更改选定值。
- 11. 按ENTER保存修改内容。
- 12. 按EXIT返回上一个菜单。

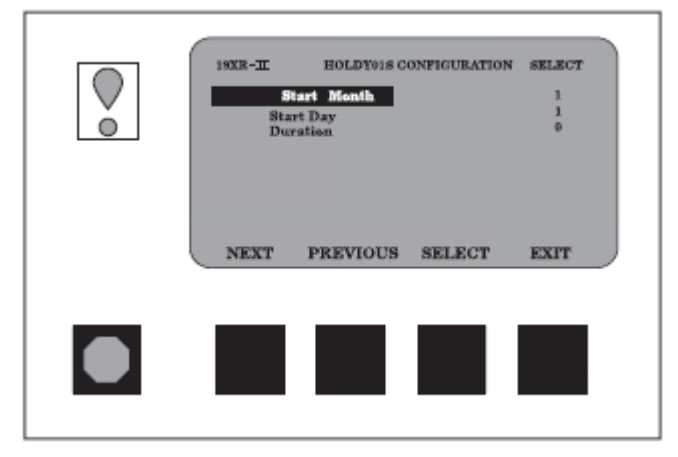

图 25 — 节假日时段界面示例

#### 开机、关机和再循环程序

本机启动 — 本机启动(也称为手动开机)时,只要按下 CVC/ICVC默认界面上的LOCAL菜单软键即可开始。当机组 时间表中显示已将当前时间和日期设为运行时间和日期, 要等内部15分钟启动到启动限制计时以及1分钟停机到启 动限制计时完成后,才可以开始进行本地开机。这些限制 计时以*START INHIBIT TIMER*参数表示,可在MAINTSTAT 界面和默认界面中查看。只有当计时结束后,机组方可启 动。如果计时还未结束,MAINSTAT界面上的*RUN STATUS* (运行状态)参数显示"TIMEOUT (暂停)"。

注:如果MAINSTAT界面上的OCCUPIED?(占用?)参数设为YES(是),时间表则显示occupied(占用)。关于占用时间表的更多信息,参考"时间表操作"章节(第20页)、 "防止意外开机"章节(第65页)和图19。

如果MAINSTAT界面上的OCCUPIED?(占用?)参数设 为NO(否),可按照以下步骤强制启动机组:在CVC/ICVC 默认界面中按下MENU和STATUS 软键,向下移动至 MAINSTAT,按下SELECT软键,向下移动至CHILLER START/STOP,按下START软键即可越过时间表启动机组。 注:不管设定时间表如何,机组将持续运行至强制启动解 除。如要解除强制启动,在MENUSTAT界面中选择CHILLER START/STOP,按下RELEASE软键。然后,机组就会恢复时 间表中设定的开/停机时间。

机组也可越过时间表进行启动。在默认界面中按下 MENU及SCHEDULE软键,向下移动并选择当前时间表。选 择OVERRIDE,设置理想的优先控制时段。

机组开机必须满足的另一个情况是,将EQUIPMENT SERVICE(设备服务)界面上的*REMOTE CONTACTS OPTION* 

(远程触点选项)设为ENABLE(启用)。对于这些机组, MAINSTAT界面上的*REMOTE START CONTACT*(远程启动触点) 必须设为CLOSED(闭合)。在CVC/ICVC默认界面中按下MENU 及STATUS软键,移至MAINSTAT,按下SELECT软键,向下 移动至MAINSTAT界面,选中*REMOTE CONTACTS OPTION*(远 程触点选项),按下SELECT软键,然后再按下CLOSE软键 即可。如要停止优先控制,选择*REMOTE CONTACTS INPUT* (*远程触点输入*),再按下RELEASE软键即可。

一旦开始本机启动, PIC II将执行一系列预启动测试, 以确保所有预启动警告及安全设备均处于表4所示的限制 范围内。此时, MAINSTAT界面中的*RUN STATUS*(运行状态) 参数显示PRESTART(预启动)。如果测试失败,开机延迟 或取消。如果成功,冷水/盐水泵继电器将上电, MAINSTAT 界面行显示STARTUP(启动)。

5秒后,冷却水泵继电器上电。30秒后,PIC II开始 监测冷水及冷却水冷量设备,并等到水冷量验证时间(由 操作人员设置,默认设置为5分钟)过去后再验证水冷量。 验证完毕后,将冷水温度与控制点加上1/2冷水静止带之 和进行对比。如果温度小于等于这个值,PIC II将关闭冷 却水泵继电器,进入RECYCLE(再循环)模式。 注:配备ICVC的机组在出厂时未安装冷水或冷却水冷量设 备(作为CCM控制板的附件提供)。

如果水/盐水温度足够高,开机程序将继续进行,并 检查导叶位置。如果导叶开度超过4%,将等到PIC II关闭 导叶后再开机。如果导叶闭合且油泵压力低于4 psi (28 kPa),油泵继电器将上电。然后,PIC II将等待油压差(*OIL PRESS VERIFY TIME*,由操作人员设置,默认设置为40秒) 达到最大值18 psi (124 kPa)。油压差验证完毕后,PIC II 将等待40秒,然后压缩机启动继电器 (ICR)上电,启动 压缩机。

压缩机运行时间及维修时间计时器启动,压缩机 STARTS IN 12 HOURS (12小时内开机次数)计数器以及超 过12小时开机次数计数器的计数均加一。

如未能成功验证上述各项要求,PIC 11就会中断开机, 并在CVC/ICVC默认界面上显示适用的预开机失效情况。预 开机失败不计入*STARTS IN 12 HOURS*(12小时内开机次数) 计数器。如果这种失败情况发生在1CR继电器接通后,将 引起安全关机,这种情况会计入12小时计数器,同时在 CVC/ICVC显示屏上显示适用的关机状态。

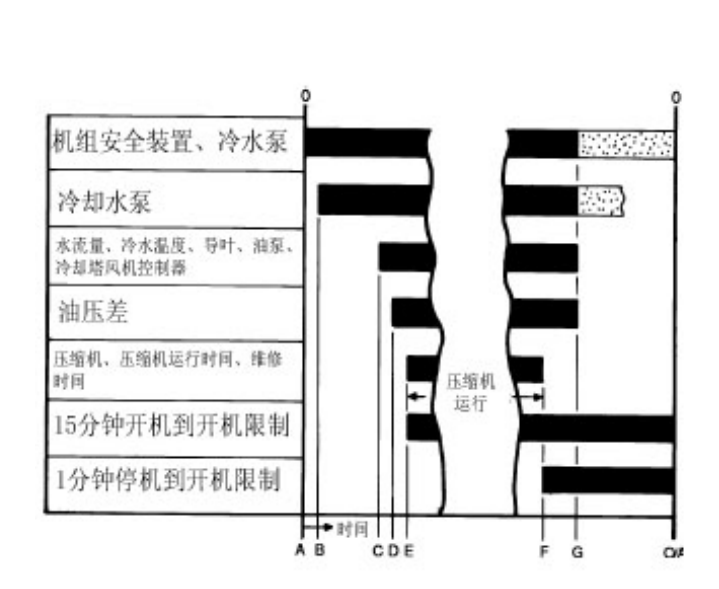

- A 一 启动开始: 预启动检查, 开启冷水泵。
- B 一 开启冷却水泵(A完毕5秒钟后)。
- C 一验证水冷量(B完毕30秒-5分钟后)。对照控制点检查冷水温度。检查导叶是否闭合。启动油泵并启用冷却塔风机控制功能。
- D 一 验证油压差(C完毕15秒-300秒后)。
- E 一 压缩机电机开启,压缩机运行时间和维修时间开始计时, 15分钟限制计时器开始计时(D完毕10秒后),压缩机 启动总数增加1次,超过12小时的启动次数增加1次。
- F 一 关机开始: 压缩机电机停机,压缩机运行时间和维修时间的计时停止,1分钟限制关机计时器开始计时。
- G 一 油泵及冷水泵失电(F完毕60秒后)。如果冷凝器压力较高,冷却水泵和冷却塔风机会继续运行。如果处于 RECYCLE(再循环)模式,冷水泵能够继续运行。
- 0/A 允许重新启动(开机/关机两个限制计时结束,E完毕至 少15分钟后,F完毕至少1分钟后)。

#### 图 26 一 控制顺序

关机程序 一 如果发生以下任何情况,机组将开始关机:

- ●STOP(停机)按钮按下至少1秒钟(警报显示灯闪一次, 确认停机命令)。
- ●出现再循环情况(参见"冷水再循环模式"章节)。
- ●时间表已进入"未占用"模式。
- ●已达到机组保护限制,机组处于警报状态。
- 越过开机/关机状态,通过CCN网络或CVC/ICVC进行停机。

出现关机信号时,关机程序先通过取消激活启动继 电器(1CR)来关闭压缩机。此时,显示状态信息"SHUTDOWN IN PROGRESS, COMPRESSOR DEENERGIZED(正在关机,断 开压缩机",压缩机运行时间及维修时间停止。然后,导 叶回到闭合位置。压缩机停机60秒后,油泵继电器和冷水 /盐水泵继电器关闭。如果冷却水进水温度高于或等于 115℃(46.1℃),并且冷凝器制冷剂温度高于冷凝器冻结 点加上5℃(-15.0℃),冷却水泵就会同时关闭。此时, 停机到开机计时器开始倒计时。如果启动到启动计时器的 值仍大于开机到停机计时器的值,该时间会显示在 CVC/ICVC上。

关机过程中某些情况会改变此关机程序:

- ●如果关机后平均线电流大于5%,或启动柜触点保持接通状态,油泵和冷水泵就会保持接通并显示警报。
- ●如果冷凝器压力小于冷凝器压力优先控制阈值与3.5 psi (24.1 kPa)之差,并且冷凝器制冷剂温度低于或 等于冷却水进水温度与3°F(-1.6℃)之和,冷却水泵 将关闭。
- ●如果机组由于制冷剂温度低而关机,冷水泵会继续运行,直至冷水出水温度高于控制点与5°F(3°C)之和。
   自动软停机电流阈值 在压缩机电机失电之前,如果出现非再循环、非警报停机信号,软停机电流阈值功能将自动关闭压缩机导叶。

如果按下STOP(停机)按钮,导叶将关闭到预设电 流百分比,直至导叶开度小于4%,或达到4分钟。然后, 压缩机将关闭。

如果机组进入警报状态,或压缩机进入RECYCLE(再循环)模式,压缩机会立即失电。如要激活软停机电流阈 值功能,向下移动至CVC/ICVC显示屏OPTIONS(选项)界 面的底部,用INCREASE或DECREASE软键将SOFT STOP AMPS THRESHOLD(软停机电流阈值)参数设为电机关闭时的电 流百分比。默认设置为100%电流(无软停机),设置范围 为40%至100%。

当采用软停机电流阈值时,CVC/ICVC上将显示状态 信息"SHUTDOWN IN PROGRESS, COMPRESSOR UNLOADING(正 在关机,压缩机卸载)"。

只要按STOP(停止)按钮两次,即可停止软停机电流阈值功能,压缩机电机将立刻失电。

冷水再循环模式 — 当压缩机在低负载工况下运行时,机 组可能会循环关机,等到负载增大后再重新开机。冷水机 组的这种循环是正常的,称为"再循环"。在以下任何情 况下,均会启动再循环关机。

- •机组处于LCW控制下,冷水出水与进水温差小于再循环关机△T(参见SETUP1表),且冷水出水温度比控制点低5°F(2.8℃),控制点在最近5分钟内没有增加,ICE BUILD(制冰)模式没有激活。
- ●ECW控制选项启用,冷水进水与出水温差小于循环关机
   △T(参见SETUP1表),且冷水进水温度比控制点低5°F
   (2.8℃),控制点在最近5分钟内没有增加。
- ●冷水出水温度在蒸发器制冷剂跳断温度上下3°F(2℃) 范围内。

当机组处于RECYCLE(再循环)模式,冷水泵继电器 保持通电,因此可监测冷水温度以了解负载是否增加。再 循环控制通过"重启△T"判断压缩机是否应重启。这项 功能由操作人员设置,默认设置为5°F(3°C)。这个值可 在SETUP1表中进行查看或修改。当机组出现下列情况时, 压缩机会重新开机:

- ●机组处于LCW控制模式,冷水出水温度高于控制点与"再循环重启△T"之和。
- ●机组处于ECW控制模式,冷水进水温度高于控制点与"再循环重启△T"之和。

一旦满足这些情况,压缩机就会以正常的开机程序 开机。

如果在少于4小时的时间内发生了5次或更多次再循环开机,就可能会发出警报。再循环过度会导致机组寿命 缩短。因此,应尽量减少压缩机因极低负载而引起的再循环。

为减少压缩机再循环,在已知的低负载运行期间应 按照时间表关闭机组,或通过运行风机系统来增加机组的 负载。如有安装热气旁通,应调整该值,确保热气旁通在 低负载情况下接通。增加SETUP1表中的再循环重启△T, 以延长重启间隔时间。

如果没有安装热气旁通,则不得在低于设计最小负 载的情况下运行机组。

**安全关机** — 安全关机与手动关机基本相同,唯一的区别 在于,在安全关机过程中,CVC/ICVC会显示关机原因,警 报显示灯连续闪动,且备用警报触点接通。

安全关机后,必须按下 RESET 软键清除警报。如果 警报情况仍然存在,警报显示灯会继续闪动。一旦警报清 除,操作人员必须按CCN或LOCAL 软键重新启动机组。

## 初次开机前的准备工作

#### 必要的作业数据

- ●适用设计温度及压力列表(提交的产品资料)
- ●机组合格证
- ●启动设备详情及接线图
- ●特殊控制系统或选项的示意图和说明
- ●19XRE安装说明
- ●泵出系统说明书

#### 必要的设备

- ●机械工具(制冷)
- ●数字型万用表 (DVM)
- ●钳式电流表
- ●电子检漏仪
- ●绝对压力表或湿球型真空显示器(图27);
- ●500V绝缘测试仪(兆欧表),用于铭牌电压最高为600V 的压缩机电机;或5000V绝缘测试仪,用于铭牌电压高 于600V的压缩机电机。

**拆除运输包装** — 拆除控制面板、动力箱、导叶执行机构、 电机冷却和油回收电磁阀、电机和轴承温度传感器盖板和 出厂安装启动柜的包装材料。

**打开油回路隔离阀** — 移开阀门盖并检查阀杆,以确保油 过滤器隔离阀处于打开状态(图4)。

**拧紧所有垫片接头和导叶轴封** — 密封圈和填料通常在 机组到达工作现场后出现松动。拧紧所有带垫片的接头和 导叶轴封填料,确保机组密封不漏。

#### 检查机组密封性 一 。

19XRE机组在运输过程中,制冷剂储存在冷凝器壳体中,油充注在压缩机中。蒸发器有15 psig(103 kPa)制 冷剂充注量。订购机组时,可要求将制冷剂单独装运,每 个容器中装有15 psig(103 kPa)氮气保护充注。 为确定机组是否检漏,应向机组充注制冷剂。在机 组加压后,用电子检漏仪检查所有法兰及焊接连接处。如 果发现检漏,则遵照检漏试验步骤继续操作。

如果机组采用弹簧减振,应将弹簧两头固定,防止 检漏试验期间制冷剂从一个容器移到另一个容器过程中 或任何制冷剂转移过程中可能对筒身产生的压力和损伤。 当制冷剂处于工作状态且水回路已充满时,调整弹簧。 制冷剂示踪器 — 开利推荐使用环保型制冷剂示踪器(即 电子检漏仪或卤素灯)进行检漏测试。如果机组处于压力 下,也可用超声波检漏仪。

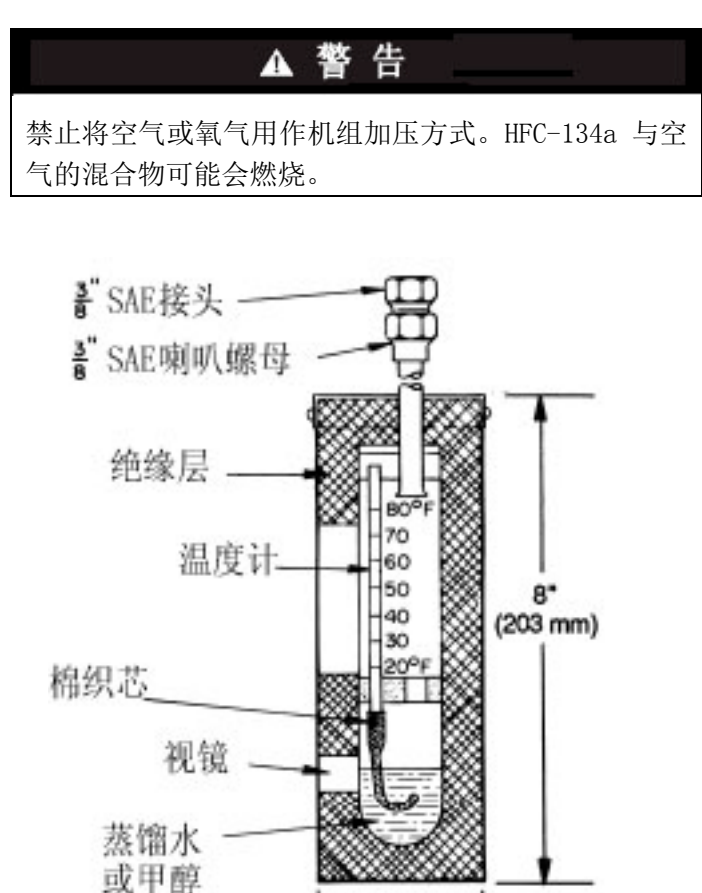

图 27 — 典型湿球型真空显示器

2 1/2" -

(63.5 mm)

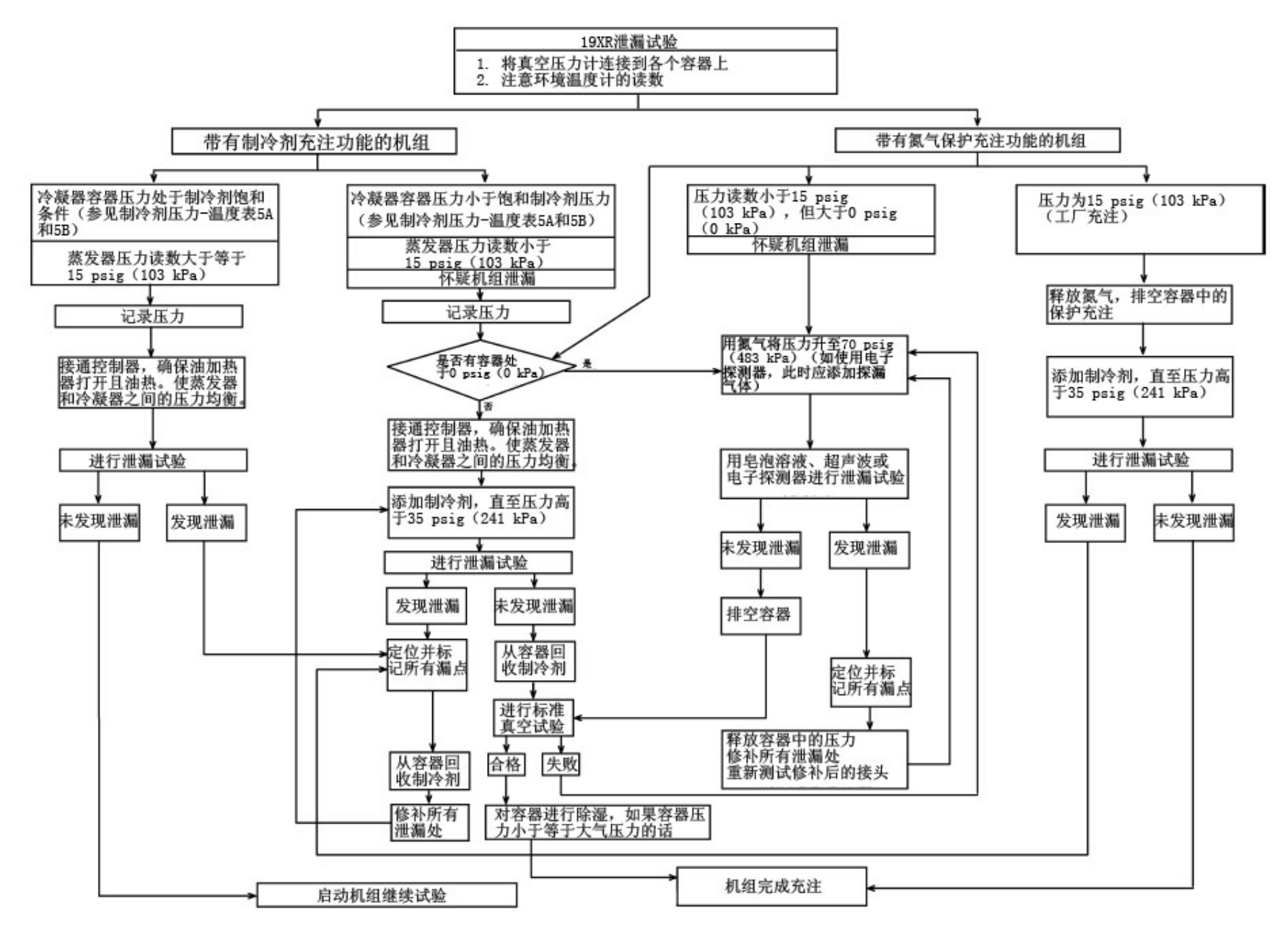

图 28 — 机组检漏试验的步骤和方法

52

**机组检漏试验** — 考虑到制冷剂排放方面有相关规定,但 要将污染物与制冷剂分开又很困难,因此开利推荐以下检 漏试验步骤。检漏试验步骤概况参见图28。制冷剂压力/ 温度值参见表5A和5B。

- 1. 如果压力读数相对于机组状况而言正常:
  - a. 将容器中的保护性气体排空(如有)。
  - b. 如果需要,通过添加制冷剂来提高机组压力,直 至机组压力达到周围环境温度的饱和压力。

▲ 警告

对于使用 HFC-134a 制冷剂的机组,如果压力低于 35Psig(241kpa),禁止向机组充入液态制冷剂。只能 充入气体,随着冷水泵和冷却水泵的运转,利用 PIC II 的"减压锁定"和"终止锁定"模式,使压力达到这个 水平。液态制冷剂在低压下会闪发,从而引起容器冻结 等重大损坏。

c. 按照第3-9步所述进行机组检漏试验。

- 2. 如果压力读数相对于机组状况而言异常:
  - a. 针对带制冷剂的机组准备检漏试验(步骤2h)。
  - b. 连接一个氮气瓶,加压至30 psig(207 kPa),以此检查是否存在严重泄露。用肥皂水检查所有接头。如果试验压力能保持30分钟,准备进行小检漏试验(第2g-h步)。
  - c. 明确标出发现的任何检漏之处。
  - d. 释放系统中的压力。
  - e. 修补所有检漏处。
  - f. 重新测试修补后的接头。
  - g. 成功完成严重检漏试验后,尽可能放空氮气、空 气及水分,如果系统中可能存在小检漏处,可通过 后续的除湿程序完成。参见第53页"机组除湿"章 节。
  - h. 添加制冷剂,以此慢慢升高系统压力,最高不超过160 psig(1103 kPa),但使用HFC-134a时压力 不得小于35 psig(241 kPa)。然后,进行小检漏 试验(第3-9步)。

3. 用电子检漏仪、卤素灯或肥皂泡溶液仔细检查机组。
 4. 检漏测定 — 如果电子检漏仪发现检漏,用肥皂泡(如果可用)进一步确认。统计整个机组的总检漏率。若整机检漏率大于1磅/年(0.45千克/年),则必须修补。注意启动报告上注明的机组总检漏率。

- 如果初次开机时没有发现检漏,则先将制冷剂气体 从泵出储液箱转移到机组内(参见第69页"将制冷剂 从泵出储液箱转移到机组"章节)。然后再重新测漏。
- 6. 如果重新测试后也未发现检漏:
  - a. 将制冷剂移入储液箱内,然后按照以下"标准真 空试验"章节所述进行标准真空试验。
  - b. 如果机组未能通过标准真空试验,则检查是否存 在严重检漏(第2b步)。
  - c. 如果机组通过标准真空试验,则给机组除湿。参照"机组除湿"章节中的步骤。向机组充注制冷剂
     (参见第69页"将制冷剂从泵出储液箱转移到机组"章节)。
- 如果重新测试后发现检漏,将制冷剂泵回到储液箱内。如果有隔离阀,也可将制冷剂泵入未检漏的容器中(参见"泵出和制冷剂转移步骤"章节)。
- 8. 移出制冷剂,直至机组压力降到18英寸汞柱(40 kPa 绝对压力)。
- 修补检漏,然后从第2h步开始重复测试,确保检漏 处已修补好。(如果机组在大气中敞开一段相当长的 时间,在开始重复检漏试验前应先排空机组)。

标准真空试验 — 进行标准真空试验或机组除湿时,应使 用压力表或湿球真空显示器。标度盘在短时间内无法显示 微量可接受的检漏情况。

1. 将一个绝对压力表或湿球真空显示器接入机组。

- 用真空泵或泵出装置排放容器(参见第67页"泵出 和制冷剂转移步骤"章节),至少达到18 in. Hg vac, ref 30 in. bar (41 kPa)。
- 关闭真空泵阀门,保持该真空度,记下压力表或显示器读数。
- a. <u>如果24小时内检漏率小于0.05英寸汞柱(0.17</u> <u>kPa)</u>,表示机组充分密封。
  - b. <u>如果24小时内检漏率超过0.05英寸汞柱</u> (0.17kPa),应重新对容器进行加压,进行检漏 试验。如果能从其它容器获得制冷剂,则按第71页 "使机组回复正常工况"章节中的第2-10步进行加 压。如果无法获得,则使用氮气和制冷剂示踪器。 逐渐升高容器压力,直至发现检漏处。如果使用 HFC134a制冷剂,常温下的最大气体压力约为70 psig(483 kPa)。如果用氮气,最大检漏试验压力 应限制在230 psig(1585 kPa)。

5. 修补检漏,重新测试,然后进行除湿。

| 表5A — HFC-134a | a 压力 — 温度(F)     | 表5B — HFC-       | 134a 压力 — 温度(℃)     |
|----------------|------------------|------------------|---------------------|
| 温度 下           | 压力<br>(psig)     | 温度 ℃             | 压力<br>(kPa)         |
| 0              | 6.50             | -18.0            | 44.8                |
| 2              | 7.52             | -16.7            | 51.9                |
| 4<br>6         | 9.66             | -13.6<br>-14.4   | 59.3<br>66.6        |
| 8              | 10.79            | -13.3            | 74.4                |
| 10             | 11.96            | -12.2            | 82.5                |
| 12<br>14       | 13.17<br>14.42   | -11.1<br>-10.0   | 90.8<br>99 <i>4</i> |
| 16             | 15.72            | -8.9             | 108.0               |
| 18             | 17.06            | -7.8             | 118.0               |
| 20             | 18.45            | -6.7             | 127.0               |
| 24             | 21.37            | -5.6<br>-4.4     | 137.0               |
| 26             | 22.90            | -3.3             | 158.0               |
| 30             | 24.48            |                  | 169.0               |
| 32             | 27.80            | -1.1             | 180.0               |
| 34<br>36       | 29.53            | 1.1              | 204.0               |
| 38             | 33.17            | 2.2              | 216.0               |
| 40             | 35.08            | 4.4              | 242.0               |
| 42<br>44       | 37.04            | 5.0              | 248.0               |
| 46             | 41.14            | 5.6              | 255.0               |
| 48             | 43.28            | - 6.7            | 261.0               |
| 50<br>52       | 45.48<br>47 74   | 7.2              | 276.0               |
| 54             | 50.07            | 7.8              | 284.0               |
| 56<br>58       | 52.47            | 8.3              | 290.0               |
| 60             | 57.46            | - 9.4            | 305.0               |
| 62             | 60.06            | 10,0             | 314.0               |
| 64<br>66       | 62.73<br>65.47   | 11.1             | 329.0<br>345.0      |
| 68             | 68.29            | 13.3             | 362.0               |
| 70             | 71.18            | 14.4             | 379.0               |
| 72<br>74       | 74.14<br>77.18   | 15.6             | 396.0               |
| 76             | 80.30            | 10.7             | 414.0<br>433.0      |
|                | 83.49            | 18.9             | 451.0               |
| 80<br>82       | 86.17<br>90.13   | 20.0             | 471.0               |
| 84             | 93.57            | 21.1<br>22.2     | 491.0<br>511.0      |
| 86             | 97.09            | 23.3             | 532.0               |
| 90             | 104.40           | _ 24.4           | 554.0<br>576 0      |
| 92             | 108.18           | 25.0             | 598.0               |
| 94             | 112.06           | 27.8             | 621.0               |
| 98             | 120.08           | 28.9             | 645.0               |
| 100            | 124.23           | - 30.0           | 694.0               |
| 102<br>104     | 128.47           | 32.2             | 720.0               |
| 106            | 137.25           | 33.3             | 746.0               |
| 108            | 141.79           | - 34.4<br>- 35.6 | 800.0               |
| 110<br>112     | 146.43           | 36.7             | 828.0               |
| 114            | 156.01           | 37.8             | 857.0               |
| 116            | 160.96           | 38.9<br>40 0     | 886.0<br>916.0      |
| 120            | 171.17           | - 41.1           | 946.0               |
| 122            | 176.45           | 42.2             | 978.0               |
| 124            | 181.83           | 43.3             | 1010.0              |
| 128            | 192.93           | 45.6             | 1076.0              |
| 130            | 198.66           | - 46.7           | 1110.0              |
| 132            | 204.50           | <u>47.8</u>      | 1145.0              |
| 134            | 210.47<br>216.55 | 40.9<br>50.0     | 1217.0              |
| 138            | 222.76           | 51.1             | 1254.0              |
| 140            | 229.09           | 52.2<br>53.3     | 1292.0<br>1330.0    |
|                |                  | 54.4             | 1370.0              |
|                |                  | 55.6             | 1410.0              |
|                |                  | 50.7<br>57.8     | 1451.0<br>1493.0    |
|                |                  | 58.9             | 1536.0              |
|                |                  | 60.0             | 1580.0              |

**机组除湿** — 如果机组敞开相当长一段时间,或已知道机 组含有水分,或机组的保护性充注或制冷剂压力已完全丧 失,建议进行除湿。

# ▲ 注 意

如果机组处于除湿真空状态下,禁止启动压缩机电机和 油泵电机,也不要进行兆欧试验,即使为了检查旋转情 况也不可以。否则,可能会导致绝缘破坏和严重损坏。

# ▲ 警告

将机组抽真空前,必须先用隔离开关将三角启动柜断 开,因为尽管没有能够使电机运行的完整电路存在,但 各相都有一根导线对地形成电压。安全起见,如果无法 确定是否有带电端子与密封型电动机相连,应在抽真空 前隔离启动柜。

除湿操作可以在室温下进行。使用冷套(图31)可 以大大缩短完成除湿所需的时间。室温越高,除湿就越快。 当室温较低时,要求较高的真空度,以除去水分。如果环 境温度较低,应联系具有相关资质的服务代表,索取所需 的除湿技术。

除湿过程如下:

- 将一个高容量真空泵(建议容量至少为5cfm [0.002m3/s])与制冷剂充注阀(图2)相连。从真 空泵到机组的接管尽可能短,直径尽可能大,以减 少气流阻力。
- 用一个绝对压力表或一个湿球真空显示器测量真 空度。只有在读数时,才将真空显示器所连接的截 止阀打开,并保持开启状态3分钟,使显示器的真 空度与机组真空度相等。
- 如果要对整个机组除湿,则开启所有隔离阀(如 有)。
- 在机组的环境温度达到60°F(15.6℃)或更高时,运行真空泵,直至压力表读数显示为29.8 in. Hg vac, ref 30 in. bar(0.1 psia)(-100.61 kPa)或真空显示器读数显示35°F(1.7℃)。然后,继续运行真空泵2小时。施加的真空度不得大于29.82 in. Hg vac(757.4 mm Hg),湿球真空显示器的读数不得低于33°F(.56℃)。在这个温度和压力下,水分隔离口可能会结冰。冰在低温低压下蒸发(升华)缓慢,因而会大大延长除湿时间。
- 5. 关闭真空泵的阀门,停止真空泵,并记录测试仪 的读数。
- 6.等待2小时后,再记录一次测试仪的读数。如果读 数不变,则除湿完成。如果读数表示真空度丧失, 则重复第4和5步。
- 如果几次测试后,读数一直变化,则在最高达160 psig(1103 kPa)的压力下进行检漏试验,以确定 检漏位置并予以修补,然后再重新除湿。

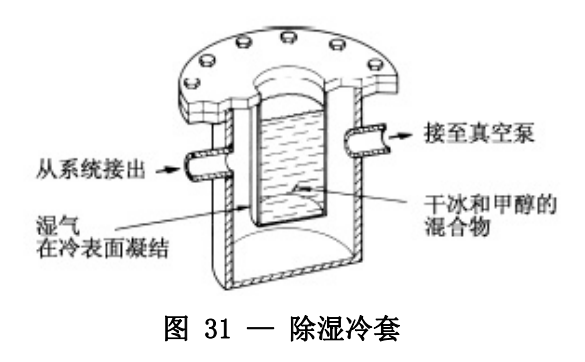

检查水容器 — 参见19XRE安装手册中经认证的图纸以及 筒身说明中规定的容器图。检查连接蒸发器和冷凝器的容器。确定流向正确且满足所有的容器技术要求。

简身系统必须适当排放,水室管口和端盖上不能受力。流经蒸发器和冷凝器的水冷量必须满足作业要求。测 量流经蒸发器和冷凝器的电压降。

# A 注 意

水质必须符合设计要求,清洁并经过处理,确保机组 正常运行,降低因腐蚀、积垢或冲蚀造成的容器损坏 隐患。对于因水质未经处理或处理不当导致的机组损 坏,开利公司概不负责。

检查安全阀 — 确保安全阀管己接至户外,并且符合最新版的ANSI/ASHRAE标准15以及当地安全法规的要求。容器连接件必须保证能够对阀门机构进行定期检查和检漏检验。

低压时,19XRE安全阀设置用于释放185 psig(1275 kPa) 机组设计压力。

高压时,19XRE安全阀设置用于释放300 psig(2068 kPa) 机组设计压力。

#### 检查接线

## ▲ 警告

在没有合适设备及预防措施前,请勿检查电源电压。否则,可能会导致重伤。按照电力公司的建议操作。

# 注意

如果机组处于除湿真空状态,请勿施加任何类型的试 验电压,即使为了检查旋转情况也不可以。否则,可 能会造成绝缘击穿和严重损坏。

1. 检查接线是否符合作业接线图和各种相关电气规范。

- 在低压压缩机(600V或以下)上,将电压表通过 电源线连接到压缩机启动柜上,测量电压。然后, 将电压读数与压缩机和启动柜铭牌上的电压额定 值进行对比。
- 将启动柜铭牌上的电流额定值与压缩机铭牌上额 定值进行对比。过载跳断电流必须是额定负载电流 的108%到120%。
- 4. 离心压缩机电压的启动柜必须包含PIC II制冷控 制所需的元件和端子。核对经认证的图纸。
- 5. 检查接至以下元件的电压,与铭牌值进行对比: 油泵接触器、泵出压缩机启动柜和动力箱。
- 确保油泵、动力箱和泵出系统均已配备熔断开关 或断路器。
- 7.确保所有电子设备和控制器均按照作业图、认证 图及所有相关电气规范予以适当接地。
- 确保用户承包商已确认水泵、冷却塔风机和配套 辅助设备均运行正常,包括确保电机适当润滑、电 源正常且旋转情况良好。
- <u>仅针对现场安装的启动柜</u>:用500V绝缘测试仪(如 兆欧表)测试机组压缩机电机及其电源导线的绝缘 电阻。(用5000V测试机测试额定电压超过600V的电 机。)出厂安装的启动柜无须进行兆欧测试
  - a. 断开启动柜的总断路开关,并遵照锁定/挂牌规则操作。

# ▲ 注 意

如果电机启动柜是一个固态启动器,在进行绝缘测试 前,电机与启动柜接线必须断开。否则,测试仪产生 的电压可能会损坏启动柜的固态元件。

b. 当测试仪与电机导线相连后,如下所述读取10
 秒和60秒时的兆欧读数:
 6端子电机 — 将6根导线扎在一起,测试导线组

<u>6%了 电机</u> 一 将6侬寻线孔在 起,测试寻线组 和地面之间的电阻。然后,将导线成对扎在一起: 1与4、2与5、3与6。当第3对接地时,测量每对导 线之间的电阻。

<u>3端子电机</u> — 将端子1、2和3扎在一起,在导线 组与地面之间进行测试。

- c. 将60秒时的电阻读数除以10秒时的读数。其比值 (即极化指数)必须大于等于1。而且10秒读数 和60秒读数都必须大于50兆欧。如果现场安装的 启动柜读数不符合要求,则断开电源导线,在电 机端子处重新进行测试。如果这次读数符合要 求,说明是电源导线发生故障。
  - 注: 机载启动柜无须接受兆欧测试。
- 10. 将ISM和CCM模块插片上所连接的所有接线接头 紧固。
- 对于配备独立启动柜的机组,应检查其动力箱, 确保承包商己将电线接入动力箱的底部。如果从顶 部接入,会导致碎屑落入接触器内。如果发生这种

情况,应清洁并检查接触器。

**开利舒适空调网络接口** — 开利舒适空调网络(CCN)通 信总线由电气承包商负责提供并安装。CCN由带有加蔽线 的三导线铠装电缆构成。

这些系统元件以菊花链式与通信总线相连。每个系统 元件通信插头的正极必须与该元件任何一侧的正极相连, 负极与负极相连。信号用接地插头与信号用接地插头相 连。参见安装说明书。

注: 导线和加蔽线的最小规格为20AWG(美国线规) 的包锡铜线。每根导线必须用PVC、PVC/尼龙、乙烯树脂、 特氟龙或聚乙烯进行绝缘。要求采用100%箔片屏蔽的铝/ 聚酯以及最低工作温度范围为 -4℃~140℃(-20℃~ 60℃)的PVC、PVC/尼龙、乙烯树脂、特氟龙或聚乙烯的 外套绝缘。满足要求的相关电缆请参见下表。

| 制造商      | 线缆号         |
|----------|-------------|
| Alpha    | 2413 或 5463 |
| American | A22503      |
| Belden   | 8772        |
| Columbia | 02525       |
| 117-     |             |

将CCN通信总线与系统元件相连时,为便于安装和检修,建议整个网络采用以下色号体系。

| 信号类型 | CCN总线导线绝缘<br>颜色 | CCN端子连接 |
|------|-----------------|---------|
| +    | 红色              | 红色(+)   |
| 接地   | 白色              | 白色 (G)  |
| _    | 黑色              | 黑色(-)   |

#### 检查启动柜

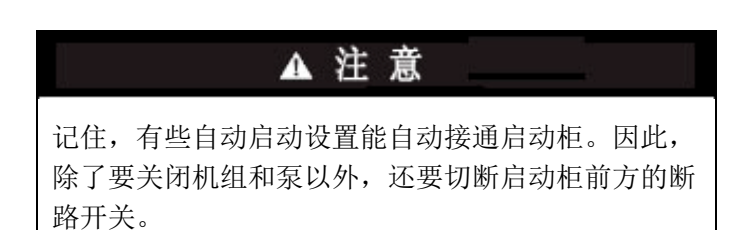

参照启动柜制造商提供的说明书和服务手册来确认 是否启动柜安装正确、设置并校准启动柜以及了解完整的 故障检修信息。

# ▲ 注 意

启动柜前面板上的总断路开关不能使所有内部电路失 电。因此,在维修启动柜之前,要先断开所有内部和 远程断路开关。 机械类启动柜

- 检查所有现场接线线头是否接紧、活动零件是否 有足够间隙以及连接是否正确。
- 检查接触器是否能够移动自如。检查接触器之间 的机械联锁装置,确保接触器1S和2M不会同时闭 合。检查其它所有的机电装置(例如继电器)是否 能够移动自如。如果有装置不能移动自如,应联系 启动柜制造商予以更换。
- 3. 重新接上启动柜控制电源(*不是冷水机组总电 源*),检查电气功能。确保启动柜(继电器ICR闭合) 完成一个完整、正确的启动循环。

BEHSHAW公司RediStart MICRO™固态启动柜

# ▲ 警告

在没有合适设备及预防措施前,请勿检查电源电压。否则,可能会导致重伤。按照电力公司的建议操作。

- 1. 确保所有接线均已正确接至启动柜。
- 2. 确认启动柜接地线已正确安装,并且线径合适。
- 3. 确认电机接地线已正确接至启动柜。
- 4. 确认合适的交流输入电压已按图纸接入启动柜。
- 5. 给启动柜通电。

#### VFD启动柜

- 1. 关闭设备,挂牌并锁定断路开关,等待5分钟。
- 2. 确认直流电压为0。
- 3. 确保驱动器周围有足够的空隙。
- 4. 确认接线条和电源端子的配线连接正确。
- 5. 确认配线规格符合端子的技术要求,且配线安装 牢固。
- 6. 检查现场供应支路保护的等级和安装是否恰当。
- 7. 确认系统适当接地。
- 8. 检查液体冷却连接管是否有检漏现象。

**油充注** — 19XRE压缩机的油充注量取决于压缩机机架型 号:

● 机架E压缩机 — 15.3 gal (58 L)

机组运输时,压缩机内有油。当油槽充满时,油位 不得高于上视镜的中线,最低油位是下视镜的底部(图2)。 加油时,必须满足开利关于离心压缩机的规定,见"润滑 油技术要求"章节。通过靠近变速箱(图2)底部的油充 注阀来添加润滑油。润滑油必须在制冷剂加压作用下从油 罐中通过充注阀泵入油槽。泵油装置必须能够将机组压力 从0 psig(0 kPa)提升到200 psig(1380 kPa)或更高。 润滑油只能在机组关机后进行充注和排放。

**给控制系统通电并检查油加热器** — 确保在给控制系统 通电以前,能看到压缩机内的油位。在启动柜内的断路器 可以给油加热器和控制回路上电。第一次上电时,

CVC/ICVC将在短时间内显示默认界面。

控制电路通电后,油加热器即上电。这个操作应在

机组启动前若干小时进行,以减少跑油。油加热器由PIC II控制,通过动力箱内的接触器对油加热器通电。启动柜 中有一个独立的断路器,用于给加热器和控制电路通电。 这种布置在主电机断路器因维修或长时间停机等原因断 开时仍然能够对油加热器进行上电。油加热器的继电器状 态(OIL HEATER RELAY)可以在CVC/ICVC上的COMPRESS 表中查看。油槽温度可以在ICVC/CVC默认界面中查看。 软件版本 — 软件的零件号挂牌在 CVC/ICVC 模块的背 面。软件版本同样也显示在 CVC/ICVC 配置界面上,软件 零件号的最后两位就是版本号。

软件配置

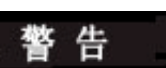

在控制配置检查完毕且控制测试顺利完成前,禁止运行 机组。只有当控制配置全部确认完毕后,方可认为安全 控制装置能起保护作用。

配置19XRE机组时,所有设置值必须完整记录下来。 以日志(如第CL-1至CL-16页所示)形式列出各个设置值。 输入设计设定点 — 进入CVC/ICVC设定点界面,即能查 看/修改"基本需求量极限"设定点、"冷水出水温度(LCW)" 设定点、"冷水回水温度(ECW)"设定点、"制热冷却水 出水温度(LCDW)"设定点、"制热冷却水回水温度(ECDW)" 设定点。制冷模式下PICII能够控制冷水出水或进水设定 点、制热模式PICII能够控制冷水出水或进水设定点。 这种控制方法在EQUIPMENT SERVICE(设备服务TEMP\_CTL) 表中设定。

**输入本机占用时间表(OCCPC01S)**— 在CVC/ICVC上进入时间表OCCPC01S界面,根据用户要求设置占用时间表。如果没有时间表可用,则将出厂设置作为默认设置,即每天占用24小时,每周占用7天,含节假日。

关于如何设置占用时间表的更多详情,可参见第10 页"控制系统"章节。

在安装CCN系统时,或需要辅助时间表时,应设置CCN 占用时间表(OCCPC03S)。

注: CCN占用时间表0CCPC03S的默认设置为非占用。

**输入服务配置** — 进行以下配置时,需要将CVC/ICVC界面 置于菜单的SERVICE(服务)部分。

- ●密码
- ●输入时间和日期
- ●CVC/ICVC配置
- ●服务参数
- ●设备配置
- ●自动控制测试

密码 — 进入SERVICE (服务)表时,必须输入密码。所 有CVC/ICVC的初始密码均为1-1-1-1。

输入时间和日期 — 进入SERVICE (服务)菜单中的TIME AND DATE (时间和日期)表。输入当前时间、日期和星期 几。如果当天是节假日, HOLIDAY TODAY (今天是否为节

假日)参数应设为YES(是)。

注:由于时间表关系到机组控制顺序,只有当时间和日期 设定完毕后,机组方可启动。

必要时更改CVC/ICVC配置 — 从SERVICE(服务)表进入 CVC/ICVC CONFIGURATION(CVC/ICVC配置)界面。在该界 面中,可以查看或修改CVC/ICVC地址,切换英制或公制单 位,以及更改密码。如果工作现场有多台机组,则应更改 各台机组的CVC/ICVC地址,使各台机组分别拥有自己的地 址。注意并记录新的地址。按要求将界面改成公制单位, 并且可按需更改密码。

更改密码 — 密码可以在CVC/ICVC配置界面中进行更改。

- 按下MENU和SERVICE软键。输入当前密码,选中 CVC/ICVC配置。按下SELECT软键。只能更改CVC/ICVC CONFIG (CVC/ICVC配置)界面中的最后5项: BUS #(总 线号)、ADDRESS #(地址号)、BAUD RATE(波特率)、 US IMP/ METRIC(英制/公制)及PASSWORD(密码)。
- 2. 用<u>ENTER</u>软键将光标移到*PASSWORD*(密码)。此时,界 面中高亮显示密码的第一位。
- 3. 如要更改这一位,则按下INCREASE或DECREASE软键进 行更改。当出现所要的数字时,按ENTER软键。
- 然后,下一位就会高亮显示。此时可以进行更改。以同样的方法更改第三位和第四位。
- 5. 当最后一位修改完毕后,CVC/ICVC将移至BUS(总线) 参数。按EXIT键退出当前界面并返回SERVICE(服务) 菜单。

## ▲ 注 意

请务必牢记密码。最好保留一份复印件,以备将来查用。如果没有密码,就无法进入SERVICE(服务)菜单,除非由开利代表从STATUS(状态)界面进入 CVC/ICVC PSWD菜单。

将CVC/ICVC显示由英制改为公制 — CVC/ICVC默认以英制单位显示信息。如要改为公制,则进入CVC/ICVC CONFIGURATION (CVC/ICVC配置)界面进行以下操作:

- 按下MENU和SERVICE软键。输入密码,将光标移到 "CVC/ICVC CONFIGURATION (CVC/ICVC配置)"项。按 下SELECT软键。
- 2. Use the ENTER softkey to scroll to US IMP/METRIC. 用ENTER软键将光标移到US IMP/METRIC(英制/公制)。
- 3. 按下CVC/ICVC所需显示单位的相应按键,例如US(英制)或METRIC(公制)。

修改语言(QICVC)— ICVC默认显示语言为英语。如要 改成另一种语言,则进入ICVC CONFIGURATION (ICVC配 置)界面进行以下操作:

- 按下MENU和SERVICE软键。输入密码,将光标移到 "ICVC CONFIGURATION (ICVC配置)"项。按下SELECT 软键。
- 2. 用ENTER软键移动到LID LANGUAGE(LID语言)
- 3. 按下<u>INCREASE</u>或<u>DECREASE</u>软键,直至显示所要的语言。按下ENTER确认所要语言。

必要时修改控制器识别信息 — CVC/ICVC模块地址可从 CVC/ICVC CONFIGURATION (CVC/ICVC配置)界面进行更改。 如果工作现场有多台机组,则要对每一台机组的地址进行 更改。记下CVC/ICVC模块的新地址,以备将来查用。 必要时输入设备服务参数 — EQUIPMENT SERVICE(设备 服务)表中有6个服务表。 设置服务表 — 进入SERVICE(服务)表(如图2所示),

修改或查看工作现场参数:

| 参数                                             | 表格                                                              |
|------------------------------------------------|-----------------------------------------------------------------|
| 启动柜类型                                          | ISM_CONF — 全压驱动选 0, 减压驱动选 1,                                    |
|                                                | 固态/变频驱动选2                                                       |
| 电机额定线电压                                        | ISM_CONF — 机组信息铭牌上的电机额定电压                                       |
| 电压互感器变比                                        | ISM_CONF — 输入 ISM 端子 J3 所连接的电力                                  |
|                                                | 变压器的变比(降至1)。如果没有使用变压器,                                          |
|                                                | 则输入1。                                                           |
| 电机额定负载电流                                       | ISM_CONF — 按照机组识别铭牌数据输入。                                        |
| 电机堵转脱扣电流                                       | ISM_CONF — 按照机组识别铭牌数据输入。输                                       |
|                                                | 入堵转脱扣电流差(LR AMPS D-)。                                           |
| 启动柜堵转电流额定                                      | ISM_CONF — 输入启动柜 Allen -Bradley 铭                               |
| 值                                              | 牌上的值,显示为"100%正常电压下的最大堵                                          |
|                                                |                                                                 |
| 市和中学生等的学生                                      | Benshaw 启动柜: 输入值 9999。                                          |
| 电机电流互感益受比                                      | ISM_CONF — 输入 ISM 项于 J4 所连接的电流<br>互感吸的变比 (                      |
|                                                | 互恐 奋 的 文 に ( 碑 主 I )。 Densnaw 公 可<br>PodiStort MICPON户 动振识为 100 |
| <u> 接</u> 州 故                                  | ISM CONF — 加里没有接地故障由流互咸哭与                                       |
| 汉地林岸也加土心中                                      | ISM 的端子 I5 相连、则输入 0。如有使用接地                                      |
| N17                                            | 故障电流互感器,则输入1。                                                   |
| 接地故障电流互感器                                      | ISM_CONF — 输入接地故障电流互感器的变比                                       |
| 变比                                             | (降至1)。                                                          |
| 单周波缺损                                          | ISM_CONF — 如果由于单周波内线电压下降而                                       |
|                                                | 需要电机保护,则设为 ENABLE (启用)。                                         |
| 线频率                                            | ISM_CONF — 电压频率为 60 Hz 时, 则输入 YES                               |
|                                                | (是),电压频率为 50 Hz 时,则输入 NO (否)。                                   |
| 电压线频率故障                                        | ISM_CONF — 如果由于线电压下降而需要电机                                       |
|                                                | 保护,则设为 ENABLE ( 启用 )。                                           |
| 喘振限制或热气旁通                                      | OPTIONS — 如装有 HGBP,则输入 1。                                       |
|                                                |                                                                 |
| 最小贝载点(TI、PI)                                   | OPTIONS — 如果可用,则按照机组甲领情况 $(DT1, DD2)$ 检》,式按照你业教提检》 金            |
|                                                | (D11、DF2) 涠八, 以按照作业数据涠八 一 参<br>圆"修改备裁占"音节                       |
| <u> </u>                                       | $\Omega$ $PTIONS$ — 加里可田 则按昭和组由领售况                              |
| 11例戦(取八贝戦)<br>(T2, P2)                         | (DT2 DP2) 输入 武按昭作业数据输入 — 参                                      |
|                                                | 见"修改负载点"章节。VFD 设备情况参见控                                          |
|                                                | 制面板中的表格。                                                        |
| 裁决介质                                           | SFTUP1 — 输λ WATER (水) 戓 BRINF ( 赴水 )                            |
|                                                |                                                                 |
| 蒸发器制冷剂跳断点                                      | SETUP1 — 通常设为制冷剂设计温度以下 3°F                                      |
| <u>+ ~ ~ ~ ~ ~ ~ ~ ~ ~ ~ ~ ~ ~ ~ ~ ~ ~ ~ ~</u> |                                                                 |
| 烝反 <b>奋</b> 水沉压 左 切 町                          | SEIUPI — 如果可用,则按照机组甲领情况制<br>入 _ 武桧 入识进中国陈 50% 五 0.5 mai (2.4    |
| 見                                              | 八,                                                              |
| 冷凝器水流压差切断                                      | SETUP1 — 如果可用. 则按照机组由领情况输                                       |
| 点                                              | 入, 或输入设计电压降 50%至 0.5 $nsi$ (3.4                                 |
| /m                                             | kPa)。*                                                          |
| 电机额定功率                                         | RAMP DEM — 如果启用功率加载需求量,则输                                       |
|                                                | 入机组申领单中的数值(提交产品数据)。                                             |

\*配备变流系统时,这个点可设为范围下限。

注:其它参数:界面通常保留默认设置;操作人员可按需更改设置。 可调整ISM\_CONF表的时间和持续性设置,提高或降低对故障情况的 敏感度。时间或持续性上升,敏感度就下降。时间或持续性下降, 对故障情况的敏感度就上升。

必要时更改BENSHAW公司RediStart MICRO™软件配 置— 通过Benshaw Redistart MICRO默认界面的菜单检 查和修改Benshaw启动柜配置。默认界面及菜单项参见图 32和表6。如要进入相关菜单进行检查和修改,Benshaw 启动柜必须先上电,并顺利完成其自检。上电后会自动进 行自检。电流互感器变比设置和硬件开关设置在MENU1 界面中进行检查。菜单结构参见表7,开关设置参见表8。 1.按下MENU软键,直至在界面上选中所要的菜单。

- 2. 按下ENTER软键,进入显示的菜单项(表6)。
- 用□□或□箭头键在菜单项之间来回移动,直至在界面 上选中所要的菜单项。
- 4. 按下ENTER软键,访问要更改的数值。
- 5. 用①或①箭头键,调整新的显示值。按①键增大数值,按①键减小数值。按住箭头键不放,变化率将逐步上升。当达到出厂设置的最小值或最大值时,数值将停止变化。如要进行微调,按下后再释放箭头键即可。
- 当选中正确数值后,按下ENTER键存储新的设置。这 个点有两个选项。按下MENU键即可返回主界面。用Ⅰ 或Ⅰ箭头键可切换到下一个菜单项。完成后,按下 MENU键返回主界面。

如要查看其它设置和故障检修指导,参见随启动柜配套提供的 Benshaw RediStart MICRO 说明书。

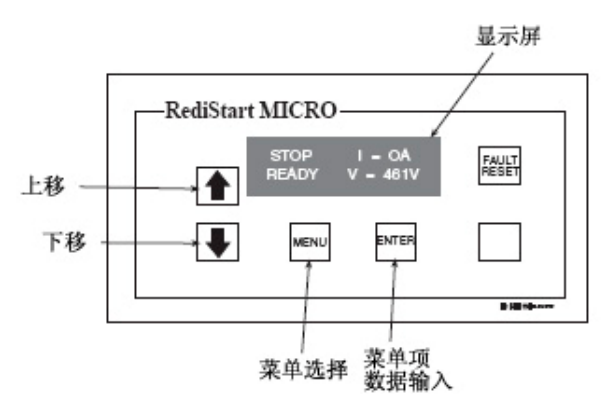

## 图 32 — Benshaw RediStart MICRO 默认界面

#### 表6 — Benshaw RediStart MICRO菜单结构

| <br>菜单1   | 菜单 2 | 菜单3     | 菜单 4 |
|-----------|------|---------|------|
| 启动柜设置     | 仪表设置 | 事件记录器   | 空转模式 |
| 初始电流      | 仪表#1 | 事件 1-99 | 空转模式 |
| 最大电流      | 仪表#2 |         |      |
| 加载时间      |      |         |      |
| 电流互感器变比:1 |      |         |      |

#### 表7 — Benshaw RediStart MICRO 菜单项\*

|               | <u>.</u> |    |          |
|---------------|----------|----|----------|
| 说明            | 范围       | 单位 | 默认值      |
| 初始电流          | 50-30    | %  | 125      |
| 最大电流,以% LRA表示 | 30-7     | %  | 55       |
| 加载时间          | 5-3      | 秒  | 15       |
| 电流互感器变比       | 2640-57  |    | 输入表8中的值. |

\*这些值不显示在ISM\_CONFIG表中。

## 表8 — Benshaw RediStart MICRO 电流互感器 DIP 开关设置

| 启动柜机架规格  | 电机RLA范围    | 电流互感器变比 | 微型电源卡 (BIF | PCMIPWR-C4) |
|----------|------------|---------|------------|-------------|
| (安培)     | (安培)       |         | SW1-1      | SW1-2       |
| 200安接    | 95-135安培   | 3900:1  | 关          | 关           |
| 200 9 14 | 136- 200安培 | 5760:1  | 关          | 关           |
| 300字控    | 201- 231安培 | 2640:1  | 开          | 关           |
| 300女垣    | 232- 300安培 | 3900:1  | 开          | 关           |
| 100-空拉   | 301- 340安培 | 3900:1  | 开          | 关           |
| 400 攵坩   | 341- 480安培 | 5760:1  | 开          | 关           |
| 600字体    | 481- 580安培 | 2640:1  | 开          | 开           |
| 000 女項   | 581- 600安培 | 3900:1  | 开          | 开           |
| 740安培    | 601- 740安培 | 3900:1  | 开          | 开           |
| 1950字校   | 741- 855安培 | 3900:1  | 开          | 开           |
| 1250 女坫  | 856-1250安培 | 5760:1  | 开          | 开           |

CT 一 电流互感器

#### 确认VFD配置并在必要时更改参数

重点: VFD控制器在出厂时已完成使用设置以及与机组显 示模块(CVC/ICVC)之间的通信设置。有些参数是根据机 组配置进行特定设置,需要在运行前予以确认。速度控制 和驱动开始功能已在VFD键盘上禁用。所有命令功能必须 通过CVC/ICVC启动。

使用键区 — 键区显示屏用于监测、查看故障历史记录并 调整VFD微处理器的程序。共有两种运行模式:监测模式 和程序模式。

用口和印键进行以下操作:

- 当键区/显示屏处于程序模式时,逐步调试驱动器参数 菜单和错误记录。
- 增大或减小数值,例如参考值和参数值。
- 按下这些键来加快界面滚动速度。 使用ENTER软键进行以下操作:
- 在程序模式下显示参数或选择值。
- 保存值。
- 在监测模式下切换各个监测界面。

<u>监测模式(默认模式)</u> — 在此模式下,可在键区中监测 特定驱动情况。键区显示内容说明旁边会亮起一个LED灯。 用ENTER软键滚动并监测以下选项:

- 所有LED打开 CVC/ICVC发出速度请求
- 电机速度
- 输出功率
- 输出电压
- 输出电流

<u>程序模式</u> — 在此模式下,可显示和修改VFD微处理器的 设置参数。在程序模式下,可显示特殊参数、参数数量和 错误记录信息。

按下PROGRAM软键,直至PROGRAM LED(程序显示灯)亮起,表示进入程序模式。

用 □ 和 □ 键在菜单中来回移动。

按下ENTER 软键,选择想要的菜单。

按下 🏥 和 🛄 键在下列参数中来回移动。

- P.nnn 一常规参数
- U.nnn 一 向量控制参数\*
- H.nnn 一 电压/频率控制参数
- R.nnn 一 远程监控界面 (RMI) 参数
- E. nnn 错误记录 (参见故障代码)

\*这项设置中不使用向量控制。

- 按下ENTER软键选择参数菜单界面。
- 按下凹和凵键,调整选中的参数。

按下PROGRAM软键,直至PROGRAM LED(程序显示灯)关闭 并退出程序。

# ▲ 警告

更改参数可能会对机组运行产生负面影响。

使用密码保护参数 — 尽管VFD控制器已经过出厂预设,

但用户仍需访问这些参数,以确认作业特定参数正确无 误,或按需调整控制器或校正问题。VFD设置有两道保护 密码,分别是Parameter Set Display(参数设置界面) 密码和Program Disable(程序禁用)密码。Parameter Set Display(参数设置界面)密码用于限制查看007以上的 P. nnn参数以及所有H. nnn和R. nnn界面。可通过P. 006参数 访问该密码,每次只要输入密码107,就可在启用和禁用 状态之间来回切换。Program Disable(程序禁用)密码 用于限制更改驱动参数的设置。如要禁用或启用更改功 能,只需选择P. 051参数,再输入密码26即可。 注:有些参数只有当驱动停止时才能修改。

# 🛦 警 告

由操作人员负责分配密码的访问权限。对于操作人员单位内部因未经授权擅自进入而造成的侵害,开利概不负责。如不遵守本项警告内容,可能会导致人身伤害。

VFD作业特定设置表参见"初次启动检查表"章节。作业 特定参数参见VFD罩壳门内侧,键区旁边。完整的参数列 表参见VFD设置表。

# 、警告

如要恢复P.050默认参数,则需要手动恢复所有开利默 认参数。

VFD机组的现场设置和检验

<u>标签位置</u> — 确认已适当安装下列标签,并且标签与机组 申领情况相匹配:

- 喘振参数 一 位于控制面板内侧。
- 制冷机组识别铭牌 位于控制面板右侧。
- VFD参数 位于VFD模块的VFD控制器键区右侧。
- VFD铭牌 位于VFD右侧(从正面看)。
- 记录"可靠性设置"表上的所有铭牌信息。
- 驱动保护和其它进线
  - 1. 确认支路断路器或其它局部断路器打开并适当标示。
  - 确认支路保护装置和VFD的交流输入线符合NEC/CEC (美国国家电气规范/加州能源委员会)和所有其它 当地规范的要求。
  - 3. 确认保险丝与现场接线图一致。
  - 4. 确认进入电流不超过85 kA。
  - 5. 确认VFD和支路保护装置的电线接头适当紧固,确保 在支路中适当连接,并且与VFD内的接地接头适当相 连。
  - 6. 确认电源线的导管与VFD法兰盖连接牢固,然后继续 与支路保护装置相连。
  - 如果机组中加入独立的线电抗器,则应确认输入输出 线均适当连接在反应器罩壳内。
  - 8. 确保连接机组控制系统或VFD的控制和信号线分别套 装在独立的导管内。

#### VFD冷却系统检漏检查

1. 检查制冷剂冷却法兰与VFD罩壳之间的连接处是否有 检漏情况。

2. 检查接入VFD罩壳内的所有容器以及与VFD模块和TXV 阀门相连的筒身活接头是否存在检漏情况。

3. 确认VFD制冷剂冷却系统的TXV阀控制温包牢固插入 VFD驱动模块的散热器内。

#### 上电检验

- 检查VFD内部的控制接线,并确认启动柜集总管理模块(ISM)与VFD模块之间的各个连接件均完好无损。
- 2. 关闭VFD罩壳内的控制电源开关。
- 3. 关闭VFD罩壳内的油泵电源开关。
- 4. 确认VFD断路开关处于打开位置。
- 5. 关闭并锁上VFD罩壳门。
- 6. 对VFD罩壳通电。解除锁定并闭合所有断路器。
- 7. 确认CVC/ICVC显示屏上电,并进入默认界面。
- 8. 关闭VFD断路器开关。
- 9. 在VFD开机自测过程中确认以下动作:
  - 屏幕中显示SELF字样,所有LED灯亮起5-6秒。
  - 诊断完毕后,屏幕中显示读数0。
  - 如果显示Err(错误)字样,说明发现故障。此时,应通过VFD键区下方的小孔进行手动复位。如果故障仍然没有解决,请联系开利代表。
  - 如果显示AR字样并出现倒计时数字,则等待倒计时至0,屏幕就会返回0。如果计数器在达到30后开始 重新计数,请联系开利代表。

<u>设置VFD参数</u> — VFD控制器必须按照元件铭牌和标签上 的定义设置作业特定参数。这些参数由工厂预设,但必须 在启动前予以确认,只要进入VFD控制器键区的PROGRAM MODE(程序模式)即可进行确认。关于如何进入VFD键区 的信息,参见第58页。

按下 PROGRAM 软键进入参数界面,即可修改或查看以下作 业特定参数:

| VFD参数  | 名称   | 设置                   |
|--------|------|----------------------|
| P.004  | 最高速度 | 选择的线路频率。以压缩机         |
|        |      | 铭牌为准。                |
| P. 006 | 密码   | 107                  |
| P. 028 | 速度显示 | 60 Hz时选择60, 50 Hz时选  |
|        | 比例   | 择50。                 |
| Н. 000 | 电机电压 | 压缩机铭牌电压              |
| H. 001 | 频率   | 选择的线路频率。以压缩机         |
|        |      | 铭牌为准。                |
| Н. 002 | 电机电流 | 压缩机铭牌电流。             |
| Н. 021 | 线电压  | VFD铭牌电压。             |
| Н. 022 | 超频限制 | 60 Hz选择69,50 Hz选择57。 |

<u>设置机组显示模块参数</u> 一 机组显示模块必须按照作业 数据表或安装铭牌上的定义设置作业特定参数。以下是必 须设置的作业特定参数: 进入ISM\_CONF界面:

- 1. 按下ENTER。
- 2. 按下SERVICE。
- 3. 输入密码: 1111。
- 4. 选择ISM (CONFIG STARTER DATA)。
- 5. 下移到ISM\_CONF DATA界面,选择该界面修改或查看 ISM参数:

| 说明          | 设置                      |
|-------------|-------------------------|
| 启动柜类型       | 2                       |
| 电机额定线       | VFD铭牌电压.                |
| 电机额定负       | VFD铭牌机组额定负载电流           |
| 电机堵转脱扣      | 压缩机铭牌                   |
| 启动柜LRA额定值   | VFD部件#19XVR0414XXX设置600 |
|             | VFD部件#19XVR0500XXX设置700 |
|             | VFD部件#19XVR0643XXX设置900 |
| 电机电流互感      | 163                     |
| 3电流互感器接地故障? | N0(否)                   |
| (1=NO)      |                         |
| 频率-60HZ     | 50 Hz选择NO(否)            |

- 6. 按下SAVE软键保存修改。
- 7. 按下EXIT软键退出ISM设置界面。
- <u>VFD启用设置</u> 如要访问这些参数:
- 1. 按下MENU。
- 2. 按下SERVICE。
- 3. 选择EQUIPMENT SERVICE(设备服务)。
- 4. 向下移动,选择SETUP2。

5. 确认以下参数:

| VFD选项   | 启用      |
|---------|---------|
| VFD电流限制 | 压缩机铭牌电流 |

设置喘振参数

- 1. 按下MENU。
- 2. 按下SERVICE。
- 选择EQUIPMENT SERVICE(设备服务)和OPTIONS(选项),确认以下内容:

| <u>说明</u> | 世界 一   |
|-----------|--------|
| 喘振/热气旁通   | 喘振参数标签 |
| 温差1       |        |
| 喘振/热气旁通   | 喘振参数标签 |
| 压差1       |        |
| 喘振/热气旁通   | 喘振参数标签 |
| 温差2       |        |
| 喘振/热气旁通   | 喘振参数标签 |
| 压差2       |        |
|           |        |

VFD控制检验(非运行状态) 一 如要确认和调整(如有 必要)机组控制器发送给VFD的速度控制信号(ISM端子J8 1-2,挂牌4-20 mA OUT VFD)以及VFD发送给机组控制器 的速度反馈信号(ISM端子J6 1-2,挂牌VFD HZ),请参照 以下步骤。 将TARGET VFD SPEED (目标VFD速度)设为0%:

- 1. 按下MENU。
- 2. 按下STATUSU
- 3. 按下COM MENU RESS。
- 4. 按下SELECT。
- 5. 将 TARGET VFD SPEED (目标VFD速度)设为0%。

确认VFD显示屏上所示的ACTUAL VFD SPEED(实际VFD速度) 在0-1 Hz范围内:

- 1. 按住VFD键区上的ENTER 软键,直至键区左侧的所有 LED灯均亮起。
  - 注:显示的值为VFD运行命令中规定的频率。
- 2. 如果超出公差范围,则调整VFD参数P.009(输入补 偿)。
  - 确认CVC/ICVC发出的速度信号与VFD显示屏上所示的 值相一致:
- 3. 进入COMPRESS界面,确认发送给机组控制器的实际 速度信号反馈为0%。
- 4. 确认CVC/ICVC显示屏上所示的ACTUAL VFD SPEED(实 际VFD速度)为0%-1%。
- 5. 如果超出公差范围,则调整VFD参数r.002(模拟输 出补偿)。
- 将TARGET VFD SPEED (目标VFD速度)设为100%:
  - 1. 按下MENU。
  - 2. 按下STATUSU
  - 3. 按下COMPRESS。
  - 4. 按下SELECT。

5. 将 TARGET VFD SPEED (目标VFD速度)设为100%。 确认CVC/ICVC显示屏上所示的ACTUAL VFD SPEED (实际 VFD速度)与50 Hz或60 Hz设置相一致。

- 1. 在ISM CONF界面中检查ACTUAL VFD SPEED (实际VFD) 速度)的设置(50 Hz或60 Hz)。
- 2. 确认VFD显示的设置线路频率在±1 Hz范围内。
- 3. 如果超出公差范围,则调整VFD参数P.010(输入增 量)。
- 4. 释放 TARGET VFD SPEED (目标VFD速度),使VFD可 在自动模式下运行。(参见第16页"优先操作"章节。)

VFD控制检验(运行状态)

#### 准备

- 1. 断开VFD的电源。确认支路断路器或其它局部断路器 打开并适当标示。
- 2. 在VFD的线端连接一个电压表和一个安培表。将这些 仪表设置在远离电源线的位置上。
- 3. 重新接通VFD的电源。
- 4. 测量驱动器线端的电压。
- 5. 确认该电压在机组铭牌电压的10%范围内。
- 6. 按照作业要求设置CVC/ICVC温度控制器。
- 7. 启动机组,并保证压缩机的转速与开始时一样。
- 8. 允许机组增加负载。保证机组平稳加载。

注:在运行开始的第一分钟内,可能会记录下1到2次喘振。 确认实际VFD速度为100% (±2%):

- 1. 将VFD速度设为100%。
- 2. 确认ACTUAL VFD SPEED (实际VFD速度)为100%  $(\pm 2\%)_{\circ}$

- 3. 如果超出公差范围,则调整VFD参数r.003(模拟输 出增量)。
- 4. 保持运行,以进行下一项检查。

#### ISM电流校准检查

- 1. 当目标VFD速度达到100%时,对机组进行加载,使 CVC/ICVC默认界面中"AMPS%"项下显示 75%-100%。如负载更高,则更好。
- 2. 用一个独立的安培表测量输入电流。
- 3. 按照以下公式计算线端的故障率:

\_\_\_\_\_安培表读数 - AVE.ISM电流

#### 安培表读数

- 4. 如果线端故障率大于±0.02,则调整ISM的电流互感 器变比,以此调整CVC/ICVC读数。
- 5. 关闭机组。
- 改变电流互感器变比
  - 1. 新的电流互感器变比 = 现有的电流互感器变比 × (1+线端故障率)。
  - 进入ISM CONF界面:
  - 2. 按下ENTER。
  - 3. 按下SERVICE。
  - 4. 输入密码: 1111。
  - 5. 选择ISM (STARTER) CONFIG DATA。
  - 6. 输入密码4444。
  - 7. 选择ISM\_CONF。
  - 8. 用以上计算方法将当前的电流互感器变比改成新的 变比。
  - 9. 按下SAVE软键保存修改。
  - 10. 按下EXIT软键退出ISM\_CONF界面。
  - 11. 重复ISM电流校准检查。
- VFD电流控制校准检查
  - 1. 当目标VFD速度达到100%时,对机组进行加载,使 CVC/ICVC默认界面中"AMPS %"项下显示75%-100%。 如负载更高,则更好。
  - 2. 在VFD键区找到电流值。用以下公式确定Load Side Current Ratio (负载端电流比)。负载端电流比 = VFD实际负载电流

## 电机铭牌电流

- 接下来,在"冷量控制"界面上找到VFD负载系数。 用以下公式计算出负载端的故障率:
- 负载端 VFD 负载系数 - 负载端电流比 故障率 负载端电流比
- 3. 如果负载端故障率大于±0.02%,则更改SETUP2界面 上的VFD电流限制,以此调整VFD负载系数。

a. 新的VFD电流限制 = 原来的VFD电流限制 × (1 + 6)载端故障率)。

b. 重新检查VFD电流控制校准。

c. 进入TARGET VFD SPEED (目标VFD速度) 控制界面,解 除速度控制。

- 按下MENU。
- 按下STATUSU
- 按下COMPRESS。
- (参见第16页"优先操作"章节。)

#### <u>保护VFD设置</u>

- 1. 在VFD键区中选择参数P.051。
- 2. 按下ENTER软键进入该参数。此时,屏幕上显示0。
- 3. 用Ш箭头键将数值增加到26。这个就是密码。
- 4. 按下ENTER软键保存这个值。此时将显示P.051。

注:当PASSWORD LED(密码显示灯)亮起时,参数编程功能禁用。当PASSWORD LED(密码显示灯)熄灭时,参数编程功能启用。

- 5. 在VFD键区中选择P.006。
- 6. 按下ENTER软键进入该参数。

7. 用□箭头键将数值增加到107。这就是限制剩余P参数 以及所有H和r参数显示的密码。

8. 按下ENTER软键保存该数值。

<u>必要时修改最大和最小负载点(ΔT1/P1;ΔT2/P2)</u> — 这 几组负载点显示在OPTIONS(选项)界面上,用于确定需 要喘振保护时何时限制导叶开度或打开热气旁通阀。这些 负载点应根据各台机组的运行情况予以设置。

机组控制面板内侧有一张列明控制系统设定值的标 签。这些值是以机组的原始选择为依据。具体使用时,可 能需要按照工作现场的情况略微修改这些参数。

如果这些点的数值设定完毕后,喘振保护功能的运 行时间相对于工况而言过早或过晚,操作人员应更改这些 参数。

- 以下是这类设置的一个示例:
- 制冷剂: HCFC-134a
- 估计的最小负载情况:
  - 44℃(6.7℃) 冷水出水温度
  - 45.5℃(7.5℃) 冷水进水温度
  - 43℃(6.1℃) 吸气温度
  - 70℃(21.1℃) 冷凝温度
- 估计的最大负载情况:
  - 44℃(6.7℃) 冷水出水温度
  - 54℃(12.2℃) 冷水进水温度
  - 42℃(5.6℃) 吸气温度
  - 98℃(36.7℃) 冷凝温度

<u>计算最大负载</u> — 用设计负载情况数据计算最大负载点。 如果机组满载时蒸发器温度差大于15°F(8.3℃),则在 这个差值下估算制冷剂的吸气温度和冷凝温度。选择适合 所用制冷剂的饱和压力和温度。

吸气温度:

42°F (5.6℃) = 37 psig (255 kPa) 饱和 制冷剂压力 (HFC-134a)

- 冷凝温度:
- 98℉(36.7℃)= 120 psig(1827 kPa)饱和 制冷剂压力(HFC-134a)
- 最大负载△T2:
- 54 44 = 10°F (12.2 6.7 = 5.5℃) 最大负载 △ P2:

120 - 37 = 83 psid (827 - 255 = 572 kPad)
为了避免不必要的喘振保护,在这些情况下算出的
△ P2上加10psig (70kPa):
△ T2 = 10°F (5.5°C)

 $\Delta P2 = 93 \text{ psid} (642 \text{ kPad})$ 

<u>计算最小负载</u> — 计算最小负载情况时,应先估算蒸发器 在10%负载时的温度差,然后估算这个负载点时的吸气和 冷凝温度。选择适合所用制冷剂的饱和压力和温度。 吸气温度:

43°F (6.1℃) = 38 psig (262 kPa) 饱和 制冷剂压力 (HFC-134a)

冷凝温度:

70°F(21.1℃)= 71 psig(490 kPa)饱和 制冷剂压力(HFC-134a)

最小负载△T1(20%负载时):2F(1.1C) 最小负载△P1:

71 - 38 = 33 psid (490 - 262 = 228 kPad) 同样,为了避免不必要的喘振保护,在这些情况下算出的 ΔP1上加20 psid (140 kPad):

 $\Delta T1 = 2^{\circ}F (1.1^{\circ}C)$ 

 $\Delta P1 = 53 \text{ psid} (368 \text{ kPad})$ 

如果喘振保护出现过早或过晚:

| 负载     | 喘振保护出现过早   | 喘振保护出现过晚   |
|--------|------------|------------|
| 低负载时   | P1增加2 psid | P1减小2 psid |
| (<50%) | (14 kPad)  | (14 kPad)  |
| 高负载时   | P2增加2 psid | P2减小2 psid |
| (>50%) | (14 kPad)  | (14 kPad)  |

在机组运行过程中,可通过查看HEAT\_EX界面中的 ACTIVE DELTA P(有效压差)和ACTIVE DELTA T(有效温 差),监测压差( $\Delta$ P)和温差( $\Delta$ T)。将SURGE/HGBP DELTA T(喘振/热气旁通温差)与ACTIVE DELTA T(有效温差) 进行对比,以确定SURGE PREVENTION(喘振保护)功能何 时开始运行。SURGE/HGBP DELTA T(喘振/热气旁通温差) 与ACTIVE DELTA T(有效温差)之差越小,喘振保护越接 近。

带有VFD的机组 — 对于带有VFD的机组而言,如果喘振防 护或保护功能未能理想运作,则可进行进一步的调整。通 过调整VFD GAIN (VFD增量)和VFD INCREASE STEP (VFD 步进量),增大喘振防护或保护功能激活时变化量。

必要时修改设备配置 — EQUIPMENT SERVICE (设备服务) 表中包含可选择、查看和修改参数的界面。开利经认证的 图纸上有工作现场所需的设定值。这些值只有在必要时才 能修改。

<u>SERVICE(服务)界面上的修改</u>一应按照特定作业数据 更改这些界面上的数值。正确数值参见经认证的图纸。修 改内容包括:

- ●冷水复位
- ●冷水进水控制(启用/禁用)
- ●4-20 mA需求量极限
- ●自动重启选项(启用/禁用)
- ●远程触点选项(启用/禁用)
- <u>用户修改的CCN表</u> 以下关于EQUIPMENT

CONFIGURATION(设备配置)的说明仅供参考。

OCCDEFCS(占用)一OCCDEFCS界面中包含本机和CCN时间表,即可在该界面中进行修改,也可按照上文所述在SCHEDULE(时间表)界面中修改。

HOLIDAYS(节假日)一当年内的有效节假日可在HOLIDAYS

界面中设置。详情参见"控制系统"章节的"节假日"段 落。

BRODEF(广播)—BRODEF界面用于定义夏令时的开始和 结束时间。如果当地需要使用夏令时,则输入夏令时的开 始和结束日期。另外,还可在BRODEF界面中激活Broadcast (广播)功能,以启用CVC/ICVC中定义生效的节假日时间 段。

其它表格 — CONSUME、NET\_OPT和RUNTIME界面中包含配合 CCN系统使用的某些参数。这些界面的相关详情参见适用 的CCN手册。这些表格只能在CCN Building Supervisor (CCN建筑物管理)软件中定义。

**执行控制测试** — 通过自动控制测试检查安全控制系统的状态。进入CONTROL TEST (控制测试),选择要执行的测试功能 (表9)。

自动控制测试功能可检查所有输入端和输出端是否 正常运作。为成功完成控制测试,压缩机必须处于关机状态,没有警报显示,并且电压必须在铭牌额定值的±10% 范围内。只要按下CVC/ICVC上的STOP(停机)按钮,压缩 机即进入关机模式。进行每项控制测试时,操作人员都必 须确认压缩机是否处于运行状态,是否要继续。如果发生 错误,操作人员可尝试在进行测试的同时解决问题,或记 录问题,然后继续进行下一项测试。

# 注:输入导叶校准值,以校准CCM上的导叶输入(J4插口的上端子9和10)。

注:如果控制测试过程中导叶未打开,确认低压警报是否 激活。(低压警报激活会使导叶关闭。)

注:如果蒸发器压力低于-5 psig(-35 kPa),油泵测试 不会接通油泵。

当控制测试完毕或按下EXIT软键后,测试停止,屏 幕显示CONTROL TEST(控制测试)菜单。如果有一项特定 的自动测试程序未完成,则进入该特定的控制测试,在准 备就绪后测试该功能。CONTROL TEST(控制测试)菜单如 下表所示。

| 1 104//1/310     |                 |
|------------------|-----------------|
| CCM温度传感器         | 检查所有传感器         |
| CCM压力变送器         | 检查所有变送器。        |
| 石                | 检查泵输出操作。激活泵。测试冷 |
| ж<br>            | 量或压力等相关输入。      |
| 离散输出             | 激活各个开/关输出。      |
| 导叶               | 检查导叶运行情况。       |
| 55               | 降压功能可防止排放过程中出现  |
| <b>收</b> 厂 / 迷 白 | 制冷剂低温警报,因此可将制冷剂 |
| 碑広/钡定            | 从机组中移除。同时,将压缩机锁 |
|                  | 定在关闭状态,启动水泵。    |
| 放止総合             | 充注制冷剂, 让机组在降压锁定 |
| <u> </u>         | 后运行。            |
| 导叶校准             | 在CCM上校准导叶输入。    |

蒸发器冷凝器压力变送器和水冷量装置的校准(可选配 ICVC输入端) — 将变送器的压力读数与精密的制冷剂压 力表读数进行对比,以此检查校准情况。这些读数可通过 CVC/ICVC的HEAT\_EX界面予以查看或校准。可以在2个压力 点检查并校准变送器。这些校准点分别为0 psig(0 kPa)

以及25 - 250 psig (173 - 1724 kPa)。如要校准这些 变送器:

- 1.关闭压缩机、蒸发器和冷凝器泵。
   注:应没有水流经过热交换器。
- 將存在疑问的变送器与用于蒸发器或冷凝器变送器 校准的Schrader配件断开。对油压或冷量装置而言, 校准操作可使变送器保持适当位置。

注:如果蒸发器或冷凝器容器为0 psig(0 kPa)或 敞开在大气压下,无需将变送器从容器上拆下,即可 对变送器进行零位校准。

 进入HEAT\_EX界面,查看特定变送器的读数(HEAT\_EX 界面上的EVAPORATOR PRESSURE(蒸发器压力)或 CONDENSER PRESSURE(冷凝器压力)参数)。校准油 压或水冷量装置时,应查看特定读数(HEAT\_EX界面 上的CHILLED WATER DELTA P(冷水压差)和CONDENSER WATER DELTA P(冷却水压差),以及COMPRESS界面 上的OIL PUMP DELTA P(油泵压差))。读数应为0 psi (0 kPa)。如果读数不是0 psi (0 kPa),但在±5 psi (35 kPa)范围内,当CVC/ICVC屏幕上高亮显示 适合的变送器参数时,按下SELECT软键,将这个值设 为零。此时,这个值归零。无须对OIL PUMP DELTA P (油泵压差)或冷量装置进行高端校准。

如果变送器的值不在校准范围内,变送器将恢复原始 读数。如果压力在允许的范围(在上文中注明)内, 检查变送器的电压比。如要获取电压比,将变送器的 输入电压(直流)除以电源电压信号(显示在CCM PRESSURE TRANSDUCERS(CCM压力变送器)界面的 CONTROL TEST(控制测试)菜单中),或测量变送器 的整个阳极(+红色)和阴极(-黑色)。例如,在 CCM端子J2-4和J2-5上测量冷凝器变送器的输入电 压。电压比必须在0.80-0.11范围内,此时软件才 会允许校准。将水冷量压力装置从入口接管转到出口 喷嘴处,然后重复这一步操作。如果水冷量装置旋转 后仍然不能进行校准,则对变送器进行加压,直至电 压比在范围内。然后,重新尝试校准。

4.25 - 250 psig(172.4 - 1723.7 kPa)范围内的高 压点也可进行校准,只要接入调整后的250 psig (1724 kPa)压力(通常来自氮气瓶)即可。校准高 压点时,先在HEAT\_EX界面中找到适当的变送器参数, 选中该参数,按下SELECT软键,然后用INCREASE或 DECREASE软键将这个值调整为制冷剂计量器上显示 的精确压力。按下ENTER软键完成校准。高海拔位置 必须进行压力补偿,以便机组温度/压力关系正确无 误。

如果变送器的值严重超过校准范围,PIC II不会允许校准。这种情况下,必须安装新的变送器,再重新校准。

|           | 表9 —          | - 控制测试菜单功能             |  |  |  |  |  |  |  |
|-----------|---------------|------------------------|--|--|--|--|--|--|--|
|           | 要进行的测试        | 测试对象                   |  |  |  |  |  |  |  |
| 1.        | CCM 温度传感器     | 冷水进水温度                 |  |  |  |  |  |  |  |
|           |               | 蒸发器制冷剂温度(仅针对ICVC)      |  |  |  |  |  |  |  |
|           |               | 冷水出水温度                 |  |  |  |  |  |  |  |
|           |               | 冷凝水进水温度                |  |  |  |  |  |  |  |
|           |               | 冷凝水出水                  |  |  |  |  |  |  |  |
|           |               | 远程复位传感器                |  |  |  |  |  |  |  |
|           |               | 压缩机排气温度<br>油槽温度        |  |  |  |  |  |  |  |
|           |               |                        |  |  |  |  |  |  |  |
|           |               | 压缩机电机统组温度<br>空间调度 1    |  |  |  |  |  |  |  |
|           |               | 工 印 価 反 1              |  |  |  |  |  |  |  |
|           | COV LL中本法部    | 工内血反 2<br>             |  |  |  |  |  |  |  |
| ۷.        | UM 压力变达奋      | 冷凝器压力                  |  |  |  |  |  |  |  |
|           |               | 油泵压差                   |  |  |  |  |  |  |  |
|           |               | 冷凝器水压差                 |  |  |  |  |  |  |  |
|           |               | 变送器参考压力                |  |  |  |  |  |  |  |
| 3         | 泵             | 冷水 — 确认压力              |  |  |  |  |  |  |  |
| 0.        | 24            | 冷却水 — 确认压差             |  |  |  |  |  |  |  |
| 4.        | 离散输出          | 油加热器继电器                |  |  |  |  |  |  |  |
|           |               | 热气旁通继电器                |  |  |  |  |  |  |  |
|           |               | 冷却塔风机继电器低位开关           |  |  |  |  |  |  |  |
|           |               | 冷却塔风机继电器高位开关           |  |  |  |  |  |  |  |
|           |               | 警报继电器                  |  |  |  |  |  |  |  |
|           |               | 并联脱扣器继电器               |  |  |  |  |  |  |  |
| <u>5.</u> | <u>导叶执行机构</u> | <u> </u>               |  |  |  |  |  |  |  |
| 6.        | 降压锁定          | 如便用降压/锁定,移除充注时,应       |  |  |  |  |  |  |  |
|           |               | · 遵循防伤结措施:             |  |  |  |  |  |  |  |
|           |               | 古知探作人贝大团哪些阀门以及何<br>时关闭 |  |  |  |  |  |  |  |
|           |               | • 时大内。                 |  |  |  |  |  |  |  |
|           |               | 后初程从相存却承求,开细风程里。<br>吃加 |  |  |  |  |  |  |  |
|           |               |                        |  |  |  |  |  |  |  |
|           |               | 冷凝器压力                  |  |  |  |  |  |  |  |
|           |               | 泵出过程中的蒸发器温度            |  |  |  |  |  |  |  |
|           |               | 降压后关闭水泵。锁定压缩机。         |  |  |  |  |  |  |  |
| 8         | 终止锁定          | 启动水泵,监测冷量。             |  |  |  |  |  |  |  |
| Ū         |               | 告知操作人员关闭哪些阀门以及何        |  |  |  |  |  |  |  |
|           |               | 时关闭。                   |  |  |  |  |  |  |  |
|           |               | 监测                     |  |  |  |  |  |  |  |
|           |               | 蒸发器压力                  |  |  |  |  |  |  |  |
|           |               | 冷凝器压力                  |  |  |  |  |  |  |  |
|           |               | 充注过程中的蒸发器温度            |  |  |  |  |  |  |  |
|           |               | 终止压缩机锁定                |  |  |  |  |  |  |  |

**高海拔位置** — 由于机组是按照海平面进行校准,如果机 组移动到高海拔位置,应必须重新校准压力变送器。参见 "故障检修指导"章节中的校准步骤。

向机组充注制冷剂

| ▲ 注 意                                                                          |
|--------------------------------------------------------------------------------|
| 如果弹簧隔离机组的弹簧上下两端没有适当固定,当<br>转移机组内的制冷剂、向机组内添加制冷剂或移除机<br>组内的制冷剂时,可能会对外部容器施加巨大的应力。 |
| ▲ 警 告                                                                          |
| 在充注过程中,冷却水泵和冷水水泵必须时刻保持运行                                                       |

状态,防止冻结。

标准19XRE机组在运输过程中,不带制冷机,充氮气 保护。将整台机组中的氮气排空,从制冷剂瓶中为机组充 注制冷剂。

不使用泵出设备平衡机组压力

▲ 警告

在机组维修后或初次开机过程中平衡19XRE机组的制冷剂压力时,千万不能使用排气隔离阀。应采用电机冷却隔离阀或充注软管(连接在蒸发器与冷凝器顶部的排气阀之间)作为平衡阀。

平衡19XRE制冷剂隔离机组的压差时,应采用 SERVICE(服务)菜单中的CONTROL TEST(控制测试)终 止锁定功能,以保证打开水泵,并提示操作人员适当的操 作步骤。

以下是在没有泵出系统的情况下平衡隔离19XRE机 组制冷剂压力的相关步骤。

- 1. 进入CONTROL TEST (控制测试)界面上的终止锁定功能。
- 2. 重点:接通冷水和冷却水泵,防止冻结。
- 1. 慢慢打开制冷剂冷却隔离阀。机组的蒸发器和冷凝 器压力会逐渐平衡。这个过程大约需要15分钟。

 一旦压力平衡后,此时可打开蒸发器隔离阀、冷凝器隔离阀和热气旁通阀。这些阀门的位置参见图29 和30。

▲ 警告

拧动排气隔离阀时,务必确保连接阀门锁定装置,以防 止该阀门在机组维修或运行过程中打开或关闭。

调整制冷剂充注——19XRE按机组的设计工况正确 充注进行运输。

充注量的调整最好是在设计负荷可用的情况下完成。要调整充注量,应检查全负荷设计工况下冷水出水温度和蒸发器制冷剂温度之间的温度差。根据需要,添加或者排放制 冷剂,以使温度差达到设计情况或者最小温差。

表10列出了19XRE制冷机组各种型号蒸发器和冷凝器代的制冷剂充注量。总的制冷剂充注量是蒸发器和冷凝器 充注量之和。

表10 - 制冷剂(HFC-134a)充注量

| 本中限公司    | 制冷剂 | 充注量 | 冰腐鬼出而    | 制冷剂充注量 |    |  |  |  |
|----------|-----|-----|----------|--------|----|--|--|--|
| <u> </u> | 1b  | kg  | 行行现在行人们与 | 1b     | kg |  |  |  |

| 70         | 1220 | 553        | 70 | 840 | 381 |
|------------|------|------------|----|-----|-----|
| 71         | 1340 | 608        | 71 | 840 | 381 |
| 72         | 1440 | 653        | 72 | 840 | 381 |
| 73         | 1440 | 653        | 73 | 840 | 381 |
| 74         | 1440 | 653        | 74 | 840 | 381 |
| 75         | 1365 | 619        | 75 | 950 | 431 |
| 76         | 1505 | 683        | 76 | 950 | 431 |
| 77         | 1625 | 737        | 77 | 950 | 431 |
| 78         | 1625 | 737        | 78 | 950 | 431 |
| 79         | 1625 | 737        | 79 | 950 | 431 |
| 7K         | 1047 | 475        | 80 | 836 | 379 |
| 7L         | 1132 | 513        | 81 | 836 | 379 |
| 7M         | 1214 | 551        | 82 | 836 | 379 |
| 7P         | 1002 | 454        | 83 | 836 | 379 |
| 7Q         | 1087 | 493        | 84 | 836 | 379 |
| 7R<br>7T   | 1167 | 529        | 85 | 945 | 429 |
| 71         | 1194 | 541        | 80 | 945 | 429 |
| 70         | 1292 | 000        | 87 | 945 | 429 |
| 7 V        | 1403 | 030<br>E10 | 00 | 940 | 429 |
|            | 1142 | 510        | 09 | 945 | 429 |
| 77         | 1240 | 611        |    |     |     |
| 80         | 1500 | 680        |    |     |     |
| 81         | 1620 | 735        |    |     |     |
| 82         | 1730 | 785        |    |     |     |
| 83         | 1730 | 785        |    |     |     |
| 84         | 1730 | 785        |    |     |     |
| 85         | 1690 | 766        |    |     |     |
| 86         | 1820 | 825        |    |     |     |
| 87         | 1940 | 880        |    |     |     |
| 88         | 1940 | 880        |    |     |     |
| 89         | 1940 | 880        |    |     |     |
| 8K         | 1385 | 628        |    |     |     |
| 8L         | 1484 | 673        |    |     |     |
| 8M         | 1589 | 721        |    |     |     |
| 8P         | 1334 | 605        |    |     |     |
| 8Q         | 1430 | 649        |    |     |     |
| 8R         | 1535 | 696        |    |     |     |
| 81         | 1580 | /17        |    |     |     |
| 80         | 1694 | /68        |    |     |     |
| 8V         | 1814 | 823        |    |     |     |
| 8X<br>aV   | 1522 | 690        |    |     |     |
| ð۲<br>97   | 1032 | 740        |    |     |     |
| 0 <u>∠</u> | 1752 | 195        |    |     |     |
|            |      |            |    |     |     |

## 测试开机程序

- 对于电机启动柜:
  - 1. 断开启动柜前面板上的主电机断路器(CB1),断开 主电机电源,到控制面板、油泵用启动柜控制回路的 电源仍然接通。
  - 查看CVC/ICVC的默认界面:左上角的状态信息为 "手动停机",按下CCN或LOCAL启动。如果机组未进 入启动模式,到日程表页,优先控制日程表或更改占 用时间,按LOCAL键,开始开机程序。
  - 3. 检查启动界面上冷水泵和冷却水泵是否接电。
  - 检查确认油泵启动及油压差是否建立,油泵运转11 秒后,启动柜就会接通(*压缩机运行触点*关闭),进 行开机程序。
  - 5. 检查主接触器(1M)运行是否正常。
  - 6. 未测出电机电流PICII就会显示报警,复位后进行初次开机。
- 对于Benshaw公司的固态启动柜:
  - 关闭主电机断路器(CB1)。电压将会被提供给压缩 电机,但是SCR将不会启动(压缩机不转动)。进入在 Benshaw界面(参考输入服务配置 - 更改Benshaw RediStart MICRO软件配置,第57页)的Benshaw RediStart MICRO™菜单中的菜单4。选择试运行模式 然后选YES。

#### 初次启动

准备工作——在启动制冷机组之前,请检查以下项目:

- 确认电源接通到主启动柜、油泵继电器、冷却塔风 扇启动柜、油加热器和制冷机组控制面板。
- 2. 冷却塔水位适当,水温度低于或等于设计温度。
- 机组已正确充注制冷剂,所有制冷剂隔离阀和油路 截止阀都处于正确位置。
- 4. 从油箱视镜观察到油位正常。
- 油温高于140°F(60℃)或者比制冷剂温度高50°F (28℃)以上。
- 6. 蒸发器和冷凝器水路上的阀门全部打开。
  - 注:如果水泵不是自动的,须确认水路循环正确。

# ▲ 警告

温度高于110°F(43℃)的水或盐水不得流经蒸发器或 冷凝器,对于热泵机组,温度高于110°F(43℃)的水 或盐水不得流经蒸发器,温度高于150°F(66℃)的水 或盐水不得流经冷凝器。制冷剂压力过高会从安全阀排 放出去,造成制冷剂泄露或机组损坏。

7. 进入"控制测试 (CONTROL TEST)"界面,向下滚动到 "终止锁定 (TERMINATE LOCKOUT)"项,按"选择"键(启 用制冷机组)并回答"是",使机组重新回到运行模式。 机组在出厂时处于锁定状态,以防止意外开机。

- 根据电机启动柜部分的步骤2到4进行操作。但是, 如果RAMP TIME设置成小于10秒, *压缩机运行触点*就 会关闭。
- 如果未测出电机电流,PICII就会显示警报。复位警报,然后进入Benshaw界面的表4,选择试运行模式,然后选NO。然后继续初次启动。

## 检查电机转向

- 1. 给位于启动柜内右侧的油泵断路器(CB3)上电。
- 2. 然后,给位于启动柜相同位置的控制回路断路器 (CB2)上电。
- 3. 最后,闭合启动柜面板前面的主电机分断开关 (CB1)。
- 一旦启动柜和PICII通电,电机启动柜内安装的ISM 将自动检查相转向是否正确。固态启动柜带有转向保 护功能,如果相转向错误,控制器不允许机组启动。
- 如果相转向错误,CVC/ICVC屏幕上会显示警告信息。 此时,请调换启动柜3根电源进线中的任意两根,并 且重新上电。并准备检查电机旋转方向。
- 6. 当默认屏幕上出现"准备开机"后,请按"本机" 软键。PICⅡ控制系统将执行开机检查。

3. 当启动柜通电并且电机开始转动时,请检查电机是否顺时针旋转(见图 33)。

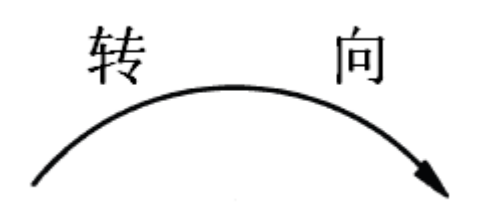

正确的旋转方向为从电机端盖视镜看顺时针旋转。 检查转向必须是瞬间接通压缩机电源,不能让冷凝器产生 压力,立即检查转向。如果冷凝器压力已建立或者在机组 卸载时检查转向可能会判断错误,因为此时压缩机内部平 衡压力会使电机反转。

#### 图 33 - 启动时电机正确的旋转方向

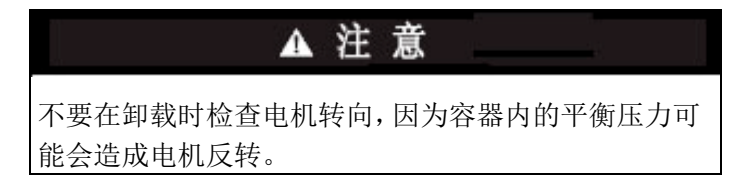

#### 检查油压和压缩机停机

1. 当电机加速到全速时,请记录CVC/ICVC默认屏幕上的油压差读数。正常读数在18到30psig(124到206KPad)之间。

2. 按下"停机"软键,听压缩机在卸载时是否有异响。 电机压缩机组件——导叶执行机构、传动部件、电机冷却 容器、油冷却容器、温度/压力传感器、油位视镜、整体 式油泵、可单独更换的油过滤器、油温和电机温度传感器、 合成油和可进行维修的压缩机。

电机压缩机润滑油循环——油泵、蒸发器过滤器、油加热器、油充注量及规格、运行和关机时的油位、油温、油压差和油充注接头等。

控制系统——CCN启动、本机启动、复位、菜单、软键 功能、ICVC操作、占用时间表、设定点、安全控制点和 辅助/可选的控制。

辅助设备——启动柜和隔离开关、独立电源、泵和冷却塔。 描述机组循环——制冷循环、电机冷却循环、润滑系统和 油回收系统。

维护知识——定期的、常规的、可能的关机情况、记录/ 水处理/换热管清洁/机组密封性等的重要性。

安全设备和程序——电器隔离开关、安全阀检查和制冷剂 处理。

检查操作人员知识——开机、停机、关机程序,安全运行 控制、制冷剂和油充注和工作安全事项。 回顾开机、运行和维护手册。

## 操作指导

#### 操作人员责任

1. 操作人员必须熟悉机组及相关设备。

防止意外开机——在机组维修或者任何需要的时候,可以 设定机组停机优先控制,以防止意外开机事故。进入"维 护"屏幕,用"下一个"或"上一个"软键选中"机组开 机/停机"参数。按"选择"键优先控制当前"开机"状 态。按"停机"键然后按"确定",此时CVC/ICVC屏幕上 显示"SUPVSR!"字样,表明优先控制生效。 要重新开机,需先解除**停机**优先控制。进入"维护"屏幕, 用"上一个"或"下一个"键选中"机组开机/停机",

- 以下3个软键表示了3种选择:
- 开机——强制开机。
- 停机——强制关机。
- 释放——使机组受远程控制或时间表控制。

要让机组处于常规控制,需按下"释放"键,然后再按 "确定",详细说明请见第49页"本机启动"章节。

从CVC/ICVC默认屏幕信息行可以看到是何命令有效。 检查机组运行情况——检查并确保机组温度、压力、水流、

油位和制冷剂液位正常。

**指导客户操作人员**——确保客户操作人员理解所有的操 作和维护程序,向他们说明以下的机组零部件,并解释其 在制冷系统中的作用。

蒸发器-冷凝器——浮阀室、安全阀、制冷剂充注阀、温度传感器位置、压力传感器位置、Schrader 接头、水室/接管和排气管/排水管。

- 做好开机前准备工作,开/停机组,使机组处于关机 状态。
- 3. 记录机组运行状况,如有任何异常情况,进行记录。
- 检查设备,进行常规的调整,执行控制测试。使机 组保持正确的油位和制冷剂位置。
- 5. 机组停机期间保护机组,使其免受损坏。

6. 进行机组设定点、时间表和PIC其他功能的维护。

**准备启动机组**——按照第6错误!未定义书签。页的错误! 未找到引用源。章节中的步骤启动机组。

- 开机
  - 1. 如果水泵不是自动的,请启动水泵。
  - 在CVC/ICVC默认屏幕上按本机或CCN软键启动系统。如果机组处于占用状态而且计时器已经计时完毕,机组就会按顺序开机。关于开机顺序,见第49页的开机、关机和再循环程序章节。

检查系统——压缩机启动后,操作人员应监视CVC/ICVC 显示屏,观察运行参数是否正常。

- 1. 压缩机关机时,油箱温度应该大于120°F(49℃)。
- 在压缩机状态表中可看到轴承温度。对于滑动轴承, 温度应该在120°F到165°F(49°C到74°C)之间。如 果油泵运转时轴承温度高于180°F(83°C),停机并 检查油温高的原因。排除故障后才可以重新开机。
- 3. 在两个视镜里至少有一个视镜能看到油位。油压差

和油温在许可范围之内,油起泡是可以接受的。

- 在CVC/ICVC默认屏幕上可以看到油压差在18到 30psid(124到207kPad)之间。一般来说,初次开 机时油压差在18到25psid(124到172kPad)之间。
- 从制冷剂电机冷却容器上的湿度显示器上应该能看 出制冷剂流动及其干燥状态。
- 6. 冷凝压力和温度随机组的设计工况变化。一般来说压力在60到135psid(390到950kPad)之间,相应的冷凝温度在60到105°F(15到41℃)之间。对于热泵机组,冷凝压力在60到260psid之间(390到1830Kpad)之间。相应的冷凝温度在60到150°F(15到66℃)之间为了保证机组效率,冷凝器进水温度应该尽量控制在设计温度以下。
- 7. 蒸发压力和温度随机组的设计工况变化。一般来说 压力在60到80psid(410到550kPad)之间,相应的 蒸发温度在34到45℃(1到8℃)之间。
- 8. 在压缩机控制加负载结束后,即使建筑物的负荷很小,但压缩机也会短时间地运行在满负荷工况。优先控制电气需求量设定值,以限制压缩机输入功率或者减慢压缩机加载速度,以避免机组短时间在高需求量

运行。加载率是基于负荷或者温度率得到的,可以在 设备服务屏幕的加载\_需求量表(见表2例21)中查 到。

#### 关机

长期停机准备

- 1. 一旦设定了时间表,占用程序就会自动开关机组。
- 按住"关机"按钮1秒,报警灯就开始闪亮,确认按 钮已被按过。压缩机会按照第46页关机程序的开机/ 关机/循环程序章节正常停机程序关机。机组处于 "OFF"模式。直到按过本机或CCN按钮,机组才 可重新启动。

**重点:**千万不可试着拉开隔离开关使机组停机,否则会产生高强度电弧。

查清问题和排除故障之前不能重新开机。

**短时间停机——**无需特别准备,按照常规程序检查和开机 程序进行即可。

69

保持制冷机组内的油充注量并且保持油加热器和控 制器通电,以维持油箱最低温度。

长期停机之后——请关闭水系统排水口。建议清洗水系统 以去除水垢。必要时,需刷洗换热管并检查水侧冷量设备 的Schrader接头是否有水垢。检查CVC/ICVC默认屏幕上 的蒸发压力并与留在机组中原有充注量对比。(按环境温 度的变化调整对比的数据之后)如果出现压力损失,就要 检查制冷剂泄露。参考第48页的检查机组密封性章节。

通过转移泵出储液箱(如有供货)中的制冷剂,对 制冷机组进行重新充注。按照下述泵出和制冷剂转移程序 章节操作,防止发生冻结。

仔细进行各项常规的准备检查和系统运行检查。开 机前,执行控制测试。如果压缩机油位过高,油中可能吸 收了制冷剂。确保油温高于140°F(60℃)或者高于蒸发 器制冷剂温度50°F(27℃)。

**寒冷天气操作**——如果冷凝器进水温度很低,操作人员应 该自动关闭冷却塔风扇以使温度上升,也可以使冷却水不 经过冷却塔。PIC II控制器有一个冷却塔低位风扇输出, 也有助于进行该控制(ISM的端子11和12)。

**手动导叶操作**——为了检查控制操作或在紧急情况下控制导叶,可以使用手动操作控制导叶位置。可以通过优先控制目标导叶的位置来进行手动操作。进入CVC/ICVC上的压缩机状态屏幕并选中目标导叶位置。用增加或减小软键调整到所需要的导叶开度,以控制导叶位置。0%是完全关闭导叶,100%是完全打开导叶。按释放键可以结束对导叶的手动控制而重新开始导叶自动控制。

注:在启动时手动控制模式将优先于设定的加载速率,此 时导叶以更快的速度开启。如果电机电流超过**有效需求量** 限制或者冷量优先限制,将优先于手动目标并关闭导叶。 关于冷量优先控制和设定点的描述,详见控制章节。 制冷运行记录——使用制冷运行记录表(见图34)可以 方便地记录常规检查和维修时的制冷剂充注量,并连续地 记录机组的性能。这也有助于机组的日常维护和故障诊 断。

用类似于图34的表格记录机组压力、温度和液位。也可以 使用CCN设备(比如数据收集模块和建筑物管理系统) 来自动记录PICII中的数据。详细信息,请联系开利代表。

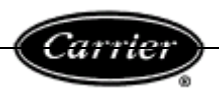

日期\_\_\_\_\_

## 图34 - 开利19XRE密封离心制冷机组制冷运行记录

| 工地: | 型号: |            |    |     |    |    | į  | 系列号: |      |    |    |                  | 制冷剂类型: |    |          |     |    |     |                |  |    |  |     |      |    |
|-----|-----|------------|----|-----|----|----|----|------|------|----|----|------------------|--------|----|----------|-----|----|-----|----------------|--|----|--|-----|------|----|
| 日期  |     |            |    | 蒸发器 |    |    |    |      | 冷凝器  |    |    |                  |        |    |          | 压缩机 |    |     |                |  |    |  |     |      |    |
|     | 制名  | <b>冷</b> 剂 | 水  |     |    | 水  |    |      | 制冷剂水 |    |    |                  |        |    | 油        |     | 电机 |     |                |  |    |  |     |      |    |
| 时间  | 压力  |            |    |     |    |    |    | 压力   |      | 温  | 度  |                  |        |    | 压力       |     | 温  | 腹   |                |  | 油箱 |  | FLA | 操作人员 | 备注 |
|     |     | 温度         | 进口 | 出口  | 冷量 | 进口 | 出口 | 压力   | 温度   | 进口 | 出口 | 冷量               | 进口     | 出口 | 田水温度<br> | 压力  | 温度 | 油位l | 安培数(或<br>导叶位置) |  |    |  |     |      |    |
|     |     |            |    |     |    |    |    |      |      |    |    |                  |        |    |          | 7   |    |     |                |  |    |  |     |      |    |
|     |     |            |    |     |    |    |    |      |      |    |    |                  |        |    |          |     |    |     |                |  |    |  |     |      |    |
|     |     |            |    |     |    |    |    |      |      |    |    |                  |        |    |          |     |    |     |                |  |    |  |     |      |    |
|     |     |            |    |     |    |    |    |      |      |    |    |                  |        |    |          |     |    |     |                |  |    |  |     |      |    |
|     |     |            |    |     |    |    |    |      |      |    |    |                  |        |    |          |     |    |     |                |  |    |  |     |      |    |
|     |     |            |    |     |    |    |    |      |      |    |    |                  |        |    |          |     |    |     |                |  |    |  |     |      |    |
|     |     |            |    |     |    |    |    |      |      |    |    |                  |        |    |          |     |    |     |                |  |    |  |     |      |    |
|     |     |            |    |     |    |    |    |      |      |    |    |                  |        |    |          |     |    |     |                |  |    |  |     |      |    |
|     |     |            |    |     |    |    |    |      |      |    |    | $\Delta' \Delta$ |        |    |          |     |    |     |                |  |    |  |     |      |    |
|     |     |            |    |     |    |    |    |      |      |    |    |                  |        |    |          |     |    |     |                |  |    |  |     |      |    |
|     |     |            |    |     |    |    |    |      |      | -  |    | <u></u>          |        |    |          |     |    |     |                |  |    |  |     |      |    |
|     |     |            |    |     |    |    |    |      |      |    |    | *                |        |    |          |     |    |     |                |  |    |  |     |      |    |
|     |     |            |    |     |    |    |    |      |      |    |    |                  |        |    |          |     |    |     |                |  |    |  |     |      |    |
|     |     |            |    |     |    |    |    |      | .C   | T  |    |                  |        |    |          |     |    |     |                |  |    |  |     |      |    |
|     |     |            |    |     |    |    |    |      |      |    |    |                  |        |    |          |     |    |     |                |  |    |  |     |      |    |
|     |     |            |    |     |    |    |    |      |      |    |    |                  |        |    |          |     |    |     |                |  |    |  |     |      |    |
|     |     |            |    |     |    |    |    | FY   |      |    |    |                  |        |    |          |     |    |     |                |  |    |  |     |      |    |
|     |     |            |    |     |    |    |    |      |      |    |    |                  |        |    |          |     |    |     |                |  |    |  |     |      |    |
|     |     |            |    |     |    |    |    |      |      |    |    |                  |        |    |          |     |    |     |                |  |    |  |     |      |    |
|     |     |            |    |     |    |    |    |      |      |    |    |                  |        |    |          |     |    |     |                |  |    |  |     |      |    |
|     |     |            |    |     |    |    |    |      |      |    |    |                  |        |    |          |     |    |     |                |  |    |  |     |      |    |
|     |     |            |    |     |    |    | -  |      |      |    |    |                  |        |    |          |     |    |     |                |  |    |  |     |      |    |
|     |     |            |    |     | X  |    |    |      |      |    |    |                  |        |    |          |     |    |     |                |  |    |  |     |      |    |
|     |     |            |    |     | 7  |    |    |      |      |    |    |                  | Ī      |    |          |     |    |     |                |  |    |  |     |      |    |

#### 一般维护工作

制冷剂特性——19XRE机组使用的制冷剂为HFC-134a。在标准大气压下,HFC-134a的沸点为-14℃(-25℃),因此该制冷剂必须存放在压力容器中。制冷剂混入空气中是无味的,在大气压下不可燃。请参考"物质安全资料表"和最新版的ASHARA"机械制冷安全规范",以了解该制冷剂的安全管理知识。

# ▲ 危 险

在高浓度时,HFC-134a会溶解油和一些非金属材料,使 皮肤脱水,可置换大量氧气引起窒息。因此使用制冷剂 时,应保护手和眼睛并避免吸气制冷剂气体。

添加制冷剂——根据第75页的章节中的步骤进行操作。

# ▲ 警告

在转移制冷剂时,始终利用控制测试中的压缩机泵出减 压功能打开冷水泵及锁定压缩机。对HFC-134a,当机组 压力低于30psig(207kPa)时,液态制冷剂可能闪发成 气态而引起冻结。

**调整制冷剂充注量**——为了提高机组性能,可增加或减少 制冷剂充注量。具体可参考第72页调整制冷剂充注章节中 的步骤。

制冷剂检漏测试——由于在室温情况下HFC-134a的压力 高于大气压,因此可以在机组带制冷剂时进行泄露测试。 可使用电子卤素仪、肥皂水或超声波检漏仪。确保室内通 风良好,以免制冷剂积聚产生错误读数。在进行必要的修 补之前,请将制冷剂转移出泄露的简身。

**检漏率**——ASHRAE建议,如果每年制冷剂检漏量超过整个 机组充注量的10%时,应立即切断容器并进行维修。

另外,开利公司建议,如果检漏量大于总充注量的 0.1%但小于上述值时,应在每年维护保养期间或转移制冷 剂期间进行补漏。

**维护、维修或严重检漏后的测试**——如果制冷剂全部检漏 光,或者如果机组由于维修而打开,机组或受影响的容器 需要进行压力测试和泄露测试。参考泄露测试章节进行泄 露测试。

**更换油**——在压缩机首次运行了500小时后,更换油,以 后运行每2000小时进行油品分析,不符合的立刻更换。至 少每年需要更换一次油。

**更换过滤器**——在压缩机运行了500 小时后,油过滤器需 要进行检查,如果压差超过2.0bar,需要立即更换油过滤 器。当压缩机运行时间累计达到2000小时后,需要更换油 过滤器。此后每间隔2000 小时更换一次。定期进行检查, 如果压差超过2.0bar,需要立即替换油过滤器。油过滤器 至少每年需要更换一次。

# ▲ 警告

HFC-134a在进行泄露测试时不能与空气或氧气混合及 压缩。通常,制冷剂不能与高浓度的空气或氧气共存, 因为混合会引起燃烧。

**用制冷剂追踪仪测试**——使用环境许可的制冷剂作为追踪气体,加入干燥氮气,使压力升高到泄露测试所需要的值。

**不用制冷剂追踪仪试压**——另一种方法是,仅使用氮气加 压,用肥皂泡溶液或超声波检漏仪检查是否存在泄露。

#### 用干燥氮气加压

注:只有将制冷剂从容器中转移出来后,才能充入干燥氮 气进行泄露测试,因为从制冷剂中清除氮气是非常困难 的。

- 通过钢瓶上的压力调节阀,将铜管连接到制冷剂充 注阀。不得使用钢瓶全压进行加压。按照下列步骤操 作。
- 2. 完全打开充注阀。
- 3. 慢慢打开钢瓶压力调节阀。
- 4. 观察机组上的压力表,当压力达到测试压力时关闭 调节阀。不得超过140psig(965kPa)。

 关闭机组上的充注阀。如果不再需要加压,请拆除 铜管。

#### 补漏、再次测试和执行标准真空测试

**真空测试**——机组加压后,用电子卤素检漏仪、肥皂泡或 者超声波检漏仪进行检漏测试。使机组恢复到大气压,对 发现的任何检漏点进行维修,然后再次测试。

再次测试之后,如果没有发现检漏,执行标准真空测试。然后对机组进行去湿。参考"开始初次启动"章节中的"标准真空测试和机组去湿"章节(第50和53页)。 检查导叶联动机构——机组关闭后,导叶闭合,执行机构 位置如图37示。如果驱动链条松弛,按以下步骤消除松弛:

- 关闭制冷机组和执行机构,拆下链条罩壳,松开执 行器支架固定螺栓。
- 2. 松开导叶链齿轮调节螺栓。
- 将支架向上移动,以消除松弛,然后重新上紧支架 固定螺栓。
- 重新上紧导叶链轮齿调节螺栓。将导叶轴顺时针方 向旋转到底。

**调整制冷剂充注量**——如要使制冷机组达到最佳性能,必须对制冷剂充注量进行调整,使机组在设计负荷下运转,然后慢慢添加或者排放制冷剂,直到冷水出水温度和蒸发器制冷剂温度之间的差达到设计情况或者最小值。不得过量充注。

制冷剂可通过储液箱充注,或者按照"将制冷剂充
注到机组"章节的说明直接将其充注到机组内。

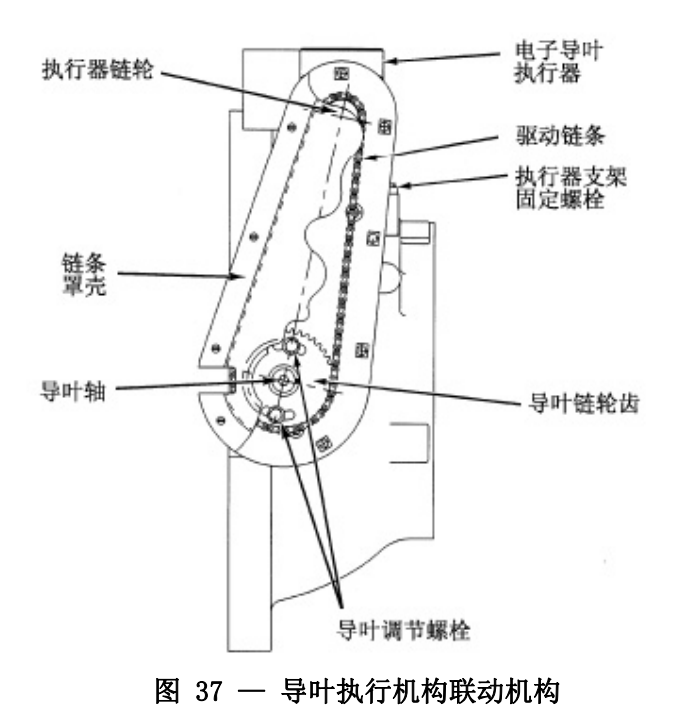

要排出多余的制冷剂,应按照"将制冷剂从机组转移到泵 出储液箱"章节步骤1a和b(第70页)的步骤进行。

#### 每周维护工作

**检查润滑系统**——在油箱视镜上标记油位,机组关机时每 周检查一下油位。

如果油位降到下视镜底部以下,需要检查回油系统运行是否正常。如果需要加油,可以从充油/放油阀处加入(见图2)。因为制冷剂有压力,因此需要用泵加油。19XRE压缩机的油充注量取决于机架的尺寸。

●机架 E — 15.3 gal (58 L)

加入的油必须满足开利规范。参考第73页的"更换 油过滤器"和"换油"章节。所增加的油必须进行记录, 注明加油的日期和数量。与维修无关的油损失,运行中会 回到油箱。如果油位过高,要放油降低油位。

油加热器受PICII控制,以保持压缩机关机时的油 温。CVC/ICVC的压缩机状态屏幕上显示油加热器是否接 通。如果油加热器继电器显示为"开",则油加热器接通。 如果PICII显示加热器通电但油箱温度没有升高,可能是 油加热器电源断开或者是油位太低。检查油位,油加热器 接触器电压和油加热器电阻。

如果油温太低,PICII不允许压缩机启动。只有油温 达到许可范围后PICII才会继续执行启动程序。

## 定期维护工作

根据机组的实际情况(例如机组负载、运转时间、 水质等)制定一套定期维护保养计划。本章列出的维护时 间间隔仅供参考。

**维修时间——CVC/ICVC**在维护屏中显示有维护时间的 值。为了查阅和追踪两次维护间隔时间,维修人员或操作 人员应该在完成每次大修之后对维护时间值清零。

**检查控制面板——**维护工作包括清理杂物和紧固接头、用 吸尘器清理柜体内积聚的灰尘。如果机组控制出现异常, 请参考**故障检修**章节进行控制系统的检查和调整。

# ▲ 小 心

清理和紧固控制面板内部的接线时,确保控制中心断 电。

每月安全检查和操作控制——为保护制冷机组,每月应至 少执行一次控制测试.关于安全控制设置,见表3。关于控 制测试功能,见表9。

**更换油过滤器**——油过滤器芯应该每年或机组打开维修时更换一次。过滤器两端有隔离阀,可以在机组充注有制 冷剂的情况下进行更换。具体步骤如下:

- 1. 确保压缩机关闭,并断开主断路器。
- 2. 断开油泵电源断路器。
- 3. 关闭位于润滑动力箱后面的油过滤器隔离阀。
- 从油充注阀(见图2)接一根加油软管,另一端接到 可用于储存废油的清洁容器。过滤腔内排出的油应作 为样本送到实验室进行分析。该样本不得被污染。
- 5. 慢慢打开充注阀,放出油箱内的油。

# ▲ 小 心

油过滤腔内有高压。要缓慢释放压力以免造成人身伤 害。

- 油全部排出之后,在油过滤腔下放一些抹布或者吸油材料,以接住滴下来的油。拧下过滤腔底部的4颗螺栓,然后拆下过滤器盖。
- 松开固定板螺母,拆下过滤器固定板。拆下过滤器 并进行适当处理。
- 装上新的过滤器。安装过滤器固定板,并上紧固定 板螺母。安装过滤器盖,并上紧4颗螺栓。
- 将真空泵放在充注阀上,将过滤腔抽空。按照正常 抽空步骤操作。完成之后,关闭充注阀,并重新连接 阀门,使新油能被抽入过滤腔内。加油量必须与放油 量相同。然后,关闭充注阀。
- **10.** 拆掉充注阀上的软管,打开过滤腔隔离阀,接通泵 和电机的电源。

润滑油规格——如果需要加油,所用油必须满足开利规

范。

用于R-134a机组的润滑油: .....抗氧化多元醇酯基 合成压缩机油, HFC齿轮传动

封闭式压缩机组专用。

ISO粘度等级:

多元醇酯基油(零件号: PP23BZ103)可从当地开 利经销商处购买。

**换油**——开利公司建议,机组运行第一年后以及以后至少 每三到五年换一次油,并且每年进行一次油质分析。如果 油质检测装置工作正常并且每年进行油质分析,两次换油 的时间可以延长。

换油步骤:

- 将制冷剂转移到冷凝器(如有机组隔离阀)或储液 箱中。
- 2. 挂牌当前油位。
- 3. 断开控制回路及油加热器断路器。
- 当机组压力为5psig(34Kpa)或更低时,打开充注 阀(见图2)将油箱内的油放出。因制冷剂有压力, 要缓慢打开阀门。
- 5. 此时可以更换油过滤器,具体见"更换油过滤器" 章节。
- 此时可以更换制冷剂过滤器,见下一节"制冷剂过 滤器"。
- 向机组充油,直到达到第2步所挂牌的油位。接通油加热器电源,使PIC II对油加热到140°F(60℃)以上。通过控制测试手动运转油泵2分钟。在关机状态下,下视镜应为满视镜。如果油位超过上视镜中部,要放掉多余的油。油位应达到第2步挂牌的位置。

制冷剂过滤器——接在制冷剂冷却电机容器上的干燥过 滤器应每年更换一次。如果过滤器性能不佳可增加更换次 数。关闭截止阀更换过滤器(见图4),用扳手缓慢打开喇 叭口接头并释放压力。从湿度显示器观察制冷剂的冷量和 湿度。如果湿度显示器显示湿度过大,请立即执行全面的 泄露测试查找原因。

回油过滤器——回油系统的引射容器上有一只滤网,与排 气相通的容器上有一只滤网,在蒸发器回油容器上有一只 过滤器。每年更换一次过滤器,如果性能不佳,可以增加 更换次数。关闭截止阀更换过滤器,用扳手缓慢打开喇叭 口接头并释放压力。每5年更换一次过滤器,或当抽空蒸 发器中制冷剂时更换过滤器。

经济器压力调节阀——每年检查一次阀体组件或者当机器打开维修的时候检查。当机组压力为0的时候,从阀体上拆下弹簧外壳,外壳承受着阀体弹簧的弹力,操作的时候需要非常小心。(大约50磅)。检查阀体,阀片和连杆,并且彻底清洁阀体组件。如果需要的话要及时更换O型密封垫圈。Damper阀需要在蒸发器和冷凝器的压差条件下工作。压差在8~12psi时阀体开启,17~23psi时阀体全开。

检查制冷剂线性浮阀——每5年或者当冷凝器敞开维修的时候执行一次检查。步骤如下:

- 将制冷剂转移到蒸发器容器或者泵出装置的储液箱 中。
- 2. 打开浮阀室端盖。
- 仔细清理浮阀室腔体和阀组件,确保浮阀可以自由 移动。确保所有的孔均无阻塞。
- 检查端盖垫片,必要时进行更换。
   浮阀室结构请见图38。对于线性浮阀,需检查浮阀
   滑柱的方向。正确的操作是滑柱指向吹气管。

检查安全阀和排放管——安全阀可以保护机组超压时而存在的危险。为了保证不发生设备损坏和人员伤亡,这些 装置必须保持最佳的工作状态。

因此至少要求做以下各项维护保养工作:

- 每年断开一次安全阀出口处的排气管,仔细检查阀 体和结垢。检查内部是否有腐蚀、生锈、积灰、结垢 或泄露。
- 如果有腐蚀或杂质,不可修理或回用,必须更换新 阀。
- 如果机组安装在腐蚀环境中,或安全阀要排放到腐 蚀性大气中,需增加检查次数。

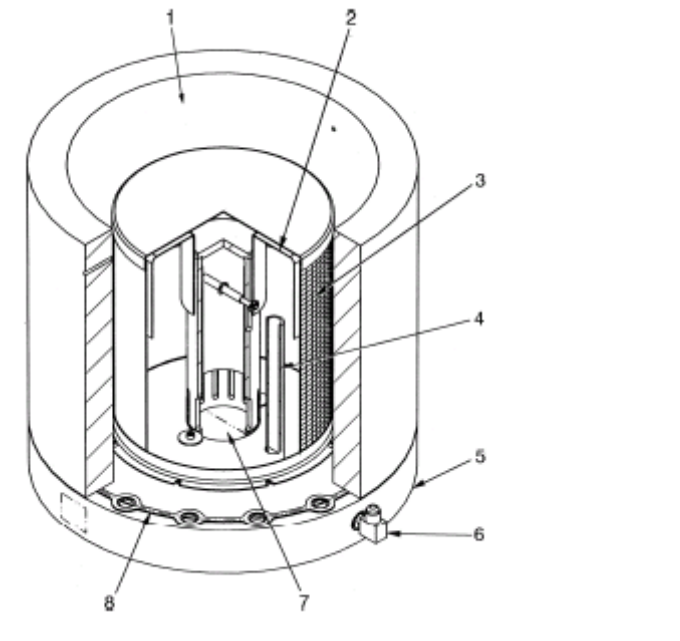

符号说明

- 1 一制冷剂入口(来自过冷室)
- **2** 线性浮阀组件
- 3 浮阀室滤网
- 4 一 吹气管
- 5 一 浮阀室端盖
- 6 一 吹气管连接口
- 7 一 制冷剂出口(到蒸发器)
- 8 垫片

#### 图 38 — 19XRE浮阀设计

压缩机轴承和齿轮保养——轴承和齿轮要保持良好状态

的关键是润滑油。因此需使用合适牌号的润滑油,保持适 当的油位、油温和油压,定期全面地检查润滑系统。

通过压缩机振动变剧烈、油温上升可以看出轴承磨 损状态。根据每年油品分析的结果,可以大概判断轴承/ 齿轮的磨损状况。基于以上判断,大约每5年检查一次齿 轮、滑动轴承、推力轴承。检查轴承需将压缩机完全拆开, 只有开利培训合格的技工才能拆卸和检查轴承。检查的时 间间隔根据机组运行的时间、运行中的负载状况,以及润 滑系统状况决定。轴承过度磨损有时可通过振动加剧或者 轴承温度升高来判断。如果有任何异常现象,请联系有经 验且可靠的维修机构获取帮助。

#### 检查换热管和冷量装置

**蒸发器和冷量装置**——机组运行的第一个季度后要检查 和清洗蒸发管。蒸发管内部有螺纹肋片,必须用旋转式管 清洗系统才能彻底清洁换热管。检查管子中的结垢状况可 以确定清洗管子的时间间隔,以及水回路的水处理是否适 当。检查冷水进出水的温度传感器和冷量装置是否有腐蚀 和结垢迹象。如果有腐蚀需更换传感器,如果有结垢需清 除传感器污垢。

冷凝器和冷量装置——由于冷却水回路是开式系统,因此 冷凝管更易结垢。每年至少用旋转式清洗系统进行一次清 洗。如果水受到污染,清洗应该更频繁些。检查冷却水进 出水的温度传感器和冷量装置是否有腐蚀和结垢迹象。如 果有腐蚀需更换传感器,如果有结垢需清除传感器污垢。

如果冷凝压力高于正常值而达不到机组的额定制冷 量,常见的原因是管内结垢或者机组内进入空气。对照冷 却水出水温度和冷凝器制冷剂温度,如果此温差大于预期 的设计温差,那么冷凝管可能结垢(或者水冷量不正确)。 HFC-134a是高压力制冷剂,通常空气不容易进入机组。

联系开利代理人来获取这类刷子,以免划伤或划破 管壁。联系开利代理人来获取这类刷子,千万不可使用钢 丝刷。

## A 小心

需要采用化学处理来预防或清除硬水垢。水处理方案须 咨询水处理专家。

进水——在制冷剂电机冷却容器上有一个湿度显示器(见 图2),可以显示机组在运行过程中是否进水。如果发生进 水,应立即进行修补。

## 🔺 小 心

处理完进水后,要进行去湿抽真空处理。详见第53页的 "机组去湿"章节。 **水处理**——未做水处理或水处理不恰当会导致机组水系 统腐蚀、结垢或长苔,因此必须有合格的水处理专家为机 组水系统提供专业的水处理服务并进行监控。

水流量必须在设计范围内,并且水质保持清洁并经过恰当的处理,以确保机组性能和减少由于腐蚀,结垢和长苔而引起管路损坏的可能性。开利不负责由于未做处理或水处 理不恰当而引起的机组损坏。

开利有关换热器流体介质的规定:

进水必须进行水质分析和适当的过滤。水处理设备和控制 设备必须适合该水系统,并且能防止水泵污染、结垢和交 叉污染。可咨询水处理专家或者查阅相关文献资料。

1、水中应无NH4+离子。NH4+离子对铜有强腐蚀性,对铜管 使用寿命的影响最大。只要其中含有十分之几mg/L 的NH4+ 离子,就会严重腐蚀铜管。必要时,可以采用牺牲阳极法 来除去NH4+离子。

2、 C1-离子对铜管的腐蚀会造成铜管穿孔,应尽可能保持在10mg/L 的浓度以下。

3、 S04离子的浓度应小于30mg/L, 否则会引起穿孔腐蚀。

4、 无氟离子(即<0.1mg/L)。

5、 在无溶解氧的水中,不应存在Fe2+和Fe3+。在溶解氧浓 度为<5mg/L 中,铁离子浓度应<5mg/L。

6、溶解硅: 硅是一种酸性物质, 会引起腐蚀, 浓度<1mg/L。 7、水硬度: >2.8℃时的TH 值。推荐值在10 和25 之间, 在这种硬度下容易产生水锈沉淀, 防止铜管的腐蚀。TH 值 如果过大, 会引起管路堵塞。碱性总标定度(TAC)100 以 下较好。

8、溶解氧:必须避免水中溶解度发生突变。用惰性气体 来除氧与用纯氧来提高含氧度同样有害。含氧量的失衡会 产生铜的氢氧化物和大粒子。

9、电阻率: 电阻率越高, 腐蚀的可能性越小。电阻率应 大于3000 0hm/cm。中性条件下电阻率最大。电导率最好 在200-6000 S/cm 的数量级上。

10、PH: 20-25℃时理想中性PH 值: 7<PH<8。如果水管的 排空时间超过1 个月,则整个管路中必须充满氮气,以防 止管路腐蚀。

**检查启动设备**——在检查启动柜之前,必须关机。断开到 启动柜的所有电源开关。

# ▲ 小 心

启动柜前面板上的断电器不会使所有内部回路断电。在 维修启动柜前打开所有内部或外部断电器。

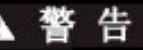

设备运行时,不要打开绝缘电闸。带电操作可能引起严重 伤害。

检查启动柜接触器表面是否磨损或有凹点。千万不 能用砂纸或锉刀打磨镀银触点。

用高速、低压吹风机定期清除或吹走内部元件上积 聚的碎屑。

新安装的电源接头经过一个月的运行后,可能会松 开来,要关掉电源重新紧固。以后每年检查一次。

## ▲ 小 心

松开电源连接器可能引起电压高峰、过热、误操作或者故障。

加装油泵和控制回路不间断电源(UPS) ——如果客户现 场存在突然断电的可能性,建议客户自行加装压缩机油泵 和控制回路不间断电源(UPS),以确保突然断电发生时 压缩机油泵可以继续向压缩机内部运动部件提供足够的 润滑,避免运动部件损伤。

对于那些电源不稳定或可能出现频繁断电的客户现场,请 务必加装压缩机油泵和控制回路不间断电源。

推荐的UPS容量: 19XR----8KVA; 19XRD-----16KVA。 如有任何疑问,请联系当地开利办事处。

校准压力传感器——压力传感器应每年检查一次,检查时 对照压力表读数。检查所有八个压力传感器:包括2个油 压差传感器、冷凝器和蒸发器压力传感器和水侧4个压力 变送器(由4个冷量装置组成:2个蒸发器和2个冷凝器)。

记下CVC/ICVC(蒸发器压力与冷凝器压力)状态屏幕上的蒸发器和冷凝器压力读数,把一套精确的制冷剂压力表装在蒸发器和冷凝器Schrader接头上,比较读数。如果有油压差,可按照"故障检修"章节的说明校准传感器。油压差读数(COMPRESS屏幕上的*OIL PUMP DELTA P*)在关机状态应为零。

**订购机组更换部件**——当订购开利指定的维修部件时,应 该相应提供以下信息:

- 机组型号和序列号;
- 名称、数量和所需部件的零件号;
- 交货地址和运输方式。

### 故障检修指南

**综述——**PIC II的许多特点有助于操作人员对19XRE机组进行故障检修。

●通过CVC/ICVC显示,可观测机组的实际运行状态。

- ●发生报警时,CVC/ICVC默认界面锁定,以使操作人员查 看报警发生时机组状况,一旦报警清除(如故障解决或 按下RESET软键),CVC/ICVC默认界面回到正常显示。
- ●控制逻辑状态界面(包括CAPACITY、OVERRIDE、 LL\_MAINT、ISM\_HIST、LOADSHED、WSMDEFME和OCCDEFCM) 能显示各种信息,以判断诸如冷水温度优先控制、热气 旁通、喘振逻辑状态、运行时间等。
- 控制测试的特点是在压缩机停机时,允许适当的运行并 检测温度传感器、压力变送器、导叶执行机构、油泵、 水泵、冷却塔以及其他开关输出量,同时还具有锁定压 缩机及开启水泵执行泵出降压操作。这些操作过程中, CVC/ICVC显示有关的温度、压力。
- ●在其他的维修菜单表中设置项目,如冷水复位、优先控制设定点等。
- ●如果运行故障,将发出报警信号,并在CVC/ICVC默认界 面A显示故障信息。详细信息与诊断信息一起将储存在 报警历史记录表中。

检查显示信息——当19XRE机组进行故障检修时,首先被 检的零部件是CVC/ICVC界面。当报警灯闪烁时,查看 CVC/ICVC默认界面上的主要信息、添加信息(见图14)。 这些信息将表明故障的原因和位置。这些信息包含带指定 代号的报警记录。这些代号或信息随着每次报警信息出现 而出现。CVC/ICVC服务菜单上的报警和报警历史记录表还 包含对故障进一步描述的信息。关于所有可能的报警信 息,请参见表11。如果进入菜单界面时报警灯开始闪烁,, 按下EXIT功能键返回到默认界面读取报警信息。状态界面 上也可反映警报的原因。

检查温度传感器——所有温度传感器均为热敏电阻型。传感器具有相同的阻值特性,阻值随温度变化。当控制面板通电时测电压降,控制面板断电时测电阻值,以确定传感器的温度。请参照表12A和12B中的读数。

**阻值检测**——关掉控制面板电源,断开模块上的传感器终端接头。用数字欧姆表在接插头两端测量电阻值。其阻值和对应的温度列于表12A或12B中。检测接地后的电阻。其值应为无穷大。

**电压下降**——控制面板接通电源后,用数字电压表测量传 感器的电压降。表12A和12B列出了温度和传感器电压降之 间的关系(通电传感器的直流电压降)。测量时应小心, 防止损坏传感器端头、连接器接插头和模块。传感器还要 装在接插头上进行检查。控制面板接通电源时,检查5V 直流传感器的接线。

## ▲ 小 心

更换温度传感器之前,释放所有制冷剂压力或者排空 水。 **检查传感器精度**——将传感器置于已知温度的介质中,并 将所测读数与之比较,用以确定介质温度的温度计精度达 到0.5℃(0.25℃),所测传感器精度达到2℃(1.2℃)以 内。

关于传感器的位置,见图9。传感器直接接入制冷剂 或水回路中,通过松开连接器,可轻易拆下传感器接线, 这些连接器的接法是一样的。更换传感器时,要在传感器 螺纹上加密封剂。

**双温度传感器**——为确保机组可靠运行,轴承及电机绕组 设计使用2个温度传感器。如果其中一个损坏,只要简单 移动接线就可使用另一个。传感器接线盒里的2号接线端 子是一条共用接线。只要将接线由1号位置移至3号位置, 就可以使用2号传感器。

### 检查压力变送器

带CVC的机组设备——19XRE机组内有8个压力变送器,它 们决定蒸发器、冷凝器、油压差及蒸发器及冷凝器冷量。 PIC II还通过蒸发器和冷凝器压力变送器来确定制冷剂 温度。CCM计算供油压力传感器值和送油泵压力传感器值 之间的差。CVC模块将显示该压差。CVC只读取5个油压差 输入值之中的一个值:蒸发器压力、冷凝器压力、油压差、 蒸发器水侧压差和冷却水侧压差。请参考"定期维护"的 "检查压力变送器"章节(第75页)。

带ICVC的机组设备——在蒸发器和冷凝器上共有6个可以 输入的工厂安装的压力变送器。在开机运行期间ICVC软件 显示的是压力为26PSI默认读数。安装在蒸发器筒体底部 的另一个附加变送器将在换热器\_状态界面上显示蒸发器 饱和温度,并在水冷量减少时提供附加的保护。

这5个压力变送器在必要时可以进行校正,不必在每次启动时进行校正。如果机组安装在海拔高的地区,有必要对压力变送器进行校正以保证制冷剂的压力和温度的正确关系。每个压力变送器由CCM提供5V直流电源,如果电源故障,将出现参考电压报警。如果怀疑压力读数故障,可检查传感器电源电压。在控制测试表中的"CCM压力变送器"项中电源电压应为5vdc±0.5V。如果电源电压正常,压力变送器需进行校正或进行更换。

**压力变送器的更换**——由于压力变送器接在Schrader单向接头上,在更换时无需将制冷剂移出机组。断开传感器接线,注意不要拉导线,再将压力变送器从单向阀接头上拆下。安装新的压力变送器时,不要使用密封剂(以防堵塞)。将导线插头插好卡紧,再进行制冷剂检漏。

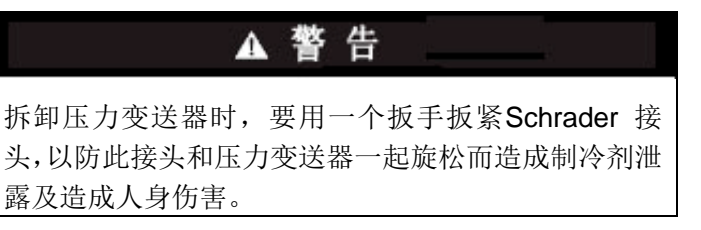

控制逻辑检验程序——CVC/ICVC服务菜单其中一项是控制逻辑状态。可在控制逻辑状态表中进入维护界面,以查看控制逻辑是如何运行的。

这些维护界面对确定控制温度的值是如何计算出来 以及导叶定位以及观察负载变化时的情况、控制点过载、 热气旁通管、喘振保护等都很有帮助。这些表有:

| 冷量       | 冷量控制 | 显示用于计算冷水/盐水控<br>制点的所有数值。 |
|----------|------|--------------------------|
| 优先控制     | 优先控制 | 可详细查看所有冷水优先              |
|          | 状态   | 控制值。                     |
| HEAT_EX  | 喘 振  | 在此屏上课查看喘振、热气             |
|          | / 热  | 旁通控制状态。所有涉及以             |
|          | 气 旁  | 上控制的值都显示。                |
|          | 通 状  |                          |
| LL_MAINT | 超前/滞 | 显示超前/滞后工作状               |
|          | 后状态  | 态。                       |
| OCCDEFCM | 时间表  | 显示本机和CCN占用时间             |
|          | 状态   | 表设置表,操作人员可快              |
|          |      | 速确定机组是否在占用模              |
|          |      | 式。                       |
| WSMDEFME | 水系统  | 水系统管理师一个CCN模             |
|          | 状态管  | 式,它可以开机,改变冷水             |
|          | 理    | 控制点。该界面显示这个系             |
| )        |      | 统的状态。                    |
|          |      | <u> </u>                 |

控制测试——控制测试可以检查所有的温度传感器、压力 变送器、泵及其相关冷量装置、导叶执行机构及其他控制 输出(例如热气旁通)。测试有助于决定开关是否失效, 或者泵继电器是否工作以及其他故障解决涉及的问题。在 抽真空操作中,泵要运转防止结冻并要显示压力和温度。 抽真空/锁定在无制冷剂或筒体被隔绝时可以防止压缩机 启动。终端锁定在抽真空步骤结束和添加制冷剂后可以结 束抽真空/锁定。

表11A-11J符号说明

- CCM 机组控制模块
- CVC 机组可视监控器
- CHW 冷水
- ICVC 国际版机组可视监控器
- ISM 集成式启动柜模块
- PIC II 产品综合控制 II
- VFD 变频驱动

# A. 手动停机

| 主要信息     | 添加信息     | 可能原因/修复方法              |
|----------|----------|------------------------|
| 手动停机——按下 | CCN或本机启动 | PIC II在关机模式,按CCN或本机开机。 |
| 终止减压模式   | 选择CCN或本机 | 进入控制测试菜单,选择终止锁定,解锁压缩机。 |
| 关机过程中    | 压缩机卸载    | 由于软停机设定,在关机前先卸载。       |
| 关机过程中    | 压缩机失电    | 压缩机停机,一分钟内水泵失电。        |
| 冰蓄冷      | 运行结束     | 机组在冰蓄冷时关机。             |
| B. 准备启动  |          | ×-                     |

## B. 准备启动

| 主要信息      | 添加信息     | 可能原因/修复方法                    |
|-----------|----------|------------------------------|
| XX分钟后准备启动 | 未占用模式    | PIC II 时间表未占用。占用后机组才能启动。     |
| XX分钟后准备启动 | 遥控触点断开   | 遥控触点断开,闭合后才可启动。              |
| XX分钟后准备启动 | 停机命令有效   | 机组在MALNSTAT界面被手动强制关机、释放强制关   |
| XX分钟后准备启动 | 占用模式     | 机组定时器倒计时,准备启动。               |
| XX分钟后准备启动 | 遥控触点闭合   | 机组定时器倒计时,准备启动。遥控触点闭合。        |
| XX分钟后准备启动 | 启动命令有效   | 机组在MALNSTAT界面被手动强制启动,释放强制关机  |
| XX分钟后准备启动 | 再循环再启动暂缓 | 机组在再循环模式。                    |
| 准备启动      | 未占用模式    | PIC II 时间表未占用。占用后机组才能启动,确保机组 |
| 准备启动      | 遥控触点断开   | 遥控触点断开,闭合后才可启动。              |
| 准备启动      | 停机命令有效   | 机组在MALNSTAT界面被手动强制关机,释放强制关   |
| 准备启动      | 占用模式     | 机组定时完成,将开始启动。                |
| 准备启动      | 遥控触点闭合   | 机组倒计时,将开始启动。                 |
| 准备启动      | 启动命令有效   | 机组在MALNSTAT界面被手动强制启动,将忽略时间表  |
| 禁止启动      | 负载控制有效   | CCN负载管理模块命令机组停机。             |
| C. 再循环关机  | K        |                              |

# C. 再循环关机

| 主要信息    | 添加信息   | 可能原因/修复方法                     |
|---------|--------|-------------------------------|
| 再循环暂缓启动 | 占用模式   | 机组在再循环模式中,冷水温度低,机组不启动。        |
| 再循环暂缓启动 | 遥控触点闭合 | 机组在再循环模式中,冷水温度低,机组不启动。        |
| 再循环暂缓启动 | 启动命令有效 | 机组MAINSTAT界面中的START/STOP设置强制开 |
| 再循环暂缓启动 | 冰蓄冷模式  | 机组在冰蓄冷模式,冷水温度已满足制冰工况。         |
|         |        |                               |

| D. | 预启动报警: | 这些报警会推迟启动, | 报警清除后机组会自动启动, | 无需复位。 |
|----|--------|------------|---------------|-------|
|    |        |            |               |       |

|     | 主要信息  | 添加信息         | 报警信息                                    | ADDITIONAL 可能原因/修复方法                                                 |
|-----|-------|--------------|-----------------------------------------|----------------------------------------------------------------------|
| 100 | 预启动报警 | 启动次数<br>超过限制 | 100->压缩机启动过频<br>(12小时内8次)               | 如果需再次启动,按RESET重新计数。重新评<br>估启动要求。                                     |
| 101 | 预启动报警 | 轴承高温         | 101->压缩机止推轴承<br>温度[VALUE]超限<br>[LIMIT]* | 检查油加热器;检查油位是否过低,供油阀是否<br>部分关闭油过滤器是否堵塞。检查传感器器的接<br>线及精度。检查SETUP1中的设定。 |
| 102 | 预启动报警 | 电机温度高        | 102->压缩机电机绕组温度<br>[VALUE] 超限[LIMIT]*    | 检查电机传感器接线及精度;检查电机冷却管或<br>者限制。检查是否启动过频。检查SETUP1上的可<br>配置范围。           |
| 103 | 预启动报警 | 排气温度过高       | 103->压缩机排气温度<br>[VALUE]超限[LIMIT]*       | 使排气传感器冷却。检查电机传感器接线及精度。<br>检查是否启动过频。检查SETUP1上的可配置范围。                  |
| 104 | 预启动报警 | 制冷剂低温        | 104->蒸发器制冷剂温度<br>[VALUE]超限[LIMIT]*      | 检查变送器接线及精度。检查冷水水温。检查制冷剂充注量。                                          |
| 105 | 预启动报警 | 油温低          | 105->油温[VALUE]超限<br>[LIMIT]*            | 检查油加热接触器/继电器及电源,检查油位及油<br>泵。                                         |
| 106 | 预启动报警 | 冷凝器压力高       | 106->冷凝器压力[VALUE] 超限[LIMIT]*            | 检查变送器接线及精度。检查冷水水温。                                                   |
| 107 | 预启动报警 | 电源欠压         | 107->电源平均线电压<br>[VALUE]超限[LIMIT]*       | 检查电压,检查电压变送器。如果电压过低,与<br>电力公司联系。                                     |
| 108 | 预启动报警 | 电源过压         | 108->电源平均线电压<br>[VALUE]超限[LIMIT]*       | 检查电压,检查电压变送器。如果电压过高,与<br>电力公司联系。                                     |
| 109 | 预启动报警 | 导叶校正         | 109->启动前需校正<br>导叶实际位置                   | 在控制测试中校正导叶执行机构。                                                      |

\* [LIMIT] (限定值)是由操作员预定或选择的温度、压力、电压等的超限、警报或报警状态值。

Y

[VALUE](值)是在跳闸点压力、温度、电压等的实际值。

## E. 启动过程

| 主要信息    | 添加信息   | 可能原因/修复方法                         |
|---------|--------|-----------------------------------|
| 正在启动    | 占用模式   | 机组启动,时间表占用。                       |
| 正在启动    | 遥控触点闭合 | 机组启动,遥控触点闭合。                      |
| 正在启动    | 启动命令有效 | 机组启动,机组在MAINSTAT界面中被强制手动启动。       |
| 正在启动再启动 | 占用模式   | 电源故障后机组启动,时间表占用。                  |
| 正在启动再启动 | 遥控触点闭合 | 电源故障后机组启动,遥控触点闭合。                 |
| 正在启动再启动 | 启动命令有效 | 电源故障后机组启动, 机组在MAINSTAT界面中被强制手动启动。 |
|         |        |                                   |

正常运行 F.

| 主要信息            | 添加信息      | 可能原因/修复方法               |
|-----------------|-----------|-------------------------|
| 运行-复位有效         | 4-20mA信号  | 机组根据外来输入信号自动冷水复位。       |
| 运行-复位有效         | 遥控温度传感器   | 机组根据外来输入信号自动冷水复位。       |
| 运行-复位有效         | 冷水温度差     | 机组根据冷水温差自动冷水复位。         |
| 运行-温度控制         | 冷水出水      | 默认冷水温度控制方法。             |
| 运行-温度控制         | 冷水进水      | 在TEMP_CTL界面上激活ECW控制。    |
| 运行-温度控制         | 温度控制加负载   | 控制加负载有效,用RAMP_DEM界面修正。  |
| <u>运行-需求量限制</u> | 按需求控制加载   | 控制加负载有效,用RAMP_DEM界面修正。  |
| 运行-需求量限制        | 按本机需求量设定点 | 需求量设定点小于实际需求量。          |
| 运行-需求量限制        | 按4-20mA信号 | 外来自动需求量限激活机组需求量限制。 🗙    |
| 运行-需求量限制        | 通过CCN信号   | 来自CCN的控制信号激活需求量限制。      |
| 运行-需求量限制        | 通过切断电源/红线 | 根据LOADSHE界面的设定,激活需求量限制。 |
| 运行-温度控制         | 热气旁通      | 热气旁通上电。见控制部分的喘振保护。      |
| 运行-需求量限制        | 通过本机信号    | 在MAINSTAT表中手动优先控制有效需求量。 |
| _运行-温度控制        | 冰蓄冷模式     | 机组正运行于冰蓄冷模式。            |
| G. 正常运行与优先控制    |           | XX                      |

## G. 正常运行与优先控制

|     | 主要信息   | 添加信息     | 报警信息                | 可能原因/修复方法               |
|-----|--------|----------|---------------------|-------------------------|
| 120 | 运行冷量限制 | 冷凝器压力高   | 120->冷凝器压力[VALUE]   | 检查冷却水温。检查SETUP1中的设置。    |
|     |        |          | 超限[LIMIT]*。         | 17-                     |
| 121 | 运行冷量限制 | 电机温度高    | 121->压缩机电机温度        | 检查电机冷却容器。检查阀门的开闭。检查     |
|     |        |          | [VALUE]超限[LIMIT]*。  | SETUP1中的设置。             |
| 122 | 运行冷量限制 | 制冷剂温度低   | 122->蒸发器制冷剂温度       | 检查制冷剂充注量。检查蒸发器冷量是否过     |
|     |        |          | [VALUE] 超限[LIMIT]*。 | 低以及温度。                  |
| 123 | 运行冷量限制 | 压缩机扬程高   | 123->喘振保护优先控制:      | 检查冷却水回水温度是否过高及吸气温度      |
|     |        |          | 压缩机扬程太高。            | 是否过低。                   |
| 124 | 运行冷量限制 | 手动导叶目标位置 | 124->运行冷量限制:        | 目标导叶位置已经在MAINSTAT界面上显示; |
|     |        |          | 手动导叶位置。             | 释放导叶以返回正常运行。            |
| 125 | 运行冷量限制 | 排气过热度低   | 无信息                 | 检查油充注量。检查制冷剂充注量。        |

\* [LIMIT] (限定值)是由操作员预定或选择的温度、压力、电压等的超限、警报或报警状态值。 [VALUE] (值)是在发生故障时控制柜记录的压力、温度、电压等的实际值。

-

## H. 超出范围的传感器故障

|     | 主要信息  | 添加信息      | 报警信         | 息       | 可能原因/修            | 复方法        |
|-----|-------|-----------|-------------|---------|-------------------|------------|
| 260 | 传感器故障 | 冷水出水      | 260->传感器故障: | 冷水出水    | 检查传感器电阻和电压降;      | 检查相应的接线。   |
| 261 | 传感器故障 | 冷水进水      | 261->传感器故障: | 冷水进水    | 检查传感器电阻和电压降;      | 检查相应的接线。   |
| 262 | 传感器故障 | 冷凝器压力     | 262->传感器故障: | 冷凝器压力   | 检查传感器接线。          |            |
| 263 | 传感器故障 | 蒸发器压力     | 263->传感器故障: | 蒸发器压力   | 检查传感器接线。          |            |
| 264 | 传感器故障 | 压缩机轴承温度   | 264->传感器故障: | 压缩机止推   | 检查传感器电阻和电压降;      | 检查相应的接线。   |
|     |       |           | 轴承温度        |         |                   |            |
| 265 | 传感器故障 | 压缩机电机温度   | 265->传感器故障: | 压缩机电机   | 检查传感器电阻和电压降;      | 检查相应的接线。   |
|     | 1     |           | 绕组温度        |         |                   |            |
| 266 | 传感器故障 | 压缩机排气温度   | 266->传感器故障: | 压缩机排气   | 检查传感器电阻和电压降;      | 检查相应的接线。   |
|     |       |           | 温度          |         |                   |            |
| 267 | 传感器故障 | 油箱温度      | 267->传感器故障: | 油箱温度    | 检查传感器电阻和电压降;      | 检查相应的接线。   |
| 268 | 传感器故障 | 压缩机油压差    | 268->传感器故障: | 油压差     | 检查传感器接线和精确度。      |            |
| 269 | 传感器故障 | 冷水冷量      | 269->传感器故障: | 冷水压差    | 检查传感器接线和精确度。      |            |
| 270 | 传感器故障 | 冷却水冷量     | 270->传感器故障: | 冷却水压差   | 检查传感器接线和精确度。      |            |
| 271 | 传感器故障 | VFD速度传感器超 | 271->传感器故障: | 检查实际VFD | 检查ISM模块端子J6-1和J6  | -2上的电压输入值。 |
|     |       | 出范围       | 速度传感器       |         | 检查接线。             |            |
| 273 | 传感器故障 | VFD速度超出范围 | 273->传感器故障: | 检查实际VFD | 检查VFD反馈电压0-5 vac。 | 校正VFD速度基准信 |
|     |       |           | 速度传感器       |         | 号。                |            |

I. 机组保护限故障

|     | 主要信息       | 添加信息       | 报警信息                                       | 可能原因/修复方法                                         |
|-----|------------|------------|--------------------------------------------|---------------------------------------------------|
| 200 | 保护限        | 1M 触点故障    | 200->1M 辅助触点故障;检                           |                                                   |
|     |            |            | 查1M触点和辅助触点。                                |                                                   |
| 201 | 保护限        | 2M 触点故障    | 201->2M 辅助触点故障;检                           |                                                   |
|     | /더 구군 ਪਧ   | 土旧土之子之土州   | <u> </u>                                   | 从太中次于武田对的政府投资。从太子所的田日军                            |
| 202 | 保护限        | 电机电流尤读数    | 202->电机电流尤读数-平                             | 位 但 电 派                                           |
| 202 | 自动生政       | 招过加速时间     | 均线路电机 [VALUE]<br>203->由和加速生败 - 平           | 」 <sup>」</sup> 所用。<br>田和时检查并确认入口呈叶已关闭 检查启动相是      |
| 203 | 口纳八贼       | 起过加速时间     | 均线路电流「VALUE]                               | 否运转正常。如果可以, 降低装置的压力。                              |
| 204 | 关机失败       | 1M/2M 触点故障 | 204->1M/2M 辅助触点停止                          |                                                   |
|     |            |            | 故障; 检查1M/2M触点和辅                            |                                                   |
|     |            |            | 助触点。                                       |                                                   |
| 205 | 关机失败       | 停机时的电机电流   | 205->停机时的电机电流 -                            |                                                   |
|     |            |            | 平均线路电流 [VALUE]                             |                                                   |
| 206 | 保护限        | 启动柜故障      | 206->启动柜故障;检查选                             | 对于Benshaw公司的RediStart MICRO™启动柜,查                 |
|     |            |            | 配启动柜触点。                                    | 看RediStart MICRO界面上的故障代码。按FAULT                   |
|     | P          |            |                                            | RESET(故障复位)键清除故障。                                 |
| 207 | 保护限        | 冷凝器压力过高    | 207->冷凝器压力 [VALUE]                         | 检查冷却水温度是否过高、水冷量是否过低、筒身                            |
|     |            |            | 超限 [LIMIT]*。                               | 甲是省有污垢。检查分度板/旁週垫圈。检查是省仔                           |
|     |            |            |                                            | 住个可嫌给时值优。位宜受达益按线以及植魄度。<br>加里[WALHE]低工阻仿。检查1CD户动中收 |
|     | /ロ ++> //日 | 由担由法计中     | 900、正始扣由扣由法                                | 如木[VALUE]低了限值,位旦IUA后幼电路。                          |
| 208 | 保护限        | 电机电流过入     | 208-7 広 狛 ル 电 ル 电 加<br> 「VALUE] 招限「LIMIT]* | 检查电机电流定音正确校正。 检查八口寻叶 执行机 构                        |
| 209 | 保护限        | 线路缺相       | 209->线路缺相: 检查ISM                           | P2。<br>检查TSM的变压器。检查配电总线。与电力公司联系。                  |
| 200 |            |            | 故障记录,以确认相位。                                |                                                   |
| 210 | 保护限        | 线路电压跌落     | 210->单周期线路电压跌落                             |                                                   |
| 211 | 保护限        | 高线路电压      | 211->高平均线路电压                               | 检查ISM的变压器。检查配电总线。与电力公司联系。                         |
|     |            |            | [VALUE]                                    |                                                   |
| 212 | 保护限        | 低线路电压      | 212->低半均线路电压                               | 检查1SM的变压器。检查配电总线。与电力公司联系。                         |
| 010 | 促拍阻        | 户动垢描执有危    |                                            |                                                   |
| 213 | DATI PIK   | 加劲佗侠妖友世    | 电复位                                        |                                                   |
| 214 | 保护限        | 失电         | 214->失电:检查电压。                              | 检查ISM的变压器。检查配电总线。与电力公司联系。                         |
| 215 | 保护限        | 线路电流不平衡    | 215->线路电流不平衡;检                             | 检查上游设备。                                           |
|     |            | XH         | 查ISM故障记录,以确认相                              |                                                   |
|     |            | MQ /       | 位。                                         |                                                   |
| 216 | 保护限        | 线路电压不平衡    | 216->线路电压不平衡;检                             | 检查上游设备。                                           |
|     |            |            | 查ISM故障记录,以确认相                              |                                                   |
|     | /口 + 27日   | 中担计学品和     | <u>忆。</u><br>917、山坦过我昭扫 - 丛本               |                                                   |
| 217 | 保护限        | 电机过载脱扣     | 217-2电机过致航扣; 位重<br>ISM配署                   | 应                                                 |
|     | 保护限        | 由机端完转子脱扣   | 13M配直。<br>218->由机锁定转子由流过。                  | 检查TSM配置                                           |
| 210 | UNI PK     | 电机域定程了加加   | 大·检查电机与ISM配置。                              |                                                   |
| 219 | 保护限        | 启动柜锁定转子脱   | 219->超过启动柜锁定转子                             | 检查ISM配置。                                          |
|     |            | 扣          | 额定电流                                       |                                                   |
| 220 | 保护限        | 接地故障       | 220->接地故障脱扣;检查                             |                                                   |
|     |            |            | 电机和电流互感器。                                  |                                                   |
| 221 | 保护限        | 倒相脱扣       | 221->倒相脱扣;检查电源。                            |                                                   |
| 222 | 保护限        | 线路频率脱扣     | 222->线路频率[VALUE]超                          |                                                   |
|     |            | 러리는단바다 대하  | 限[LIMIT]。检查电源。                             |                                                   |
| 223 | 保护限        | 后动柜模块故障    | 223->后切杞模块硬件故障                             |                                                   |

表11 — CVC/ICVC主要信息和添加信息以及带故障检修指南的自定义报警/警告信息(续) I. 机组保护限故障(续)

| <b>P</b> = |                     |                         |                                                     |                                                           |
|------------|---------------------|-------------------------|-----------------------------------------------------|-----------------------------------------------------------|
|            | 主要信息                | 添加信息                    | 报警信息                                                | 可能原因/修复方法                                                 |
| 227        | 保护限                 | 油压传感器故障                 | 227->油压差[VALUE] 超限                                  | 检查变送器接线及精确度。检查泵的电源。检查泵运                                   |
|            |                     |                         | [LIMIT]*。                                           | 转。检查变送器校正。                                                |
| 228        | 保护限                 | 低油压                     | 228->油压差[VALUE] 超限                                  | 检查变送器接线及精确度。检查泵的电源。检查泵运                                   |
|            |                     |                         | [LIMIT]*。                                           | 转。检查油位。检查部分关闭的检修阀。检查油过滤                                   |
|            |                     |                         |                                                     | 器。启动时,检查容易发泡的油。检查变送器校正。                                   |
| 229        | 保护限                 | 低冷水冷量                   | 229->低冷水冷量;检查压                                      | 进行泵控制测试。                                                  |
|            |                     |                         | 差配置与校正。                                             | 检查变送器精确度与接线。                                              |
|            |                     |                         |                                                     | 检查水阀。                                                     |
|            |                     |                         |                                                     | 检查变送器校正。                                                  |
| 230        | 保护限                 | 低冷却水冷量                  | 230->低冷却水冷量;检查                                      | 进行泵控制测试。                                                  |
|            |                     |                         | 压差配置与校止。                                            | 检查尖送器精确度与接线。                                              |
|            |                     |                         |                                                     | 检查水阀。                                                     |
|            | /ㅁ ㅗᅩ /ㅁ            | 专业专用库                   |                                                     | <u>检</u>                                                  |
| 231        | 保护限                 | 局排气温度                   | 231->压缩机排气温度                                        | 检查传感器电阻和电压降;检查相应的接线。                                      |
|            |                     |                         | [VALUE] 超限[LIMII]*。                                 | 位 <b>省伶</b> 礙 畚 伶 重 和 温 度 是 省 止 娴 。 检 耸 人 口 导 叶 和 散       |
|            |                     |                         |                                                     | 流畚扒仃畚的」作是省止吊。                                             |
|            |                     |                         |                                                     | 位                                                         |
| 000        | 但扮阴                 | <b>爪 忠山太 刘</b> 迟 庄      | 929、芸尖界制体刘阳府                                        | 10   同仇。<br>                                              |
| 232        | TK 17 PR            | 低明行剂值度                  | 232 <sup>-</sup> / 烝 <i>及</i> 砧 时行 <u>加</u> 通及      | 位旦刺行/扪兀往里定百止/明。位旦仔网上作定百止<br> 党 - 松本流体从号和泪鹿目不正确 - 松本 )口巳叶丁 |
|            |                     |                         | [VALUE] HEPK[LIMII] * .                             | 市。位且很伴行里和血反走自止朔。位且八口寸叶上                                   |
|            | 促拍阻                 | 言由扣泪由                   | 999、 工                                              | [F,足口止市。<br>  於本由扣住咸嬰ບ/比和桂協府                              |
| 200        | 1777 17 PK          | 同电机血度                   |                                                     | 松旦电机传觉确按线仰相强反。                                            |
|            |                     |                         | [VALUE] HEPK[LIMIT]*.                               | 位旦电机存却谷奋工作走百止市或有走百有限啊。<br>  检查되时间由具不户动过畅                  |
| 234        |                     | <b>三</b> 轴承沮宦           | 934-> 圧缩机止推轴承担度                                     | 检查应时间内定日后幼夏殒。                                             |
| 204        | DKJ/ PK             | 同相升值反                   |                                                     | 位旦佃加忍留工F足日工市。<br>  检查油位县丕任 县丕有部分供油阀关闭 油过滤哭                |
|            |                     |                         |                                                     | [型面也是自國、是自自時方因個國人的、 個是總冊<br>[是否堵塞笔]                       |
|            |                     |                         |                                                     | 检查传感器接线与精确度。                                              |
| 235        | 保护限                 | 高冷凝器压力                  | 235->冷凝器压力[VALUE]                                   | 检查冷却水温度是否低、水冷量是否低、简身中是否                                   |
|            |                     |                         | 超限[LIMIT]*。                                         | 有污垢。                                                      |
|            |                     |                         |                                                     | 检查分度板/旁通垫圈。检查是否有不能凝结的情况。                                  |
|            |                     |                         |                                                     | 检查变送器接线及精确度。                                              |
| 236        | 保护限                 | CCN 优先控制停               | 236->本机操作模式下CCN                                     | CCN向机组发出停止信号。就绪后复位并重启。如果                                  |
|            |                     | 止                       | 优先控制停止                                              | 该信号由CVC/ICVC发送,发送STATUS01表上的停止信                           |
|            |                     | MO !                    |                                                     | 号。                                                        |
| 237        | 保护限                 | 备用安全装置                  | 237->备用安全装置                                         | 备用安全输入脱扣或者无出厂前安装的跳线。                                      |
| 238        | 保护限                 | 压缩机喘振过大                 | 238->压缩机喘振:检查冷                                      | 检查冷凝器冷量和温度。检查喘振保护配置。                                      |
|            |                     | <b>光光明上屋井藤</b>          | 却水温度和冷量。                                            |                                                           |
| 239        | 保护限                 | 受达器电压故障                 | 239->受达器基准电压                                        |                                                           |
| 240        | 促始阻                 | <b>太</b> 汁 昌 任 进 武 过    | <u>[VALUE] 超限[LIMII]*。</u><br><b>240、</b> 检查制公刘由县不有 |                                                           |
| 240        | DKJ) PK             | 九在里瓜坦成过                 | 240->位旦时行加宁足口有<br>油武老制公刘县丕讨景玄                       |                                                           |
| 2/1        | 通信场陪                | <u></u><br>自动垢柑 <u></u> | <u>加以有时代而足百足重儿</u><br>241-、与自动拒通信劫陪                 | 检查ISM的接线                                                  |
| 241        | <u>通信政障</u><br>通信故障 | CCM 模块                  | <u>241-&gt;与后切柜通后取降</u><br>242->与CCM通行故暗            | 检查CCM的接线。                                                 |
| 243        | 可能冻裂                | 蒸发器压力/温度                | <b>243-&gt;</b> 蒸发器制冷剂温度                            | 检查制冷剂充注量是否正确。检查浮阀工作是否正                                    |
|            | 4 140 1411 144      | 过低                      | [VALUE] 超限[LIMIT]*。                                 | 确。检查液体冷量和温度是否正确。检查入口导叶丁                                   |
|            |                     |                         |                                                     | 作是否正常。                                                    |
| 244        | 可能冻裂                | 冷凝器压力/温度                | 244->冷凝器制冷剂温度                                       |                                                           |
|            |                     | 过低                      | [VALUE] 超限[LIMIT]*。                                 |                                                           |
| 245        | 保护限                 | VFD速度超出范                | 245->实际VFD速度                                        |                                                           |
|            |                     | 韦                       | [VALUE] 超限[LIMIT]*。                                 |                                                           |

## I. 机组保护限故障(续)

| 状态  | 主要信息 | 添加信息    | 报警记录信息           | 可能原因/修复方法                   |
|-----|------|---------|------------------|-----------------------------|
| 248 | 保护限  | 备用温度#1  | 248->备用温度#1[数值]超 |                             |
|     |      |         | 过[限定值]限制*        |                             |
| 249 | 保护限  | 备用温度#2  | 249->备用温度#2数值]超  |                             |
|     |      |         | 过[限定值]限制*        |                             |
| 250 | 保护限  | 制冷剂检漏   | 250->制冷剂泄露传感器数   | 制冷剂泄露探测器与J5-5和J5-6在CCM模块上的输 |
|     |      | 传感器     | 值]超过[限定值]限制*     | 出接线已经达到报警极限。                |
|     |      |         |                  | 检查泄露探测器以及是否有检漏。             |
| 251 | 保护限  | ISM配置冲突 | 251->ISM配置冲突(ISM | 在ISM_CONF界面上确认有效的设置         |
|     |      |         | 上传); 检查警告复位      |                             |
| 252 | 保护限  | ISM配置冲突 | 252-> ISM配置冲突    | 在ISM_CONF界面上确认有效的设置         |
|     |      |         | (ISM下载);检查警告     |                             |
|     |      |         | 复位               |                             |
| 253 | 保护限  | 导叶校正开   | 253->导叶故障[数值]。检  | 进入控制测试执行导叶校正。检查CCM模块上的导     |
|     |      |         | 查校正。             | 叶反馈 (端子J4-9和J4-10)。         |

\*显示在 CVC/ICVC 上的[限定值]是由操作员预定或选择的温度、压力、电压等的超限、警报或报警状态值。[数值]是指触发控制时的实际 1/17- Y 压力、温度、电压等。

#### J. 机组报警

| 状态  | 主要信息 | 添加信息           | 报警信息主要原因       | 可能原因/修复方法                |
|-----|------|----------------|----------------|--------------------------|
| 140 | 传感器报 | 冷却水出水温度        | 140->传感器故障:检查冷 | 检查传感器电阻值或电电压降;检查传感器接     |
|     | 警    |                | 却水出水温度传感器      | 线是否正确。                   |
| 141 | 传感器报 | 冷却水回水温度        | 141->传感器故障:检查冷 | 检查传感器电阻值或电电压降;检查传感器接     |
|     | 警    |                | 却水回水温度传感器      | 线是否正确。                   |
| 142 | 低油压报 | 检查油过滤器         | 142->低油压报警:检查油 | 检查油阀是否打开;检查油过滤器;检查油泵及电源; |
|     | 警    |                | 过滤器            | 检查油位;检查启动时是否起油沫;检查传感器接线  |
|     |      |                |                | 及精度。                     |
| 143 | 暂缓自动 | 失相             | 143->失相        | 查测到电源缺相。机组自动启动。          |
|     | 启动   |                | 2 K            |                          |
| 144 | 暂缓自动 | 电压失电           | 144-> 单周波缺损    | 在两个周波内检测到电源失压。如启用自动启动,机  |
|     | 启动   |                |                | 组会自动再启动。                 |
| 145 | 暂缓自动 | 电源过压           | 145>电源过压一一平均线  | 检查线路电源。                  |
|     | 启动   | / <u>/</u> /// | 电压[数值]         |                          |
| 146 | 暂缓自动 | 电源欠压           | 146->电源欠压一一平均线 | 检查线路电源。                  |
|     | 启动   |                | 电压[数值]         |                          |
| 147 | 暂缓自动 | 启动柜模块复位        | 147->启动柜模块在运行  | ISM已经检测到硬件故障并复位。机组自动再启动。 |
|     | 启动   | X              | 时复位            |                          |
| 148 | 暂缓自动 | 电源失电           | 148->运行时控制电源失电 | 检查控制电源。                  |
|     | 启动   |                |                |                          |
|     |      |                |                |                          |

J. 机组报警(续)

| 状态  | 主要信息        | 添加信息           | 报警信息主要原因                             | 可能原因/修复方法                                                                                    |
|-----|-------------|----------------|--------------------------------------|----------------------------------------------------------------------------------------------|
| 149 | 传感器报警       | 排气高温           | 149->压缩机排气温度超限                       | 检查传感器电阻值或电电压降。检查接线。检查冷却<br>水冷量及温度。检查为高扬程还是低负载。检查进口<br>导叶。检查制冷剂系统中是否有冷凝管结垢及有不凝<br>气体。         |
| 150 | 传感器报警       | 轴承高温           | 150->压缩机推力轴承温度<br>[数值]超过[限定值]限制*     | 检查传感器电阻值或电电压降。检查接线。检查阀门<br>是否打开。检查油冷却器热力膨胀阀;检查油过滤器<br>及油位。                                   |
| 151 | 冷凝器压力<br>报警 | 水泵继电器得电        | 151->冷凝器高压值:水泵<br>上电降压               | 检查传感器接线及精度。检查冷却水冷量及温度。检<br>查冷凝管是否结垢。该故障并非由高压压力开关所致。                                          |
| 152 | 再循环报警       | 再循环启动过频        | 152->再循环启动过频                         | 机组负载太小以致在4小时内超过5次启动。在<br>SETUP1界面上增加机组负载、调整热气旁通及增加<br>循环再启动温差。                               |
| 153 | 无信息:仅<br>警报 | 无信息: 仅警报       | 153->首机/次机控制禁用:<br>机组地址重复;检查组配       | 在首机/次机界面中,机组地址设置有误。机组需要不<br>同的地址。                                                            |
| 154 | 可能冻结        | 冷凝器压力/温度<br>过低 | 154->冷凝器防止冻结                         | 冷凝器压力传感器测到有可能使冷凝管冻结的压力。<br>检查冷凝器制冷剂是否检漏。检查水温。检查传感器<br>接线及精度。如果筒身已抽空,使机组处于降压<br>(PUMPDOWN)模式。 |
| 155 | 选配传感器<br>故障 | 远程复位传感器        | 155->传感器故障/选配禁<br>用:远程复位传感器          | 检查传感器电阻值或电电压降;检查接线是否正确。                                                                      |
| 156 | 选配传感器<br>故障 | 自动冷水复位         | 156->传感器故障/选配禁<br>用;自动冷水复位           | 检查传感器电阻值或电电压降;检查接线是否正确。                                                                      |
| 157 | 选配传感器<br>故障 | 自动需求限输入        | 157->传感器故障/选配禁<br>用;自动需求限输入          | 检查传感器电阻值或电电压降;检查接线是否正确。                                                                      |
| 158 | 传感器报警       | 备用温度#1         | 158->备用温度传感器# 1温<br>度[数值]超过[限定值]限制*。 | 检查传感器电阻值或电电压降;检查接线是否正确。                                                                      |
| 159 | 传感器报警       | 备用温度# <b>2</b> | 159->备用温度传感器#2温<br>度[数值]超过[限定值]限制*。  | 检查传感器电阻值或电电压降;检查接线是否正确。                                                                      |

\*显示在 CVC/ICVC 上的[限定值]是由操作员预定或选择的温度、压力、电压等的超限、警报或报警状态值。[数值]是指触发控制时的实际 压力、温度、电压等。

|          |                | 1×12             | 1        | 認命血反(リカモ   | 5月1日/ -日       |            |            |            |
|----------|----------------|------------------|----------|------------|----------------|------------|------------|------------|
|          | PIC II由由压降     | 电阳               |          | PIC II由由压降 | 申阳             |            | PIC II由由压降 | 由阳         |
| 温度 (F)   |                |                  | 温度 (F)   |            |                | 温度 (F)     |            |            |
|          | (V)            | (欧姆)             |          | (V)        | (欧姆)           |            | (V)        | (欧姆)       |
| -25      | 4.700          | 98,010           | 60       | 2.756      | 7,665          | 145        | 0.769      | 1,141      |
| -24      | 4.690          | 94,707           | 61       | 2.724      | 7,468          | 146        | 0.756      | 1,118      |
| -23      | 4.680          | 91,522           | 62       | 2.692      | 7,277          | 147        | 0.744      | 1,095      |
| -22      | 4.670          | 85,449<br>85,486 | 03<br>64 | 2.000      | 7,091<br>6,911 | 140        | 0.731      | 1,072      |
| -20      | 4.648          | 82,627           | 65       | 2.596      | 6,735          | 150        | 0.707      | 1,029      |
| -19      | 4.637          | 79,871           | 66       | 2.565      | 6,564          | 151        | 0.696      | 1,007      |
| -18      | 4.625          | 77,212           | 67       | 2.533      | 6,399          | 152        | 0.684      | 986        |
| -17      | 4.613          | 74,648           | 68<br>60 | 2.503      | 6,238          | 153        | 0.673      | 965        |
| -10      | 4.601          | 72,175<br>69 790 | 69<br>70 | 2.472      | 5 929          | 154        | 0.002      | 945        |
| -14      | 4.576          | 67.490           | 71       | 2.409      | 5.781          | 156        | 0.640      | 906        |
| -13      | 4.562          | 65,272           | 72       | 2.378      | 5,637          | 157        | 0.630      | 887        |
| -12      | 4.549          | 63,133           | 73       | 2.347      | 5,497          | 158        | 0.619      | 868        |
| -11      | 4.535          | 61,070           | 74<br>75 | 2.317      | 5,361          | 159        | 0.609      | 850        |
| -10      | 4.521          | 57 162           | 76       | 2.207      | 5,229          | 161        | 0.589      | 815        |
| -8       | 4.492          | 55,311           | 77       | 2.227      | 4,976          | 162        | 0.579      | 798        |
| -7       | 4.477          | 53,526           | 78       | 2.197      | 4,855          | 163        | 0.570      | 782        |
| -6       | 4.461          | 51,804           | 79       | 2.167      | 4,737          | 164        | 0.561      | 765        |
| -5       | 4.446          | 50,143           | 80       | 2.137      | 4,622          | 165        | 0.551      | 750        |
| -4       | 4.429          | 46,996           | 82       | 2.108      | 4,311          | 167        | 0.542      | 719        |
| -2       | 4.396          | 45,505           | 83       | 2.050      | 4,298          | 168        | 0.524      | 705        |
| -1       | 4.379          | 44,066           | 84       | 2.021      | 4,196          | 169        | 0.516      | 690        |
| 0        | 4.361          | 42,679           | 85       | 1.993      | 4,096          | 170        | 0.508      | 677        |
| 1        | 4.344          | 41,339           | 86       | 1.965      | 4,000          | 171        | 0.499      | 663        |
| 23       | 4.323          | 38,800           | 88       | 1.937      | 3,800          | 173        | 0.491      | 638        |
| 4        | 4.288          | 37,596           | 89       | 1.881      | 3,726          | 174        | 0.476      | 626        |
| 5        | 4.269          | 36,435           | 90       | 1.854      | 3,640          | 175        | 0.468      | 614        |
| 6        | 4.249          | 35,313           | 91       | 1.827      | 3,556          | 176        | 0.460      | 602        |
| 8        | 4.229          | 34,231           | 92       | 1.800      | 3,474          | 177        | 0.453      | 591        |
| 9        | 4.188          | 32.176           | 94       | 1.747      | 3.318          | 179        | 0.438      | 570        |
| 10       | 4.167          | 31,202           | 95       | 1.721      | 3,243          | 180        | 0.431      | 561        |
| 11       | 4.145          | 30,260           | 96       | 1.695      | 3,170          | 181        | 0.424      | 551        |
| 12       | 4.123          | 29,351           | 97       | 1.670      | 3,099          | 182        | 0.418      | 542<br>533 |
| 14       | 4.079          | 27.624           | 99       | 1.619      | 2.964          | 184        | 0.404      | 524        |
| 15       | 3.056          | 26,804           | 100      | 1.595      | 2,898          | 185        | 0.398      | 516        |
| 16       | 4.033          | 26,011           | 101      | 1.570      | 2,835          | 186        | 0.392      | 508        |
| 17<br>18 | 4.009          | 25,245           | 102      | 1.546      | 2,773          | 187<br>188 | 0.385      | 501        |
| 19       | 3.960          | 24,505           | 103      | 1.525      | 2,713          | 189        | 0.379      | 494<br>487 |
| 20       | 3.936          | 23,096           | 105      | 1.476      | 2,597          | 190        | 0.367      | 480        |
| 21       | 3.911          | 22,427           | 106      | 1.453      | 2,542          | 191        | 0.361      | 473        |
| 22       | 3.886          | 21,779           | 107      | 1.430      | 2,488          | 192        | 0.356      | 467        |
| 23       | 3.801          | 21,153           | 100      | 1.408      | 2,430          | 193        | 0.350      | 401        |
| 25       | 3.808          | 19.960           | 110      | 1.364      | 2,335          | 195        | 0.339      | 450        |
| 26       | 3.782          | 19,393           | 111      | 1.343      | 2,286          | 196        | 0.333      | 445        |
| 27       | 3.755          | 18,843           | 112      | 1.321      | 2,239          | 197        | 0.328      | 439        |
| 20<br>29 | 3.727          | 17 796           | 113      | 1.300      | 2,192          | 190        | 0.323      | 434<br>429 |
| 30       | 3.672          | 17.297           | 115      | 1.259      | 2.103          | 200        | 0.313      | 424        |
| 31       | 3.644          | 16,814           | 116      | 1.239      | 2,060          | 201        | 0.308      | 419        |
| 32       | 3.617          | 16,346           | 117      | 1.219      | 2,018          | 202        | 0.304      | 415        |
| 33<br>34 | 3.588<br>3.559 | 15,892           | 118      | 1.200      | 1,977          | 203        | 0.299      | 410        |
| 35       | 3.530          | 15.027           | 120      | 1.161      | 1.898          | 205        | 0.290      | 401        |
| 36       | 3.501          | 14,614           | 121      | 1.143      | 1,860          | 206        | 0.285      | 396        |
| 37       | 3.471          | 14,214           | 122      | 1.124      | 1,822          | 207        | 0.281      | 391        |
| 38       | 3.442          | 13,820           | 123      | 1.106      | 1,780          | 208        | 0.277      | 380        |
| 40       | 3.382          | 13,084           | 124      | 1.070      | 1,715          | 209        | 0.268      | 377        |
| 41       | 3.353          | 12,730           | 126      | 1.053      | 1,680          | 211        | 0.264      | 372        |
| 42       | 3.322          | 12,387           | 127      | 1.036      | 1,647          | 212        | 0.260      | 367        |
| 43       | 3.291          | 12,053           | 128      | 1.019      | 1,614          | 213        | 0.256      | 361        |
| 44<br>45 | 3.200<br>3.220 | 11,730           | 129      | 0.986      | 1,582          | 214        | 0.252      | 350        |
| 46       | 3.198          | 11.112           | 131      | 0.969      | 1,519          | 216        | 0.245      | 344        |
| 47       | 3.167          | 10,816           | 132      | 0.953      | 1,489          | 217        | 0.241      | 338        |
| 48       | 3.135          | 10,529           | 133      | 0.938      | 1,459          | 218        | 0.237      | 332        |
| 49<br>50 | 3.104          | 10,250           | 134      | 0.922      | 1,430          | 219        | 0.234      | 325        |
| 50<br>51 | 3.074<br>3.042 | 9,979<br>9,717   | 130      | 0.907      | 1,401          | 220<br>221 | 0.230      | 318        |
| 52       | 3.010          | 9,461            | 137      | 0.878      | 1,345          | 222        | 0.224      | 304        |
| 53       | 2.978          | 9,213            | 138      | 0.864      | 1,318          | 223        | 0.220      | 297        |
| 54       | 3.946          | 8,973            | 139      | 0.849      | 1,291          | 224        | 0.217      | 289        |
| 55       | 2.914          | 0,739<br>8,511   | 140      | 0.835      | 1,200          | 223        | 0.214      | 202        |
| 57       | 2.850          | 8,291            | 142      | 0.808      | 1,214          |            |            |            |
| 58       | 2.819          | 8,076            | 143      | 0.795      | 1,190          |            |            |            |
| 59       | 2.788          | 7.868            | 144      | 0.782      | 1.165          |            |            |            |

表12A一温度传感器温度(F)对电阻值/电电压降

| 温度                 | PICII由由压降(V)   | 申阳               | 温度         | PICII由由压降(V)   | 由阳               |
|--------------------|----------------|------------------|------------|----------------|------------------|
| (C)                |                | (欧姆)             |            |                | ~~ <u>~</u> (欧姆) |
| -33                | 4.722          | 106 880          | 38         | 1.585          | 2 888            |
| -32                | 4.706          | 100 260          | 39         | 1.542          | 2 773            |
| -31                | 4.670          | 88 480           | 40         | 1.455          | 2 559            |
| -29                | 4.650          | 83 170           | 42         | 1.417          | 2 459            |
| -28<br>-27         | 4.608          | 78 125 73 580    | 43<br>44   | 1.338          | 2 303            |
| -26                | 4.586          | 69 250           | 45         | 1.300          | 2 184            |
| -25<br>-24         | 4.562          | 65 205           | 40<br>47   | 1.203          | 2 001            |
| -23                | 4.512          | 57 875           | 48         | 1.192          | 1 944            |
| -22<br>-21         | 4.486<br>4.458 | 54 555<br>51 450 | 49<br>50   | 1.156          | 1 801            |
| -20                | 4.429          | 48 536           | 51         | 1.091          | 1 734            |
| -19<br>-18         | 4.399<br>4.368 | 43 247           | 52         | 1.000          | 1 609            |
| -17                | 4.336          | 40 845           | 54         | 0.999          | 1 550            |
| -15                | 4.269          | 38 476           | 56         | 0.969          | 1 439            |
| -14                | 4.233          | 34 489           | 57<br>58   | 0.913          | 1 387            |
| -13<br>-12         | 4.158          | 30 866           | 59         | 0.861          | 1 290            |
| -11                | 4.119          | 29 216<br>27 633 | 60<br>61   | 0.835          | 1 244            |
| -10<br>-9          | 4.075          | 26 202           | 62         | 0.787          | 1 158            |
| 8<br>7             | 3.994<br>3.951 | 24 827<br>23 532 | 63<br>64   | 0.764          | 1 118<br>1 079   |
| -6                 | 3.906          | 22 313           | 65         | 0.719          | 1 041            |
| -5<br>-4           | 3.861<br>3.814 | 21 163<br>20 079 | 66<br>67   | 0.698          | 1 006<br>971     |
| -3                 | 3.765          | 19 058           | 68         | 0.657          | 938              |
| -2<br>-1           | 3.716<br>3.667 | 18 094<br>17 184 | 69<br>70   | 0.638          | 906<br>876       |
| 0                  | 3.617          | 16 325           | 71         | 0.601          | 836              |
| 1<br>2             | 3.565          | 15 515<br>14 749 | 73         | 0.583          | 805<br>775       |
| 3                  | 3.459          | 14 026           | 74         | 0.549          | 747              |
| 4<br>5             | 3.353          | 12 696           | 76         | 0.518          | 693              |
| 6                  | 3.298          | 12 085           | 77<br>78   | 0.503<br>0.488 | 669<br>645       |
| 8                  | 3.185          | 10 959           | 79         | 0.474          | 623              |
| 9<br>10            | 3.129<br>3.074 | 10 441<br>9 949  | 80<br>81   | 0.460<br>0.447 | 602<br>583       |
| 11                 | 3.016          | 9 485            | 82         | 0.434          | 564              |
| 12<br>13           | 2.959<br>2.901 | 9 044 8 627      | 83<br>84   | 0.422<br>0.410 | 547<br>531       |
| 14                 | 2.844          | 8 231            | 85         | 0.398          | 516              |
| 15                 | 2.788          | 7 499            | 87         | 0.376          | 489              |
| 17                 | 2.672          | 7 161            | 88<br>80   | 0.365          | 477              |
| 19                 | 2.559          | 6 536            | 90         | 0.344          | 456              |
| 20<br>21           | 2.503          | 6 246<br>5 971   | 91<br>92   | 0.335<br>0.325 | 446<br>436       |
| 22                 | 2.391          | 5 710            | 93         | 0.316          | 427              |
| 23<br>24           | 2.335          | 5 461<br>5 225   | 94<br>95   | 0.308<br>0.299 | 419<br>410       |
| 25                 | 2.227          | 5 000            | 96         | 0.291          | 402              |
| 26<br>27           | 2.173          | 4 583            | 97<br>98   | 0.283          | 385              |
| 28                 | 2.067          | 4 389            | 99<br>100  | 0.267          | 376<br>367       |
| 30                 | 1.965          | 4 028            | 101        | 0.253          | 357              |
| 31                 | 1.914          | 3 861<br>3 701   | 102<br>103 | 0.246          | 346<br>335       |
| 33                 | 1.816          | 3 549            | 104        | 0.233          | 324              |
| 34 <b>4 3</b> - 35 | 1.768<br>1.721 | 3 404<br>3 266   | 105<br>106 | 0.227<br>0.221 | 312<br>299       |
| 36                 | 1.675          | 3 134            | 107        | 0.215          | 285              |
| 37                 | 1.629          | 3 008            |            |                |                  |

# 表格12B一温度传感器温度(C)对电阻值/电电压降

#### 控制模块

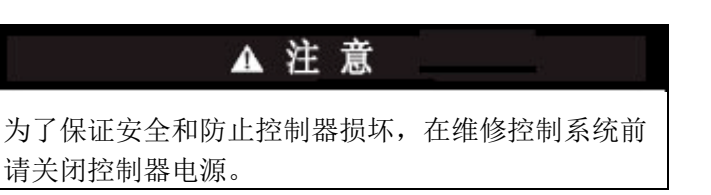

CVC/ICVC、CCM和ISM模块不断进行硬件诊断以确定 硬件的状态。在CVC/ICVC、CCM和ISM电路板上的LED灯 (发光二极管)显示所有模块的工作是否正常。

CCM和ISM板上各有一个绿色LED灯,CVC/ICVC、 CCM和ISM板上还各有一个红色LED灯。红色LED灯贴有 "STAT(状态)"标签。如果红色LED灯出现以下情况:

- ●以两秒为间隔不断闪烁,则模块操作正常。
- ●一直亮,则可能需要更换模块。
- ●一直不亮,则需检查电源。
- ●每秒闪3次,则有软件故障,必须更换模块。

如果没有输入电源,检查保险丝和断路器。如果保险丝 没有问题,请检查变压器的次级是否短路,或者如果此时模 块恢复通电,请更换模块。

绿色LED灯贴有"COM(通信)"标签。这些LED灯表示控制器部件和网络模块之间的通信状态。如果该灯持续闪烁,则说明通信正常。

#### 模块操作注意事项

- 机组操作员通过四个软键和CVC/ICVC监控和修改 微处理器的配置。CVC/ICVC和CCM间的通信是通过 SIO(传感器输入/输出)总线(一根电话线)来完成 的。CCM和ISM间的通信是通过传感器总线(一根3 线电缆)来完成的。
- 2. 如果绿色LED灯一直亮,检查通信接线。如果绿色 LED灯关闭,检查红色LED灯的工作情况。如果红色 LED灯正常,检查模块地址开关(SW1)(图40和41)。 确认所有开关处于关闭状态。 所有智能化系统操作整合在CVC/ICVC中。安全关机 逻辑储存在ISM内以防ISM和CVC/ICVC间的通信失 效。输出由CCM和ISM来控制。
- 通过24-vac电源为控制面板内的模块供电。 变压器位于电源面板中, ISM除外, ISM在115-vac电 源上运行,并在模块内有属于自己的24-vac变压器。 在电源面板内, T1为压缩机油加热器、油泵和可选热 气旁通供电, T2为CVC/ICVC和CCM供电。 电源连到每个模块的J1插头上。

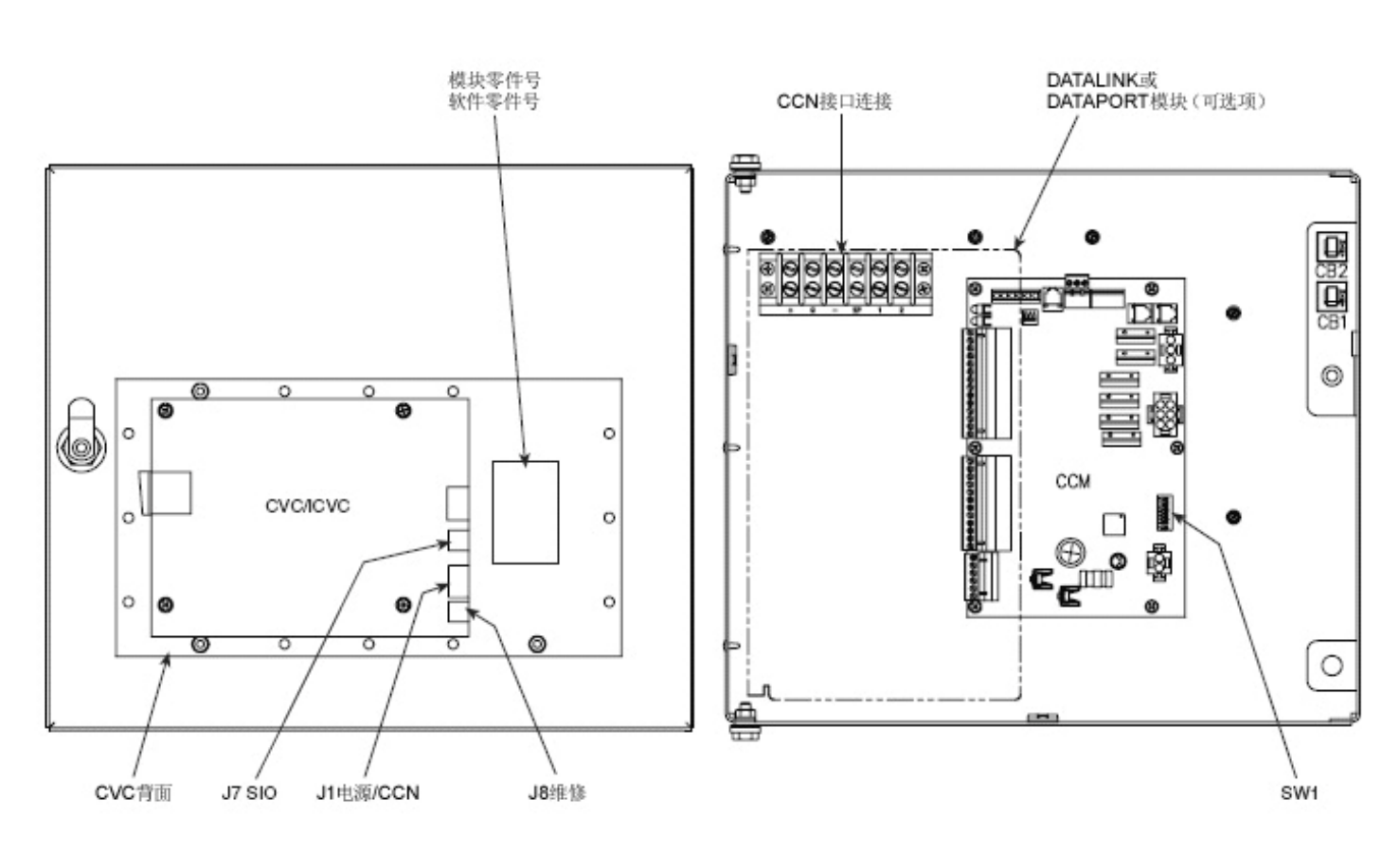

图 40 — CVC/ICVC背面(机组可视控制器/国际机组可视控制器)

## 机组控制模块(CCM)(图 41)

输入——每个输入通道都有2或3个端子。适合使用的正确 端子号,请参照机组接线图。

输出——输出为24vac。每个输出有2个端子。具体使用的 正确端子号,请参照机组接线图。

#### 集成启动柜模块(图 42)

输入——端子条J3到J6的输入为模拟输入,J2的输入为离 散(开/关)输入。使用哪些端子取决于机组的具体应用。 适合使用的正确端子号,请参照机组接线图。

输出——输出为115-277 vac。输出连接到端子条J9上。 每个输出有2个端子。

**更换失效的处理器模块**——模块更换零件编号印在 CVC/ICVC模块后面的小标签上。机组型号和序列号印在外 部角柱的机组铭牌上。由开利在工厂将合适的软件安装在 更换模块内。订购更换机组可视控制(CVC/ICVC)模块时, 请指明完整的更换零件编号、整个机组的型号和机组序列 号。安装人员对新模块的配置必须与原来的机组数据相 同。遵循第55页上软件配置章节说明的步骤。

# ▲ 注 意

电击可能造成人身伤害。维修前应切断所有电源。

安装

- 根据第76页故障检修指南和第87页控制模块章节中 的步骤来检验当前的CVC/ICVC模块是否失效。CVC ICVC显示通信故障时,请勿选择"连接到网络设备" 表格。
- 要记录并保存有关CVC/ICVC配置的数据。该数据必须 重新配置到新CVC/ICVC中。如果无法获得该数据,则 遵循软件配置章节说明的步骤。

如果使用CCN建筑物管理或维修工具软件,则模块配置 应该已经上传到内存中。安装新模块时,可以从电脑 上下载该配置。

应该断开其他机组或CCN模块的任何通信线,以免新 CVC/ICVC模块将错误的运行时间上传到内存中。

- 3. 要安装该模块,记录CVC/ICVC"主要状态"屏幕上"压 缩机总启动次数"和"压缩机运行时间"的值。
- 4. 关闭控制器电源。
- 5. 拆下旧CVC/ICVC模块。
- 6. 安装新CVC/ICVC模块。打开控制电源。
- 7. CVC/ICVC自动连接到局域网设备上。
- 访问"主状态"表格并高亮显示"压缩机总启动次数" 参数。按选择软键。增大或减少数值,与步骤3中记 录的初始值相配。达到正确的数值时,按确定软键。

现在,将高亮度条移到"压缩机运行时间"参数上。 按确定软键。增大或减少运行时间数值,与步骤2中 记录的数值相配。达到正确的数值时,按选择软键。

 完成CVC/ICVC安装。根据第55页输入维修配置章节的 说明,输入正确的配置,如时间、日期等。检查压力 传感器校准。现在,完成PSI0安装。

**固态启动柜**——可在下面的段落中和由启动柜销售商提 供的开利RediStart MICRO<sup>™</sup>说明手册中查找适合Benshaw 公司固态启动柜的故障检修信息。

在查找Benshaw手册中的故障检修信息之前,尝试通 过下列初步检查来解决问题。

# ▲ 警告

- 在断开输入电源之前,请勿触摸电机端子或启动柜 输出接线片或电线。虽然从理论上说,可控硅整流 器(SCR)已经关闭,但是在启动柜的输出上仍有交 流电源电势残留。
- 2. 即使设备内的主断路器关闭,整个系统的黄色接线 上仍有电源。

关闭电源后:

- 检查有无物理损坏和电弧、过热等迹象。
- 检查与启动柜的接线是否正确。
- 检查启动柜内的所有连接是否牢固。
- 检查控制变压器保险丝。

测试Benshaw公司固态启动柜内的可控硅整流器——如果可控硅整流器可能存在缺陷,则使用下列步骤作为一般故障排除指南的一部分。

- 1. 检查是否供电。
- 检查微功耗卡上每个SCR发光二极管(LED)的状态。
   注:所有LED灯应该发亮。如果这些LED灯的红色或绿 色部分不亮,则没有提供电压或一个或多个SCR发生故 障。
- 检查输入电源。如果没有提供电压,请检查输入线。 如果提供了电压,则接第4步至第11步。
   注:如果完成第4步至第11步后,所有测量均在指定的 限值内,则SCR的运行正常。如果完成第4步至第11步 后,电阻值测量不符合指定的限值,则应该拆掉启动 柜电源接线片T1至T6上的电机导线并重复这些步骤。.
   这样做可以识别出异常的电阻测量是否受电机绕组的 影响。
- 4. 断开启动柜设备的电源。

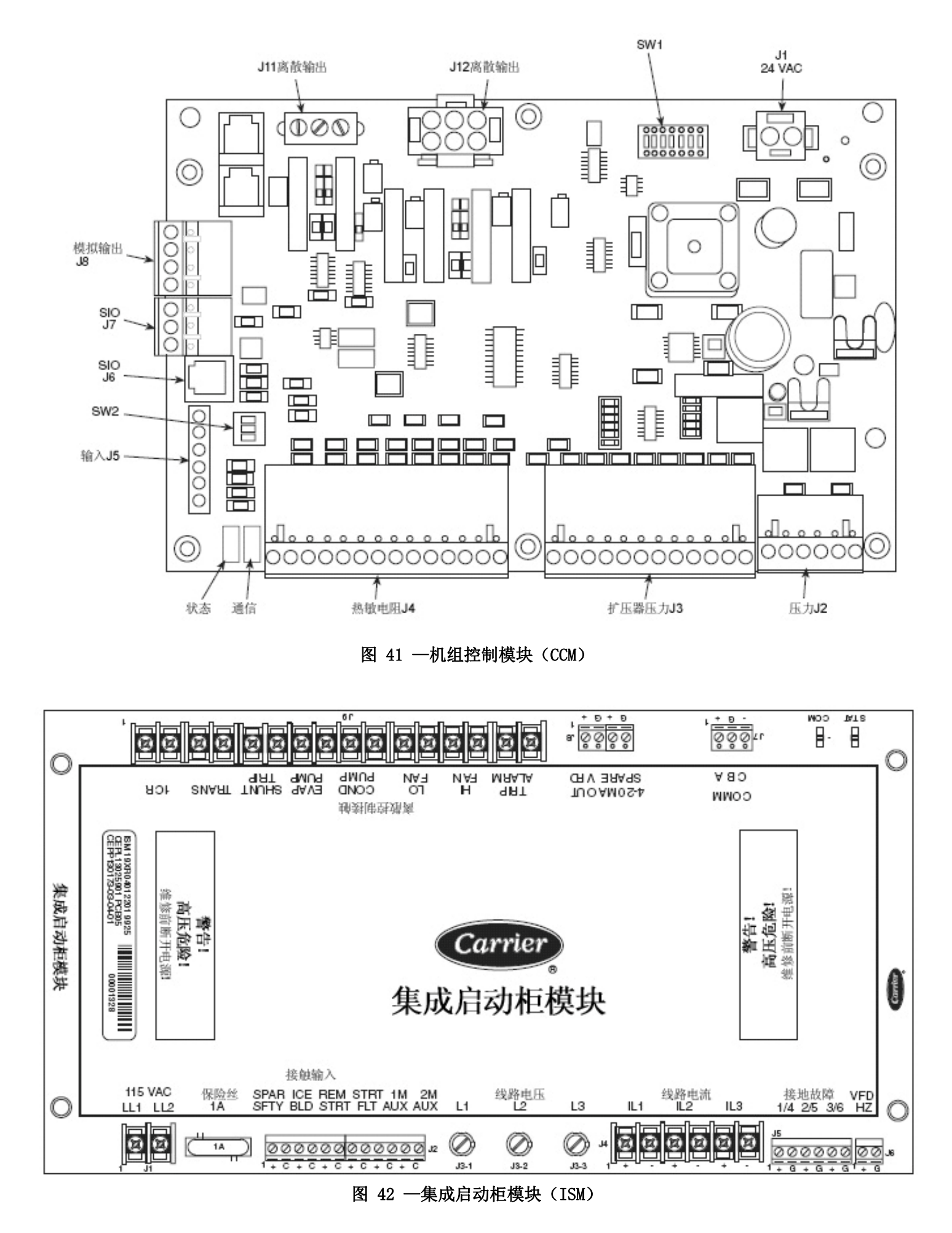

5. 使用欧姆计,进行下列电阻测量并记录测量结果:

| 在下列设备之<br>间进行测量 | 所检查的SCR<br>组 | 记录的数值 |
|-----------------|--------------|-------|
| T1和T6           | 3和6          |       |
| T2和T4           | 2和5          |       |
| T3和T5           | 1和4          |       |

如果所测量的数值大于5K欧姆,则接第10步。如果任何值小于5K欧姆,则该组中的一个或多个SCR短路。

- 6. 拆下该组中的SCR(见SCR拆卸/安装)。
- 7. 使用欧姆计,测量每个SCR的电阻(阳极对阴极), 以确定哪个设备发生故障。

注: 所有SCR均可能发生故障,但是一般而言,仅有一 个发生短路。如果所有SCR的电阻测量结果均可接受, 则接第10步。

- 8. 更换发生故障的SCR。
- 9. 重新测试上述SCR组的电阻值。
- 10. 在加热卡的右侧,测量红色和白色栅极/每个SCR(1 到6)的阴极导线之间的电阻。如果测量结果在5到50 欧姆之间,则为正常。如果电阻值较高,可能说明该 SCR的栅极有故障。

# ▲ 注 意

如果从加热卡或SCR上拆下任何红色或白色SCR栅极导线,必须确保准确更换导线(在加热卡和SCR上,白色线对栅极、红色线对阴极),否则会导致启动柜和/或电机损坏。

11. 更换SCR,并重新测试SCR组。 SCR拆卸/安装——参见图43。

- 1. 拧松SCR两侧的夹紧螺栓,拆下SCR。
- 在拆掉SCR且总线连接松动后,在更换SCR的接触表面 上涂上薄薄的一层硅基导热粘合剂或铜铝线粘合剂。
   这样,可以改进散热和导电性。
- 3. 将SCR放置在散热装置总成上的滚针之间, 使滚针可 以适合SCR两侧的小孔。
- 注: 安装SCR时,确保红线在阴极侧延伸。在散热片上贴 上标签,以表示正确的方向。
- 4. 手动拧紧螺栓,直到SCR与散热片接触。
- 5. 采用直角转弯增量在夹紧螺栓之间变换,采用适当的 整圈转动。参见图43中的表格。

# ▲ 注 意

拧紧螺栓时,需小心防止螺母旋转。如果在拧紧螺栓时, 螺母转动,则必须重新开始SCR更换。

- 将SCR上的红色线(阴极)和白色线(阳极栅极)重 新连接到加热卡的适当位置上(即SCR1接到加热卡端 子G1一白色线上,K1接到红色线上)。
- 7. 重新连接所有其他接线和总线连接。
- 8. 启动柜恢复正常运行。

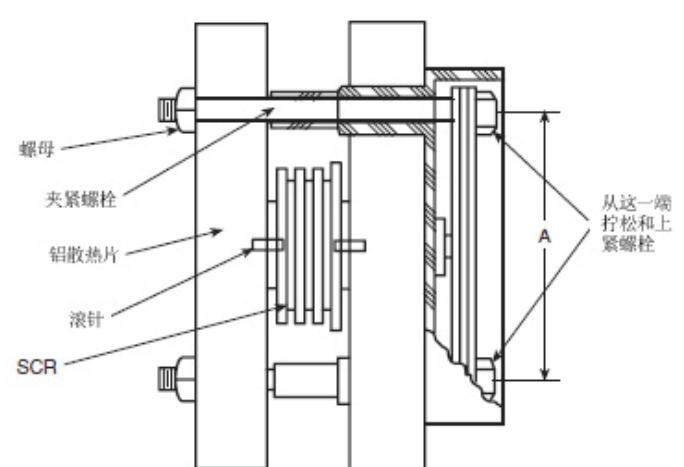

| SCR零件号    | 夹子尺寸 | 尺寸 (英寸)    | 转数            | 螺栓长度       |
|-----------|------|------------|---------------|------------|
| BISCR     |      |            |               | (英寸)       |
| 6601218   | 1020 | 2.75       | 11/9          | 3.0        |
| 0001218   | 1030 | (70毫米)     | 11/2          | (76毫米)     |
| 6601919   | 1020 | 2.75       | 11/9          | 3.0        |
| 0001010   | 1030 | (70毫米)     | 11/2          | (76毫米)     |
| 8801220   | 1025 | 2.75       | 12/4          | 3.5        |
| 0001230   | 1055 | (70毫米)     | 13/4          | (89毫米)     |
| 8801830   | 1035 | 2.75       | 13/4          | 3.0        |
| 8801830   | 1033 | (70毫米)     | 10/4          | (89毫米)     |
| 15001850  | 2040 | 4.00       | 23/4          | 4.0        |
| 13001830  | 2040 | (102毫米)    | 20/4          | (102毫米)    |
| 15001850  | 2050 | 4.00       | 23/4          | 5.0        |
| 13001830  | 2030 | (102毫米)    | 23/4          | (127毫米)    |
| 220012100 | 请    | f咨询Benshaw | <b>水</b> 公司代表 | 乏。         |
| 330018500 | 녆    | F咨询Benshaw | 公司代表          | <b>灵</b> 。 |

#### 图 43 — SCR安装

**物理数据**——为方便操作员进行故障检修,表13A-20和 图44-57中提供了关于部件重量、压缩机配合和间隙、物 理数据和电气数据以及接线图等详细信息。

|          | <u>65. 41.</u> | ·           |                    |       | 英制           | 钊           |            |              |
|----------|----------------|-------------|--------------------|-------|--------------|-------------|------------|--------------|
| 仲司       | 官剱             | 里           | 索具干重               | (磅)   |              | 机组织         | <b></b> 載重 |              |
| 化吗       | 恭宁思            | 冬海路         | 石莽七盟               | 石冰海盟  | 制冷剂重量        | <b></b> 【磅) | 水量(        | 磅)           |
|          | <b>然</b> 及硷    | 行叛命         | 仅然及命               | 以行贼奋  | 蒸发器          | 冷凝器         | 蒸发器        | 冷凝器          |
| 70       | 644            | 781         | 9942               | 10786 | 1409         | 840         | 2008       | 2225         |
| 71       | 726            | 870         | 10330              | 11211 | 1539         | 840         | 2164       | 2389         |
| 72       | 790            | 956         | 10632              | 11622 | 1646         | 840         | 2286       | 2548         |
| 73       |                |             | 10715              | 11737 | 1622         | 840         | 2328       | 2604         |
| 74       | 832            | 996         | 10790              | 11775 | 1584         | 840         | 2366       | 2622         |
| 75       | 644            | 781         | 10840              | 11859 | 1399         | 950         | 2183       | 2431         |
| 76       | 726            | 870         | 11289              | 12345 | 1747         | 950         | 2361       | 2619         |
| 77       | 790            | 956         | 11638              | 12814 | 1869         | 950         | 2501       | 2801         |
| 78       |                |             | 11738              | 12949 | 1849         | 950         | 2548       | 2864         |
| 79       | 832            | 996         | 11828              | 12994 | 1806         | 950         | 2592       | 2885         |
| 7K       |                |             | 8728               |       | 1047         |             | 1948       |              |
| 7L       |                |             | 8959               |       | 1132         |             | 2094       |              |
| 7M       |                |             | 9161               |       | 1214         |             | 2229       |              |
| 7P       | 319            |             | 8792               |       | 1002         | Ţ           | 2010       |              |
| 7Q       | 357            |             | 9023               |       | 1087         |             | 2156       |              |
| 7R       | 393            |             | 9229               |       | 1167         |             | 2295       |              |
| 7T       |                |             | 9431               |       | 1194         |             | 2115       |              |
| 7U       |                |             | 9698               |       | 1292         |             | 2282       |              |
| 7V       |                |             | 9932               |       | 1403         |             | 2436       |              |
| 7X       | 319            |             | 9510               |       | 1142         |             | 2185       |              |
| 7Y       | 357            |             | 9777               |       | 1240         |             | 2352       |              |
| 7Z       | 393            |             | 10016              |       | 1347         |             | 2511       |              |
| 80       | 829            | 990         | 12664              | 12753 | 1700         | 836         | 2726       | 2977         |
| 81       | 901            | 1080        | 12998              | 13149 | 1812         | 836         | 2863       | 3143         |
| 82       | 976            | 1170        | 13347              | 13545 | 1928         | 836         | 3005       | 3309         |
| 83       | 4005           | 1260        | 13437              | 13872 | 1877         | 836         | 3053       | 3476         |
| 84       | 1025           | 1355        | 13523              | 14217 | 1840         | 836         | 3099       | 3651         |
| 85<br>86 | 829<br>901     | 990<br>1080 | 13804<br>14191     | 14008 | 1927<br>2054 | 945<br>945  | 2951       | 3238<br>3428 |
| 87       | 976            | 1170        | 14597              | 14923 | 2186         | 945         | 3271       | 3618         |
| 88       |                | 1260        | 14705              | 15311 | 2142         | 945         | 3325       | 3808         |
| 89       | 1025           | 1355        | 14808              | 15721 | 2099         | 945         | 3378       | 4009         |
| 8K       |                |             | 11153              |       | 1385         |             | 2760       |              |
| 8L       |                |             | 11400              |       | 1484         |             | 2926       |              |
| 8M       |                |             | 11650              |       | 1589         |             | 3088       |              |
| 8P       | 437            |             | 11219              |       | 1334         |             | 2830       |              |
| 8Q       | 481            |             | 11470              |       | 1430         |             | 2999       |              |
| 8R       | 523            | FIN         | <sup>~</sup> 11719 |       | 1535         |             | 3161       |              |
| 8T       |                |             | 12069              |       | 1580         |             | 2991       |              |
| 8U       |                |             | 12357              |       | 1694         |             | 3180       |              |
| 8V       | 407            |             | 12645              |       | 1814         |             | 3365       |              |
| δX       | 437            |             | 12152              |       | 1522         |             | 3070       |              |
| ٥٢<br>٥٦ | 481            |             | 12444              |       | 1032         |             | 3204       |              |
| ŏ۷       | 523            |             | 12733              |       | 1/52         |             | 3448       |              |
| 注:       |                |             |                    | 2.    | 冷凝器数据:       | 根据配备标准      | 壁管、双流程、    | 150磅/平方英     |

#### 表格13A — 热交换器数据(英制)

注:

1. 蒸发器数据: 根据配备标准壁管、双流程、150磅/平方英寸、 带唯特利槽的端盖接管式水箱的蒸发器 。包括吸气弯管、控 制面板和布水管的重量。不包括压缩机的重量。

2. 冷凝器数据: 根据配备标准壁管、双流程、150磅/平方英寸、 带唯特利槽的端盖接管式水箱的冷凝器 。包括浮阀、出水弯 管和布水管的重量。不包括机载启动柜、隔离阀和泵出装置的 重量。

| 表格13B — | 热交换器数据 | (国际单位制) |
|---------|--------|---------|
|         | 心人心胆外们 | 、自い十匹心  |

| (1) <del>(1</del> ) | <u> </u>     | <b>先旦</b> |           |                | 国际单          | 自位制 |     |      |
|---------------------|--------------|-----------|-----------|----------------|--------------|-----|-----|------|
|                     | 目奴里          |           | 索具干重 (千克) |                | 机组载重         |     |     |      |
| 1149                | 牛子名          | VA V67 88 | 石井中田      | 277 VA V&7. 88 | 制冷剂重量(千克) 水量 |     | 水量( | 千克)  |
|                     | <b>烝</b> 久 奋 | 冷烦奋       | 1 仪 烝 反 奋 | 化冷燥器           | 蒸发器          | 冷凝器 | 蒸发器 | 冷凝器  |
| 70                  | 644          | 781       | 4510      | 4892           | 640          | 381 | 911 | 1009 |
| 71                  | 726          | 870       | 4686      | 5085           | 699          | 381 | 982 | 1084 |

| 72       790       986       4423       5271       747       381       1037       1166         74       832       996       4899       5346       719       381       1074       1190         75       644       781       4917       5378       726       431       990       1102         76       726       870       5121       5600       783       431       1071       1188         77       790       986       5279       5811       849       431       1134       1270         78       22       996       5370       5899       820       431       11177       1310         74       439       6332       996       5370       5899       820       431       11177       1310         74       439       4667       514       951       1012       771       1117       1310         74       319       3992       4551       1012       1177       1310         77       319       3992       4551       1012       1012       1012         77       319       3992       6537       1036       1042       1040       10                                                                                                    |    |      |      | 1    |      | 1   | 1   |      | · · · · · · · · · · · · · · · · · · · |
|----------------------------------------------------------------------------------------------------|----|------|------|------|------|-----|-----|------|---------------------------------------|
| 73                                                                                                    | 72 | 790  | 956  | 4823 | 5271 | 747 | 381 | 1037 | 1156                                  |
| 74         832         996         4899         5346         719         381         1074         1190           75         644         781         4917         5378         726         431         1071         1188           77         790         956         5279         5811         849         431         1134         1270           78          5329         5879         839         431         1177         1300           79         832         996         5370         5899         820         431         1177         1310           7K          9963         475         884         9851         1012         177         79         319         3992         455         913         1042         177         70         357         4096         493         979         1042         1042         1042         1042         1042         1042         1042         1042         1042         1042         1042         1042         1042         1042         1105         1106         1106         1042         1042         1042         1043         1043         1043         1043         1043         1043                                                                                | 73 |      |      | 4865 | 5329 | 736 | 381 | 1057 | 1182                                  |
| 75         644         781         4917         5378         726         431         990         1102           76         726         870         5121         5600         733         431         1134         1270           78         -         5329         5879         839         431         1157         1300           79         832         996         5370         5899         820         431         1157         1300           7K         -         3963         475         884         951         -           7M         -         4159         551         1012         -           7R         319         3992         455         913         -           7R         393         4190         530         1042         -           7T         -         4282         542         960         -           7V         -         4439         563         1006         -           7X         337         4439         563         1006         -           7Y         357         4439         563         1006         -           7Y         357                                                                                                    | 74 | 832  | 996  | 4899 | 5346 | 719 | 381 | 1074 | 1190                                  |
| 76         726         870         5121         5600         793         431         1071         1188           77         790         956         5279         5811         849         431         1134         1270           78         9         5329         5879         839         431         1157         1300           79         832         996         5370         5899         820         431         1177         1310           7K         3844         996         575         581         1012         1177         1310           7K         357         4096         483         979         131         1772         357         4096         483         979         1042         1142         1142         1142         1142         1142         1142         1142         1142         1144         1142         1144         1144         1135         1136         1142         1144         1142         1144         1144         1144         1144         1144         1144         1144         1144         1144         1144         1144         1144         1144         1144         1144         1144         1144         1144                                                   | 75 | 644  | 781  | 4917 | 5378 | 726 | 431 | 990  | 1102                                  |
| 77         790         996         5279         5811         849         431         1134         1270           78         532         5879         839         431         1157         1300           79         832         996         5370         5899         820         431         1177         1310           7K         3963         475         884         951         1117         1310           7K         4067         514         951         1012         951         1117         1310           7Q         357         4096         4433         979         1117         1117         1117         1117           7Q         357         4096         4433         979         11042         1117         1106         1116           7U         44282         542         960         1042         1042         1106         1106         1106         1106         1116         1116         1116         1116         1116         1116         1116         1116         1116         1116         1116         1116         1116         1116         1116         1116         1116         1116         1116         1116                                                                       | 76 | 726  | 870  | 5121 | 5600 | 793 | 431 | 1071 | 1188                                  |
| 78         5329         5879         839         431         1157         1300           79         832         996         5370         5899         820         431         11177         1310           7K         4067         514         951         1310           7L         4067         514         951         1012           7P         319         3992         455         913           7Q         357         4096         483         979           7R         393         4190         530         1042           7T         4282         542         960         1042           7V         4403         587         1036         1042           7V         4403         587         1036         1042           7Y         319         4318         518         992           7Y         357         4439         563         1066           7Z         393         4547         612         1440           80         829         990         5744         5785         772         380         1286         1350           81         901         1080                                                                                                    | 77 | 790  | 956  | 5279 | 5811 | 849 | 431 | 1134 | 1270                                  |
| 79         832         996         5370         5899         820         431         1177         1310           7K         4067         514         951         884           7L         4067         514         951         951           7M         4159         551         1012         951           7P         319         3992         455         913           7Q         357         4096         493         979           7R         393         4190         530         1042           7T         4282         542         960         979           7V         4403         587         1036         92           7V         44509         637         1106         92           7X         319         4318         518         992         92           7Y         357         4439         563         1066         937           7Z         393         4547         612         1140         936           80         829         990         5744         5785         772         380         1286         1350           81         901         1080<                                                                                                    | 78 |      |      | 5329 | 5879 | 839 | 431 | 1157 | 1300                                  |
| TK         3963         475         884           TL         4067         514         951           TM         4159         551         1012           TP         319         3992         455         913           TQ         357         4096         493         979           TR         393         4190         530         1042           TT         4282         542         960           TU         4403         587         1036           TV         4403         587         1036           TV         4409         637         1106           TX         319         4318         518         992           TX         319         4438         518         992           TX         319         4318         518         992           TZ         393         4547         612         1140           80         829         990         5744         875         380         1236         1350           81         910         1080         5886         5964         823         380         1426           82         976         1170 <th>79</th> <th>832</th> <th>996</th> <th>5370</th> <th>5899</th> <th>820</th> <th>431</th> <th>1177</th> <th>1310</th>                                             | 79 | 832  | 996  | 5370 | 5899 | 820 | 431 | 1177 | 1310                                  |
| TL         4067         514         951           7M         4159         551         1012           7P         319         3992         455         913           7Q         357         4096         493         979           7R         393         4190         530         1042           7T         4282         542         960           7U         4403         587         1036           7V         4509         637         1106           7X         319         44318         518         992           7Y         357         4439         563         1068           7Z         393         4547         612         140           80         829         990         5744         5785         712         380         1236         1350           81         901         1080         5896         5964         823         380         1236         1350           82         976         1170         6054         6144         875         380         1363         1501           84         1025         1355         6139         6455         835                                                                                                    | 7K |      |      | 3963 |      | 475 |     | 884  |                                       |
| TM         4159         551         1012           TP         319         3992         455         913           TQ         357         4096         493         979           TR         393         4190         530         1042           TT         4282         542         960           TU         4403         587         1036           TV         4403         587         1036           TV         4438         518         992           TY         357         4439         563         1068           TZ         393         4547         612         1440           80         829         990         5744         5785         772         380         1286         1350           81         901         1080         5896         5964         823         380         1299         1426           82         976         1170         6054         6144         875         380         1386         1578           84         1025         1355         6139         6455         835         380         1407         1658           85         829                                                                                                    | 7L |      |      | 4067 |      | 514 |     | 951  |                                       |
| 7P         319         3992         455         913           7Q         357         4096         493         979           7R         393         4190         530         1042           7T         4282         542         960           7U         4403         587         1036           7V         4403         587         1068           7V         4439         563         1068           7X         319         4318         518         992           7Y         357         4439         563         1068           7Z         393         4547         612         1140           80         829         990         5744         5785         772         380         1236         1350           81         901         1080         5896         5964         823         380         1299         1426           82         976         1170         6054         6134         875         380         1386         1578           84         1025         1355         6139         6455         835         380         1407         1658           85                                                                                                    | 7M |      |      | 4159 |      | 551 |     | 1012 |                                       |
| 7Q         357         4096         493         979           7R         393         4190         530         1042           7T         4282         542         960           7U         4403         587         1036           7V         4409         637         1106           7X         319         4318         518         992           7Y         357         4439         563         1068           7Z         393         4547         612         1140           80         829         990         5744         5785         772         380         1286         1350           81         901         1080         5896         5964         823         380         1286         1350           82         976         1170         6054         6144         875         380         1363         1501           83         1260         6100         6298         852         380         1386         1578           84         1025         1355         6139         6455         833         249         1410         1555           87         976         1170                                                                                                    | 7P | 319  |      | 3992 |      | 455 |     | 913  |                                       |
| 7R         393         4190         530         1042           7T         4282         542         960           7U         4403         587         1036           7V         4509         637         1106           7X         319         4318         518         992           7Y         357         4439         563         1066           7Z         393         4547         612         1140           80         829         990         5744         5785         772         380         1266         1350           81         901         1080         5896         5964         823         380         1269         1426           82         976         1170         6054         6144         875         380         1363         1501           83         1260         6100         6298         852         380         1346         1578           84         1025         1355         6139         6454         875         429         1339         1469           86         901         1080         6437         6561         933         429         1410         155                                                                                                    | 7Q | 357  |      | 4096 |      | 493 |     | 979  |                                       |
| TT         4282         542         960           7U         4403         587         1036           7V         4509         637         1106           7X         319         4318         518         992           7Y         357         4439         563         1068           7Z         393         4547         612         1140           80         829         990         5744         5785         772         380         1236         1350           81         901         1080         5896         5964         823         380         1236         1350           82         976         1170         6054         6144         875         380         1363         1501           83         1260         6100         6298         852         380         1386         1578           84         1025         1355         6139         6455         835         380         1407         1658           85         829         990         6261         6354         875         429         1339         1469           86         901         1080         6437         656                                                                                                    | 7R | 393  |      | 4190 |      | 530 |     | 1042 |                                       |
| 7U         4403         587         1036           7V         4509         637         1106           7X         319         4318         518         992           7Y         357         4439         563         1068           7Z         393         4547         612         1140           80         829         990         5744         5785         772         380         1236         1350           81         901         1080         5896         5964         823         380         1299         1426           82         976         1170         6054         6144         875         380         1363         1501           83         1260         6100         6298         852         380         1366         1578           84         1025         1355         6139         6455         835         380         1407         1658           85         829         990         6261         6769         992         429         1410         1555           87         976         1170         6621         6769         992         429         1510         1729                                                                                                    | 7T |      |      | 4282 |      | 542 |     | 960  |                                       |
| 7V         4509         637         1106           7X         319         4318         518         992           7Y         357         4439         563         1068           7Z         393         4547         612         1140           80         829         990         5744         5785         772         380         1236         1350           81         901         1080         5896         5964         823         380         1236         1350           82         976         1170         6054         6144         875         380         1363         1501           83         1260         6100         6298         852         380         1386         1578           84         1025         1355         6139         6455         835         330         1407         1658           85         829         990         6261         6354         875         429         1339         1469           86         901         1080         6437         6561         933         429         1410         1555           87         976         1170         6621 <t< th=""><th>70</th><th></th><th></th><th>4403</th><th></th><th>587</th><th></th><th>1036</th><th>-</th></t<>        | 70 |      |      | 4403 |      | 587 |     | 1036 | -                                     |
| 7X       319       4318       518       992         7Y       357       4439       563       1068         7Z       393       4547       612       1140         80       829       990       5744       5785       772       380       1236       1350         81       901       1080       5896       5964       823       380       1299       1426         82       976       1170       6054       6144       875       380       1363       1501         83       1260       6100       6298       852       380       1386       1578         84       1025       1355       6139       6455       835       330       1407       1668         85       829       990       6261       6354       875       429       1339       1469         86       901       1080       6437       6561       933       429       1410       1555         87       976       1170       6621       676       6951       972       429       1444       1641         88       1260       6676       6951       972       429       1534                                                                                                    | 7V |      |      | 4509 |      | 637 |     | 1106 |                                       |
| 7Y         357         4439         563         1068           7Z         393         4547         612         1140           80         829         990         5744         5785         772         380         1236         1350           81         901         1080         5896         5964         823         380         1299         1426           82         976         1170         6054         6144         875         380         1363         1501           83         1260         6100         6298         852         380         1386         1578           84         1025         1355         6139         6455         835         380         1407         1658           85         829         990         6261         6354         875         429         1339         1469           86         901         1080         6437         6561         933         429         1410         1555           87         976         1170         6621         6769         992         429         1484         1641           88         1260         6676         6951         972                                                                                                    | 7X | 319  |      | 4318 |      | 518 |     | 992  |                                       |
| 7Z         393         4547         612         1140           80         829         990         5744         5785         772         380         1236         1350           81         901         1080         5896         5964         823         380         1299         1426           82         976         1170         6054         6144         875         380         1363         1501           83         1260         6100         6298         852         380         1386         1578           84         1025         1355         6139         6455         835         380         1407         1658           85         829         990         6261         6354         875         429         1410         1555           87         976         1170         6621         6769         992         429         1444         1641           88         1260         6676         6951         972         429         1510         1729           89         1025         1355         6723         7137         953         429         1534         1820           8K         5289                                                                                                    | 7Y | 357  |      | 4439 |      | 563 |     | 1068 |                                       |
| 80         829         990         5744         5785         772         380         1236         1350           81         901         1080         5896         5964         823         380         1299         1426           82         976         1170         6054         6144         875         380         1363         1501           83         1260         6100         6298         852         380         1386         1578           84         1025         1355         6139         6455         835         380         1407         1658           85         829         990         6261         6354         875         429         1339         1469           86         901         1080         6437         6561         933         429         1410         1555           87         976         1170         6621         6769         992         429         1510         1729           89         1025         1355         6723         7137         953         429         1510         1729           89         1025         1355         6723         717         953         429                                                                                            | 7Z | 393  |      | 4547 |      | 612 |     | 1140 |                                       |
| 81         901         1080         5896         5964         823         380         1299         1426           82         976         1170         6054         6114         875         380         1363         1501           83         1260         6100         6298         852         380         1386         1578           84         1025         1355         6139         6455         835         380         1407         1658           85         829         990         6261         6354         875         429         1339         1469           86         901         1080         6437         6561         933         429         1410         1555           87         976         1170         6621         6769         992         429         1484         1641           88         1260         6676         6951         972         429         1510         1729           89         1025         1355         6723         7137         953         429         1534         1820           8K         5289         721         1402         1328         163         1820                                                                                                    | 80 | 829  | 990  | 5744 | 5785 | 772 | 380 | 1236 | 1350                                  |
| 82         976         1170         6054         6144         875         380         1363         1501           83         1260         6100         6298         852         380         1366         1578           84         1025         1355         6139         6455         835         380         1407         1658           85         829         990         6261         6354         875         429         1339         1469           86         901         1080         6437         6561         933         429         1410         1555           87         976         1170         6621         6769         992         429         1410         1555           87         976         1170         6621         6769         992         429         1410         1525           87         976         1170         6621         6769         992         429         1510         1729           89         1025         1355         6723         7137         953         429         1534         1820           84         5269         724         1402         1425         1826                                                                                                    | 81 | 901  | 1080 | 5896 | 5964 | 823 | 380 | 1299 | 1426                                  |
| 83         1260         6100         6298         852         380         1386         1578           84         1025         1355         6139         6455         835         380         1407         1658           85         829         990         6261         6354         875         429         1339         1469           86         901         1080         6437         6561         933         429         1410         1555           87         976         1170         6621         6769         992         429         1484         1641           88         1260         6676         6951         972         429         1510         1729           89         1025         1355         6723         7137         953         429         1534         1820           8K          5063         629         1253         1820         1253         1820         1253         1820         1820         1820         1820         1820         1828         1820         1825         1825         1825         1825         1849         1525         1855         1855         1851         1527         6697                                                                                 | 82 | 976  | 1170 | 6054 | 6144 | 875 | 380 | 1363 | 1501                                  |
| 84         1025         1355         6139         6455         835         380         1407         1658           85         829         990         6261         6354         875         429         1339         1469           86         901         1080         6437         6561         933         429         1410         1555           87         976         1170         6621         6769         992         429         1484         1641           88         1260         6676         6951         972         429         1510         1729           89         1025         1355         6723         7137         953         429         1534         1820           84         1025         1355         6723         7137         953         429         1534         1820           84         1025         1355         6723         7137         953         429         1534         1820           84         1025         1355         6723         7137         953         429         1534         1820           8K         1025         1355         6723         7137         953         429                                                                                       | 83 |      | 1260 | 6100 | 6298 | 852 | 380 | 1386 | 1578                                  |
| 85         829         990         6261         6354         875         429         1339         1469           86         901         1080         6437         6561         933         429         1410         1555           87         976         1170         6621         6769         992         429         1484         1641           88         1260         6676         6951         972         429         1510         1729           89         1025         1355         6723         7137         953         429         1534         1820           8K         5063         629         1253         1328         1820           8K         5063         629         1253         1328         1820           8K         5033         606         1283         1820           8K         5289         721         1402         1328           8M         5207         649         1362         185           8Q         481         5207         649         1362           8R         523         5320         697         1435         1651           8U         5610         <                                                                                                    | 84 | 1025 | 1355 | 6139 | 6455 | 835 | 380 | 1407 | 1658                                  |
| 86         901         1080         6437         6561         933         429         1410         1555           87         976         1170         6621         6769         992         429         1484         1641           88         1260         6676         6951         972         429         1510         1729           89         1025         1355         6723         7137         953         429         1534         1820           8K         5063         629         1253         1328         1820           8K         5063         629         1253         1820           8K         5063         629         1253         1820           8K         5176         674         1328         1820           8K         5289         721         1402         1402           8P         437         5093         606         1285           8Q         481         5207         649         1362           8R         523         5320         697         1435           8T         5479         717         1358           8U         5610         769         1                                                                                                    | 85 | 829  | 990  | 6261 | 6354 | 875 | 429 | 1339 | 1469                                  |
| 87         976         1170         6621         6769         992         429         1484         1641           88         1260         6676         6951         972         429         1510         1729           89         1025         1355         6723         7137         953         429         1534         1820           8K         5063         629         1253         1820         1253         1328         1820           8K         5176         674         1328         1820         1820         1253         1820           8M         5289         721         1402         1402         1402         1402         1402         1402         1402         1402         1402         1402         1402         1402         1402         1402         1402         1402         1402         1402         1402         1402         1402         1510         175         1455         155         155         1565         1565         1565         1444         1402         1528         1528         1528         1528         1528         1528         1528         1528         1528         1528         1528         1528         1528                                                  | 86 | 901  | 1080 | 6437 | 6561 | 933 | 429 | 1410 | 1555                                  |
| 88         1260         6676         6951         972         429         1510         1729           89         1025         1355         6723         7137         953         429         1534         1820           8K         5063         629         1253         1253         1253         1253         1253         1253         1253         1253         1253         1253         1253         1253         1253         1253         1253         1253         1253         1253         1253         1253         1253         1253         1253         1253         1253         1253         1253         1253         1253         1253         1253         1253         1253         1253         1253         1253         1253         1253         1253         1253         1253         1253         1253         1253         1253         1253         1253         1253         1253         1253         1253         1253         1253         1253         1253         1253         1253         1253         1253         1253         1253         1253         1355         1355         1355         1355         1355         1355         1355         1355         1255                | 87 | 976  | 1170 | 6621 | 6769 | 992 | 429 | 1484 | 1641                                  |
| 89         1025         1355         6723         7137         953         429         1534         1820           8K         5063         629         1253         1253         1253         1253         1253         1253         1253         1253         1253         1253         1253         1253         1253         1253         1253         1253         1253         1253         1253         1253         1253         1253         1262         1263         1262         1263         1262         1263         1262         1263         1262         1263         1262         1263         1262         1263         1262         1263         1262         1263         1262         1263         1262         1263         1262         1263         1262         1263         1262         1263         1262         1263         1262         1263         1263         1263         1263         1263         1263         1263         1263         1263         1263         1263         1263         1263         1263         1263         1263         1263         1263         1263         1263         1263         1263         1263         1263         1263         1263         1263 | 88 |      | 1260 | 6676 | 6951 | 972 | 429 | 1510 | 1729                                  |
| 8K         5063         629         1253           8L         5176         674         1328           8M         5289         721         1402           8P         437         5093         606         1285           8Q         481         5207         649         1362           8R         523         5320         697         1435           8T         5479         717         1358           8U         5610         769         1444           8V         5741         824         1528           8X         437         5517         691         1394           8Y         481         5650         741         1482           8Z         523         5781         795         1565                                                                                                    | 89 | 1025 | 1355 | 6723 | 7137 | 953 | 429 | 1534 | 1820                                  |
| BL         5176         674         1328           8M         5289         721         1402           8P         437         5093         606         1285           8Q         481         5207         649         1362           8R         523         5320         697         1435           8T         5479         717         1358           8U         5610         769         1444           8V         5741         824         1528           8X         437         5517         691         1394           8Y         481         5650         741         1482           8Z         523         5781         795         1565                                                                                                    | 8K |      |      | 5063 |      | 629 |     | 1253 |                                       |
| 8M         5289         721         1402           8P         437         5093         606         1285           8Q         481         5207         649         1362           8R         523         5320         697         1435           8T         5479         717         1358           8U         5610         769         1444           8V         5741         824         1528           8X         437         5517         691         1394           8Y         481         5650         741         1482           8Z         523         5781         795         1565                                                                                                    | 8L |      |      | 5176 |      | 674 |     | 1328 |                                       |
| 8P         437         5093         606         1285           8Q         481         5207         649         1362           8R         523         5320         697         1435           8T         523         5479         717         1358           8U         5610         769         1444           8V         5741         824         1528           8X         437         5517         691         1394           8Y         481         5650         741         1482           8Z         523         5781         795         1565                                                                                                    | 8M |      |      | 5289 |      | 721 |     | 1402 |                                       |
| 8Q         481         5207         649         1362           8R         523         5320         697         1435           8T         5479         717         1358           8U         5610         769         1444           8V         5741         824         1528           8X         437         5517         691         1394           8Y         481         5650         741         1482           8Z         523         5781         795         1565                                                                                                    | 8P | 437  |      | 5093 |      | 606 |     | 1285 |                                       |
| 8R         523         5320         697         1435           8T         5479         717         1358           8U         5610         769         1444           8V         5741         824         1528           8X         437         5517         691         1394           8Y         481         5650         741         1482           8Z         523         5781         795         1565                                                                                                    | 8Q | 481  |      | 5207 |      | 649 |     | 1362 |                                       |
| 8T         5479         717         1358           8U         5610         769         1444           8V         5741         824         1528           8X         437         5517         691         1394           8Y         481         5650         741         1482           8Z         523         5781         795         1565                                                                                                    | 8R | 523  |      | 5320 |      | 697 |     | 1435 |                                       |
| 8U         5610         769         1444           8V         5741         824         1528           8X         437         5517         691         1394           8Y         481         5650         741         1482           8Z         523         5781         795         1565                                                                                                    | 8T |      |      | 5479 |      | 717 |     | 1358 |                                       |
| 8V         5741         824         1528           8X         437         5517         691         1394           8Y         481         5650         741         1482           8Z         523         5781         795         1565                                                                                                    | 8U |      |      | 5610 |      | 769 |     | 1444 |                                       |
| 8X         437         5517         691         1394           8Y         481         5650         741         1482           8Z         523         5781         795         1565                                                                                                    | 8V |      |      | 5741 |      | 824 |     | 1528 |                                       |
| 8Y         481         5650         741         1482           8Z         523         5781         795         1565                                                                                                    | 8X | 437  |      | 5517 |      | 691 |     | 1394 |                                       |
| <b>8Z</b> 523 5781 795 1565                                                                                                    | 8Y | 481  |      | 5650 |      | 741 |     | 1482 |                                       |
|                                                                                                    | 8Z | 523  |      | 5781 |      | 795 |     | 1565 |                                       |

注:

1. 蒸发器数据:根据配备标准壁管、双流程、1034 kPa、带唯特 利槽的端盖接管式水箱的蒸发器。包括吸气弯管、控制面板 和布水管的重量。不包括压缩机的重量。 2. 冷凝器数据: 根据配备标准壁管、双流程、1034 kPa、带唯 特利槽的端盖接管式水箱的冷凝器 。包括浮阀、出水弯管和布水 管的重量。不包括机载启动柜、隔离阀和泵出装置的重量。

|               |            | 英制          |        | 国际单位制 |              |       |  |  |
|---------------|------------|-------------|--------|-------|--------------|-------|--|--|
| 热交换器框架、流程<br> | 磅/平方<br>英寸 | 索具重量<br>(磅) | 水量(加仑) | kPa   | 索具重量<br>(千克) | 水量(升) |  |  |
| 框架7、1和3流程     | 150        | 2010        | 326    | 1034  | 912          | 1234  |  |  |
| 框架7、2流程       | 150        | 740         | 163    | 1034  | 336          | 617   |  |  |
| _框架8、1和3流程    | 150        | 1855        | 406    | 1034  | 841          | 1537  |  |  |
| 框架8、2流程       | 150        | 585         | 203    | 1034  | 265          | 768   |  |  |
| _框架7、1和3流程    | 300        | 3100        | 326    | 2068  | 1406         | 1234  |  |  |
| 框架7、2流程       | 300        | 1830        | 163    | 2068  | 830          | 617   |  |  |
| _框架8、1和3流程    | 300        | 2745        | 405    | 2068  | 1245         | 1533  |  |  |
| 框架8、2流程       | 300        | 1475        | 203    | 2068  | 766          | 768   |  |  |

#### 表14 — 19XRE周边接管式水箱的添加数据\*

\*增加总重量或体积到热交换器数据。

注:

1. 所示的重量增加与相同框架尺寸的蒸发器和冷凝器相同。

2. 对于配备了周边接管式水箱的容器的总重量而言,将这些数值加到热交换器重量(或体积)上。

| 部件         | 框架 E<br>压缩机重量 |       |  |  |
|------------|---------------|-------|--|--|
|            | 磅             | 千克    |  |  |
| 传动箱组件      | 1691          | 767.0 |  |  |
| 吸气室组件      | 718           | 325.7 |  |  |
| 压缩机机体      | 2491          | 1130  |  |  |
| 吸气墙 🛛 🖌 🖌  | 67.6          | 31    |  |  |
| <u>排气墙</u> | 85.7          | 38.9  |  |  |
| 膈板         | 107.2         | 48.6  |  |  |
| <u>油泵</u>  | 125           | 56.7  |  |  |
| 其他         |               |       |  |  |
| 总重量 量直总    | 10364         | 4700  |  |  |

## 表15 — 压缩机重量

# 表16 — 19XRE电机重量高效电机

| 电机 | 英制    |        |       |       |     |       | 国际单位制 | Ĵ     |       |      |
|----|-------|--------|-------|-------|-----|-------|-------|-------|-------|------|
| 型号 | 定子    | 重量*    | 转子    | 重量;   | 端盖  | 定子    | 重量*   | 转子    | 重量;   | 端盖   |
|    | (社    | 滂)     | (社    | 旁)    | (磅) | (千    | ·克)   | (千    | ·克)   | (千克) |
|    | 60 Hz | 50 Hz  | 60 Hz | 50 Hz |     | 60 Hz | 50 Hz | 60 Hz | 50 Hz |      |
| EH | 3060  | 3120   | 701   | 751   | 414 | 1388  | 1415  | 318   | 341   | 188  |
| EJ | 3105  | 3250   | 716   | 751   | 414 | 1408  | 1474  | 325   | 341   | 188  |
| EK | 3180  | 3250   | 716   | 768   | 414 | 1442  | 1474  | 325   | 348   | 188  |
| EL | 3180  | 3370   | 737   | 801   | 414 | 1442  | 1529  | 334   | 363   | 188  |
| EM | 3270  | 3370   | 737   | 801   | 414 | 1483  | 1529  | 334   | 363   | 188  |
| EN | 3270  | 3520   | 801   | 851   | 414 | 1483  | 1597  | 363   | 386   | 188  |
| EP | 3340  | 3520   | 830   | 851   | 414 | 1515  | 1597  | 376   | 386   | 188  |
| EQ | 3520  | -      | 851   | -     | 414 | 1597  | -     | 386   | -     | 188  |
| MB | 2827  | 2886   | 651   | 695   | 414 | 1282  | 1309  | 295   | 315   | 188  |
| MC | 2882  | 2957   | 701   | 723   | 414 | 1307  | 1341  | 318   | 328   | 188  |
| MD | 2999  | 3989   | 714   | 807   | 414 | 1360  | 1809  | 324   | 366   | 188  |
| ME | 2997  | 3083   | 736.5 | 772   | 414 | 1359  | 1398  | 334   | 350   | 188  |
| MF | 3043  | 3837   | 756   | 840   | 414 | 1380  | 1740  | 343   | 381   | 188  |
| MG | 3102  |        | 772   | -     | 414 | 1407  |       | 350   | -     | 188  |
| MH | 3960  | 3970.5 | 807   | 881.2 | 414 | 1796  | 1801  | 366   | 399.7 | 188  |

\*定子重量包括定子和外壳。

\*转子重量包括转子和轴。

注: 当不同电压的电机具有不同的重量时,列出最大的重量。

| 热交换器 |           | 卡尔法马                                                                                                    | 框架7                                                               | 蒸发器                                                                     | 框架7 冷凝器                                                                 |                                                                 |
|------|-----------|----------------------------------------------------------------------------------------------------|-------------------------------------------------------------------|-------------------------------------------------------------------------|-------------------------------------------------------------------------|-----------------------------------------------------------------|
|      |           | 小至说明                                                                                                    | 标准喷嘴                                                              | 带法兰                                                                     | 标准喷嘴                                                                    | 带法兰                                                             |
| 蒸发器/ | 冷凝器       | NIH、1流程盖、150磅/平方英寸                                                                                                    | 329                                                               | 441                                                                     | 329                                                                     | 441                                                             |
|      |           | NIH、2流程盖、150磅/平方英寸                                                                                                    | 426                                                               | 541                                                                     | 426                                                                     | 541                                                             |
|      |           | NIH、3流程盖、150磅/平方英寸                                                                                                    | 1202                                                              | 1239                                                                    | 1113                                                                    | 1171                                                            |
|      |           | NIH/MWB端盖、150磅/平方英寸                                                                                                    | 789                                                               | 789                                                                     | 703                                                                     | 703                                                             |
|      |           | NIH、1流程盖、300磅/平方英寸                                                                                                    | 1636                                                              | 1801                                                                    | 1472                                                                    | 1633                                                            |
|      |           | NIH、2流程盖、300磅/平方英寸                                                                                                    | 1585                                                              | 1825                                                                    | 1410                                                                    | 1644                                                            |
|      |           | NIH、3流程盖、300磅/平方英寸                                                                                                    | 1660                                                              | 1741                                                                    | 1496                                                                    | 1613                                                            |
|      |           | NIH/MWB端盖、300磅/平方英寸                                                                                                    | 1451                                                              | 1451                                                                    | 1440                                                                    | 1440                                                            |
|      |           |                                                                                                    |                                                                   |                                                                         |                                                                         |                                                                 |
|      | 松阳        | 下中法品                                                                                                    | 框架8                                                               | 蒸发器                                                                     | 框架8                                                                     | 冷凝器                                                             |
|      | 换器        | 水室说明                                                                                                    | 框架8<br>标准喷嘴                                                       | 蒸发器<br>带法兰                                                              | 框架8<br>标准喷嘴                                                             | 冷凝器<br>带法兰                                                      |
|      | 换器        | <b>水室说明</b><br>NIH、1流程盖、150磅/平方英寸                                                                                                    | <b>框架8</b><br>标准喷嘴<br>417                                         | <b>蒸发器</b><br>带法兰<br>494                                                | <b>框架8</b><br>标准喷嘴<br>417                                               | <b>冷凝器</b><br>带法兰<br>494                                        |
|      | 换器<br>冷凝器 | <b>水室说明</b><br>NIH、1流程盖、150磅/平方英寸<br>NIH、2流程盖、150磅/平方英寸                                                                                                    | <b>框架8</b><br>标准喷嘴<br>417<br>531                                  | <b>蒸发器</b><br>带法兰<br>494<br>685                                         | <b>框架8</b><br>标准喷嘴<br>417<br>531                                        | 冷凝器<br>带法兰<br>494<br>685                                        |
|      | 换器<br>冷凝器 | <b>水室说明</b><br>NIH、1流程盖、150磅/平方英寸<br>NIH、2流程盖、150磅/平方英寸<br>NIH、3流程盖、150磅/平方英寸                                                                                   | <b>框架8</b><br>标准喷嘴<br>417<br>531<br>1568                          | <b>蒸发器</b><br>带法兰<br>494<br>685<br>1626                                 | <b>框架8</b><br>标准喷嘴<br>417<br>531<br>1438                                | 冷凝器<br>带法兰<br>494<br>685<br>1497                                |
|      | 换器<br>冷凝器 | <b>水室说明</b><br>NIH、1流程盖、150磅/平方英寸<br>NIH、2流程盖、150磅/平方英寸<br>NIH、3流程盖、150磅/平方英寸<br>NIH/MWB端盖、150磅/平方英寸                                                            | <b>框架8</b><br>标准喷嘴<br>417<br>531<br>1568<br>1339                  | <b>蒸发器</b><br>带法兰<br>494<br>685<br>1626<br>1339                         | <b>框架8</b><br>标准喷嘴<br>417<br>531<br>1438<br>898 ★                       | 冷凝器<br>带法兰<br>494<br>685<br>1497<br>898                         |
|      | 换器<br>冷凝器 | <b>水室说明</b><br>NIH、1流程盖、150磅/平方英寸<br>NIH、2流程盖、150磅/平方英寸<br>NIH、3流程盖、150磅/平方英寸<br>NIH/MWB端盖、150磅/平方英寸<br>NIH、1流程盖、300磅/平方英寸                                      | <b>框架8</b><br>标准喷嘴<br>417<br>531<br>1568<br>1339<br>2265          | <b>蒸发器</b><br>借法兰<br>494<br>685<br>1626<br>1339<br>2429                 | <b>框架8</b><br>标准喷嘴<br>417<br>531<br>1438<br>898<br>1860                 | 冷凝器<br>帯法兰<br>494<br>685<br>1497<br>898<br>2015                 |
|      | 换器<br>冷凝器 | 水室说明<br>NIH、1流程盖、150磅/平方英寸<br>NIH、2流程盖、150磅/平方英寸<br>NIH、3流程盖、150磅/平方英寸<br>NIH/MWB端盖、150磅/平方英寸<br>NIH、1流程盖、300磅/平方英寸<br>NIH、2流程盖、300磅/平方英寸                       | <b>框架8</b><br>标准喷嘴<br>417<br>531<br>1568<br>1339<br>2265<br>2170  | <b>蒸发器</b><br>借法兰<br>494<br>685<br>1626<br>1339<br>2429<br>2499         | 框架8<br>标准喷嘴<br>417<br>531<br>1438<br>898<br>1860<br>1735                | 冷凝器<br>带法兰<br>494<br>685<br>1497<br>898<br>2015<br>2044         |
|      | 换器<br>冷凝器 | 水室说明<br>NIH、1流程盖、150磅/平方英寸<br>NIH、2流程盖、150磅/平方英寸<br>NIH、3流程盖、150磅/平方英寸<br>NIH/MWB端盖、150磅/平方英寸<br>NIH、1流程盖、300磅/平方英寸<br>NIH、2流程盖、300磅/平方英寸<br>NIH、3流程盖、300磅/平方英寸 | 権架8<br>标准喷嘴<br>417<br>531<br>1568<br>1339<br>2265<br>2170<br>2273 | <b>蒸发器</b><br>借法兰<br>494<br>685<br>1626<br>1339<br>2429<br>2499<br>2436 | <b>框架8</b><br>标准喷嘴<br>417<br>531<br>1438<br>898<br>1860<br>1735<br>1883 | 冷凝器<br>带法兰<br>494<br>685<br>1497<br>898<br>2015<br>2044<br>1995 |

### 表17A — 19XRE水室盖重量——英制(磅)

标号说明

NIH——端盖接管式水箱

MWB——周边接管式水箱

注: 表6中所示的热交换器重量包括150磅/平方英寸NIH双流程盖的重量。

吊装机器部件——参见如下说明、图 6-9 以及机器部件 拆卸的开利出版物。

重点: 只有胜任的维修技术人员才可进行此操作。

▲ 警告

机组处于压力下时,请勿尝试拆卸法兰。释放压力时发 生故障可能导致人身伤害或机组损坏。

▲ 注 意

吊装压缩机之前,请拆掉与控制面板连接的所有电线。

| 生化在名     | <b>水</b> 会说明        | 框架   | 7蒸发器 | 框架77 | 令凝器 |
|----------|---------------------|------|------|------|-----|
| 然父换奋     | 小至说明                | 标准喷嘴 | 带法兰  | 标准喷嘴 | 带法兰 |
| 蒸发器/ 冷凝器 | NIH、1流程盖、150磅/平方英寸  | 149  | 200  | 149  | 200 |
|          | NIH、2流程盖、150磅/平方英寸  | 193  | 245  | 193  | 245 |
|          | NIH、3流程盖、150磅/平方英寸  | 545  | 562  | 505  | 531 |
|          | NIH/MWB端盖、150磅/平方英寸 | 357  | 358  | 319  | 319 |
|          | NIH、1流程盖、300磅/平方英寸  | 742  | 817  | 668  | 741 |
|          | NIH、2流程盖、300磅/平方英寸  | 719  | 828  | 640  | 746 |
|          | NIH、3流程盖、300磅/平方英寸  | 753  | 790  | 679  | 732 |
|          | NIH/MWB端盖、300磅/平方英寸 | 658  | 658  | 653  | 653 |

## 表17B — 19XRE 水室盖重量——国际单位制(千克)

| 热交换器     | 水室说明                | 框架8  | 蒸发器  | 框架8冷凝器 |     |
|----------|---------------------|------|------|--------|-----|
| _        |                     | 标准喷嘴 | 带法兰  | 标准喷嘴   | 带法兰 |
| 蒸发器/ 冷凝器 | NIH、1流程盖、150磅/平方英寸  | 189  | 224  | 189    | 224 |
|          | NIH、2流程盖、150磅/平方英寸  | 241  | 311  | 241    | 311 |
|          | NIH、3流程盖、150磅/平方英寸  | 711  | 738  | 652    | 679 |
|          | NIH/MWB端盖、150磅/平方英寸 | 607  | 607  | 407    | 407 |
|          | NIH、1流程盖、300磅/平方英寸  | 1027 | 1102 | 844    | 914 |
|          | NIH、2流程盖、300磅/平方英寸  | 984  | 1134 | 787    | 927 |
|          | NIH、3流程盖、300磅/平方英寸  | 1031 | 1105 | 854    | 905 |
|          | NIH/MWB端盖、300磅/平方英寸 | 872  | 872  | 742    | 742 |

标号说明

NIH——端盖接管式水箱

MWB——周边接管式水箱

注: 表 6 中所示的热交换器重量包括 150 磅/平方英寸 NIH 双流程盖的重量。

| 电机<br>代码 | 冷凝器设<br>备  | VOLTS-PH-Hz     | 最大额<br>定电流 | 堵转<br>电流 |
|----------|------------|-----------------|------------|----------|
| 1        | 19EA47-748 | 575-3-60        | 3.8        | 23.0     |
| 4        | 19EA42-748 | 200/208-3-60    | 10.9       | 63.5     |
| 5        | 19EA44-748 | 230-3-60        | 9.5        | 57.5     |
| 6        | 19EA46-748 | 400/460-3-50/60 | 4.7        | 28.8     |

## 表18—可选泵出系统电气数据

标号说明

LRA — 堵转电流

RLA — 额定电流

| 表 | 19 – | -其他] | 重量 |
|---|------|------|----|

| 项目                 | 压力     | 管径         | 磅    | 千克  |
|--------------------|--------|------------|------|-----|
| 控制机柜               |        |            | 30   | 14  |
| 机载启动柜              |        |            | 500  | 227 |
| र्चा भी एवं के थेन | 150Psi | 4 <b>"</b> | 20   | 9   |
|                    |        | 12"        | 78   | 35  |
| 可匹쪰茵冈              | 300Psi | 4 <b>"</b> | 20   | 9   |
|                    |        | 12"        | 145  | 66  |
| 机载VFD              |        |            | 1000 | 454 |
|                    |        |            |      |     |

VFD——变频驱动器

表20 — 电机电压代码

| 电机电压代码 |       |    |  |  |  |
|--------|-------|----|--|--|--|
| 代码     | 伏特    | 频率 |  |  |  |
| 52     | 400   | 50 |  |  |  |
| 53     | 3000  | 50 |  |  |  |
| 54     | 3300  | 50 |  |  |  |
| 55     | 6300  | 50 |  |  |  |
| 5A     | 10000 | 50 |  |  |  |
| 5B     | 11000 | 50 |  |  |  |
| 62     | 380   | 60 |  |  |  |
| 63     | 416   | 60 |  |  |  |
| 64     | 460   | 60 |  |  |  |
| 67     | 3300  | 60 |  |  |  |
| 68     | 4160  | 60 |  |  |  |
| 69     | 6900  | 60 |  |  |  |
| 6A     | 11000 | 60 |  |  |  |

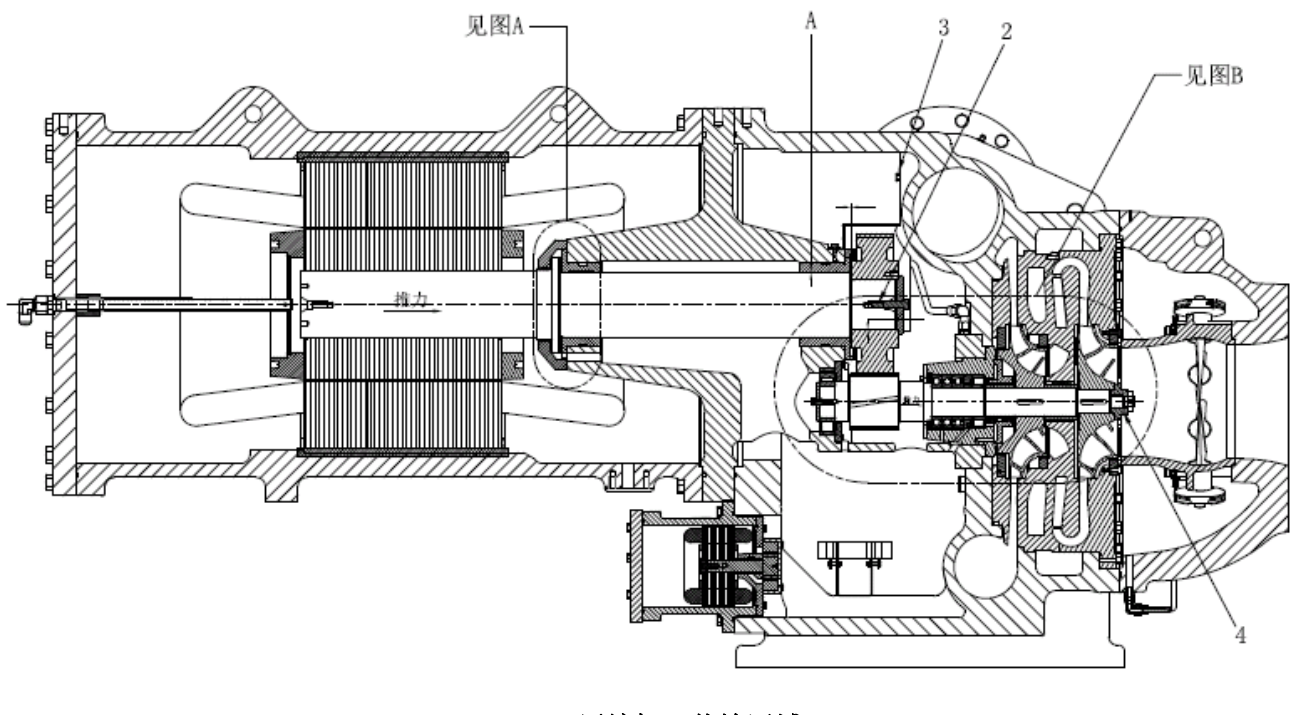

压缩机、传输区域

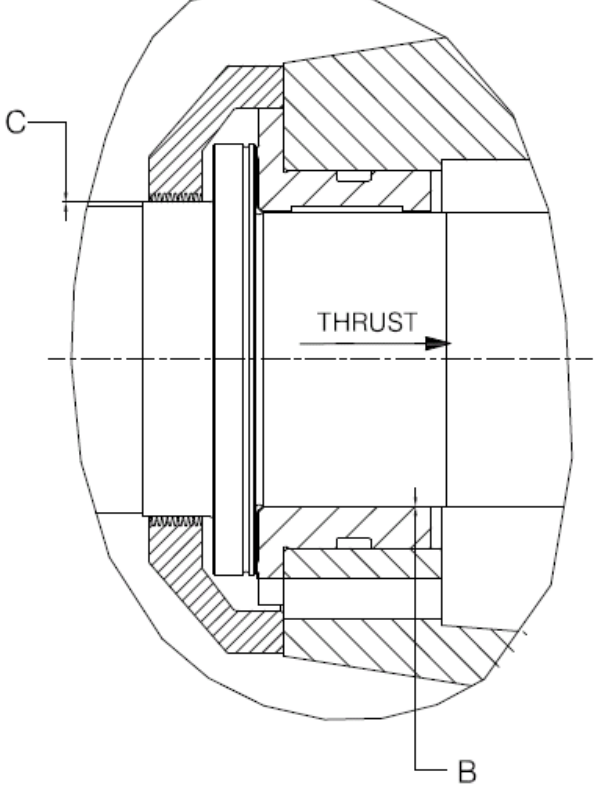

图A 低速轴推力盘

压缩机组装扭矩

| 项目 | 说明         | 扭矩    |         |
|----|------------|-------|---------|
|    |            | ftlb  | N•m     |
| 1* | 油加热器锁紧螺母   | 20    | 28      |
| 2  | 大齿轮锁紧螺栓    | 80-85 | 108-115 |
| 3  | 去雾器螺栓      | 15-19 | 20-26   |
| 4  | 叶轮锁紧螺栓     | 44-46 | 60-62   |
| 5* | 电子端子(低压)   | 50    | 68      |
| 6* | 导向叶片轴密封件螺母 | 25    | 34      |
| 7* | 电子端子(高压)   |       |         |
|    | 一 绝缘体      | 2-4   | 2.7-5.4 |
|    | — 填密螺母     | 5     | 6.8     |
|    | 一 黄铜防松螺母   | 10    | 13.6    |

标号说明

N•m——牛米

\*未说明。

## 注:

- 1. 圆柱表面的所有间隙均为直径间隙。
- 2. 尺寸是指带推力部位的转子的尺寸。
- 3. 尺寸单位为英寸。
- 应该根据开利关于叶轮间距的最新维修程序来确定 叶轮间距。

## 图 44 一 压缩机配合和间隙

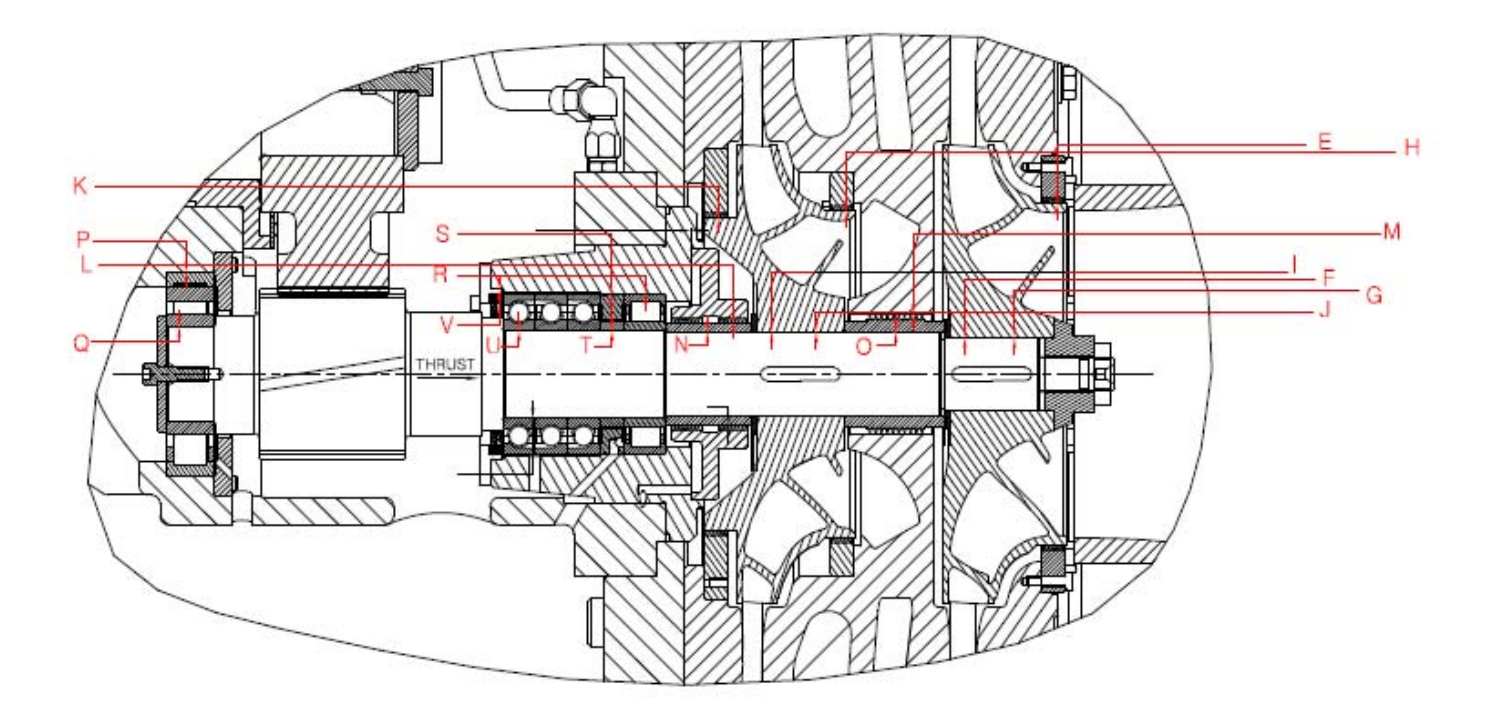

|              |    | 图B — 高速轴          |
|--------------|----|-------------------|
|              |    | 19XRE 压缩机间隙 (in.) |
|              | 而日 | XRE               |
|              | 坝日 | E31-E69           |
|              | А  | .0069/.0059       |
|              | В  | .0065/.0055       |
|              | С  | .013/.009         |
|              | D  | .020/.008         |
|              | E  | .020/.016         |
|              | F  | -0.0005/-0.002    |
|              | G  | .0025/.0010       |
|              | Н  | .012/.008         |
|              | FA | -0.0005/-0.002    |
|              | J  | .0025/.0010       |
|              | К  | .012/.008         |
|              | L  | .010/.006         |
| $\mathbf{O}$ | М  | .016/.012         |
|              | N  | .0012/.0004       |
|              | 0  | .0020/.0005       |
| _            | Р  | .0007/0007        |
|              | Q  | -0.0003/-0.0011   |
|              | R  | .0007/0007        |
|              | S  | .005/.002         |
|              | Т  | .0012/.0004       |
|              | U  | -0.0003/-0.0011   |
|              | V  | .025/.005         |

图 44 — 压缩机配合和间隙 (续)

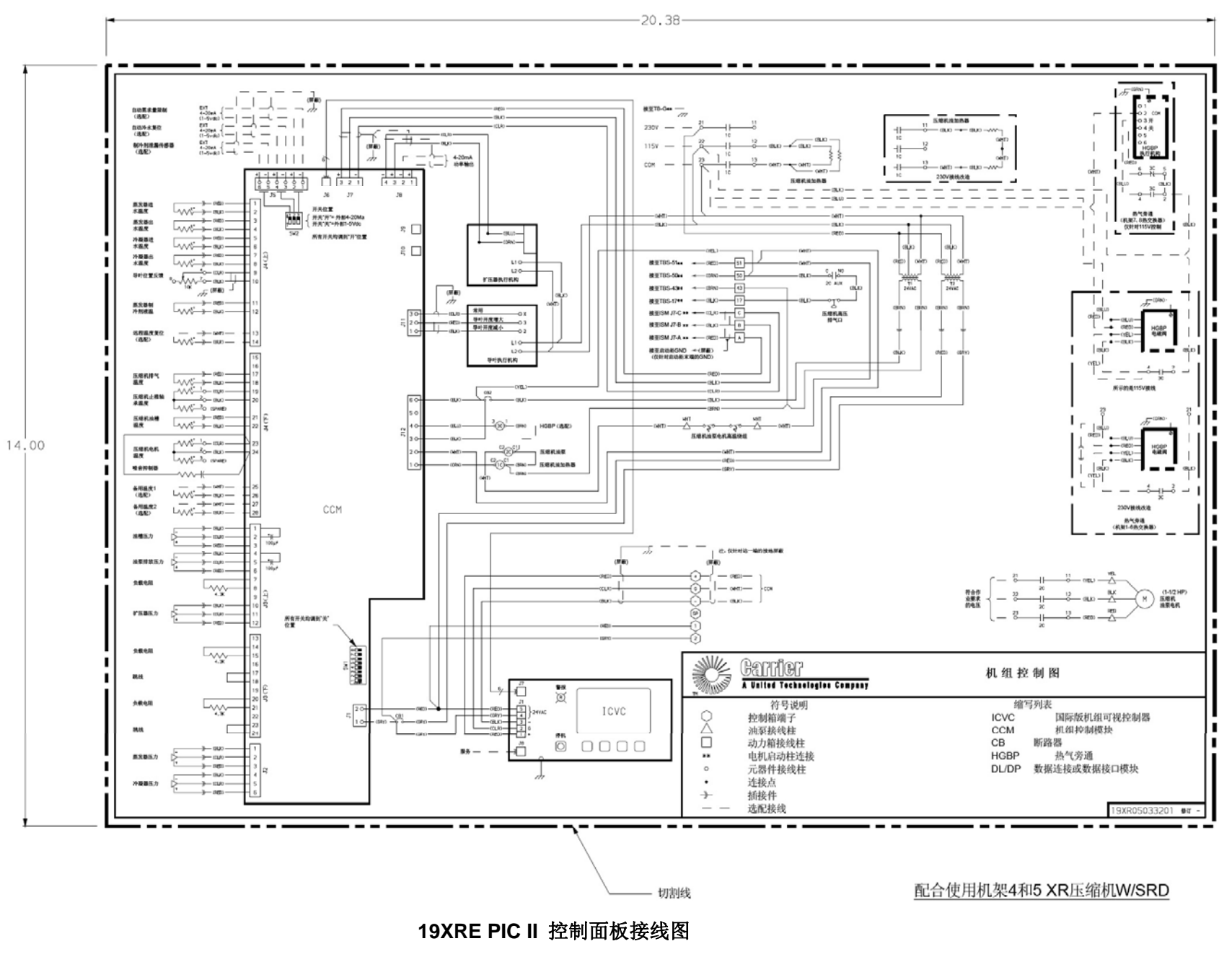

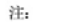

1. 所有印刷品均采用白底黑字。

- 2. 标签采用照相复制。
- 3. 材料: 7.5mil PVC贴纸,黑色PVC油墨

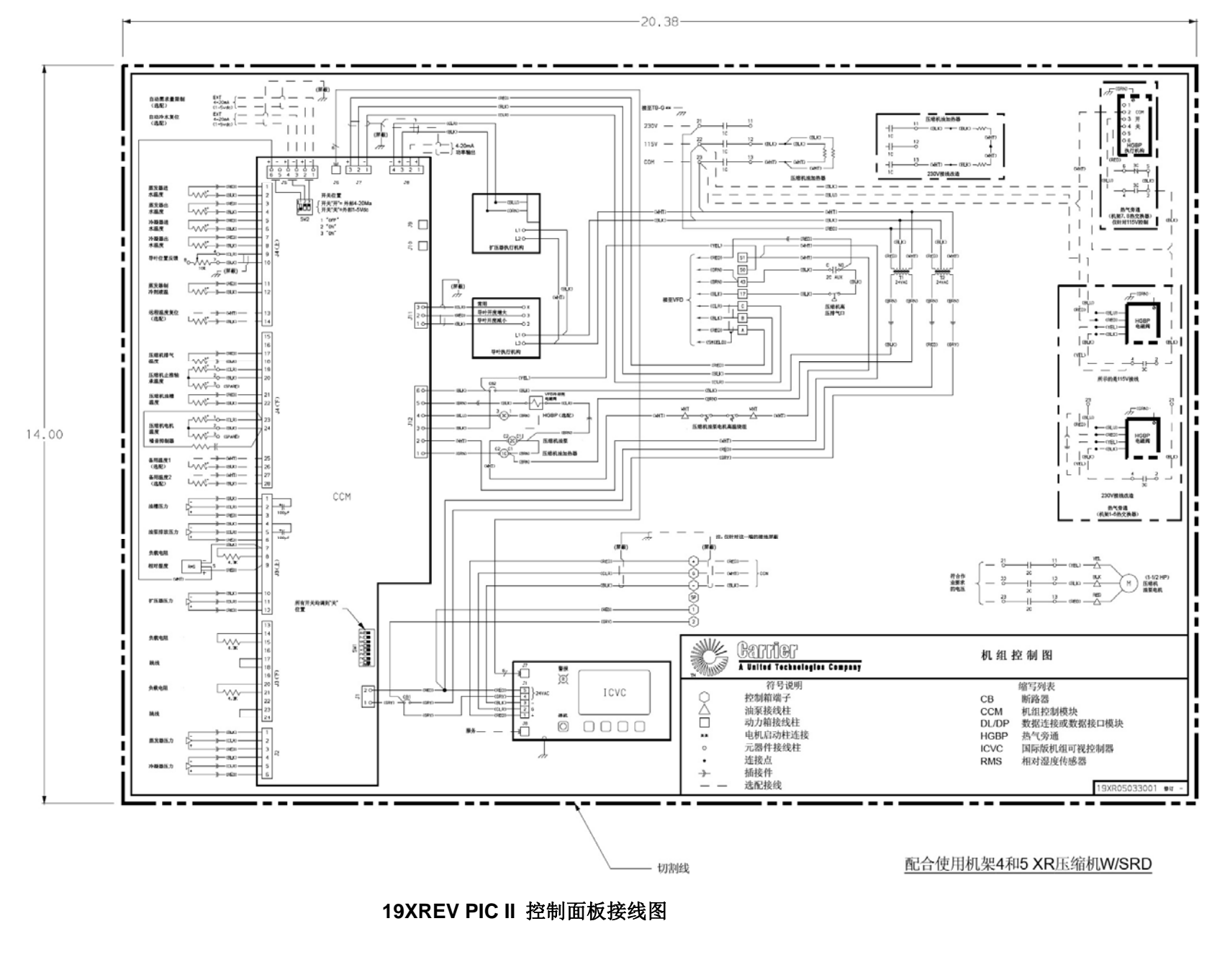

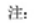

- 1. 所有印刷品均采用白底黑字。
- 2. 标签采用照相复制。
- 3. 材料: 7.5mil PVC贴纸,黑色PVC油墨

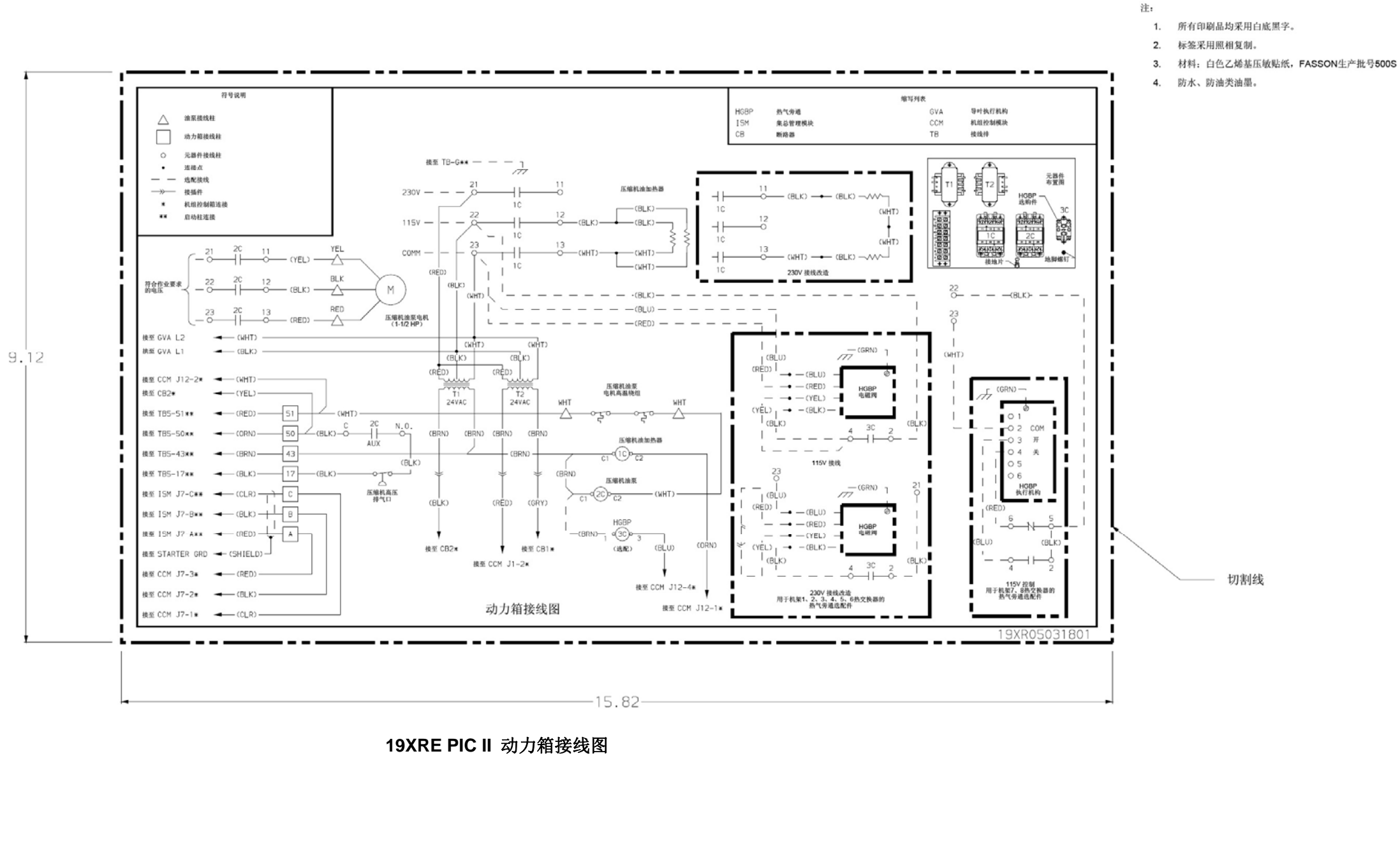

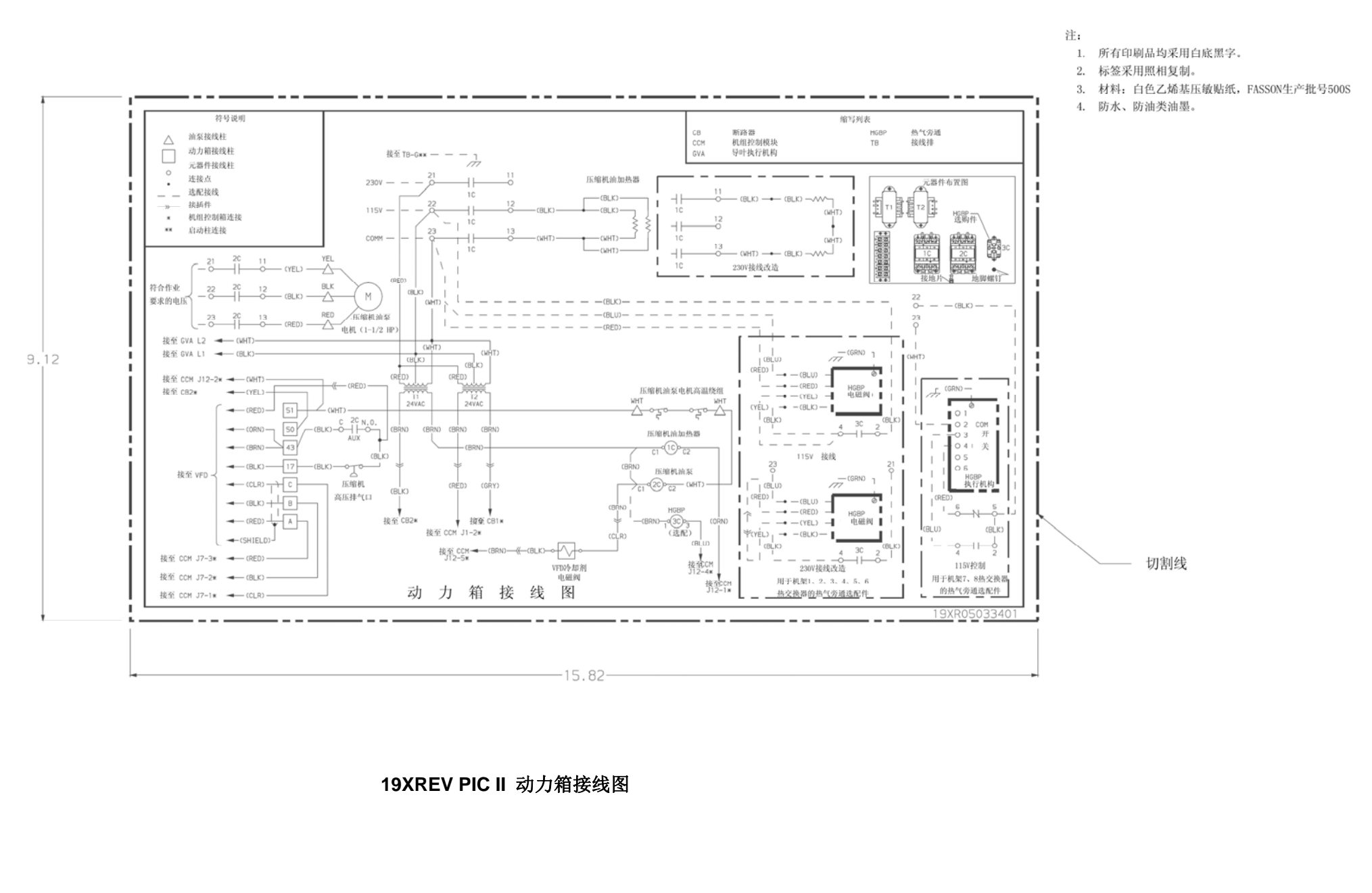

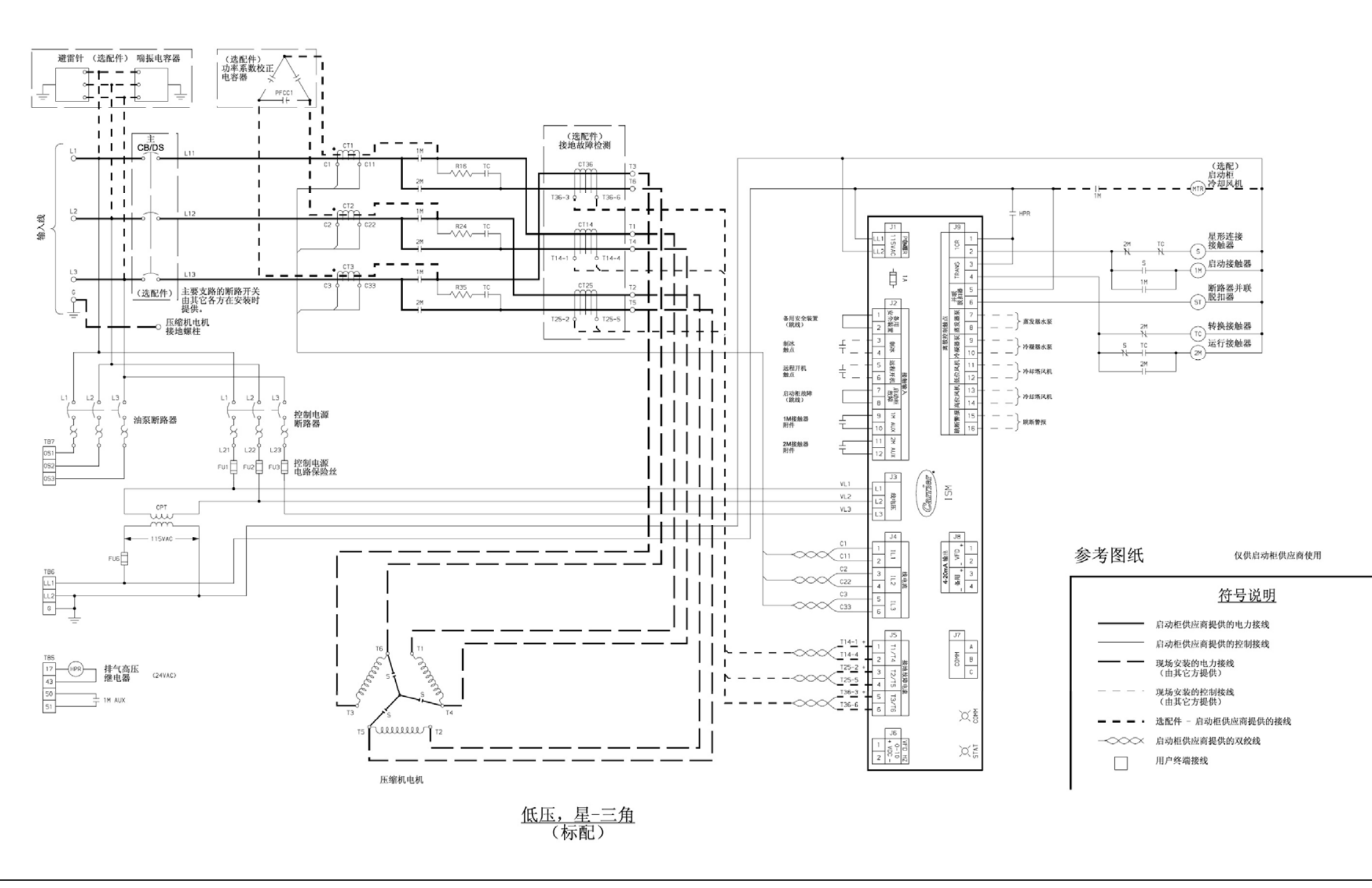

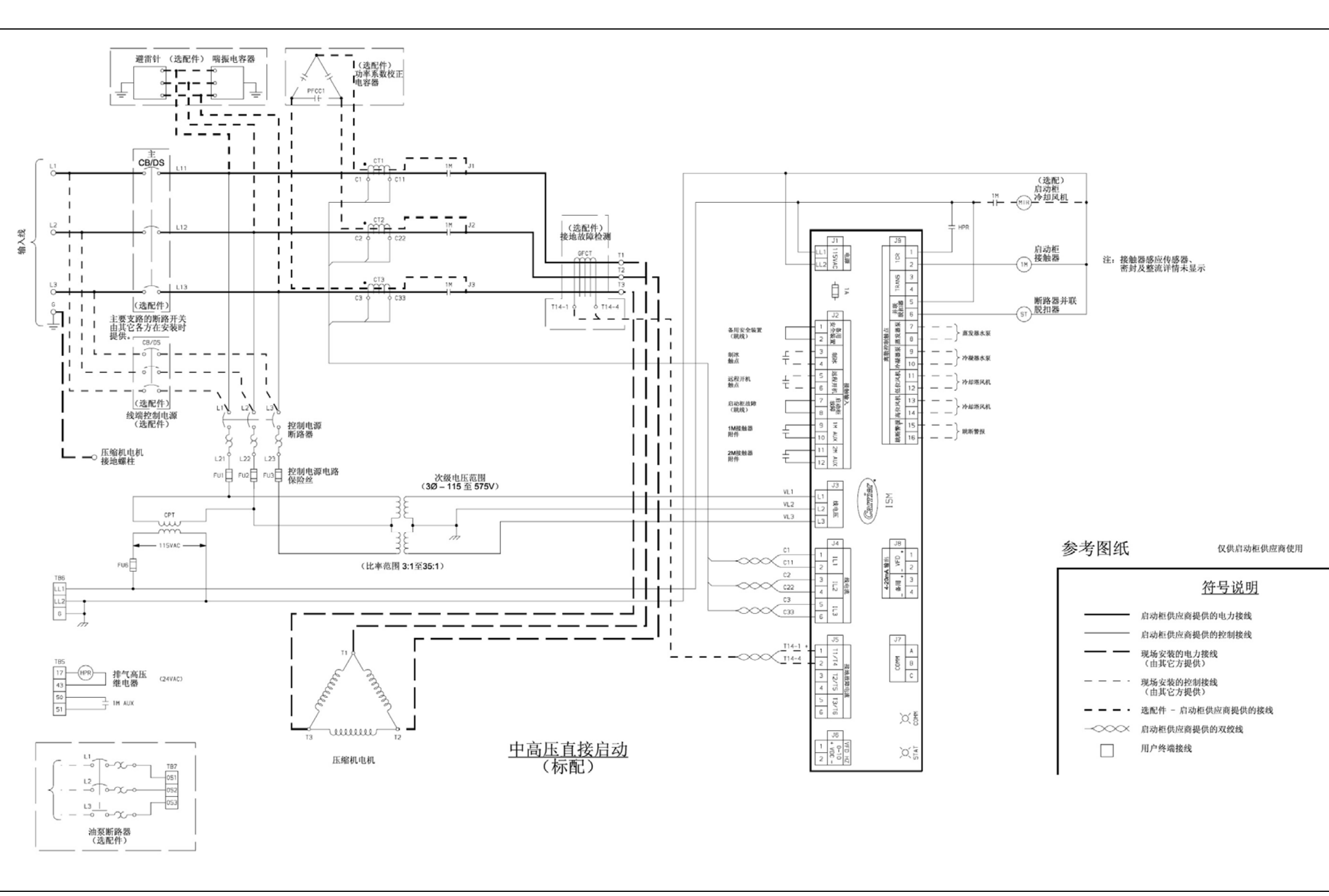

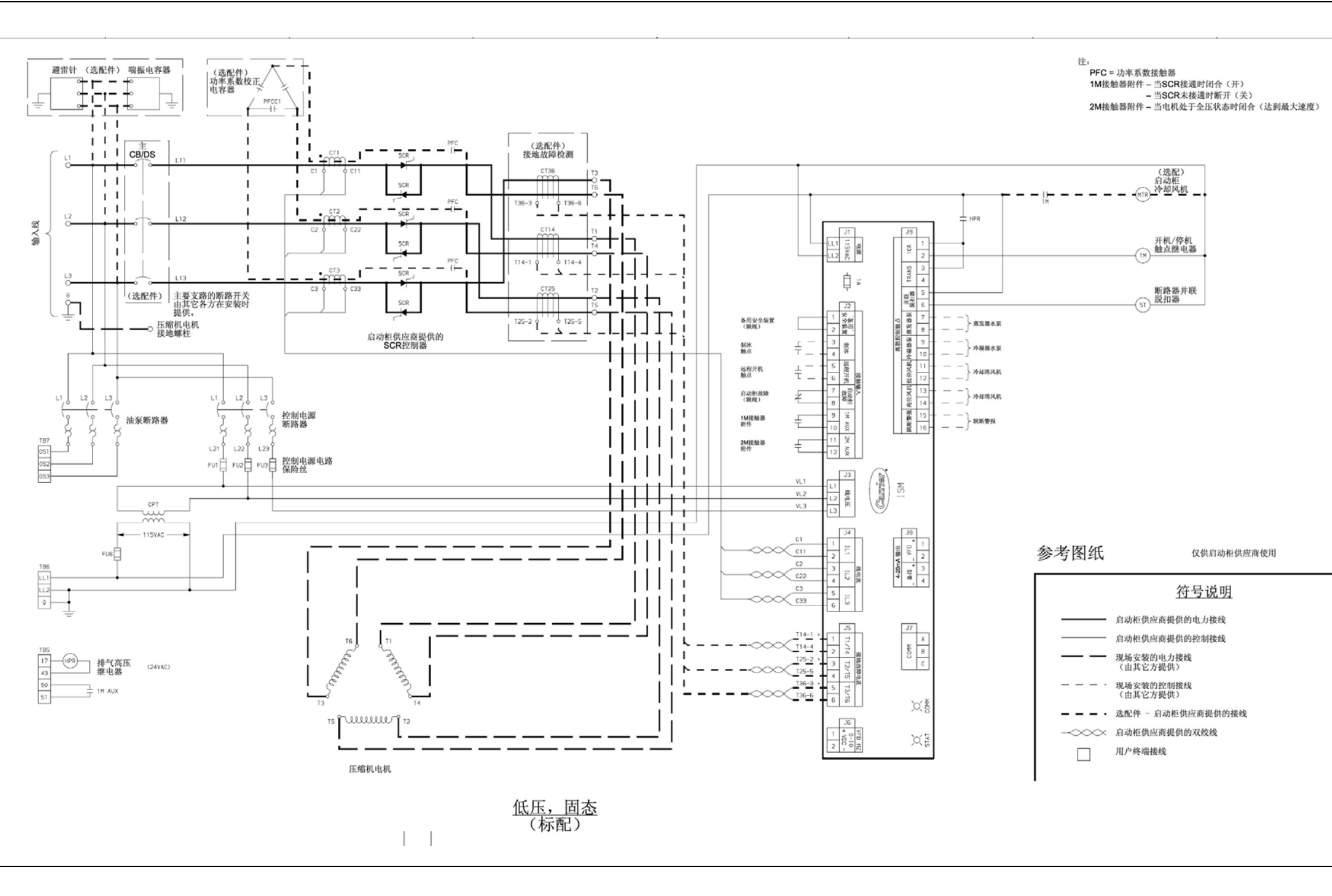

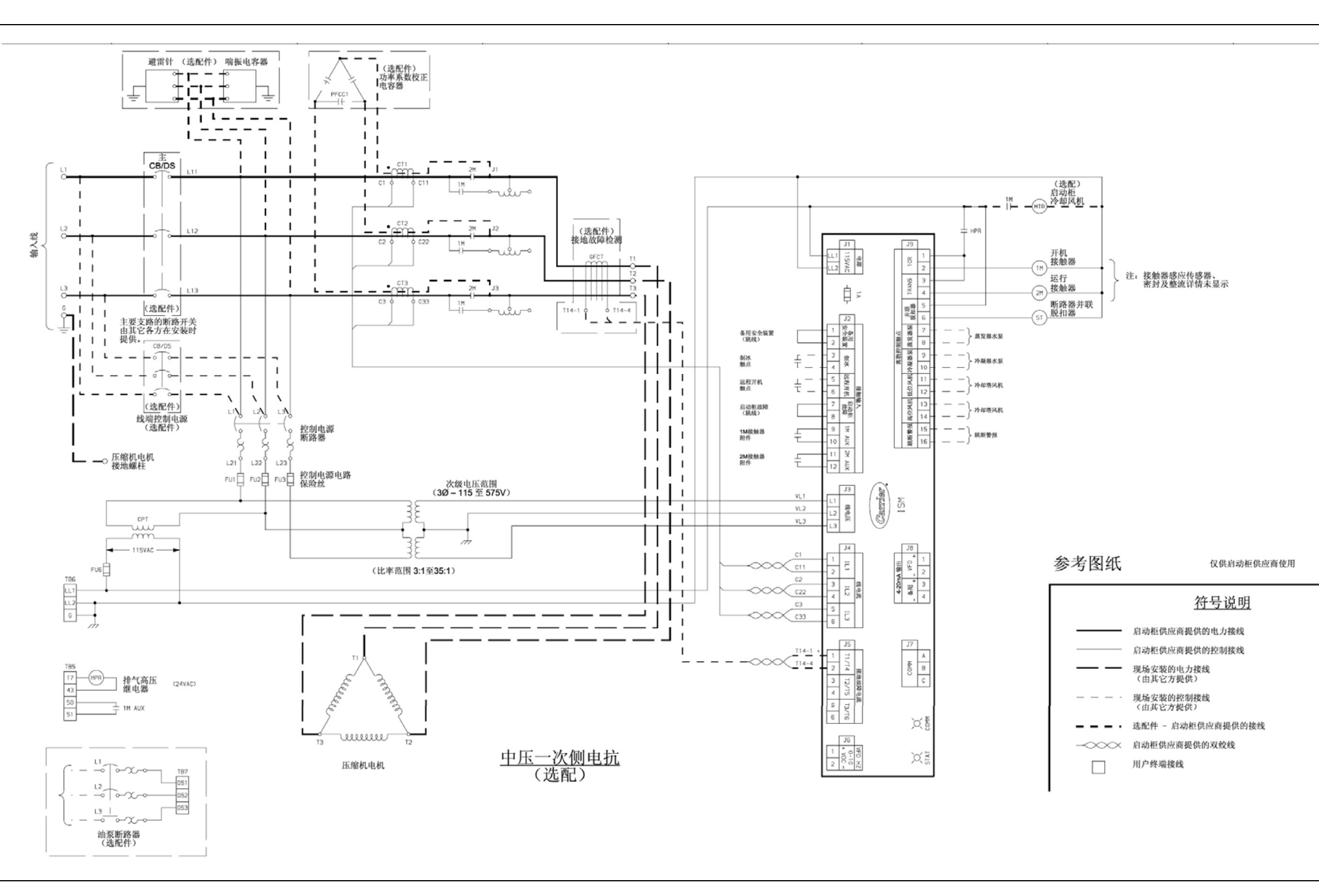

### **LEGEND FOR FIG. 57**

电位计

| AUX   | 一辅助触点        | VFD           |   |
|-------|--------------|---------------|---|
| CB    | 一断路器         | 1C            |   |
| CCM   | 一冷水机组控制模块    | 1M            |   |
| CCN   | 一开利空调舒适网络    | 2C            |   |
| COMM  | 一通信          | 3C            |   |
| СТ    | 一电流变压器       |               | - |
| CVC   | 一机组显示模块      |               | _ |
| DP/DL | 一数据接口/连接     | -11           | - |
| DS    | 一 隔离开关       | m             | _ |
| FD    | 一保险丝断开       | -00           | × |
| FR    | 一 风扇继电器      | $\rightarrow$ | _ |
| FU    | — 保险丝        |               |   |
| G     | 一机壳接地        | •,            |   |
| GV    | — 导叶         | °_•           |   |
| HGBP  | 一热气旁通        | $\bigcirc$    |   |
| HPR   | — 高排压继电器     |               | ÷ |
| HPS   | 一高压开关        |               | E |
| HX    | 一热交换器        | Ĵ             |   |
| ICVC  | — 国际机组显示模块   | ŗ             |   |
| IGBT  | 一 绝缘栅极双极型晶体管 |               |   |
| IGV   | — 进口导叶       |               |   |
| ISM   | —ISM模块       |               |   |
| J     | — 接头         |               |   |
| LEM   | 一电流探测器       |               |   |
| MAB   | — 模块适配器板     |               |   |
| RC    | — 调节控制器      |               | 2 |
| RMI   | 一 远程仪表接口     | C             |   |
| ST    | 一分励脱扣        |               |   |
| Т     | 一 变压器        |               |   |
| TB    | 一 接线排        |               |   |
|       | 1            |               |   |
|       |              |               |   |
|       |              |               |   |

℃ 压力开关 - 变频驱动器 Δ 一 压缩机油加热器接触器 压缩机油泵端子 一启动接触器 -----熔丝管 一油泵接触器 接地 —热气旁通继电器 ⊶ 电阻器 Ж 现场控制接线 机壳接地 Ø 现场电源接线 照明 ⊶∽ 温度开关 工厂接线 屏蔽电缆 公共电势 ∞~ 双绞线接线 干接触 VFD端子 公/母接头 电流变压器(极性,由•确定方 接线排连接 接线或接头 变压器 凸轮开关 IGBT 部件端子 二极管 热敏电阻 传感器 可控硅整流器 熔线
缩写符号说明,4 添加制冷剂,71 调整制冷剂充注量,71 长期停机之后,67 短时间停机,66 警报(跳机)输出触点,37 连接网络设备控制器,44 自动软停机电流阈值,47 断电后自动重启,38 初次开机前的准备工作,48 冷量优先控制,36 开利舒适空调网络接口,54 更换油过滤器,73 向机组充注制冷剂,63 冷水再循环模式,47 机组控制模块(CCM),88 机组除湿,53 机组熟悉,5 冷水机组铭牌,5 机组运行情况(检查),65 机组密封性(检查),48 机组隔离阀,70 机组储液箱,69 冷天时的操作,67 压缩机轴承和齿轮保养,74 冷凝器,5 冷凝器冻结防护,38 冷却水泵控制,37 控制逻辑检验程序,77 控制面板,5 控制模块,87 控制测试,77 控制系统,10 CVC/ICVC操作及菜单,15 蒸发器,5 默认界面锁定, 35 定义(控制系统)10 需求量极限控制,39 设计设定点(输入),55 详论(润滑循环), 8 显示信息(检查),76 测试开机程序,65 必要的设备,48 蒸发器冻结防护,38 长期停机(准备),66 工厂安装的启动柜或变频驱动器, 7 概述(控制系统),11 一般维护工作,71 导叶联动机构(检查),72 换热管和冷量装置(检查),74 高海拔位置,63

电机/润滑油冷却循环,7 电机-压缩机,5 电机转向(检查),65 模块操作注意事项,87 换油,73 油充注,55 油冷却器,36 油压和压缩机停机(检查),65 回油过滤器,73 润滑油回油系统,8 润滑油规格,73 油槽温度控制,36 打开油回路隔离阀,48 操作指导,66 操作选配泵出设备,67 操作人员责任,66 订购机组更换部件,75 综述(故障检修指南), 执行控制测试, 62 物理数据,90 PIC II 系统元件, 11 PIC II 系统功能, 33 给控制系统通电并检查油加热器,55 准备工作(初次启动),64 准备启动机组,66 压力变送器(检查),75,76 防止意外开机,65 控制加负载,36 制冷剂过滤器,73 制冷剂线性浮阀(检查),74 制冷剂检漏仪,37 制冷剂检漏测试,71 制冷剂性质,71 制冷剂(排出),71 制冷剂示踪器,48 制冷循环,7 制冷运行记录,67 安全阀(检查),53 安全阀和排放管(检查),74 警报远程复位,37 远程开机/停机控制,36 补漏、再次测试和执行标准真空测试,72 更换失效的处理器模块,88 系统(检查),66 安全检查和操作控制(每月),73 安全事项,1

#### 索引

排气温度控制,36 制冰控制,43 初次启动,64 19XRE、19XREV封闭型离心式冷水机组初次启动检查表, CL-1 检查控制面板,73 指导客户操作人员,65 集成启动柜模块(ISM),88 序言4 必要的作业数据,48 功率输出,37 超前/滞后控制,40 检漏率,71 机组检漏试验,50 本机占用时间表(输入),55 本机启动,46 润滑循环,8 润滑系统(检查),72 手动导叶操作,67 开机、关机和再循环程序,46 开机,66 关机,66 储液箱,7 概要(润滑循环),8 喘振防护逻辑算法(定转速机组),39 喘振保护逻辑算法(VFD),40 喘振保护(定转速机组),40 喘振保护VFD设备,40 系统部件,5 温度传感器(检查),76 维护、维修或严重检漏后的测试, 拧紧所有垫片接头和导叶,48 冷却塔风机继电器低位和高位开关,38 调整制冷剂充注量,72

安全控制,34 安全关机,47 定期维护工作,73 服务配置(输入),55 维修时间,73 服务操作,45 运输包装(拆除),48 并联脱扣器(选配件)35 关机程序,47 软件配置,55 固态启动柜,88 备用安全输入,36 标准真空试验,50 启动柜(检查),54 启动设备,9 启动设备(检查),75 故障检修指南,76 机载固态启动柜(选配件),9 机载VFD(选配件),10 机载星-三角启动柜10 用选配储液箱及泵出系统,48 VFD 冷却循环,8 水/盐水复位,38 进水,74 水容器(检查),53 水处理,75 每周维护工作,72 接线(检查),53

## 19XRE、19XREV封闭型离心式冷水机组初次启动检查表 (撕下此表格并作为工作文件)

| 机组信息:                                                   |                                                                                                    |                                     |       |                                        |                                    |              |           |        |             |
|---------------------------------------------------------|----------------------------------------------------------------------------------------------------|-------------------------------------|-------|----------------------------------------|------------------------------------|--------------|-----------|--------|-------------|
| 名称:                                                     |                                                                                                    |                                     |       |                                        | 工作编号:                              |              |           |        |             |
| 地址:                                                     |                                                                                                    |                                     |       |                                        | 型号:                                |              |           |        |             |
| 城市:                                                     |                                                                                                    | 国家                                  | :     |                                        | 邮编:                                |              | 序列        | 刂号:    |             |
| 设计库加                                                    |                                                                                                    |                                     |       |                                        |                                    |              |           |        |             |
| 以11月 <b>元</b> :                                         |                                                                                                    |                                     |       |                                        |                                    |              |           | 咽唇口泪   | 冰紧驶泪        |
|                                                         | 冷量                                                                                                    | 盐水                                  | 冷量    | 进口温度                                   | 出口温度                               | 电压降          | 流程        | 吹 【口 価 | 171狀硝価<br>宦 |
| 汞发器                                                     |                                                                                                    |                                     |       |                                        |                                    |              |           |        | 12          |
| 冷凝器                                                     |                                                                                                    |                                     |       |                                        |                                    |              |           |        |             |
| ТТ буус нн                                              |                                                                                                    |                                     |       |                                        |                                    |              |           | M.Y    | 1           |
| 压缩机:                                                    |                                                                                                    | 电压                                  |       | 额定电流                                   | Ì                                  | 过载电流         |           |        |             |
| 启动柜:                                                    |                                                                                                    | 制造商                                 |       | 类型                                     |                                    | 序列号          |           |        |             |
| 油泵:                                                     |                                                                                                    | 电压                                  |       | 额定电流                                   | j                                  | 过载电流         | <b>FY</b> |        |             |
|                                                         |                                                                                                    |                                     |       |                                        |                                    |              |           |        |             |
| 控制系统/>                                                  | 由加热器:                                                                                                    | 电压                                  | □ 115 | □ 230                                  |                                    |              |           |        |             |
| 制冷剂:类                                                   | 型:                                                                                                    | 充注量:                                |       |                                        |                                    | NIT.         | Y         |        |             |
| 开利职责:                                                   |                                                                                                    | 组装.                                 |       |                                        | 是□ 否                               |              |           |        |             |
|                                                         |                                                                                                    | 泄露测                                 | 试     |                                        | 是 🗌 否                              | Ø            |           |        |             |
|                                                         |                                                                                                    | 除湿.                                 |       |                                        | 是 🗆 否                              |              |           |        |             |
|                                                         |                                                                                                    | 充注.                                 |       |                                        | 是 🛛 否                              |              |           |        |             |
|                                                         |                                                                                                    | 运行指                                 | 导     |                                        | 小时.                                |              |           |        |             |
| 根据相应的<br>1. 机组安<br>2. 机组组<br>3. 启动柜<br>4. 适用的<br>5.特殊控制 | N机组启动推<br>裝指导<br>裝、接线和<br>关图和接线<br>人计数据(<br>人<br>人<br>大<br>数据(<br>人<br>人<br>、<br>人<br>、<br>(<br>人<br>、<br>(<br>人<br>、<br>(<br>人<br>、<br>(<br>人<br>、<br>(<br>人<br>、<br>(<br>人<br>、<br>(<br>人<br>、<br>(<br>)<br>、<br>、<br>、<br>(<br>)<br>、<br>、<br>、<br>(<br>)<br>、<br>(<br>)<br>)<br>、<br>(<br>)<br>、<br>(<br>)<br>)<br>(<br>)<br>、<br>(<br>)<br>)<br>(<br>)<br>)<br>(<br>)<br>)<br>(<br>)<br>)<br>(<br>)<br>)<br>(<br>)<br>)<br>(<br>)<br>)<br>(<br>)<br>)<br>(<br>)<br>)<br>(<br>)<br>)<br>(<br>)<br>)<br>(<br>)<br>)<br>(<br>)<br>)<br>(<br>)<br>)<br>(<br>)<br>(<br>)<br>)<br>(<br>)<br>(<br>)<br>)<br>(<br>)<br>(<br>)<br>)<br>(<br>)<br>(<br>)<br>)<br>(<br>)<br>(<br>)<br>(<br>)<br>(<br>)<br>)<br>(<br>)<br>(<br>)<br>(<br>)<br>)<br>(<br>)<br>(<br>)<br>)<br>(<br>)<br>(<br>)<br>)<br>(<br>)<br>(<br>)<br>)<br>(<br>)<br>(<br>)<br>)<br>(<br>)<br>(<br>)<br>)<br>(<br>)<br>(<br>)<br>)<br>(<br>)<br>(<br>)<br>(<br>)<br>)<br>(<br>)<br>(<br>)<br>(<br>)<br>(<br>)<br>)<br>(<br>)<br>(<br>)<br>)<br>(<br>)<br>(<br>)<br>)<br>(<br>)<br>(<br>)<br>)<br>(<br>)<br>(<br>)<br>)<br>(<br>)<br>(<br>)<br>)<br>(<br>)<br>(<br>)<br>)<br>(<br>)<br>(<br>)<br>)<br>(<br>)<br>)<br>)<br>(<br>)<br>)<br>(<br>)<br>)<br>(<br>)<br>)<br>(<br>)<br>)<br>(<br>)<br>)<br>(<br>)<br>)<br>(<br>)<br>)<br>(<br>)<br>)<br>(<br>)<br>)<br>(<br>)<br>)<br>(<br>)<br>)<br>(<br>)<br>)<br>(<br>)<br>)<br>(<br>)<br>)<br>(<br>)<br>)<br>(<br>)<br>)<br>(<br>)<br>)<br>(<br>)<br>(<br>)<br>)<br>(<br>)<br>)<br>(<br>)<br>)<br>(<br>)<br>)<br>(<br>)<br>)<br>(<br>)<br>)<br>(<br>)<br>)<br>)<br>)<br>(<br>)<br>)<br>)<br>)<br>(<br>)<br>)<br>(<br>)<br>)<br>)<br>)<br>)<br>(<br>)<br>)<br>(<br>)<br>)<br>)<br>)<br>)<br>(<br>)<br>)<br>)<br>)<br>(<br>)<br>)<br>)<br>)<br>(<br>)<br>)<br>)<br>)<br>(<br>)<br>)<br>)<br>(<br>)<br>)<br>)<br>)<br>(<br>)<br>)<br>)<br>(<br>)<br>)<br>)<br>)<br>(<br>)<br>)<br>)<br>)<br>(<br>)<br>)<br>)<br>)<br>)<br>(<br>)<br>)<br>)<br>)<br>)<br>(<br>)<br>)<br>)<br>)<br>)<br>(<br>)<br>)<br>)<br>)<br>)<br>)<br>(<br>)<br>)<br>)<br>)<br>)<br>(<br>)<br>)<br>)<br>)<br>)<br>)<br>)<br>(<br>)<br>)<br>)<br>)<br>)<br>)<br>)<br>(<br>)<br>)<br>)<br>)<br>)<br>(<br>)<br>)<br>)<br>)<br>)<br>)<br>)<br>(<br>)<br>)<br>)<br>)<br>)<br>)<br>)<br>(<br>)<br>)<br>)<br>)<br>)<br>)<br>)<br>(<br>)<br>)<br>)<br>)<br>)<br>)<br>(<br>)<br>)<br>)<br>)<br>)<br>)<br>(<br>)<br>)<br>)<br>)<br>)<br>)<br>)<br>)<br>(<br>)<br>)<br>)<br>)<br>)<br>)<br>)<br>)<br>)<br>(<br>)<br>)<br>)<br>)<br>)<br>)<br>)<br>)<br>()<br>)<br>)<br>)<br>)<br>)<br>)<br>)<br>)<br>(<br>)<br>)<br>)<br>)<br>)<br>)<br>)<br>)<br>)<br>)<br>)<br>)<br>)<br>)<br>)<br>)<br>)<br>)<br>)<br>) | 音导工作数据<br>容器示意图<br>图<br>见上)<br>₹和指导 | 表要求启动 | 机组:<br>是<br>是<br>是<br>是<br>是<br>是<br>是 | □ 香 □<br>□ 香 □<br>□ 香 西 □<br>□ 香 □ |              |           |        |             |
| 机组初始压                                                   | 力:                                                                                                    |                                     | 5/    |                                        |                                    |              |           |        |             |
|                                                         |                                                                                                    | MO.                                 | 是     | 否                                      |                                    |              |           |        |             |
| 机组是否有                                                   | 检漏?                                                                                                    |                                     |       |                                        |                                    |              |           |        |             |
| 如果有检漏                                                   | ,是否已约                                                                                                    | 经修补?                                |       |                                        |                                    |              |           |        |             |
| 机组补漏后                                                   | 是否除湿?                                                                                                    | XI                                  |       |                                        |                                    |              |           |        |             |
|                                                         | XX                                                                                                    |                                     |       |                                        |                                    |              |           |        |             |
| 油位检查和                                                   | 1记录:                                                                                                    |                                     |       | 3/4<br>1/2 上视镜<br>1/4                  | )<br>1                             | 加油: 是〔<br>量: | ] 否口      |        |             |
|                                                         |                                                                                                    |                                     |       | 3/4<br>1/2 下视镜<br>1/4                  |                                    |              |           |        |             |
| 记录电压降                                                   | . 蒸发器                                                                                                    | 1                                   |       |                                        |                                    | 冷凝器          |           |        |             |
| 充注制冷剂                                                   | J: 初始                                                                                                    | 充注量                                 |       |                                        |                                    | 最终充注         | L<br>王    |        |             |
|                                                         |                                                                                                    |                                     |       |                                        |                                    |              |           |        |             |

| 检查接线并          | 自己录电气            | 数据:                                                                                      |                   |                |          |
|----------------|------------------|------------------------------------------------------------------------------------------|-------------------|----------------|----------|
| 额定工况:          |                  |                                                                                          |                   |                |          |
| 电机电压           |                  | 电机额定电流                                                                                   | 油泵电压              | 启动柜堵转电流        |          |
| 线路电压:          | 电机               | 油泵                                                                                       | 控制系统/油加热器         |                |          |
| 仅适用于现          | 见场安装启动           | 动柜:                                                                                      |                   |                |          |
| 检查T1到T<br>的导线。 | 1是否连通            | (电机到启动柜,断开                                                                               | ·电机导线T4、T5、T6。)不  | 要用摇表测量固态启动柜;   | 断开到电机和摇表 |
|                |                  | 摇表电机                                                                                     | "相到相"             | "相到地"          |          |
|                | 103              | (小) 土 平台                                                                                 | 11-12 11-13 12-13 | 11-6 12-6 13-6 |          |
|                | 107              | 少误 <b>织:</b>                                                                             |                   |                | X.       |
|                | 607              | 沙                                                                                        |                   |                | 入った      |
|                | 极1               |                                                                                          | محج راجا والم     |                |          |
| 启动 <b>祀</b> :  | 电动机栅             | 〔□   固态 □                                                                                | 制造商               |                |          |
|                |                  |                                                                                          | 序列号               |                | Y        |
|                |                  |                                                                                          |                   | FIF            |          |
| 电机负载电          | 追流变压器            | 北: :                                                                                     |                   | XX             |          |
| 固态过载           | 是 🗌 🖆            |                                                                                          |                   | XX             |          |
|                |                  |                                                                                          |                   |                |          |
| 控制系统:          | 安全、运             | 行等                                                                                       |                   | MIT_Y          |          |
| 执行控制系          | 系统测试(            | 是/否)                                                                                     |                   |                |          |
|                |                  |                                                                                          |                   |                |          |
|                |                  |                                                                                          | PIC II注意          | 7              | H        |
| 日              | E缩机电机利           | 和控制面板 <b>必须</b> 正确并                                                                      | 分别接到启动柜的接地端子      | (按照开利认可图)。     | 定        |
| 机器运行:          | 以下的安全            | 全控制是否可以关闭机                                                                               | 组?                |                |          |
|                | 冷海               | ·                                                                                        | 是口杏口              |                |          |
|                | 冷7               | ×水流                                                                                      | 是口否口              |                |          |
|                | 水香               | 三百端                                                                                      |                   |                |          |
|                |                  | (土以                                                                                      |                   |                |          |
| 初次启动:          |                  |                                                                                          |                   |                |          |
| 根据说明书          | 3检查所有            | 阀门:                                                                                      |                   |                |          |
| 启动水泵实          | 实现水冷量            |                                                                                          |                   |                |          |
| 油位和油油          | a是否正确'           | ? 检查:                                                                                    | 1泵压差              |                |          |
| 检查压缩机          | 几电机转向            | (通过电机端视镜) 并                                                                              | ·记录:              | 顺时针            |          |
| 重新启动日          | F缩机、急            | 東、关闭。有无异常喝                                                                               | ●音? - 是* □ 否 □    | ///            |          |
| *加果是.          | <u>请</u> 香清原因    |                                                                                          |                   |                |          |
|                | 内 <b>旦</b> 1月/水区 |                                                                                          |                   |                |          |
| 机组启动利          | 四运行。完)           | 式下列步骤:                                                                                   |                   |                |          |
| A:按照63页        | 可"记住充活           | 主制冷剂"章节进行制                                                                               | ]冷剂充注并做记录。        |                |          |
| B: 按照"         | 控制系统"            | 章节(第10至45页)                                                                              | 完成所有控制校准并做记录。     |                |          |
| C: 对于机         | 载VFD, 请          | 参照第58至61页。                                                                               |                   |                |          |
| D: 至少取         | 两份运行日            | 志读数,并做记录。                                                                                |                   |                |          |
| F· 机组成         | 功运行。设            | 计和关机后,标记油                                                                                | 位和制冷剂位置.          |                |          |
| E· 对小子         | <u>统</u> 护人员讲    | 行操作指导 指导时                                                                                |                   |                |          |
| L. 向亚利         | モレハウの            | [1]朱[F]][1]。][1][1]<br>[4]<br>[4]<br>[4]<br>[4]<br>[4]<br>[4]<br>[4]<br>[4]<br>[4]<br>[4 | • • • •           |                |          |
| 이 비가 가다        | / TV1X10         | 山小远山口约旧机。                                                                                |                   |                |          |
| 签名:            |                  |                                                                                          |                   |                |          |
| 开利技术人          | 员:               |                                                                                          | 客户代表:             |                |          |
| 日期:            |                  | _                                                                                        | 日期:               |                |          |
|                |                  |                                                                                          |                   |                |          |

|    | 每周维护                      |      |                         |
|----|---------------------------|------|-------------------------|
| 压缩 | 检查压缩机油位                   | 控制部件 | 检查 ICVC报警/警报记录          |
| 机  |                           |      |                         |
| 蒸发 | 无                         | 启动柜  | 无                       |
| 器  |                           |      |                         |
| 冷凝 | 无                         | 回油装置 | 无                       |
| 器  |                           |      |                         |
|    | 每月维护                      |      |                         |
| 压缩 | 检查压缩机油位                   | 控制部  | 检查 ICVC报警/警报记录          |
| 机  |                           | 件    | . Xi                    |
| 蒸发 | 无                         | 启动柜  | Æ                       |
| 器  |                           |      |                         |
| 冷凝 | 无                         | 回油装  | 无                       |
| 器  |                           | 置    |                         |
|    | 第一年                       |      |                         |
| 压缩 | 更换油过滤器,采集油样进行分析,根据结果进行判断是 | 控制部  | 进行日常的检查,检查压力传感器,确保温度传感  |
| 机  | 否要更换油,同时进行泄漏测试            | 件    | 器的准确性                   |
| 蒸发 | 检查清理蒸发管、安全阀、泄露测试,核查水压降,检查 | 启动柜  | 执行日常维护,紧固连接,更换 VFD干燥过滤器 |
| 器  | 水泵和冷却塔                    |      |                         |
| 冷凝 | 更换干燥过滤器,清洁冷凝管、安全阀、泄露测试,核查 | 回油装  | 检查油过滤器                  |
| 器  | 水压降、水泵和冷却塔                | 置    |                         |
|    | 每年检查                      |      |                         |
| 压缩 | 更换油过滤器,采集油样进行分析,根据结果进行判断是 | 控制部  | 进行日常的检查,检查压力传感器,确保温度传感  |
| 机  | 否要更换油,同时进行泄漏测试            | 件    | 器的准确性                   |
| 蒸发 | 检查清理蒸发管、安全阀、泄露测试,核查水压降,检查 | 启动柜  | 执行日常维护,紧固连接,更换 VFD干燥过滤器 |
| 器  | 水泵和冷却塔                    |      |                         |
| 冷凝 | 更换干燥过滤器,检查清理冷凝管、安全阀、泄露测试, | 回油装  | 检查油过滤器                  |
| 器  | 核查水压降,检查水泵和冷却塔            | 置    |                         |
|    | 间隔 3-5年检查                 |      |                         |
| 压缩 | 无                         | 控制部  | 无                       |
| 机  | 1. F                      | 件    |                         |
| 蒸发 | 进行蒸发管涡流探伤检测               | 启动柜  | 无                       |
| 器  |                           |      |                         |
| 冷凝 | 检查浮球阀和干燥过滤器,进行蒸发管涡流探伤检测   | 回油装  | 无                       |
| 器  |                           | 置    |                         |
|    | 间隔 5年检查                   |      |                         |
| 压缩 | 更换压缩机油(基于油样本分析)检查压缩机的轴和轴承 | 控制部  | 无                       |
| 机  | (间隔 5-10年)                | 件    |                         |
| 蒸发 | 无                         | 启动柜  | 无                       |
| 器  |                           |      |                         |
| 冷凝 | 无                         | 回油装  | 检查油过滤器和油加热器             |
| 器  |                           | 置    |                         |
|    | 季节性停机                     | 1    |                         |
| 压缩 | 无                         | 控制部  | 不要切断控制电源                |
| 机  |                           | 件    |                         |

| 蒸发器     | 排空水室内水,使用压缩空气进行管内清理 | 启动柜      | 无 |
|---------|---------------------|----------|---|
| 冷凝<br>器 | 排空水室内水,使用压缩空气进行管内清理 | 回油装<br>置 | 无 |

注意:由于设备缺乏维护而产生的设备故障不在三包范围内

## 19XR/XRV 日常维护记录

| 制造工厂: |     | 机组序列号   | <i>.</i> |      |   |
|-------|-----|---------|----------|------|---|
| 机组型号: |     | 制冷剂类型   | l.       |      |   |
| ·     |     |         |          |      | X |
| 日期    | 油位  | 检查报警/失效 | 运行状态     | 备注   |   |
|       |     |         |          |      | Y |
|       |     |         |          |      |   |
|       |     |         |          |      |   |
|       |     |         |          |      |   |
|       |     |         |          | XY-A |   |
|       |     |         |          |      |   |
|       |     |         |          | 17-  |   |
|       |     |         |          | 5    |   |
|       |     |         | XY       |      |   |
|       |     |         | 11.57    |      |   |
|       |     |         |          |      |   |
|       |     |         |          |      |   |
|       |     |         | T        |      |   |
|       |     |         |          |      |   |
|       |     | X       |          |      |   |
|       |     |         |          |      |   |
|       |     | -17     |          |      |   |
|       |     | 1 X)    |          |      |   |
|       |     | FIN     |          |      |   |
|       |     |         |          |      |   |
|       |     |         |          |      |   |
|       | A 7 |         |          |      |   |
|       |     |         |          |      |   |
|       |     |         |          |      |   |
|       | K   |         |          |      |   |
|       | 13  |         |          |      |   |
|       |     |         |          |      |   |
|       |     |         |          |      |   |
|       |     |         |          |      |   |

# 机组日常维护汇总表 19XR/XRV 日常维护记录

| 月   |               |          | 1  | 2 | 3 | 4 | 5 | 6  | 7 | 8 | 9 | 10 | 11 | 12 |
|-----|---------------|----------|----|---|---|---|---|----|---|---|---|----|----|----|
| 日   |               |          | // | / | / | / | / | /  | / | / | / | /  | /  | /  |
| 操作员 |               |          |    |   |   |   |   |    |   |   |   |    |    |    |
|     | I             | 1        |    | 1 |   | 1 |   |    | I | I | I | 1  | 1  |    |
| 机组部 | 操作            | 单位       |    |   |   |   |   | 记录 | Ł |   |   |    |    |    |
| 压缩机 | 更改油充注量        | 是/否      |    |   |   |   |   |    |   |   |   |    |    |    |
|     | 更换油过滤器        | 是/否      |    |   |   |   |   |    |   |   |   |    |    |    |
|     | 送出油样进行分析      | 是/否      |    |   |   |   |   |    |   |   |   |    | X  |    |
|     | 泄露测试          | PPM      |    |   |   |   |   |    |   |   |   | X  | Í. |    |
|     | 检查压缩机转子       | 是/否      |    |   |   |   |   |    |   |   |   |    | >  |    |
|     | 检查轴承          | 是/否      |    |   |   |   |   |    |   |   |   | X  |    |    |
|     | 检查轴承进油口       | 是/否      |    |   |   |   |   |    |   |   |   |    |    |    |
| 蒸发器 | 长本乃法法苏发哭词     | 是 /      |    |   |   |   |   |    |   | N |   |    |    |    |
|     | 松豆又用几公又品词     | 否        |    |   |   |   |   |    |   |   |   |    |    |    |
|     | 检查安全阀         | 是/否      |    |   |   |   |   |    |   |   |   |    |    |    |
|     | 泄露测试          | PPM      |    |   |   |   |   | 17 |   |   |   |    |    |    |
|     | 记录水压差 (PSI)   | PSI      |    |   |   |   |   | 5  |   |   |   |    |    |    |
|     | 检查水泵          | 是/否      |    |   |   |   | R |    |   |   |   |    |    |    |
|     | 涡流探伤检测        | 是/否      |    |   |   |   | 7 |    |   |   |   |    |    |    |
| 冷凝器 | 泄露测试          | PPM      |    |   |   |   |   |    |   |   |   |    |    |    |
|     | 检查及清洗必凝哭铜     | 是 /      |    |   |   |   |   |    |   |   |   |    |    |    |
|     | 位立汉府 元令 风 韶 讷 | 否        | R  |   |   |   |   |    |   |   |   |    |    |    |
|     | 记录水压差 (PSI)   | PSI      |    |   |   |   |   |    |   |   |   |    |    |    |
|     | 检查水泵及冷却塔      | 是/否      |    |   |   |   |   |    |   |   |   |    |    |    |
|     | 检查安全阀         | 是/否      |    |   |   |   |   |    |   |   |   |    |    |    |
|     | 更换制冷剂干燥过滤     | 是 /<br>否 |    |   |   |   |   |    |   |   |   |    |    |    |
|     | 更换浮球阀及滤网      | 是/否      |    |   |   |   |   |    |   |   |   |    |    |    |
|     | 涡流探伤检测 -      | 是/否      |    |   |   |   |   |    |   |   |   |    |    |    |
| 控制部 | 日常清洁及紧固接头     | 是/否      |    |   |   |   |   |    |   |   |   |    |    |    |
| 件   | 检查压力传感器       | 是/否      |    |   |   |   |   |    |   |   |   |    |    |    |
|     | 确认温度传感器的准     | 是 /<br>否 |    |   |   |   |   |    |   |   |   |    |    |    |
| XX  | 进行控制测试        | 是/否      |    |   |   |   |   |    |   |   |   |    |    |    |
| 启动柜 | 日常紧固及清洁接头     | 是/否      |    |   |   |   |   |    |   |   |   |    |    |    |
|     | 更换 VFD制冷剂过    | 是 /<br>否 |    |   |   |   |   |    |   |   |   |    |    |    |
| 回油装 | 检查油过滤器        | 是/否      |    |   |   |   |   |    |   |   |   |    |    |    |
| 置   | 检查油加热器        | 是/否      |    |   |   |   |   |    |   |   |   |    |    |    |

注意:由于设备缺乏维护而产生的设备故障不在三包范围内

# 机组日常维护汇总表 19XR/XRV 季节性停机记录

| 月   |          | 1  | 2  | 3  | 4  | 5  | 6  | 7  | 8  | 9  | 10 | 11                        | 12 |
|-----|----------|----|----|----|----|----|----|----|----|----|----|---------------------------|----|
| 日   |          | // | // | // | // | // | // | // | // | // | // | //                        | /  |
| 操作员 |          |    |    |    |    |    |    |    |    |    |    |                           |    |
|     |          |    |    |    |    |    |    |    |    |    |    |                           |    |
| 机组部 | 操作       |    | 记录 |    |    |    |    |    |    |    |    |                           |    |
| 蒸发器 | 隔离并放空水室  |    |    |    |    |    |    |    |    |    |    |                           |    |
|     | 从一端拆除水室端 |    |    |    |    |    |    |    |    |    |    |                           |    |
|     | 用压缩空气来清理 |    |    |    |    |    |    |    |    |    |    |                           | X  |
| 冷凝器 | 隔离并放空水室  |    |    |    |    |    |    |    |    |    |    | Ś                         |    |
|     | 从一端拆除水室端 |    |    |    |    |    |    |    |    |    |    | $\mathbf{D}_{\mathbf{A}}$ | Y  |
|     | 用压缩空气来清理 |    |    |    |    |    |    |    |    |    |    | $\geq$                    |    |
| 控制部 | 不要切断控制电源 |    |    |    |    |    |    |    |    | N  |    |                           |    |

注意:由于设备缺乏维护而产生的设备故障不在三包范围内

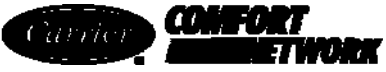

#### 19XRE、19XREV PIC II设置点表格配置表

| 说明       | 范围     | 单位    | 默认值   | 值   |
|----------|--------|-------|-------|-----|
| 基本需求量极限  | 40至100 | %     | 100   |     |
| ECW设置点   | 10至120 | DEG F | 60.0  |     |
| LCW设置点   | 15至120 | DEG F | 50.0  |     |
| LCDW设置点  | 68至160 | DEG F | 113.0 |     |
| ECDW设置点  | 68至160 | DEG F | 104.0 |     |
| 制冰设置点    | 15至60  | DEG F | 40.0  |     |
| 水塔风机高设置点 | 55至105 | DEG F | 75    | X   |
|          |        |       |       | X D |

 CVC/ICVC
 软件版本号:
 \_\_\_\_\_\_\_
 控制器

 识别:总线:
 \_\_\_\_\_\_\_\_
 地址:
 \_\_\_\_\_\_\_\_\_\_
 控制器

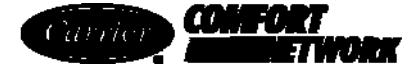

#### 19XRE、19XREV PIC II时间表配置表 OCCPC01S

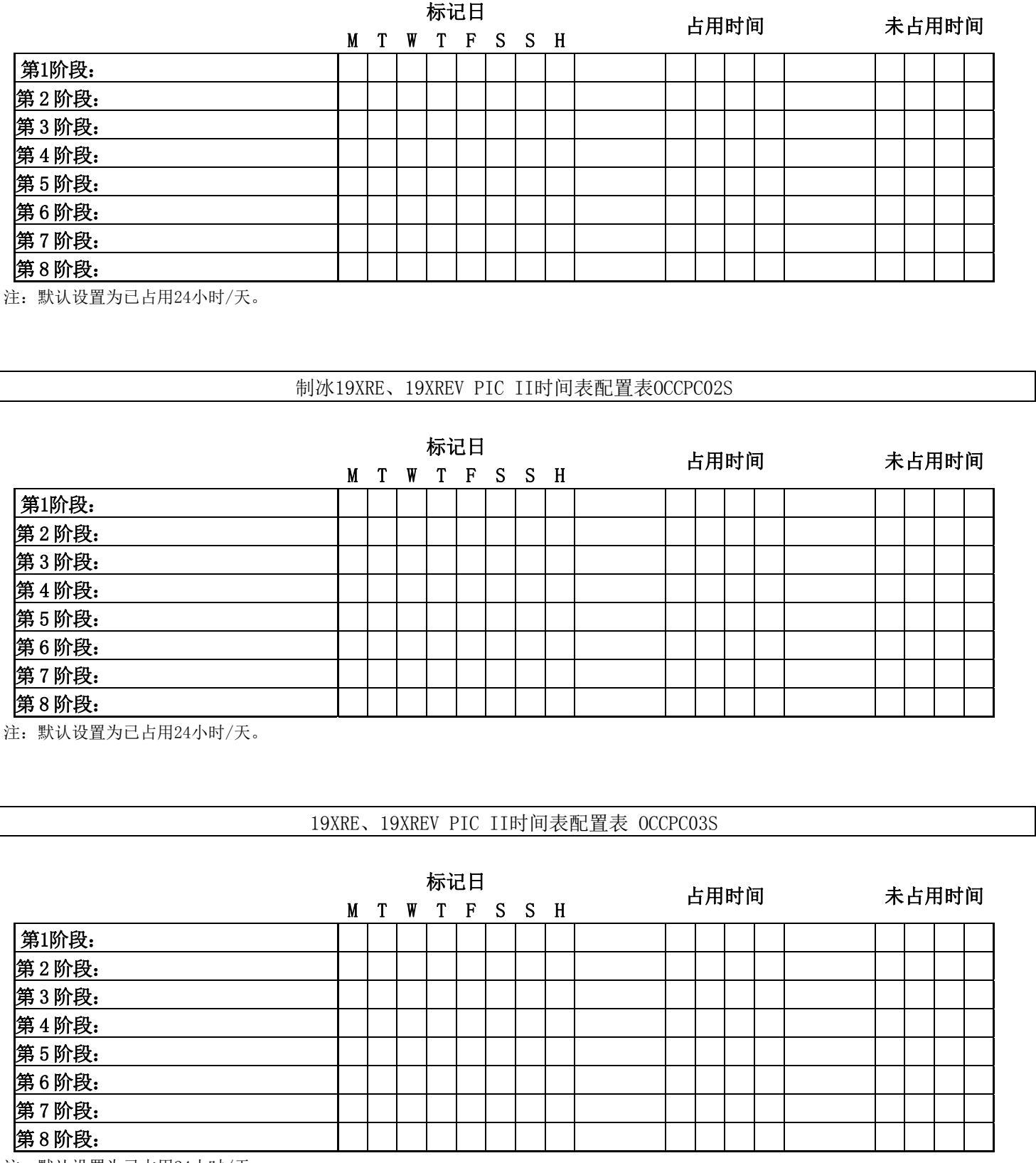

注:默认设置为已占用24小时/天。

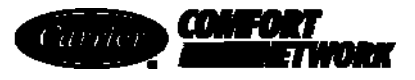

## 19XRE、19XREV PIC II ISM\_CONF表格配置表

| 说明                  | 范围        | 单位    | 默认值  | 值               |
|---------------------|-----------|-------|------|-----------------|
| 启动柜类型               |           |       |      |                 |
| (0=满、1=红色、2=SS/VFD) | 0至2       |       | 1    |                 |
| 电机额定线路电压            | 200至13200 | 伏特    | 460  |                 |
| 变压器电压比:1            | 1至35      |       | 1    |                 |
| 过压阈值                | 105至115   | %     | 115  | Ň               |
| 欠压阈值                | 85至95     | %     | 85   | X-X             |
| 过压/欠压时间             | 1至10      | 秒     | 5    | $\wedge \gamma$ |
| 电压失衡百分比             | 1至10      | %     | 10   |                 |
| 电压失衡时间              | 1至10      | 秒     | 5    |                 |
| 电机额定负载额定电流          | 10至5000   | AMPS  | 200  |                 |
| 电机锁定转子跳断            | 100至60000 | AMPS  | 1000 |                 |
| 锁定转子启动延迟            | 1至10      | 循环    | 5    |                 |
| 启动柜堵转电流额定值          | 100至60000 | AMPS  | 2000 |                 |
| 电机电流CT比: 1          | 3至1000    |       | 100  |                 |
| 电流失衡百分比             | 5至40      | %     | 15   |                 |
| 电流失衡时间              | 1至10      | 秒     | 5    |                 |
| CT的接地故障?            | 0/1       | 否/是   | 是    |                 |
| 接地故障CT比: 1          | 150       |       | 150  |                 |
| 接地故障电流启动延迟          | 1至25      | AMPS  | 15   |                 |
| 接地故障启动延迟            | 1至20      | 循环    | 10   |                 |
| 接地故障持续时间            | 1至10      | 循环    | 5    |                 |
| 单循环下降               | 0/1       | 禁用/启用 | 禁用   |                 |
| 频率-60 Hz? (否=50)    | 0/1       | 否/是   | 是    |                 |
| 线路频率故障              | 0/1       | 禁用/启用 | 禁用   |                 |
| FRANK PRANK         |           |       |      |                 |

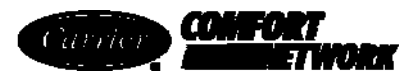

## 19XRE、19XREV PIC II选项表格配置表

| 说明                                    | 范围     | 单位     | 默认值 | 值 |
|---------------------------------------|--------|--------|-----|---|
| 自动重启选项                                | 0/1    | 禁用/启用  | 禁用  |   |
| 遥控接触选项                                | 0/1    | 禁用/启用  | 禁用  |   |
| 软停机电流阈值                               | 40至100 | %      | 100 |   |
|                                       |        |        |     |   |
| 喘振/热气旁通                               |        |        |     | X |
| 喘振限制/ HGBP选项                          |        |        |     |   |
| 选择: 喘振=0、HGBP=1                       | 0/1    |        | 0   |   |
| 最小负载点(T1、P1)                          |        |        |     |   |
| 喘振/ HGBP △ T2设定                       | 0.5至20 | ^F     | 1.5 |   |
| 喘振/ HGBP △ P1设定                       | 30至170 | 磅/平方英尺 | 50  |   |
| 满负载点(T2、P2)                           |        |        |     |   |
| 喘振/ HGBP △ T2设定                       | 0.5至20 | ^F     | 10  |   |
| 喘振/ HGBP △ P2设定                       | 50至170 | 磅/平方英尺 | 85  |   |
| 喘振/HGBP静止带                            | 0.5至3  | ^F     | 1   |   |
|                                       |        |        |     |   |
| 喘振保护                                  |        | 1.2.7  |     |   |
| 喘振△电流百分比                              | 5至20   | %      | 10  |   |
| 喘振时间段                                 | 7至10   | 分钟     | 8   |   |
|                                       |        |        |     |   |
| 制冰控制                                  |        |        |     |   |
| 制冰选项                                  | 0/1    | 禁用/启用  | 禁用  |   |
| 制冰终止                                  |        |        |     |   |
| 0=温度、1=接触、2=二者兼有                      | 0至2    |        | 0   |   |
| 制冰再循环                                 | 0/1    | 禁用/启用  | 禁用  |   |
| N                                     |        |        |     |   |
| 制冷剂泄露选项                               | 0/1    | 禁用/启用  | 禁用  |   |
| 制冷剂泄露报警毫安                             | 4至20   | 毫安     | 20  |   |
|                                       |        |        |     |   |
| 水头压力参考                                |        |        |     |   |
| 0%时的△P(4 毫安)                          | 20至60  | 磅/平方英尺 | 25  |   |
| 100%时的ΔP (20 毫安)                      | 20至60  | 磅/平方英尺 | 35  |   |
| 最小输出                                  | 0至100  | %      | 0   |   |
| · · · · · · · · · · · · · · · · · · · |        |        |     |   |

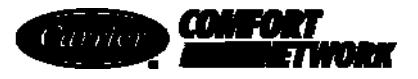

## 19XRE、19XREV PIC II 设置1表格配置表

| 说明               | 范围       | 单位     | 默认值   | 值   |
|------------------|----------|--------|-------|-----|
| 压缩机电机温度优先控制      | 150至200  | DEG F  | 200   |     |
| 冷凝器压力优先控制        | 90至165   | 磅/平方英尺 | 125   |     |
| 压缩机排气报警          | 125至200  | DEG F  | 200   |     |
| 压缩机推力轴承报警        | 165至185  | DEG F  | 175   |     |
|                  |          |        |       | X   |
| 冷却介质             | 0/1      | 水/盐水   | WATER | <-K |
| 冷却水静止带           | .5至2.0   | ^F     | 1.0   |     |
| 蒸发制冷动作点          | 0.0至40.0 | DEG F  | 33    |     |
| 制冷剂△T优先控制        | 2.0至5.0  | ^F     | 3     |     |
| 冷凝器冰点            | - 20至35  | DEG F  | 34    |     |
|                  |          |        |       |     |
| 蒸发冷量ΔP断流         | 0.5至50.0 | 磅/平方英尺 | 5.0   |     |
| 冷凝器冷量ΔP断流        | 0.5至50.0 | 磅/平方英尺 | 5.0   |     |
| 水冷量确认时间          | 0.5至5    | 分钟     | 5     |     |
| 油压确认时间           | 15至300   | 秒      | 40    |     |
| 再循环控制            |          | 2.2.7  |       |     |
| 重新启动△T           | 2.0至10.0 | DEG F  | 5     |     |
| 关机△T             | 0.5至4.0  | DEG F  | 1     |     |
|                  |          |        |       |     |
| 备用警报/报警启用        |          |        |       |     |
| 禁用=0、低=1/3、高=2/4 |          | •      |       |     |
|                  | X-X      |        |       |     |
| 备用温度#1启用         | 0至4      |        | 0     |     |
| 备用温度#1限定值        | - 40至245 | DEG F  | 245   |     |
| 备用温度#2启用         | 0至4      |        | 0     |     |
| 备用温度#2限定值        | - 40至245 | DEG F  | 245   |     |
|                  |          |        |       |     |

沿着虚线裁剪

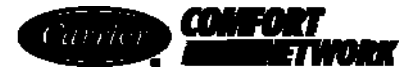

## 19XRE、19XREV PIC II设置2表格配置表

| 说明      | 范围      | 单位    | 默认值   | 值 |
|---------|---------|-------|-------|---|
| 冷量控制    |         |       |       |   |
| 比例增加带   | 2至10    |       | 6.5   |   |
| 比例减小带   | 2至10    |       | 6.0   |   |
| 比例ECW增量 | 1至3     |       | 2.0   |   |
|         |         |       |       | X |
| 导叶行进极限  | 30至100  | %     | 80    | で |
|         |         |       |       |   |
| VFD速度控制 |         |       |       |   |
| VFD选项   | 0/1     | 禁用/启用 | 禁用    |   |
| VFD增量   | 0.1至1.5 |       | 0. 75 |   |
| VFD步进量  | 1至5     | %     | 2     |   |
| VFD最小速度 | 65至100  | %     | 70    |   |
| VFD最大速度 | 90至100  | %     | 100   |   |
| VFD电流限制 | 0至99999 | Amp   | 250   |   |

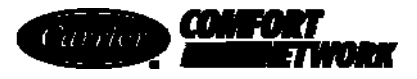

## 19XRE、19XREV PIC II LEADLAG表格配置表

| 说明                            | 范围    | 单位    | 默认值 | 值   |  |  |
|-------------------------------|-------|-------|-----|-----|--|--|
| 超前/滞后控制                       |       |       |     |     |  |  |
| 超前/滞后:配置                      |       |       |     |     |  |  |
| 禁用=0、超前=1、滞后=2、备用=3           | 0至3   |       | 0   |     |  |  |
| 负载平衡选项                        | 0/1   | 禁用/启用 | 禁用  |     |  |  |
| 一般传感器选项                       | 0/1   | 禁用/启用 | 禁用  | X   |  |  |
| 冷量滞后百分比                       | 25至75 | %     | 50  | ž   |  |  |
| 滞后地址                          | 1至236 |       | 92  | < C |  |  |
| 滞后启动定时器                       | 2至60  | 分钟    | 10  |     |  |  |
| 后停机定时器                        | 2至60  | 分钟    | 10  |     |  |  |
| 预启动故障定时器                      | 2至30  | 分钟    | 5   |     |  |  |
| 待机机组选项                        | 0/1   | 禁用/启用 | 禁用  |     |  |  |
| 冷量待机百分比                       | 25至75 | %     | 50  |     |  |  |
| 待机地址                          | 1至236 |       | 93  |     |  |  |
| 特机地址         1至236         93 |       |       |     |     |  |  |

沿着虚线裁剪

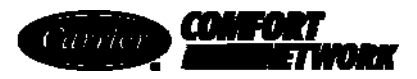

# 19XRE、19XREV PIC II RAMP\_DEM表格配置表

| 说明              | 范围      | 单位    | 默认值 | 值  |
|-----------------|---------|-------|-----|----|
| 减压加载类型:         |         |       |     |    |
| 选择:温度=0、负载=1    | 0/1     |       | 1   |    |
| 需求量极限 + kW加载    |         |       |     |    |
| 需求量来源           |         |       |     |    |
| 选择: Amps=0、kW=1 | 0/1     |       | 0   | X  |
| 最小电机负载加载百分比     | 5至20    |       | 10  | へた |
| 需求量极限比例带        | 3至15    | %     | 10  |    |
| 20毫安时的需求量极限     | 40至100  | %     | 40  |    |
| 20毫安需求量极限选项     | 0/1     | 禁用/启用 | 禁用  |    |
| 电机额定值,千瓦        | 50至9999 | 千瓦    | 145 |    |
| 需求量间隔,瓦特        | 5至60    | 分钟    | 15  |    |
|                 |         |       |     |    |

# 19XRE、19XREV PIC II TEMP\_CTL表格配置表

| 说明             | 范围       | 单位    | 默认值 | 值 |
|----------------|----------|-------|-----|---|
| 控制点            |          |       |     |   |
| ECW控制选项        | 0/1      | 禁用/启用 | 禁用  |   |
| 温度降低,度/分钟      | 2至10     | ^F    | 3   |   |
|                |          |       |     |   |
| 温度复位           | X-X      |       |     |   |
| 复位类型1          |          |       |     |   |
| 20毫安时的温度复位     | - 30至30  | ^F    | 10  |   |
| 复位类型2          |          |       |     |   |
| 遥控温度 -> 无复位    | - 40至245 | DEG F | 85  |   |
| 遥控温度->全部复位     | - 40至245 | DEG F | 65  |   |
| 温度复位           | - 30至30  | ^F    | 10  |   |
| 复位类型3          |          |       |     |   |
| CHW △ T ->无复位  | 0至15     | ^F    | 10  |   |
| CHW △ T ->全部复位 | 0至15     | ^F    | 0   |   |
| 温度复位           | - 30至30  | ^F    | 5   |   |
| · \)           |          |       |     |   |
| 选择/启用复位类型      | 0至3      |       | 0   |   |

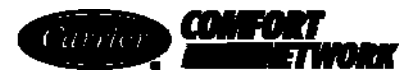

## 广播 (BRODEF) 配置表

| 说明                                                           | 范围          | 单位    | 默认值   | 值   |  |  |
|--------------------------------------------------------------|-------------|-------|-------|-----|--|--|
| 时间广播启用                                                       | 禁用/启用       |       | 禁用    |     |  |  |
| 日光节约时间                                                       |             |       |       |     |  |  |
| 开机月份                                                         | 1至12        |       | 4     |     |  |  |
| 每周的开机日                                                       | 1至7         |       | 7     |     |  |  |
| 开机周                                                          | 1至5         |       | 3     | X   |  |  |
| 开机时间                                                         | 00:00至24:00 | HH:MM | 02:00 | X-7 |  |  |
| 开机提前                                                         | 0至360       | 分钟    | 60    |     |  |  |
| 停机月份                                                         | 1至12        |       | 10    |     |  |  |
| 每周的停机日                                                       | 1至7         |       | 7     |     |  |  |
| 停机周                                                          | 1至5         |       | 3     |     |  |  |
| 停机时间                                                         | 00:00至24:00 |       | 02:00 |     |  |  |
| 停机返回                                                         | 0至360       | 分钟    | 60    |     |  |  |
| WHAT HE AND THE REAL AND AND AND AND AND AND AND AND AND AND |             |       |       |     |  |  |

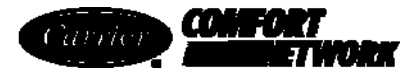

## 机载VFD配置表

| 说明                                                                                                    | 范围     | 单位        | 默认值 | 备注                         |  |
|----------------------------------------------------------------------------------------------------|--------|-----------|-----|----------------------------|--|
| 最大速度                                                                                                    | P. 004 | 15至H. 022 | *   | 作业表: 60 Hz: 60; 50 Hz: 50  |  |
| 速度显示比例                                                                                                    | P. 028 | 10至999    | *   | 作业表: 60 Hz: 60; 50 Hz: 50  |  |
| 电机电压                                                                                                    | Н. 000 | 100至690   | *   | 所选择的线路电压                   |  |
| 频率                                                                                                    | Н. 001 | 30至200    | *   | 60  Hz = 60, 50  Hz = 50   |  |
| 电机额定电流                                                                                                    | Н. 002 | 取决于电源模块   | *   | 所选择的电机100% amps            |  |
| 线路电压                                                                                                    | Н. 021 | 300至565   | *   | 所选择的线路电压                   |  |
| 过频率限制                                                                                                    | Н. 022 | 30至210    | *   | 60  Hz = 69, $50  Hz = 57$ |  |
| 注意         102         102         102         102         102         102         102         102         102         102         102         102         102         102         102         102         102         102         102         102         102         102         102         102         102         102         102         102         102         102         102         102         102         102         102         102         102         102         102         102         102         102         102         102         102         102         102         102         102         102         102         102         102         102         102         102         102         102         102         102         102         102         102         102         102         102         102         102         102         102         102         102         102         102         102         102         102         102         102         102         102         102         102         102         102         102         102         102         102         102         102         102         102         102         102         102 |        |           |     |                            |  |

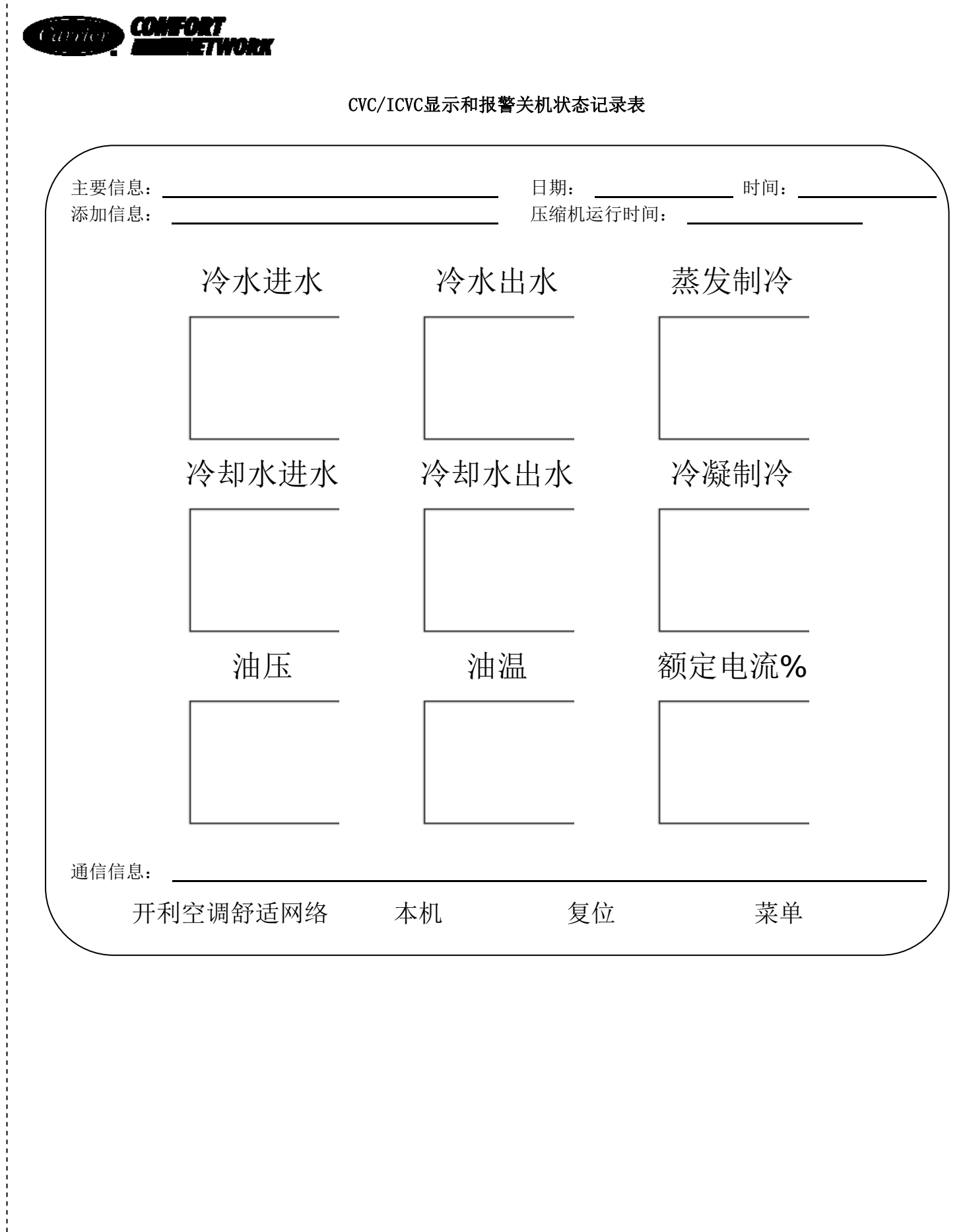

沿着虚线裁剪

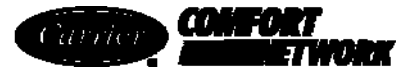

日期: \_\_\_\_\_\_时间: \_\_\_\_\_ 主要信息: \_ 压缩机运行时间: 添加信息: 冷水进水 冷水出水 蒸发制冷 冷却水进水 冷却水出水 冷凝制冷 油压 油温 额定电流% 通信信息: 开利空调舒适网络 本机 复位 菜单

CVC/ICVC显示和报警关机状态记录表